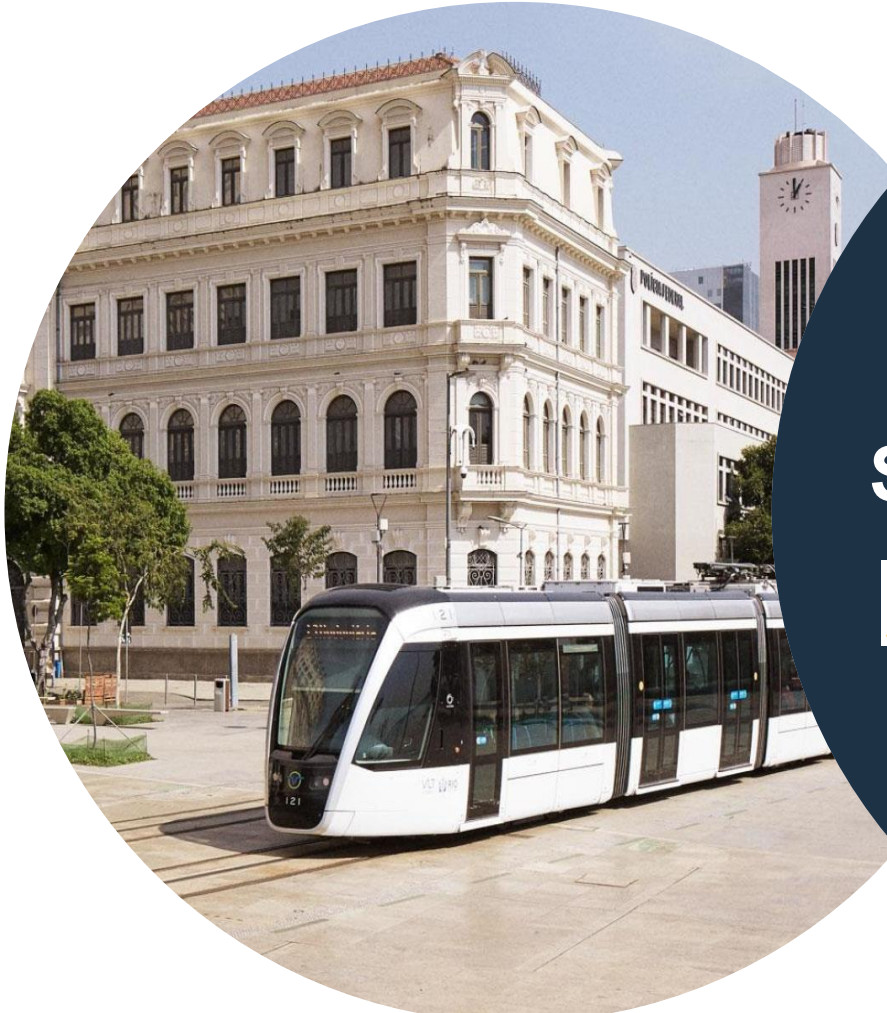

# Szkolenie dostawców

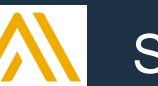

SAP Ariba SCC

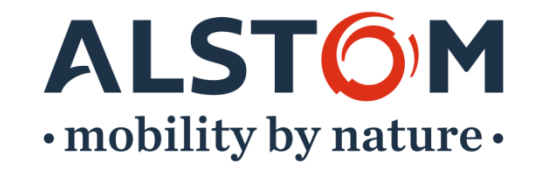

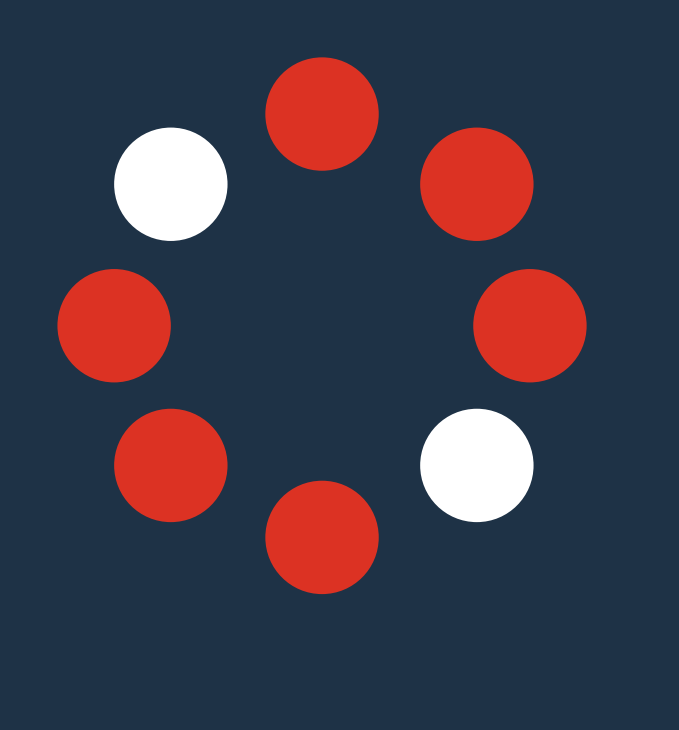

| 1. Wprowadzenie                                                                                                    | strona 7  |
|----------------------------------------------------------------------------------------------------|-----------|
| 2. <u>Cele szkolenia</u>                                                                                                    | strona 13 |
| 3. <u>Użytkownik i logowanie</u>                                                                                                    | strona 15 |
| <ul> <li>4. Pulpit sprzedawcy / Strona główna</li> <li>Przegląd ekranu</li> <li>Przegląd kart i zakładek</li> <li>Omówienie paska kafelków</li> <li>Moje widżety</li> <li>Utwórz zaznaczenie</li> <li>Zaznacz więcej</li> <li>Pulpit sprzedawcy - wskazówki</li> <li>Przypomnienie</li> </ul> | strona 23 |

| Zamówienia - interakcja użytkownika z portalem                | strona 63                                                                                                    |
|---------------------------------------------------------------|----------------------------------------------------------------------------------------------------|
| Dokument Planowania materiałowego                             | strona 66                                                                                                    |
| - Uwagi ogólne                                                |                                                                                                    |
| - Wyszukiwanie i identyfikowanie dokumentu                    |                                                                                                    |
| <ul> <li>Wyświetlanie szczegółów zamówienia zakupu</li> </ul> |                                                                                                    |
| Potwierdzenie zamówienia                                      | strona 84                                                                                                    |
| - Uwagi ogólne                                                |                                                                                                    |
| - Dozwolone działania                                         |                                                                                                    |
| - Zarządzanie wieloma zamówieniami zakupu                     |                                                                                                    |
| - Wyjaśnienie niepowodzeń potwierdzenia zamówienia            |                                                                                                    |
| - Masowe przesyłanie potwierdzeń zamówień                     |                                                                                                    |
| - Ponowne potwierdzenie                                       |                                                                                                    |
| - Przegląd potwierdzenia przesłanych zamówień                 |                                                                                                    |
| - Pobierz raport z potwierdzeniem zamówienia                  |                                                                                                    |
|                                                               | <ul> <li>Zamówienia - interakcja użytkownika z portalem<br/>Dokument Planowania materiałowego</li> <li>Uwagi ogólne</li> <li>Wyszukiwanie i identyfikowanie dokumentu</li> <li>Wyświetlanie szczegółów zamówienia zakupu</li> <li>Potwierdzenie zamówienia</li> <li>Uwagi ogólne</li> <li>Dozwolone działania</li> <li>Zarządzanie wieloma zamówieniami zakupu</li> <li>Wyjaśnienie niepowodzeń potwierdzenia zamówienia</li> <li>Masowe przesyłanie potwierdzeń zamówień</li> <li>Ponowne potwierdzenie</li> <li>Przegląd potwierdzenia przesłanych zamówienia</li> <li>Pobierz raport z potwierdzeniem zamówienia</li> </ul> |

#### Współpraca w zakresie podwykonawstwa strona 122

- Elementy współpracy podwykonawstwa
- Zarządzanie komponentami
- Pobierz spis komponentów

#### <u>Prognozy</u>

- Prognozowanie danych współpracy
- Zapas bezpieczeństwa dostawcy
- Pobieranie danych prognozy

#### strona 127

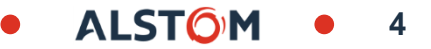

#### Zaawansowane powiadomienie o wysyłce (ASN)

strona 144

- Uwagi ogólne
- Dozwolone działania
- Zarządzanie wieloma zamówieniami zakupu
- Masowe przesyłanie ASN
- Przeglądanie przesłanych ASN
- Pobierz ASN

#### Drukowanie ASN

#### Przyjęcie wyrobów gotowych (GR)

strona 168

strona 171

ALSTON

- Przegląd dokumentów klienta
- Pobierz raport przyjęć towarów

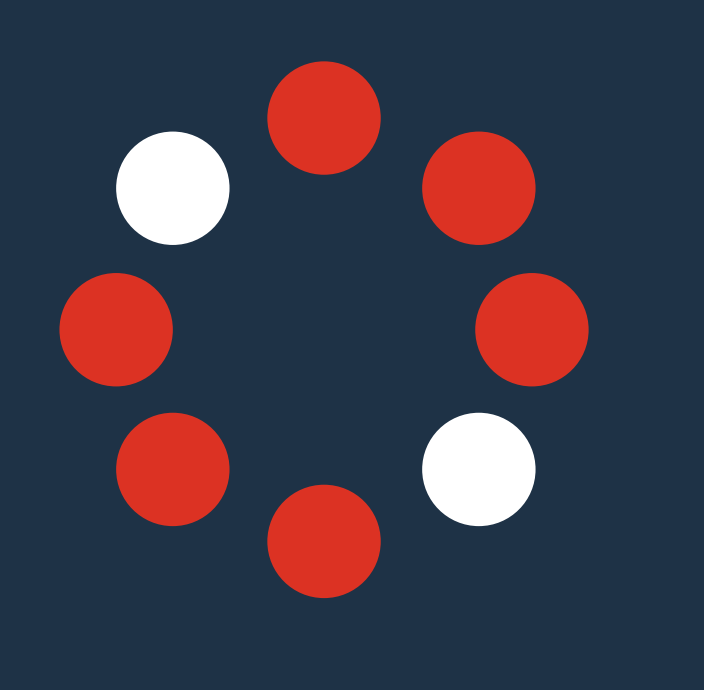

| 6. | <u>Powiadomienia</u>                                    | strona 175 |
|----|---------------------------------------------------------|------------|
| 7. | Dokumentacja i materiały szkoleniowe                    | strona 178 |
| 8. | <u>Opcje pomocy</u>                                     | strona 182 |
|    |                                                         |            |
| Dc | odatek:                                                 | strona 191 |
| A. | Potwierdzenie zamówienia, zarządzanie pojedy dokumentem | nczym      |

B. Zaawansowane powiadomienie o wysyłce, zarządzanie pojedynczym dokumentem

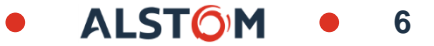

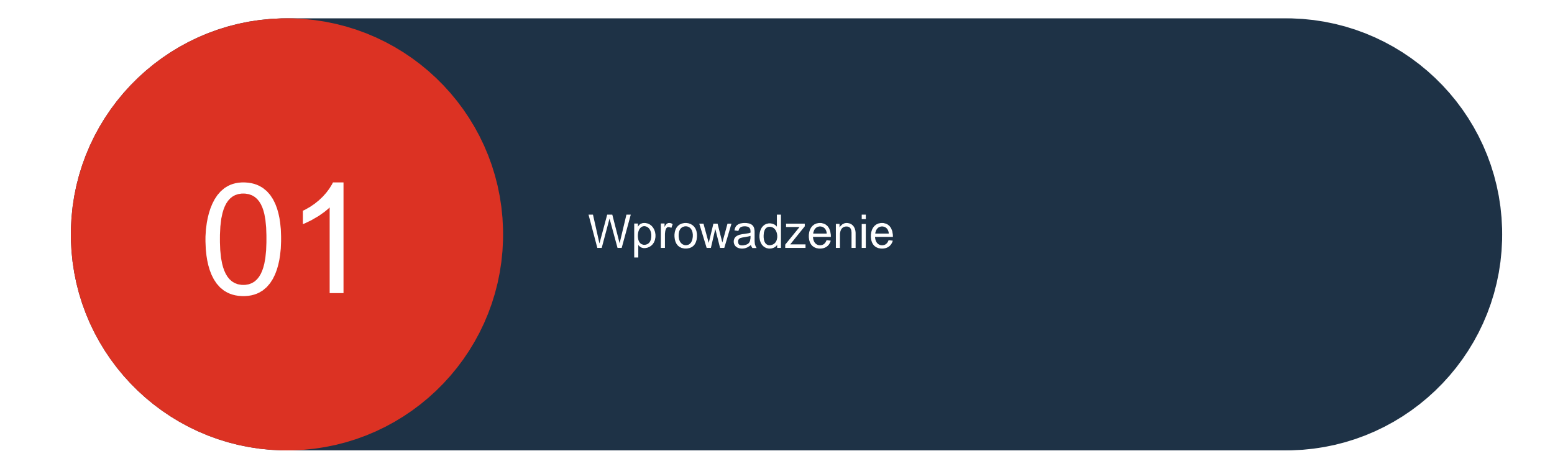

© ALSTOM SA, 2023. All rights reserved. Information contained in this document is indicative only. No representation or warranty is given or should be relied on that it is complete or correct or will apply to any particular project. This will depend on the technical and commercial circumstances. It is provided without liability and is subject to change without notice. Reproduction, use or disclosure to third parties, without express written authorisation, is strictly prohibited.

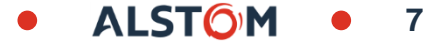

# Wprowadzenie

Alstom prowadzi główny program doskonalenia, zwany Ariba Project, dotyczący procesów i narzędzi zamówień bezpośrednich i pośrednich.

W przypadku zamówień pośrednich głównymi celami są poprawa zgodności z zamówieniami, efektywności i wydajności, doświadczenia użytkownika i wykorzystania rozwiązań przez pracowników.

W przypadku zamówień bezpośrednich głównymi celami są standaryzacja współpracy we wszystkich obszarach działalności grupy Alstom (tabor kolejowy i komponenty, usługi oraz systemy cyfrowe i zintegrowane) oraz poprawa zarządzania dostawcami.

Aby je osiągnąć, wdrażamy rozwiązanie SAP Ariba dla globalnych zakupów, które zastąpi systemy ALTeS, e-pass i ASCOT.

Równolegle, w ramach projektu INSPIRE, zastępowane jest rozwiązanie DIP do przetwarzania faktur od dostawców.

Projekty te pomogą ustandaryzować i ulepszyć nasz sposób pracy, zarówno wewnętrznie, jak i z dostawcami.

# Wprowadzenie

#### Portal usprawniający współpracę z dostawcami

- Lepszy interfejs
- Rozwiązanie chmurowe: łatwe w utrzymaniu, odświeżaniu, zbieraniu danych
- Długoterminowe uproszczenie w zarządzaniu dostawcami

#### Zamówienia bezpośrednie

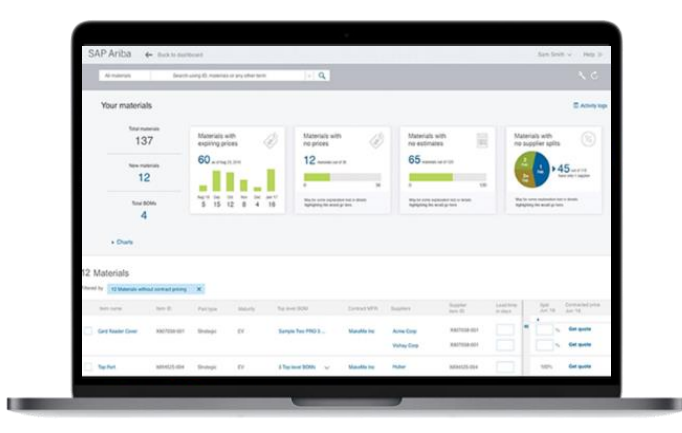

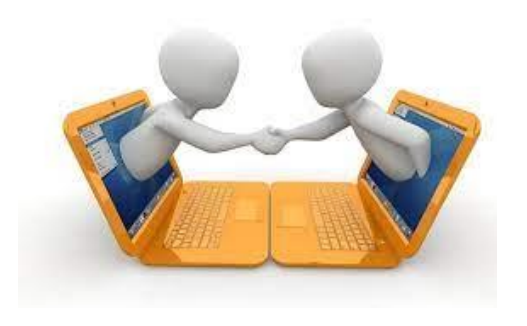

#### Korzyści

#### Relacje z dostawcami

- Międzynarodowa sieć możliwa dzięki nowemu rozwiązaniu Ariba
- Poprawa relacji, monitorowanie i działania następcze z dostawcami

#### Wdrożenie dostawcy

- Globalny portal, kluczowy zasób w rozwijaniu możliwości dostawców
- Bezpłatny portal dla dostawców, na którym można się zarejestrować i

#### rozpocząć współpracę z Alstom

#### Optymalizacja planowania

- Lepsza widoczność i prognozowanie w celu usprawnienia planowania
- Uproszczenie procesu zakupowego

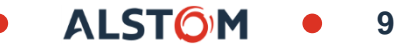

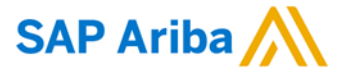

10

# Przegląd Ariba Supply Chain Collaboration Czym jest Ariba SCC?

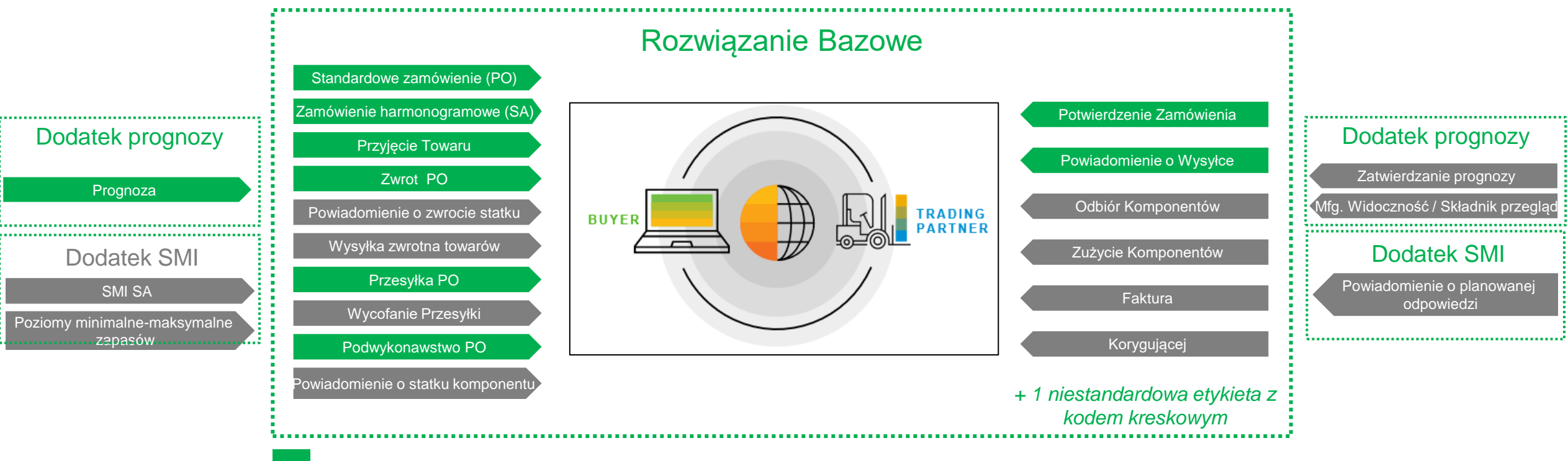

Część zakresu wdrożenia Alstom

Nie wchodzi w zakres wdrożenia Alstom

# Ariba SCC Różne sposoby integracji

Ariba Network umożliwia dostawcom pracę w różnych trybach.

- **Portal:** Dostawca działa online za pośrednictwem przeglądarki internetowej. Wprowadzanie danych może odbywać się na ekranie lub za pomocą funkcji pobierania i przesyłania.
- Pełna integracja systemu: Ariba Network pozwala na elektroniczną integrację z siecią. Aby uzyskać szczegółowe informacje techniczne, skontaktuj się z trenerem.

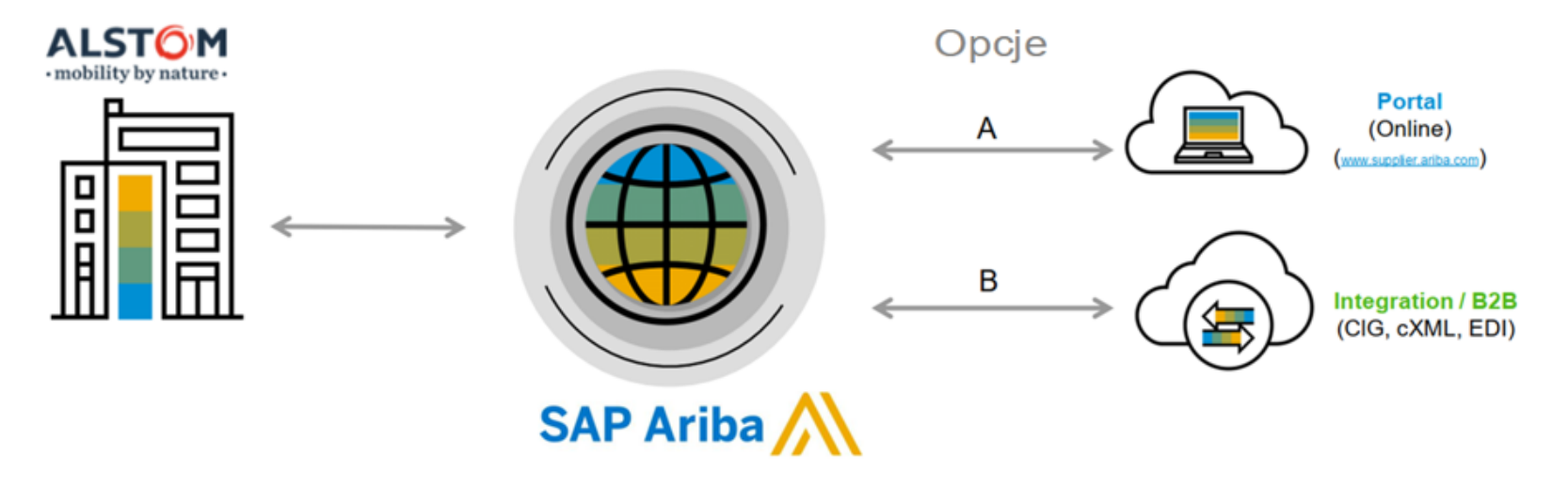

\* Niektórzy dostawcy stosują podejście hybrydowe-niektóre dokumenty mogą być obsługiwane w portalu, a niektóre poprzez integrację

# Przepływ Pracy Współpracy

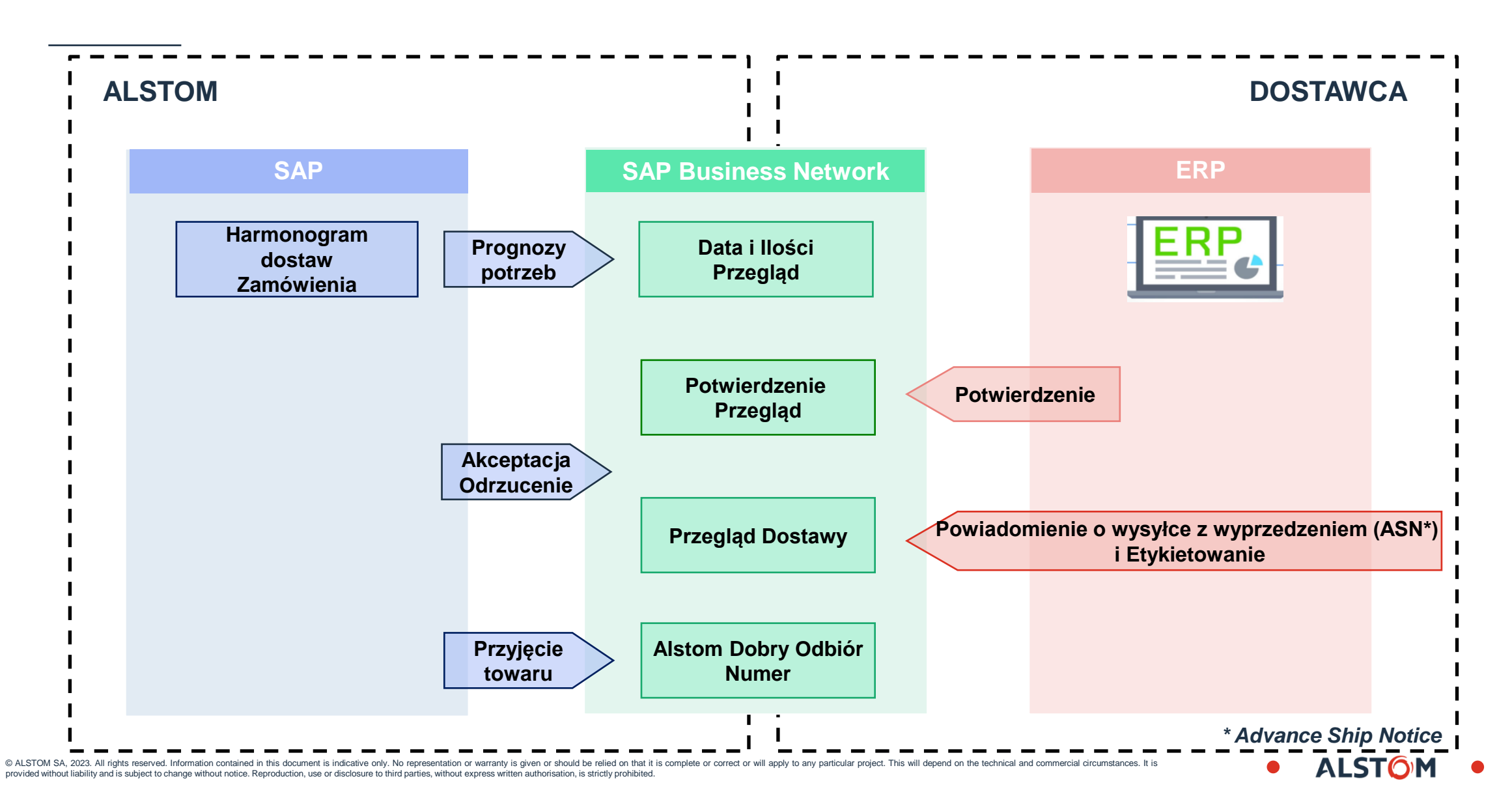

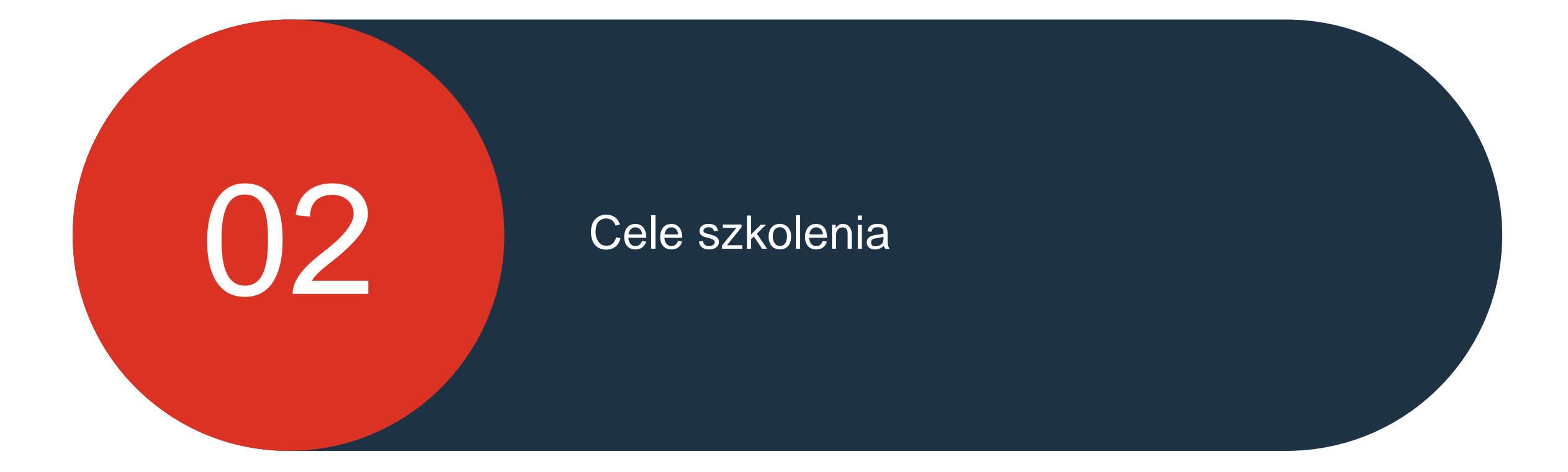

© ALSTOM SA, 2023. All rights reserved. Information contained in this document is indicative only. No representation or warranty is given or should be relied on that it is complete or correct or will apply to any particular project. This will depend on the technical and commercial circumstances. It is provided without liability and is subject to change without notice. Reproduction, use or disclosure to third parties, without express written authorisation, is strictly prohibited.

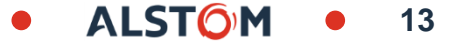

# Cele

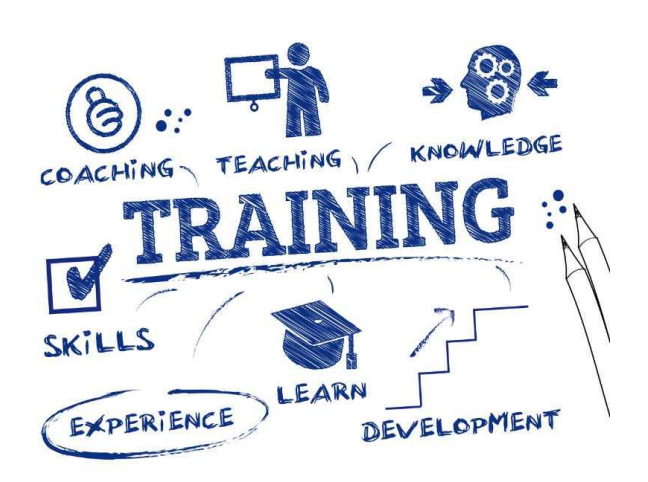

- Zarządzanie przepływem informacji między dostawcą i zakładami Alstom.
- Zaspokajanie potrzeb Alstom, komunikowanych za pomocą kilku rodzajów dokumentów planowania materiałowego,
- Zobowiązanie się do realizacji wymaganych dostaw w terminach i ilościach,
- Informowanie grupy Alstom o wszelkich dostawach za pomocą

#### ASN i etykietowania,

Korzystanie z narzędzi i procesów dostosowanych do SAP Ariba

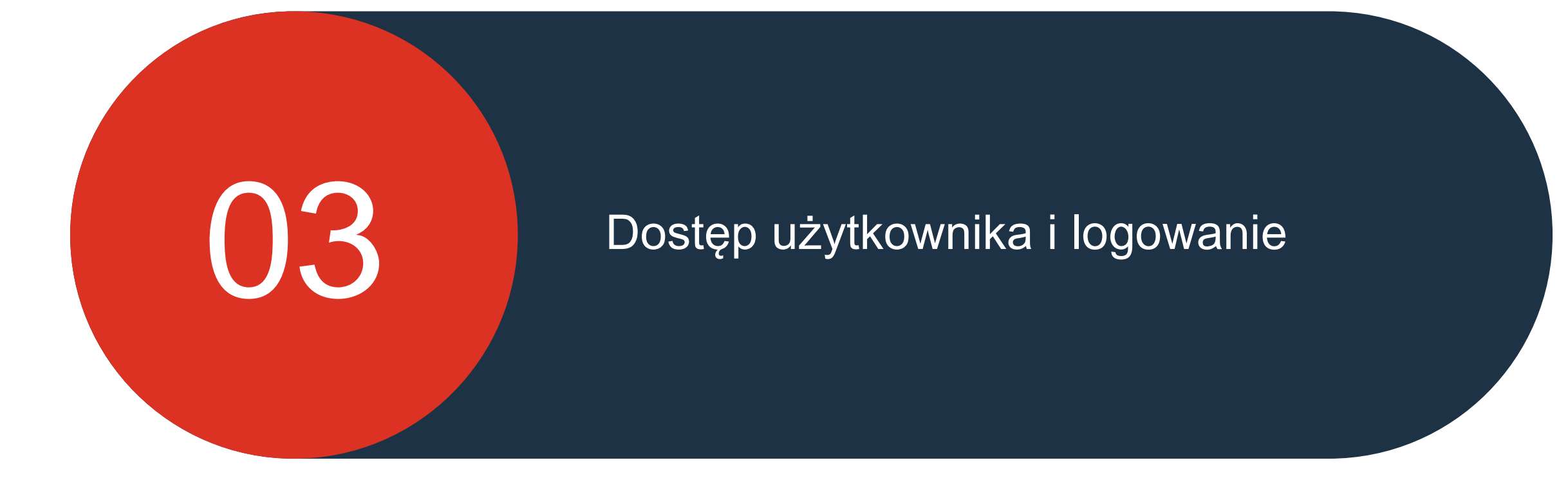

© ALSTOM SA, 2023. All rights reserved. Information contained in this document is indicative only. No representation or warranty is given or should be relied on that it is complete or correct or will apply to any particular project. This will depend on the technical and commercial circumstances. It is provided without liability and is subject to change without notice. Reproduction, use or disclosure to third parties, without express written authorisation, is strictly prohibited.

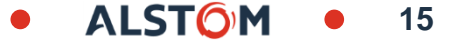

# Dostęp użytkownika i logowanie

## W tym rozdziale dowiesz się o...

- ~ Jak połączyć się po raz pierwszy
- ~ Jak się zalogować
- ~ Jak uzyskać dostęp do Mojego konta
- ~ Jak połączyć identyfikatory urzytkowników

Wymaganie wstępne: Dostawca musi być zarejestrowany w SAP Ariba i utworzono użytkowników (patrz skrócona instrukcja obsługi)

ALSTO

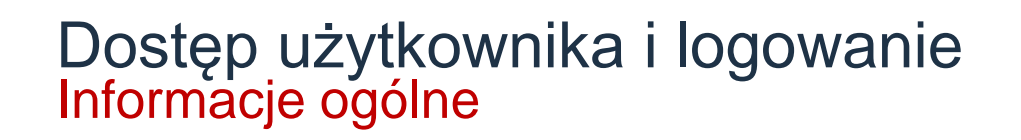

- Która przeglądarka internetowa może być używana dla SAP Ariba SCC ?
  Microsoft Edge jest wstępnie skonfigurowany, ale można używać innych
- Jak zarządzać językiem dla SAP Ariba SCC?

Język połączenia SAP ARIBA SCC to bieżący język przeglądarki internetowej

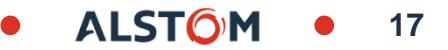

### Dostęp użytkownika i logowanie Pierwszy dostęp

Gdy administrator systemu utworzy dla Ciebie dostęp, dwie wiadomości e-mail zostaną wysłane z Ariba Commerce Cloud.

Otrzymasz dwie wiadomości e-mail,

- Pierwszy e-mail -Zawiera Twoją nazwę użytkownika, jest to w formacie wiadomości e-mail i może, ale nie musi, być Twoim rzeczywistym adresem e-mail.
- Drugi e-mail -Zawiera tymczasowe hasło.

Użyj linku w pierwszej wiadomości e-mail, aby uzyskać dostęp do sieci Ariba Network, wprowadź nazwę użytkownika z wiadomości e-mail,

Wtedy

Wprowadź hasło tymczasowe w drugiej wiadomości email.

| AC Ariba Commerce C<br>Your User ID on the Arib | Cloud <ordersender-prod@ansmtp.c<br>a Account.<br/>displayed, click here to view it in a web browser.</ordersender-prod@ansmtp.c<br>                                                                                                    | ariba.com>                                                                                                    |                                                                                                    |
|-------------------------------------------------|----------------------------------------------------------------------------------------------------|----------------------------------------------------------------------------------------------------|----------------------------------------------------------------------------------------------------|
|                                                 | Dear Jen Williams,<br>This message contains important information about y<br>You have been enabled to access your company's Ari<br>the following username:<br>Username:                                                                                                    | vour new Ariba user account.<br>ba account (ANID:AN01052990747-T) with                                                                                                    |                                                                                                    |
|                                                 | Important: Your username is part of your login<br>and should be kept confidential.         For security reasons, your temporary password for lo<br>been sent via a separate email.         Please click on the following link and log in to your u<br>temporary password. You will be asked to provide a<br>question and answer. The secret question and answer<br>to reset your password.         https://service.ariba.com/Supplier.aw/ad/sp?anp=Ari<br>Your administrator also gave you access to the Cloud<br>the following link to log in to your Cloud Integration<br>temporary password.         https://integration.ariba.com | information to your Ariba user account has<br>agging in to your Ariba user account has<br>Ariba Commerce Cl<br>Your password on the Arit<br>To<br>If there are problems with how this message is di | Oud <ordersender-prod@ansmtp.ariba.com>       2         Da Network Account.       2         Dear       2         This message contains important information about your new user account related to your company's Ariba account(AN01052990747-T).</ordersender-prod@ansmtp.ariba.com>                                                                                                    |
|                                                 | After your first login, both your Ariba user account a<br>share the same credentials.<br>Log in to your account using the username (<br>Enter the temporary password in the <b>Curren</b><br>Enter your new password.<br>Confirm your new password.<br>Choose your Secret Question and enter you<br>Click <b>Save</b> , then click <b>Done</b> .                                                                                                    |                                                                                                    | Your temporary password to access your new user account is:<br>Temporary Password: KMHSmaJ4<br>For security reasons, your username has been sent in a separate email, which also includes<br>instructions to log into your new Ariba user account.<br>If you have any questions, contact your Account Administrator:                                                                                                    |
|                                                 |                                                                                                    |                                                                                                    | Sincerely,<br>The SAP Ariba Team<br>https://discovery.ariba.com<br>You have received this notification because your email address, or a group email address that you belong to, is<br>specified in an Ariba account (AN01052990747-T).<br>If you do not want to receive future notifications, update the email addresses in your account or discuss this<br>with your company's Ariba Account Administrator. To update the email addresses associated with your account,<br>click here.<br>If you have any questions, go to the <u>Ariba Exchance User Community</u> .<br>For information about transaction thresholds, features, and upprade pricing <u>click here</u> . |

# Dostęp użytkownika i logowanie Logowanie

Po zalogowaniu na niebieskiej wstążce u góry ekranu pojawi się SAP Business Network.

#### Przejdź do

https://service.ariba.com/Supplier.aw/125013038/aw?awh=r&awss k=KrIIXInd&dard=1

#### Aby się zalogować :

- Wprowadź nazwa użytkownika 1.
- Kliknij Dalej 2.
- Jeśli zapomniałeś swojej nazwy użytkownika lub hasła, kliknij 3. Nie pamiętam nazwy użytkownika.

- Nie pamiętam nazwy użytkownika lub hasła
  1. Wpisz swój adres e-mail lub nazwę użytkownika
- 2. Kliknij przycisk Prześlij
- Na zarejestrowany adres e-mail zostanie wysłana wiadomość 3. e-mail od Ariba Commerce Cloud

| Logow                                      | anie dostawcy                                                                                                    |
|--------------------------------------------|----------------------------------------------------------------------------------------------------|
| Nazw                                       | va użytkownika                                                                                                    |
| Da<br>Nie pamięt<br>Nowy uż<br>Zarejestruj | lej 2<br>am nazwy użytkownika 3<br>cytkownik w SAP Business Network?<br>się teraz lub Dowiedz się więcej          |
|                                            | Odzyskaj swoją nazwę<br>użytkownika<br>Wprowadź adres e-mail użyty do zarejestrowania się w SAP Business Network. |

# Dostęp użytkownika Dostęp do "Mojego konta"

Dostęp do sekcji "Moje konto" umożliwia użytkownikom dokonywanie aktualizacji konta SAP Business Network.

**Uwaga:** Zmieniaj tylko te informacje, które wymagają aktualizacji.

Zmiany w Moim Koncie powinny być dokonywane tylko W razie potrzeby, na przykład:

- Zmiana nazwiska
- Zmiana roli biznesowej
- Zmiana hasła

**Uwaga:** Wszystkie zmiany zostaną wprowadzone i otrzymasz wiadomość e-mail z potwierdzeniem, że poprosiłeś o zmiany.

- 1. Kliknij inicjały swojego użytkownika
- 2. Kliknij Moje konto
- Zostanie wyświetlony ekran Moje konto

Nuta: czy administrator systemu wprowadził informacje podczas tworzenia konta

Zaktualizuj wymagane pola

Kliknij **Zapisz**, zielona wstążka wskazuje, że zmiany zostały pomyślnie zapisane, czerwona wstążka wskazuje, że brakuje

© ALSTOM SA, 2023. All rights reserved. Information contained in this document is indicative only. No representation or warranty is given or should be relied on that it provided without liability and is subject to change without notice. Reproduction, use or disclosure to third parties, without express written authorisation, is strictly prohibited

|                         | √ ↓ ⑦ BC                             |                         |
|-------------------------|--------------------------------------|-------------------------|
|                         | Biris Cristian                       |                         |
|                         | paul-cristian.biris@alstomgroup.com  |                         |
|                         | Moje konto 2                         |                         |
|                         | Połącz identyfikatory<br>użytkownika |                         |
|                         | Skontaktuj się z                     |                         |
| e konto                 | Zapisz Zam                           | nknij                   |
|                         |                                      |                         |
| Ustawienia konta        |                                      | Księgowość — należności |
| * Oznacza pole wymagane |                                      | Obskurga klienta        |
| oznacza poto wymagane   |                                      | Handel elektroniczny    |
| Informacje o koncie     |                                      | Usługi terenowe         |
|                         |                                      | Finanse                 |
| Nazwa użytkownika:*     | test-EXBTTestSupplier6@gmail         | Informatyka             |
| Adres e-mail*           | RTAlstomtestsunnlier@gmail.cr        | Menedżer                |
| Aures e-mail.           |                                      | Marketing               |
| Imię:*                  | EXBTTest                             | Zarządzanie zamówieniam |
| Drugie imię:            |                                      | Sprzedaż                |
| Nazwisko:*              | SupplierSix                          | Administrator usług     |
|                         | Dziennik zmian informacji osobowych  | Wysyłka                 |
| Rola biznesowa:         | Zarządzanie zamówieniami 🗸           | Operacje skarbowe       |
| Preferencje             |                                      | Inna rola               |
|                         |                                      |                         |

# Dostęp użytkownika Łączenie identyfikatorów User ID

Jeśli masz więcej niż jeden login do różnych kupujących lub potrzebujesz uzyskać dostęp do konta innego użytkownika w okresach urlopu, możesz połączyć konta, aby uzyskać łatwiejszy dostęp.

Istnieją dwa różne sposoby połączenia konta:

- Wymagana zgoda: Użyj tych procesów, gdy inny użytkownik idzie na przedłużony urlop i musisz w tym czasie uzyskać dostęp do jego konta.
- Zgoda nie jest wymagana: Korzystaj z tego konta, jeśli masz wiele loginów od wielu kupujących
- 1. Kliknij inicjały swojego użytkownika
- 2. Wybierz opcję Połącz identyfikatory użytkowników

Zostanie wyświetlony ekran Połącz identyfikator użytkownika. Wybierz wymaganą opcję:

Wymagana zgoda: Wprowadź nazwę użytkownika konta, do którego chcesz uzyskać dostęp, a następnie kliknij Wyślij wniosek o powiązanie

**Zgoda nie jest wymagana:** Wprowadź nazwę użytkownika, wprowadź hasło, a następnie kliknij Połącz konta.

**Uwaga:** Musisz być posiadaczem konta, aby nie było wymagane zatwierdzenie.

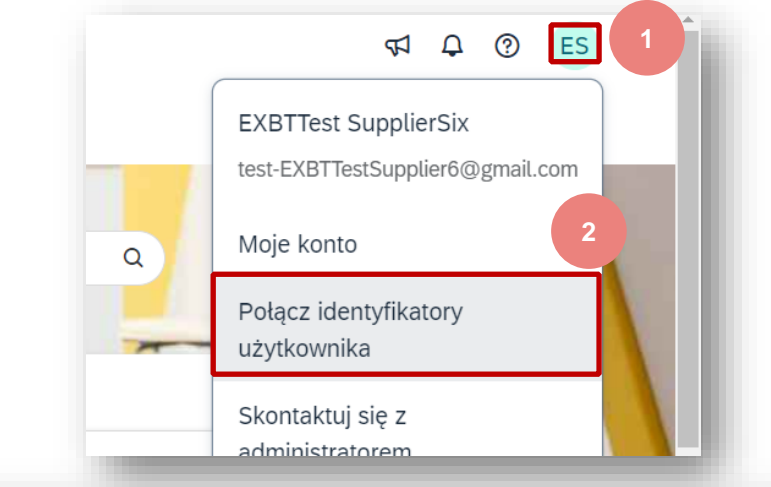

#### Połącz identyfikatory użytkowników

Jeśli masz więcej kont użytkownika, możesz poszczególne identyfikatory użytkowników powiązać w ramach jednego konta. Zalety takiego rozwiązania:

- Logujesz się do wszystkich kont za pomocą jednej nazwy użytkownika i hasła
- Masz możliwość przechodzenia między poszczególnymi kontami

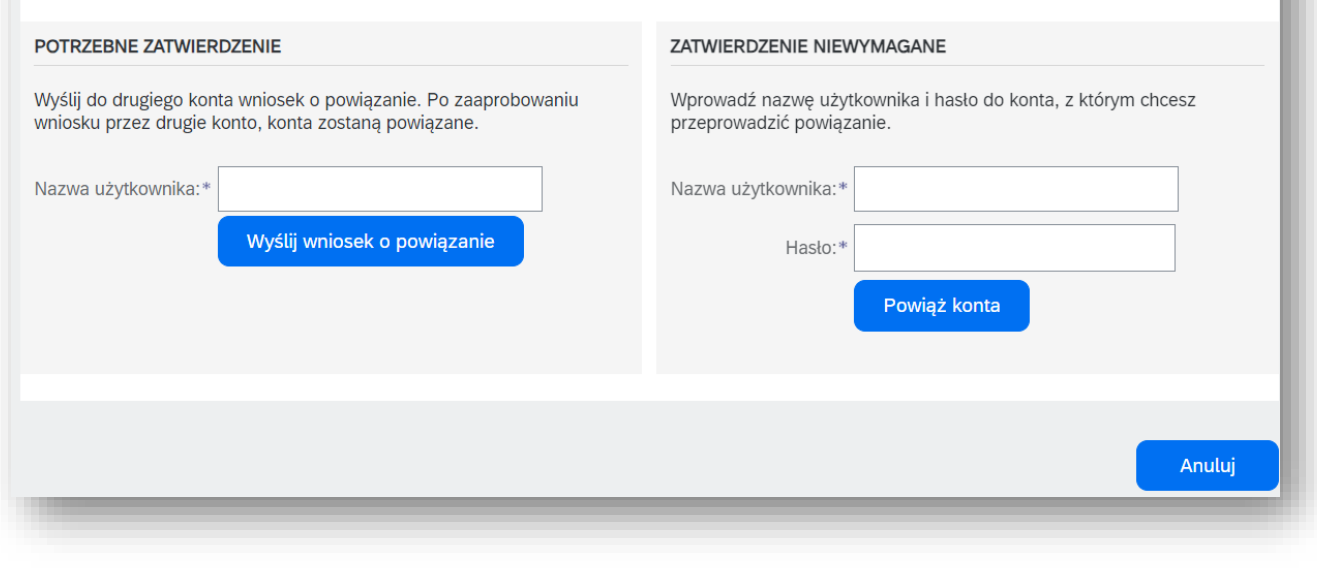

## Dostęp użytkownika Skontaktuj się z administratorem systemu

Administrator systemu tworzy użytkowników, stosuje uprawnienia i należy się z nim kontaktować w przypadku pytań, aktualizacji lub zmian w profilu logowania.

Skontaktuj się z administratorem systemu biznesowego, gdy:

- Aby uzyskać dostęp do karty wymaganej dla Twojej roli, potrzebujesz uprawnień
- Musisz zresetować hasło
- 1. Kliknij inicjały swojego użytkownika
- 2. Wybierz opcję **Skontaktuj się z administratorem** z listy rozwijanej.

Istnieją różne możliwości skontaktowania się z administratorem systemu, użyj żądanej opcji

3. Kliknij **Gotowe**, aby powrócić do strony, z której uzyskałeś dostęp do listy rozwijanej

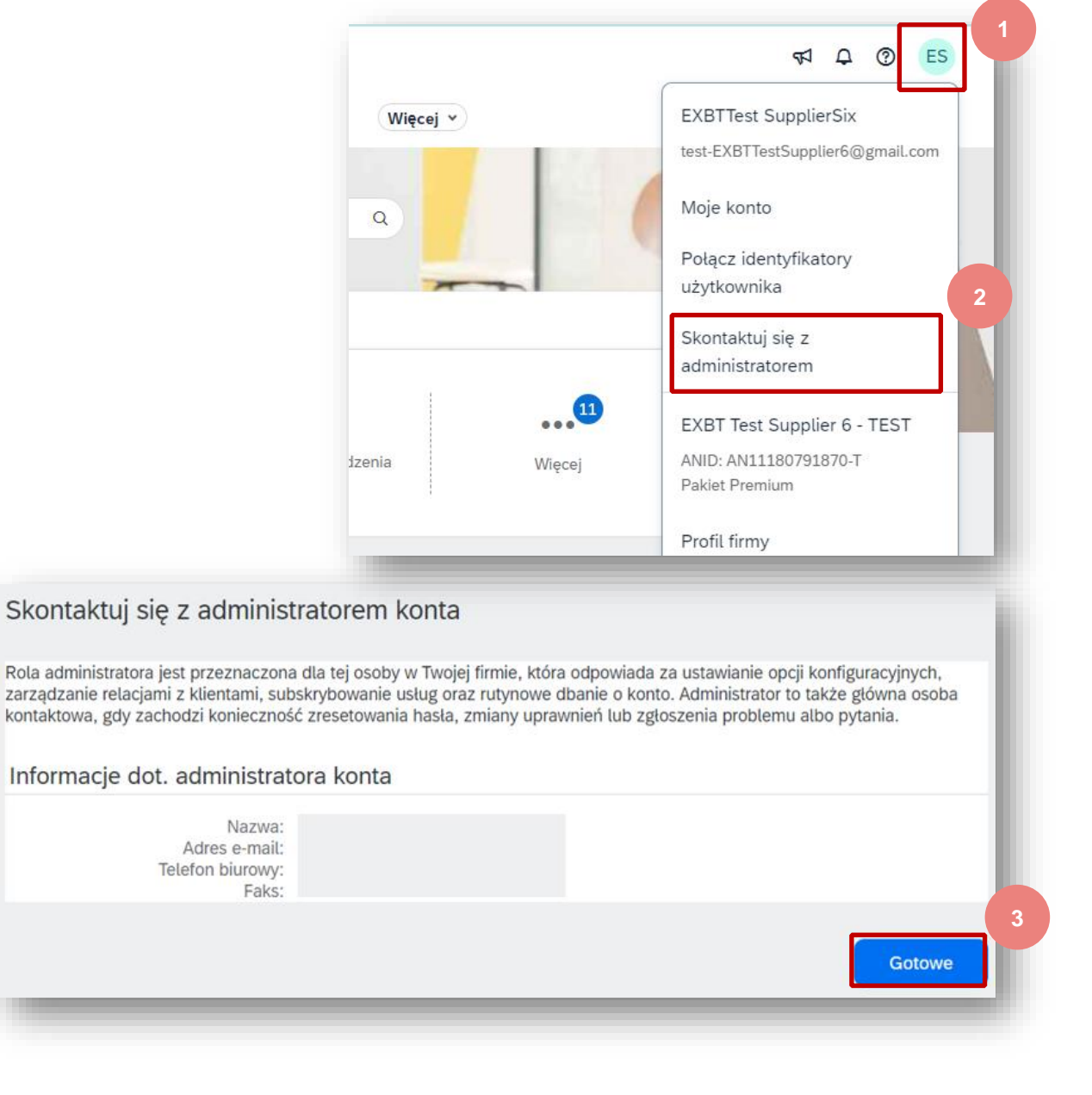

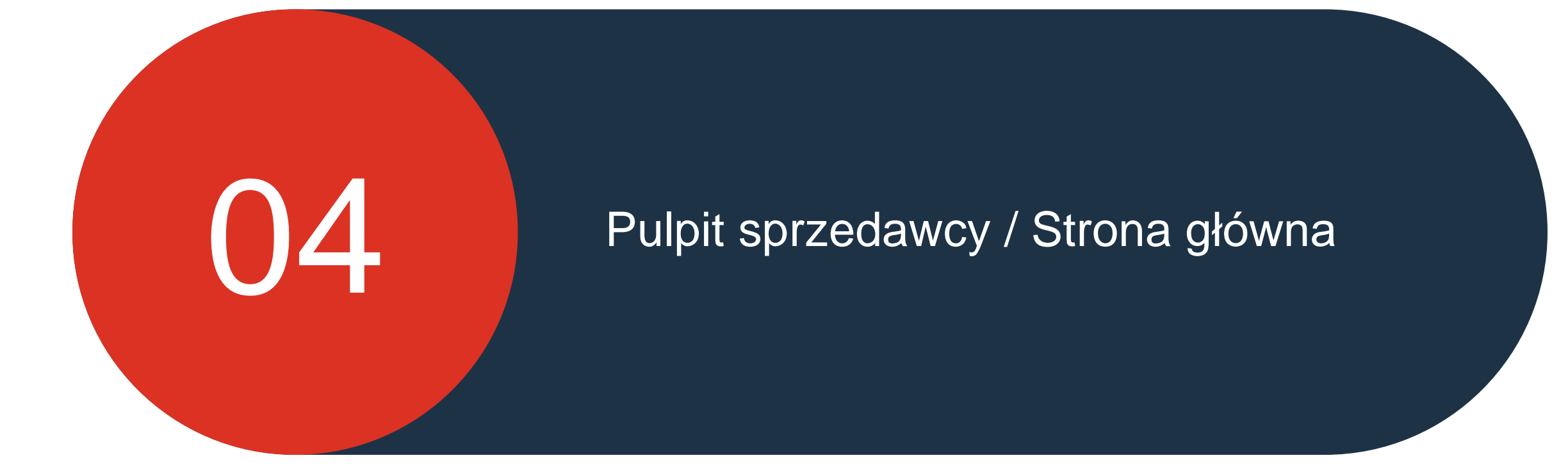

© ALSTOM SA, 2023. All rights reserved. Information contained in this document is indicative only. No representation or warranty is given or should be relied on that it is complete or correct or will apply to any particular project. This will depend on the technical and commercial circumstances. It is provided without liability and is subject to change without notice. Reproduction, use or disclosure to third parties, without express written authorisation, is strictly prohibited.

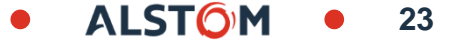

# Pulpit sprzedawcy / Strona główna

### W tym rozdziale dowiesz się o ...

- ~ Jak zrozumieć przegląd ekranu
- ~ Jak zrozumieć i dostosować karty
- ~ Jak zrozumieć pasek kafelków
- ~ Jak czytać kafelki ekranu

ALST

#### Pulpit nawigacyjny sprzedawcy Informacje o kartach

Pierwszym ekranem widocznym po zalogowaniu jest Pulpit nawigacyjny sprzedawcy lub Strona główna, na której podświetlona jest karta Strona główna.

**Uwaga:** tylko procesy używane przez kupującego oraz uprawnienia ustawione przez administratora systemu określają, które karty są widoczne na pulpicie sprzedawcy / na stronie głównej

Poniższa tabela zawiera informacje o karcie, polu lub opcji wyboru:

| Nazwa przedmiotu              | Zakładka, pole lub zaznaczenie | Opis / zastosowanie                                                                                                    |
|-------------------------------|--------------------------------|----------------------------------------------------------------------------------------------------|
| Nagłówek sieci biznesowej SAP | SAP Business Network -         | Zostanie wyświetlona sieć SAP Business Network. Istnieje lista<br>rozwijana, która zapewnia dostęp do innych elementów, takich jak<br>Sourcing i Quota                                              |
| Zakładka Strona główna        | Strona główna                  | Na pierwszym ekranie wyświetlanym po zalogowaniu wybrana jest zakładka Strona główna                                                                                                    |
| Zakładka Środowisko pracy     | Obszar roboczy                 | W tym miejscu znajdziesz wszystkie swoje dokumenty, tworząc<br>preferowane widoki przy użyciu filtrów ułatwiających<br>przeprowadzanie transakcji                                                   |
| Zakładka Planowanie           | Planowanie ~                   | Jest to proces oparty wyłącznie na współpracy w łańcuchu dostaw i<br>jest przeznaczony dla dostawców dostarczających towary<br>bezpośrednio. Zapoznaj się z przewodnikami planowania                |
| Zakładka Zamówienia           | Zamówienia 🗸                   | Na karcie Zamówienia wyświetlane są wszystkie zamówienia<br>zakupu wysłane przez nabywców w sieci Ariba Network, w tym<br>zamówienia zakupu typu change i query                                     |
| Zakładka Wypełnienie          | Realizacja 🗸                   | Jest to proces oparty wyłącznie na współpracy w łańcuchu dostaw i<br>jest przeznaczony dla dostawców dostarczających towary<br>bezpośrednio. Zapoznaj się z przewodnikami po realizacji<br>zamówień |
| Zakładka Raporty              | Raporty ~                      | Raporty można wyodrębnić w celu uzyskania informacji w sieci<br>Ariba                                                                                                    |

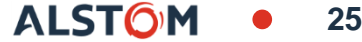

#### Pulpit nawigacyjny sprzedawcy Informacje o polach

| Nazwa<br>przedmiotu           | Tab, Pole lub<br>Selekcja    | Opis/zastosowanie                                                                                                    | Nazwa<br>przedmiotu              | Tab, Pole lub<br>Selekcja | Opis/zastosowanie                                                                                                    |
|-------------------------------|------------------------------|----------------------------------------------------------------------------------------------------|----------------------------------|---------------------------|----------------------------------------------------------------------------------------------------|
| Zakładka<br>Wiadomość         | Wiadomości                   | Karta wiadomości służy do wysyłania<br>wiadomości do Kupujący                                                                                                    | Wprowadzenie<br>Zakładka         | Rozpoczęcie pracy         | jeżeli wymagane są jakiekolwiek dodatkowe zadania w celu<br>zapewnienia, aby Transakcje za pośrednictwem sieci Ariba<br>Network przebiegają bezproblemowo                          |
| Utwórz listę<br>rozwijaną     | Utwórz 🗸                     | Lista rozwijana tworzenia zawiera opcje tworzenia<br>konkretne dokumenty, takie jak zamówienie<br>Potwierdzenie lub powiadomienie o wysyłce                      | Zamówienia i<br>zlecenia Wydania | Zamówienia i zlecenia     | Opcje dokumentu, które można wykonać<br>wyszukaj według, domyślnie jest to Zamówienia i<br>wydania                                                                                 |
| Więcej                        | 000                          | Ten (więcej) umożliwia użytkownikom<br>tworzenie Dokumenty CSV/PDF i<br>informacje o śledzeniu                                                                   | Klient<br>Opcja wyboru           | Wszyscy klienci           | Lista klientów, z którymi przeprowadzasz transakcję,<br>Użytkownicy mogą wybrać konkretnych klientów lub<br>pozostawić to w niewykonanie zobowiązania przez<br>wszystkich klientów |
| Inicjały<br>użytkownika       | w                            | Inicjały nazwy użytkownika                                                                                                    | Opcja Dokładne<br>dopasowanie    | Dokładne dopasow 🗸        | Wybierz opcję Dopasowanie ścisłe lub Częściowe dopasowanie, aby Wymagany dokument                                                                                                  |
| Pomoc                         | (?)                          | Zapewnia dostęp do okienka tematu pomocy, co to<br>jest Nowe wycieczki z przewodnikiem, dokumentacja i<br>wsparcie                                               | Nr katalogowy<br>Szukać          | Numer zamówienia          | Wprowadź numer dokumentu, którym się znajdujesz<br>Wyszukiwanie                                                                                                    |
| Powrót do klasyki<br>Widok    | Powrót do widoku klasycznego | Jest to opcja tymczasowa, gdy już ją masz<br>wszedł do widoku klasycznego, do którego nie można<br>powrócić Pulpit Sprzedawcy bez ponownego logowania            | Zaczynać<br>Szukać               | Q                         | Szkło powiększające uruchamia wyszukiwanie lub<br>wskazuje że możliwe jest przeprowadzenie<br>przeszukania                                                                         |
| Opcja sprzężenia<br>zwrotnego | Feedback                     | Opinie można przekazywać na stronie<br>głównej                                                                                                    | Dostępne<br>menu<br>rozwijane    | ~                         | Wskazuje, że istnieje rozwijana lista opcji                                                                                                    |
| Moje<br>widżety               | Przegląd                     | Widżety to pola, które zawierają informacje, widżety<br>mogą być ustawione przez użytkownika w celu<br>zapewnienia informacje wymagane przez tego<br>użytkownika | Więcej opcji<br>dostępny         | 000                       | Ikona wielokropka z ikoną Więcej wskazuje, że<br>istnieje Więcej informacji, klikając na nią                                                                                       |
| Przegląd                      | Moje wid <b>ż</b> ety        | Przycisk przeglądu znajduje się na stronie<br>sprzedającego pulpit nawigacyjny/strona główna<br>zapewnia, że jest to Konfigurowalny                              | Eksport                          | æ                         | Umożliwia użytkownikom eksportowanie<br>informacji do programu Excel format                                                                                                    |

© ALSTOM SA, 2023. All rights reserved. Information contained in this document is indicative only. No representation or warranty is given or should be relied on that it is complete or correct or will apply to any particular project. This will depend on the technical and commercial circumstances. It is provided without liability and is subject to change without notice. Reproduction, use or disclosure to third parties, without express written authorisation, is strictly prohibited.

#### Pulpit nawigacyjny sprzedawcy Przegląd ekranu

- 1. Pomoc
- **2. Inicjały nazwy użytkownika** Lista rozwijana zawiera odpowiednie opcje
- Karty z ułatwieniami dostępu karty, do których masz uprawnienia dostępu
- Utwórz lista rozwijana, która zawiera skróty do procesów, do których można uzyskać dostęp również inną ścieżką
- 5. ... (Więcej) lista rozwijana zapewnia dostęp do opcji śledzenia, przesyłania i pobierania plików CSV można również uzyskać dostęp z innych ekranów
- 6. Opcje szybkiego wyszukiwania Umożliwia wyszukiwanie wybranych parametrów z poziomu Panelu Sprzedawcy / Strona główna
- 7. Pasek przeglądu pomaga skupić się na ważnych zadaniach związanych z zamówieniami i fakturami

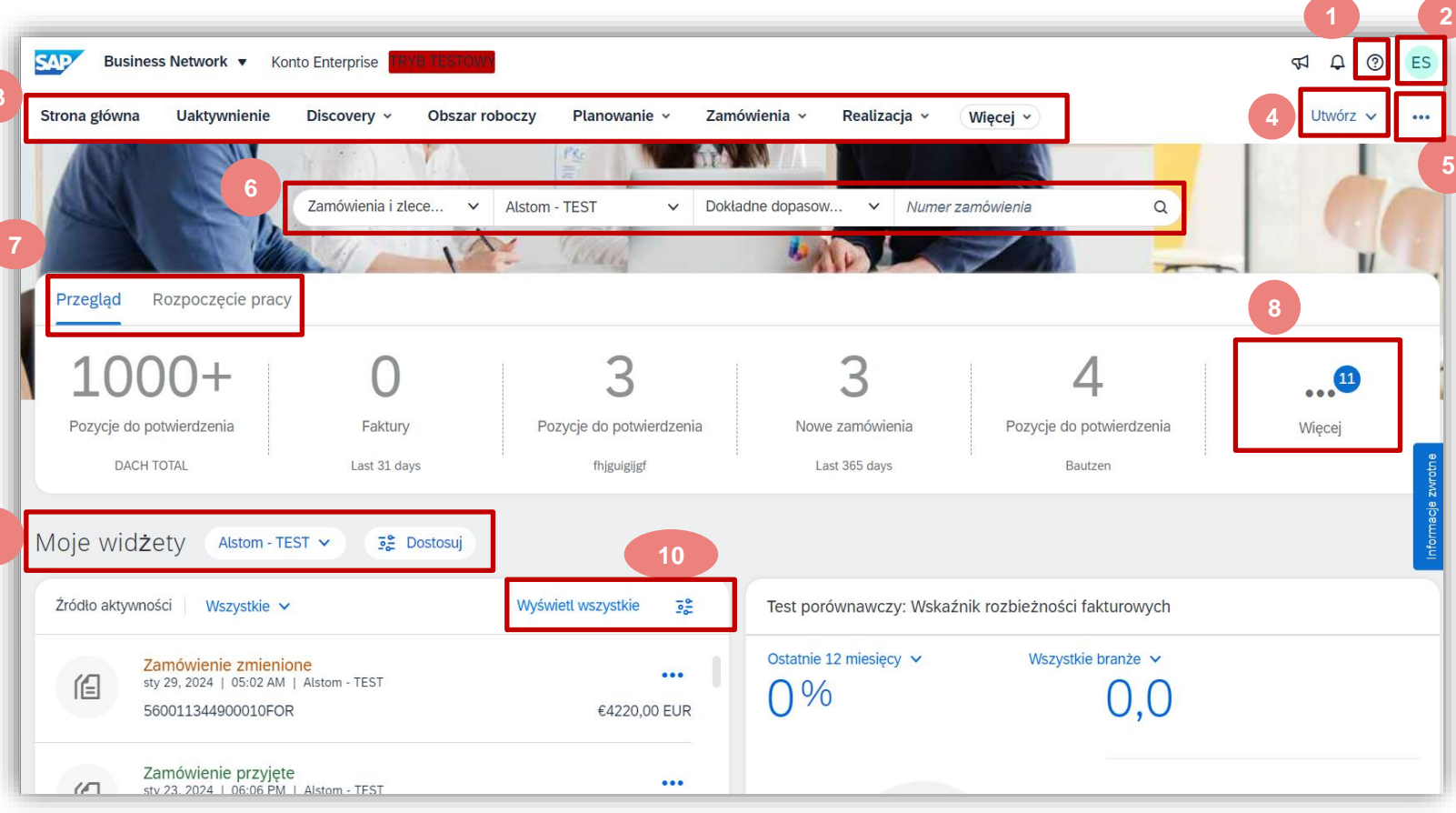

- 8. Więcej wskazuje, że jest więcej kafelków
- **9. Moje widżety** Umożliwia użytkownikom zmianę widżetu, którego chcemy widzieć na pulpicie nawigacyjnym sprzedawcy / stronie głównej

27

10. Dostosuj – Pokazuje dostępne opcje dla Moich widżetów

#### Pulpit nawigacyjny sprzedawcy Omówienie kart

← Back to classic view SAP Business Network 

Enterprise Account 

TEST MODE Strona główna Uaktywnienie Discovery ~ Realizacja 🗸 Obszar roboczy Planowanie ~ Zamówienia 🗸 Więcej ~ Prognoza Potwierdzenia zamówienia Zamówienia i zlecenia Współpraca w zakresie planowania Zapytania dot. zamówienia Karty usług Raport sprzedażowy Rejestry czasu i wydatków Powiadomienia o wysyłce Przyjęcia towarów Rozszerzona współpraca Uzupełnienie produktu Notatki Zamówienia Wersje robocze Zakładki istotne dla dostawców korzystających z sieci biznesowej z Alstom

Podczas pracy z kartami pamiętaj:

- Karty, które widzi każdy użytkownik, są oparte na uprawnieniach przypisanych przez administratora i wymaganych procesach określonych przez kupującego.
- Nie wszystkie karty mają listy rozwijane
- Nie wszystkie opcje wyświetlane na dole listy mogą być dostępne
- Nie można zmienić kolejności zakładek

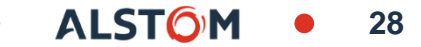

#### Zakładka – Obszar roboczy Informacja

Pulpit transakcji zapewnia użytkownikom jedną lokalizację, w której można znaleźć dokumenty związane z ich rolą. Aby uzyskać dostęp do Środowiska pracy, kliknij kartę Środowisko pracy.

- 1. **Dostosuj** Umożliwia użytkownikom wyświetlanie kafelków w oparciu o ich wymagania
- Płytki
   umożliwia użytkownikom wyświetlanie wymaganych informacji
- 3. **Aktywne filtry** Wskaż aktywne filtry dla wyświetlanego kafelka i dołączone filtry
- Eksport umożliwia użytkownikom eksportowanie określonych informacji o kafelkach do arkusza kalkulacyjnego Excel
- Ustawienia Użytkownicy mogą zmieniać ustawienia w zależności od swoich wymagań
- Akcje Umożliwia użytkownikom wykonywanie czynności bez uprzedniego otwierania dokumentu

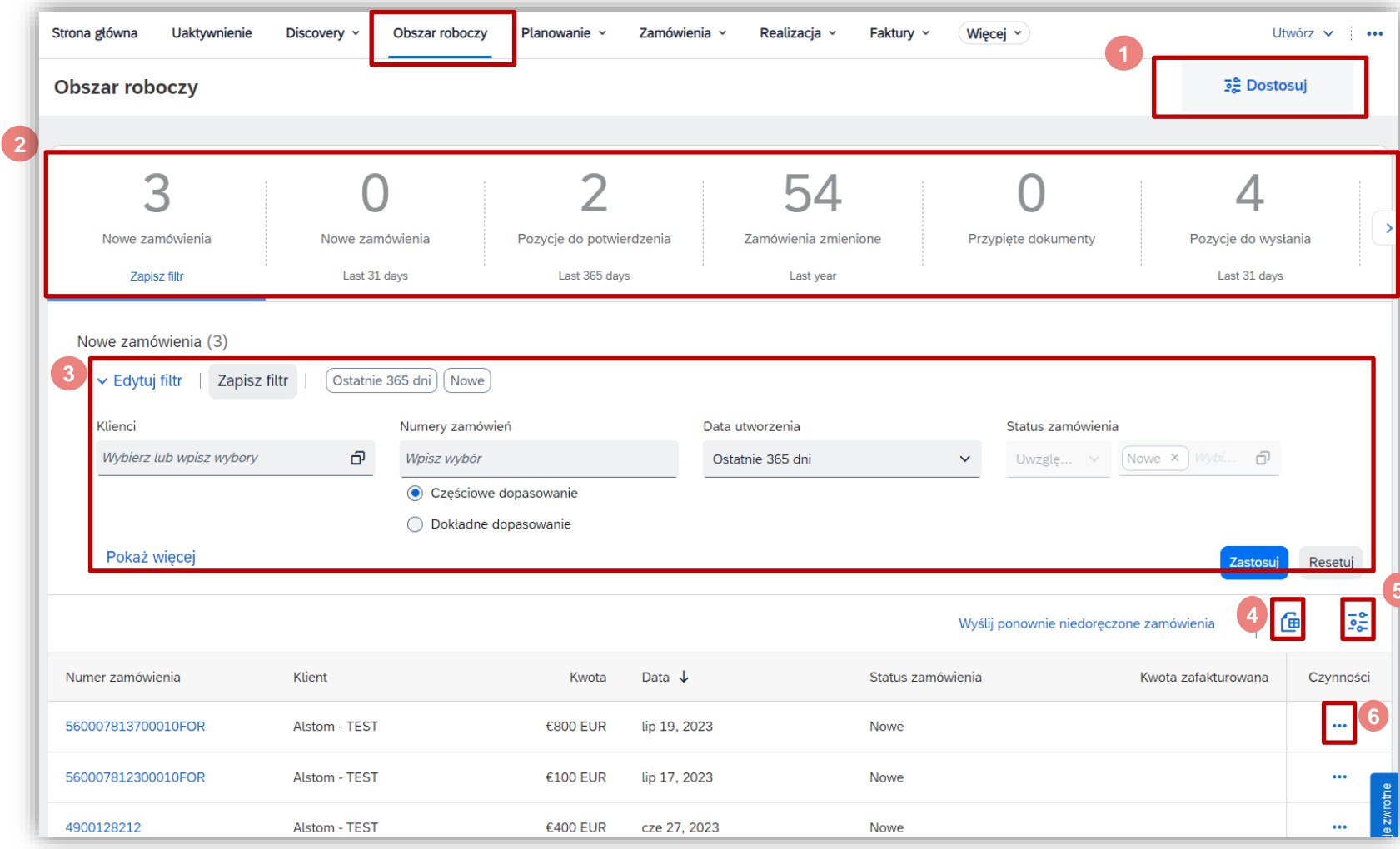

Kafelki zapewniają filtrowane widoki informacji i można je dostosowywać, kafelki można tworzyć i zapisywać z możliwością nazwania kafelka i określenia liczby dni wyświetlania informacji.

29

© ALSTOM SA, 2023. All rights reserved. Information contained in this document is indicative only. No representation or warranty is given or should be relied on that it is complete or correct or will apply to any particular project. This will depend on the technical and commercial circumstances. It is provided without liability and is subject to change without notice. Reproduction, use or disclosure to third parties, without express written authorisation, is strictly prohibited.

### Zakładka – Obszar roboczy Edycja

Obszar roboczy umożliwia użytkownikom ustawienie filtrów takich jak:

- Klient
- Rodzaj dokumentu lub procesu
- Ramy czasowe

Każdy kafelek ma własny zestaw filtrów, które możemy ustawić i zapisać.

- 1. Kliknij na Dostosuj 😽
- 2. Aby dodać kafelek, kliknij 🕂

Pojawi się lista wszystkich dostępnych kafelków. **Uwaga:** Wiele kafelków o tej samej nazwie, na przykład Nowe zamówienia i mają je dla różnych klientów lub okresów Zawiera więcej informacji na temat kafelka

3. Kliknij przycisk + na końcu kafelka, który chcesz dodać Kafelek zostanie dodany.

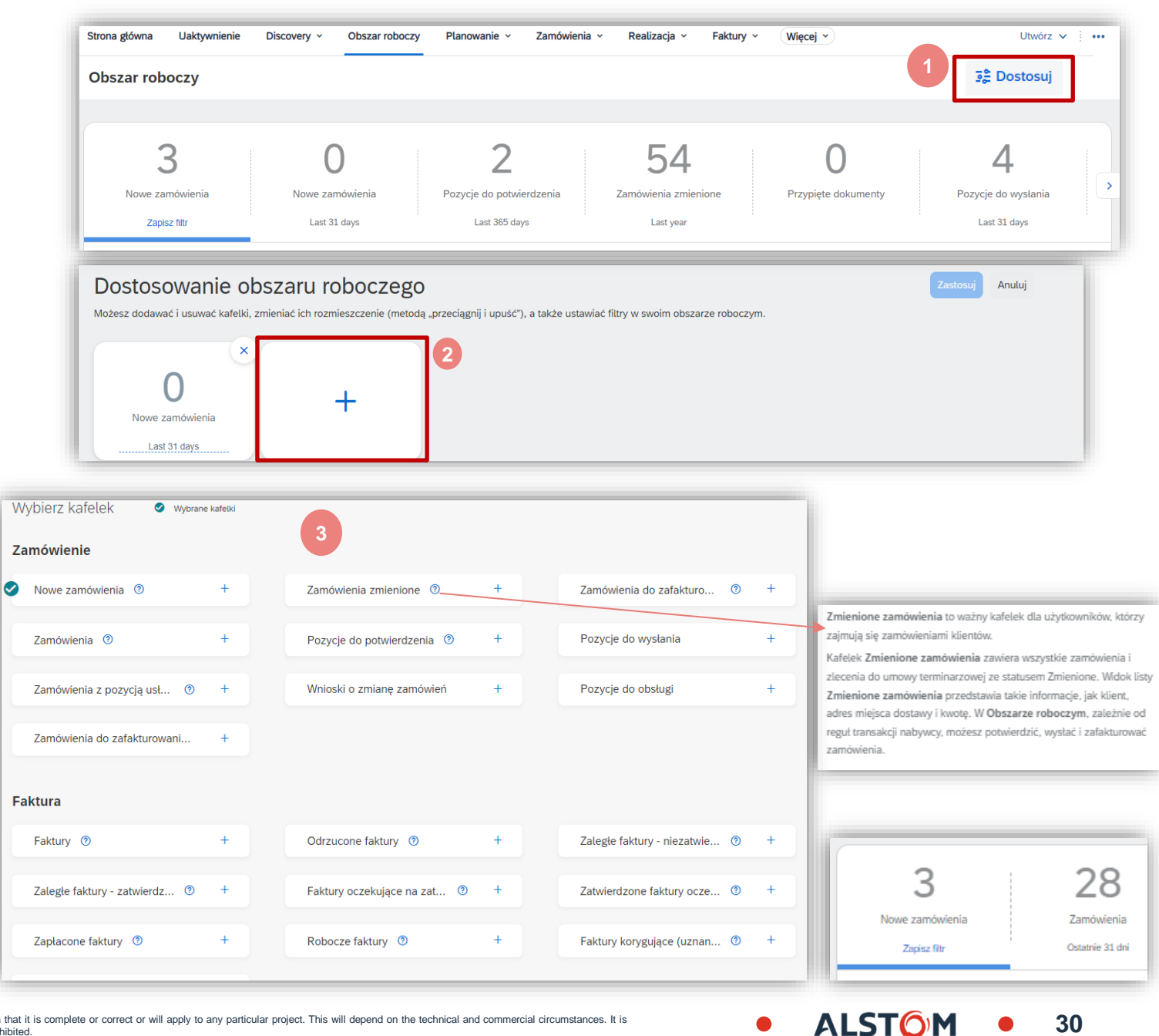

© ALSTOM SA, 2023. All rights reserved. Information contained in this document is indicative only. No representation or warranty is given or should be relied on that it is complete or correct or will apply to any particular project. This will depend on the technical and commercial circumstances. It is provided without liability and is subject to change without notice. Reproduction, use or disclosure to third parties, without express written authorisation, is strictly prohibited.

# Zakładka - Środowisko pracy Edycja

Gdy kafelek zostanie dodany do środowiska pracy, pojawi się na końcu listy.

Kafelki można przesuwać, najedź kursorem na ===, gdy pojawi się ręka, przytrzymaj przycisk myszy i przejdź do żądanej pozycji płytki.

Informacje nad linią przerywaną można zmienić z domyślnych, aby odzwierciedlały coś innego, na przykład "Widok Jane"

**Uwaga:** Okno podręczne wskazuje, że liczba zmienionych zleceń nie jest wyświetlana w widoku edycji.

- Kolejne kafelki można dodać, klikając przycisk +
- Aby usunąć kafelki, kliknij przycisk (8)
- 4. Po dodaniu i usunięciu wymaganych kafelków kliknij Zastosuj

Przeciągnij i upuść dowolny kafelek środowiska pracy, aby zmienić kolejność, w jakiej się pojawiają, a kolejność kafelków pojawi się na pasku przeglądu strony głównej.

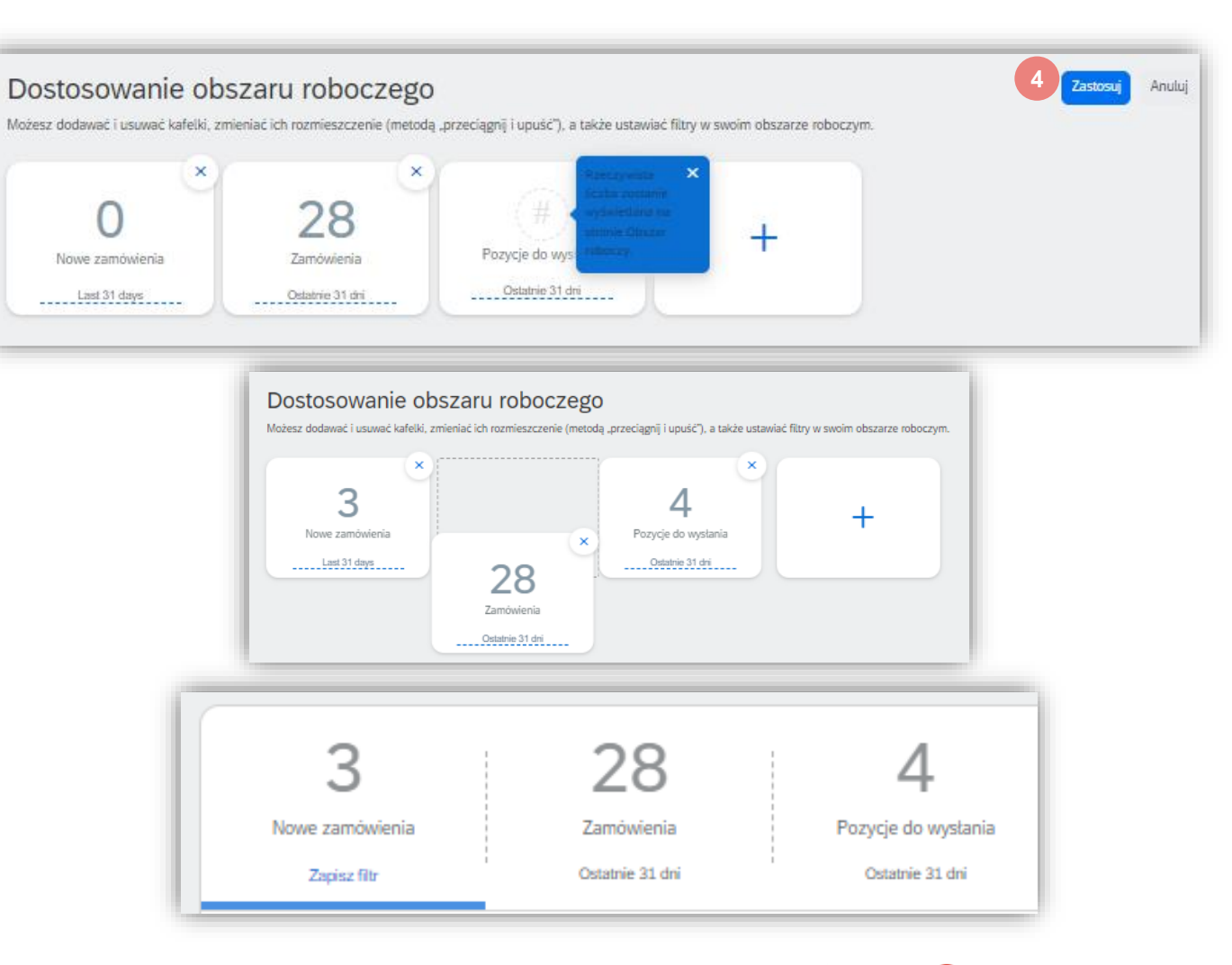

### Zakładka - Środowisko pracy Edycja filtrów

Edycja filtów umożliwia użytkownikom filtrowanie kafelków według parametrów, takich jak:

- Klient
- Numery zamówień
- Lokalizacja klienta

Każdy kafelek ma własny zestaw filtrów, przejrzyj filtry i wybierz te, które są wymagane na podstawie kafelka i skojarzonych z nim parametrów.

Proces pozostaje taki sam niezależnie od użytej płytki:

- 1. Kliknij kafelek, który chcesz dostosować
- 2. Kliknij Edytuj filtr, a następnie kliknij pokaż więcej

**Uwaga:** Wyświetlane są dostępne parametry, niektóre opcje będą miały pole wyboru, a inne listę rozwijaną ~

- 3. **Wybierz** opcje z dostępnych filtrów, po wybraniu wszystkich parametrów
- 4. Kliknij **Zastosuj**, filtry pojawią się obok wyboru Edytuj filtr

| Obszar roboczy                                             |                         |                                                                                               |               |                                                          |   |                                             |        |                            |              | 7¢            | Customiz |
|------------------------------------------------------------|-------------------------|-----------------------------------------------------------------------------------------------|---------------|----------------------------------------------------------|---|---------------------------------------------|--------|----------------------------|--------------|---------------|----------|
| 1<br>Nowe zamówienia<br>Zapisz fitr<br>Nowe zamówienia (3) | 28<br>Zamów<br>Ostatnie | B 4<br>Pozycje do wy<br>31 dni Ostatnie 31                                                    | stania<br>dni |                                                          |   |                                             |        |                            |              |               |          |
| Cienci<br>Wybierz lub wpisz wybory                         | Ð                       | Numery zamówień<br>Wpisz wybór                                                                |               | Data utworzenia<br>Ostatnie 365 dni                      | ~ | Status zamówienia<br>Uwzglę v (Nowe ×) Wybł | ð      | Kody firm<br>Wybierz lub v | vpisz wybory |               | Ð        |
| Organizacje zaopatrzeniowe<br>Wybierz lub wpisz wybory     | Ð                       | Częściowe dopasowanie     Dokładne dopasowanie     Lokalizacje klienta     5131 × Wpisz wybór | 3             | Ostatnie 24 godziny<br>Ostatnie 7 dni<br>Ostatnie 14 dni |   | Status przekazywania<br>Wszystkie           | *      | Min. kwota                 | Maks. kwota  | Waluta<br>EUR | *        |
| Widoczność<br>Nieukryte                                    | *                       |                                                                                               |               | Ostatnie 31 dni<br>Ostatnie 90 dni<br>Ostatnie 365 dni   |   |                                             |        |                            |              |               |          |
| Pokaż mniej                                                |                         |                                                                                               |               | Specjalny zakres dat                                     |   |                                             |        |                            | 4            | stosuj        | Resetuj  |
|                                                            |                         |                                                                                               |               |                                                          |   | Wyślij ponownie                             | niedor | ęczone zamówi              | enia         | 6             | 100      |
| Numer zamówienia                                           | Klient                  |                                                                                               | Kwota         | Data \downarrow                                          |   | Status zamówienia                           |        | Kwota z                    | afakturowana | Cz            | ynności  |
| 560007813700010FOR                                         | Alstom                  | - TEST                                                                                        | €800 EUR      | lip 19, 2023                                             |   | Nowe                                        |        |                            |              |               |          |
| 560007812300010FOR                                         | Alstom                  | - TEST                                                                                        | €100 EUR      | lip 17, 2023                                             |   | Nowe                                        |        |                            |              |               |          |
| 4900128212                                                 | Alstom                  | - TEST                                                                                        | €400 EUR      | cze 27, 2023                                             |   | Nowe                                        |        |                            |              |               |          |

#### Zakładka – Planowanie Informacja

Transakcja zapewnia dostęp do danych prognostycznych. Aby uzyskać dostęp, kliknij zakładkę Planowanie.

Odpowiedni wybór to Współpraca w zakresie planowania.

| Strona główna | Uaktywnienie | Discovery 🗸 | Obszar roboczy   | Planowanie 🗸      | Zamówienia 🗸 | Realizacja 🗸 |
|---------------|--------------|-------------|------------------|-------------------|--------------|--------------|
| Płatności 🗸   | Więcej 🗸     |             |                  | Prognoza          |              |              |
|               |              |             | Współpraca w zał | kresie planowania |              |              |
| Prognoza      |              |             |                  | Raport sprzedażo  | wy           |              |
|               |              |             |                  |                   |              |              |

| Filtry           | vszukiwania         |                                 |                 |               |                               |   |                          |                                       |                      |                                    |                 |               |                               |                                  |                          |          |   |
|------------------|---------------------|---------------------------------|-----------------|---------------|-------------------------------|---|--------------------------|---------------------------------------|----------------------|------------------------------------|-----------------|---------------|-------------------------------|----------------------------------|--------------------------|----------|---|
|                  | SZUKIWAI IIA        |                                 |                 |               |                               |   |                          |                                       | ≪ ∢ 1                | / 12 <b>} 》</b>                    | 職               |               |                               |                                  |                          |          |   |
| Klient           | Nr części u klienta | Lokalizacja klienta             | Czas realizacji | Status części | Ostatnia aktualizacja klienta | Z | apasy dostępne<br>Status | Zapas<br>Poziom zapasów<br>Min. Maks. | Jednostka 10         | Prognoza<br>D-tygodniowa           |                 |               |                               |                                  |                          |          |   |
| Alstom -<br>TEST | TC51101184S         | 6566 (Plattsburgh_SER)          |                 | Aktywna       | 25 paź 2023 14:36:09          | 0 | Prognoza                 |                                       |                      |                                    |                 |               |                               |                                  |                          | _        | Î |
| Alstom -<br>TEST | TC100429998         | 6503 (Plattsburgh_RS-<br>CO)    | 60              | Aktywna       | 13 lis 2023 7:59:36           | 0 | 1                        |                                       |                      |                                    |                 |               |                               |                                  |                          |          |   |
| Alstom -<br>TEST | TC3EJD000001-2723   | 2C01 (Hennigsdorf<br>Drives CO) | 240             | Aktywna       | 8 wrz 2023 1:53:25            | 0 | > Filtry                 | wyszukiwania                          |                      |                                    |                 |               |                               |                                  |                          |          |   |
| Alstom -<br>TEST | TCHZN451311P0019    | 2C01 (Hennigsdorf<br>Drives_CO) | 30              | Aktywna       | 8 wrz 2023 2:21:23            | 0 |                          |                                       |                      |                                    |                 |               |                               |                                  | ≪ ∢ 1                    | ) / 12 > | » |
| Alstom -         | TC100187595         | 2C01 (Hennigsdorf               | 30              | Aktywna       | 18 wrz 2023 1:11:49           | 0 |                          |                                       |                      |                                    |                 |               |                               |                                  | Zapas                    | S        |   |
|                  |                     |                                 |                 |               |                               |   | Klient                   | Nr części u klienta                   | Nr części u dostawcy | Lokalizacja klienta                | Czas realizacji | Status części | Ostatnia aktualizacja klienta | Ostatnia aktualizacja dostawcy 🕇 | Zapasy dostępne<br>Ilość | Jednostk |   |
|                  |                     |                                 |                 |               |                               |   | Alstom -<br>TEST         | TC3EJD000001-2723                     |                      | 2C01<br>(Hennigsdorf<br>Drives_CO) | 240             | Aktywna       | 8 wrz 2023 1:53:25            |                                  | 0                        | EA       |   |
|                  |                     |                                 |                 |               |                               |   | Alstom -<br>TEST         | TCHZN451311P0019                      |                      | 2C01<br>(Hennigsdorf<br>Drives_CO) | 30              | Aktywna       | 8 wrz 2023 2:21:23            |                                  | 0                        | EA       |   |
|                  |                     |                                 |                 |               |                               |   | Alstom -<br>TEST         | TC100187595                           |                      | 2C01<br>(Hennigsdorf<br>Drives_CO) | 30              | Aktywna       | 18 wrz 2023 1:11:49           |                                  | 0                        | EA       |   |

#### Zakładka – Zamówienia Informacja

Transakcja zapewnia dostęp do zleceń i wydań. Aby uzyskać dostęp, kliknij zakładkę Zamówienia.

Odpowiednim wyborem są

#### Zamówienia i zlecenia.

**Uwaga:** dostęp dostawcy do podzakładki:

- Pozycja do potwierdzenia
- Przedmiot do wysyłki

| Strona główna Uaktywnienie          | e Discovery ~                  | Obszar roboczy         | Planowanie ~                     | Zamówienia     | - Realizacja - Więco                   | ej 👻                                           |                                    | Utwórz 🗸 🕴 🚥       |
|-------------------------------------|--------------------------------|------------------------|----------------------------------|----------------|----------------------------------------|------------------------------------------------|------------------------------------|--------------------|
| Zamówienia                          |                                |                        |                                  | Zamówieni      | a i zlecenia                           |                                                |                                    |                    |
|                                     |                                |                        |                                  | Zapytania d    | dot. zamówienia                        |                                                |                                    |                    |
| 28<br>Zamówienia<br>Ostatnie 31 dni | 2<br>Pozycje do po<br>Ostatnie | ntwierdzenia<br>31 dni | 4<br>Pozycje do w<br>Ostatnie 31 | ysłania<br>dni | O<br>Pozycje zwrotu<br>Ostatnie 31 dni | <b>O</b><br>Nowe zamówienia<br>Ostatnie 31 dni | 12<br>Zamówienia zn<br>Ostatnie 31 | )<br>nienione      |
| Zamówienia (28)                     | atnie 31 dni                   | Numery zamów           | wień                             | D              | ata utworzenia                         | Status zamówienia                              | Withing lub wains                  |                    |
| Pokaż więcej                        | y U                            | Częściow     Dokładne  | re dopasowanie<br>e dopasowanie  |                |                                        | • <u>Owzglę</u> •                              | Zastos                             | u <b>j</b> Resetuj |
|                                     |                                |                        |                                  |                |                                        | Wyślij ponownie niedoręcz                      | one zamówienia                     | <u>ن</u> ه         |
| Numer zamówienia                    | Klient                         |                        | Kwota                            | Data 🗸         | Status zamo                            | ówienia                                        | Kwota zafakturowana                | Czynności          |
| 560011344900010FOR                  | Alstom - TEST                  |                        | €4220 EUR                        | lut 5, 2024    | Wysyłka zre                            | alizowana częściowo                            |                                    | •••                |
|                                     |                                |                        |                                  |                |                                        |                                                |                                    |                    |

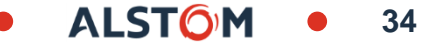

#### Zakładka – Realizacja Informacja

Transakcja zapewnia dostęp do różnych zakładek w celu realizacji aktywności.

Istotne zakładki to:

- Potwierdzenia zamówień: przegląd wszystkich wykonanych potwierdzeń zamówienia i ich statusu,
- Zawiadomienia o wysyłce: przegląd ASN i ich status,
- Przyjęcia towarowe: przegląd wszystkich zakończonych przyjęć towarów i ich statusu,
- Rozszerzona współpraca: Dostęp do stanu zpasów komponentów

| Strona główna     | Uaktywnienie [                 | Discovery $ \smallsetminus $ | Obszar roboczy | Planowanie $ \smallsetminus $ | Zamówienia $ \smallsetminus $ | Realizacja 🗸       | Faktury 🗸 | Utwórz 🗸     | 000 |
|-------------------|--------------------------------|------------------------------|----------------|-------------------------------|-------------------------------|--------------------|-----------|--------------|-----|
| Płatności ∨ W     | ∕ięcej ∨                       |                              |                |                               |                               | Potwierdzenia za   | mówienia  |              |     |
|                   |                                |                              |                |                               |                               | Karty usług        |           |              |     |
| Potwierdzenia     | zamówień                       |                              |                |                               |                               | Rejestry czasu i v | vydatków  |              |     |
|                   |                                |                              |                |                               | [                             | Powiadomienia o    | wysyłce   |              |     |
| Filtry wys        | zukiwania                      |                              |                |                               |                               | Przyjęcia towarów  | N         |              |     |
|                   |                                |                              |                |                               |                               |                    | oółpraca  |              |     |
| Potwierdzer       | Potwierdzenia zamówienia (107) |                              |                |                               |                               |                    |           | ~ >          |     |
| Identyfikator pot | twierdzenia                    | Klient                       | Nr z           | zamówienia                    | Data                          | Zamówienia         |           |              |     |
| OC-1707134732     | 2424                           | Alstom - T                   | EST 560        | 004314200240FOR               | 5 lut 20                      | Wersje robocze     | rc        | dzono odbiór |     |
| OC-1707134732     | 2280                           | Alstom - T                   | EST 560        | 004314200220FOR               | 5 lut 202                     | 4 14:05:38         | Potwiero  | dzono odbiór |     |

| Po                              | wiadomienia o wysyłce                |                          |                    |                            |                    |                  |                      |                                |  |
|---------------------------------|--------------------------------------|--------------------------|--------------------|----------------------------|--------------------|------------------|----------------------|--------------------------------|--|
|                                 | ► Filtry wyszukiwania                |                          |                    |                            |                    |                  |                      |                                |  |
|                                 | Powiadomienia o wysyłce (            | domienia o wysyłce (115) |                    |                            |                    |                  |                      |                                |  |
|                                 | Identyfikator specyfikacji przesyłki | Klient                   | Nr zamówienia      | Data                       | Status ukończenia  | Status przyjęcia | Status przekazywania | Status powiadomienia o wysyłce |  |
|                                 | delivery_name_number                 | Alstom<br>- TEST         | Wielokrotne        | 30 sty<br>2024<br>11:00:06 |                    |                  | Nieudane             |                                |  |
| ASN_5600043146 Alstom<br>- TEST |                                      | Alstom<br>- TEST         | 560004314600350FOR | 29 sty<br>2024<br>16:28:51 | Potwierdzono odbió |                  |                      |                                |  |

35

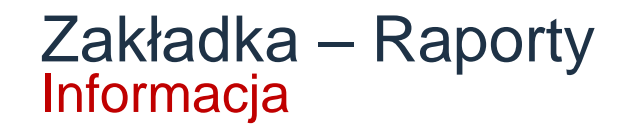

Dostawcy mogą wyodrębniać raporty dotyczące określonych dokumentów, aby określić, w którym miejscu procesu znajduje się dany dokument, na przykład oczekiwanie na powiadomienie o wysyłce.

Nie można dostosowywać nagłówków raportu, jednak po wyodrębnieniu raportu można użyć informacji zawartych w raporcie.

Dostępne raporty obejmują między innymi:

- Zamówienia
- Potwierdzenia
- Przyjęcia towaru
- Powiadomienia o wysyłce (ASN)

Każdy raport może mieć inny przedział czasu dla raportowania, jednak jeśli potrzebujesz raportu, który ma maksymalny przedział czasu wynoszący 14 dni, może to być okres od 14 dni do dwóch lat w przeszłości.

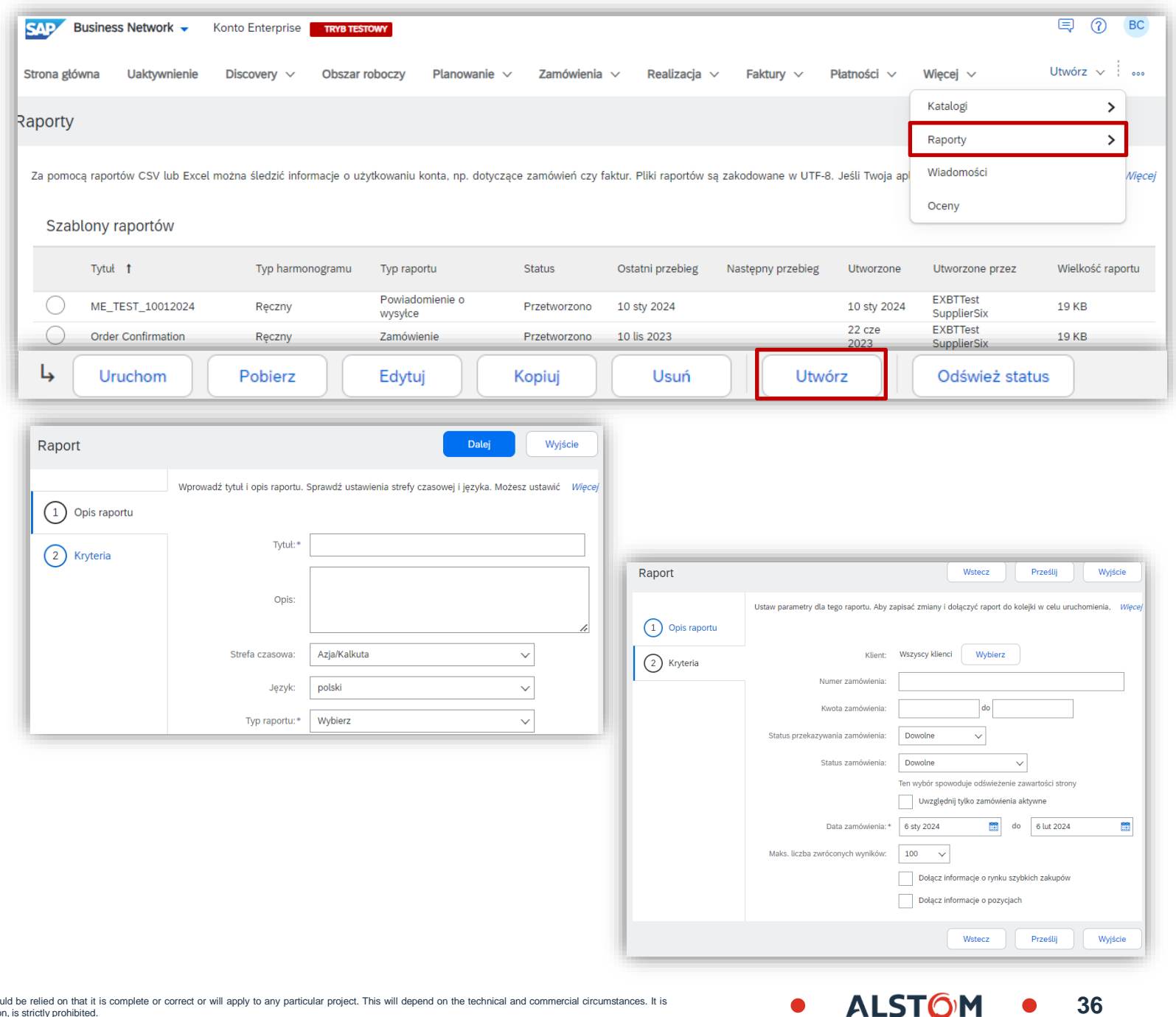
#### Pulpit nawigacyjny sprzedawcy Przegląd paska kafelków

Pasek przeglądu pomaga dostawcom skupić się na konkretnych zadaniach związanych z zamówieniami, kafelki można dostosowywać, a każdy kafelek przenosi użytkownika do **Pulpitu roboczego** 

- Pasek kafelków Przegląd można spersonalizować, aby użytkownik mógł śledzić zamówienie w ramach swoich zadań
- Przedziały czasowe (godziny i dni) wyświetlane na kafelkach można zmieniać w zależności od wymagań użytkownika
- Możesz uzyskać dostęp do każdego kafelka, klikając na niego
- Nazwa każdego kafelka może być dostosowana do potrzeb użytkownika

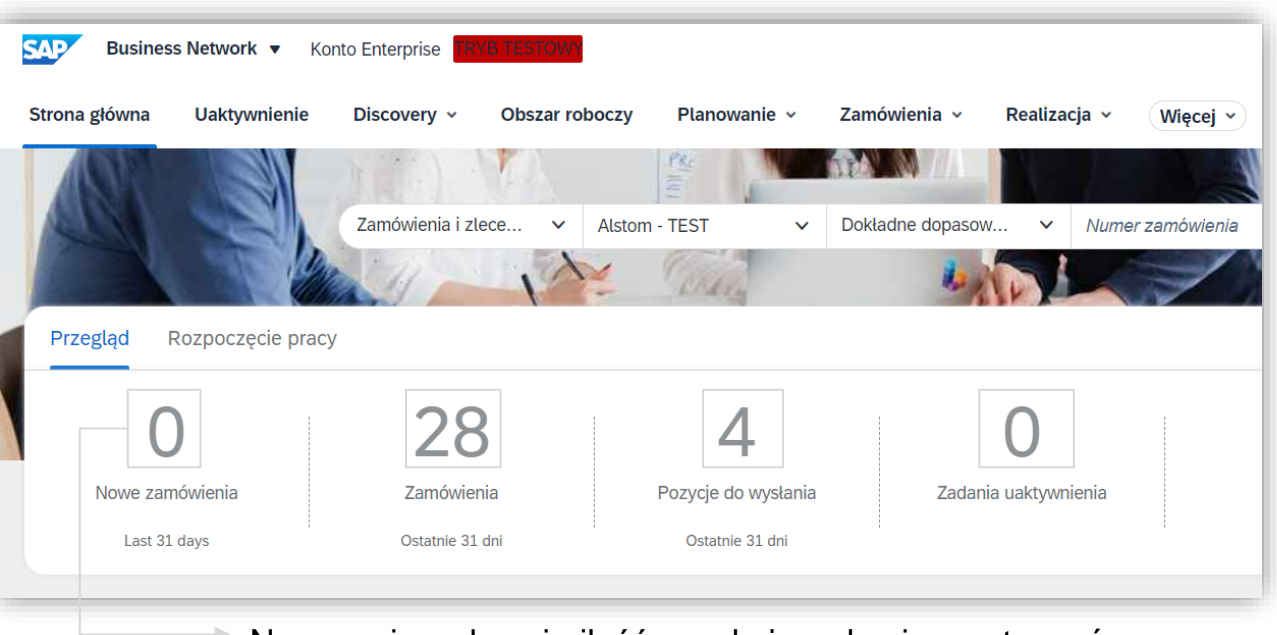

Numeracja wskazuje ilość oczekujących wierszy towarów

38

#### Kafelek: Nowe zamówienia Informacja

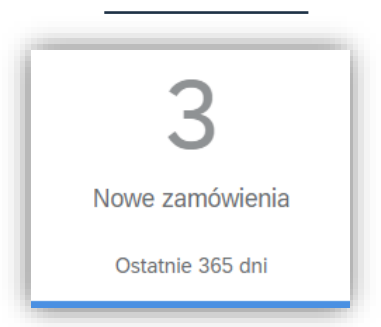

Ten kafelek umożliwia dostawcy szybki dostęp do nowych zamówień

| Obszar roboczy                                          |                                     |                                          |              |                   | 로 D                     | ostosuj   |
|---------------------------------------------------------|-------------------------------------|------------------------------------------|--------------|-------------------|-------------------------|-----------|
| <b>3</b><br>Nowe zamówienia<br>Ostatnie 365 dni         | 28<br>Zamówienia<br>Ostatnie 31 dni | 4<br>Pozycje do wysła<br>Ostatnie 31 dni | ania         |                   |                         |           |
| Nowe zamówienia (3)          > Edytuj filtr       Zapis | z filtr   Ostatnie 365 dni) (Nor    | we                                       |              | Wyślij ponownie i | niedoręczone zamówienia | E ÷       |
| Numer zamówienia                                        | Klient                              | Kwota                                    | Data 🗸       | Status zamówienia | Kwota zafakturowana     | Czynności |
| 560007813700010FOR                                      | Alstom - TEST                       | €800 EUR                                 | lip 19, 2023 | Nowe              |                         |           |
| 560007812300010FOR                                      | Alstom - TEST                       | €100 EUR                                 | lip 17, 2023 | Nowe              |                         |           |
| 4900128212                                              | Alstom - TEST                       | €400 EUR                                 | cze 27, 2023 | Nowe              |                         |           |

39

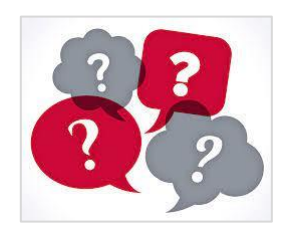

Nowe zamówienie: nowy dokument (Zaplanuj umowę lub Zamówienie zakupu) z wersją 1.

# Kafelek: Element do potwierdzenia Informacja Strona główna Uaktywnienie Discovery v Obszar roboczy

2 Pozycje do potwierdzenia Last 365 days

Ten kafelek umożliwia dostawcy szybki dostęp do wszystkich linii w celu potwierdzenia

| trona główna Ua                    | aktywnienie [    | Discovery v Obszar rob   | oczy Planowanie v Zam          | nówienia v Realizacja v   | Faktury Y Pi         | atności v Katalogi v          | Raporty v Więcej v     | ·)                           | Utw         | vorz 🗸 : • |
|------------------------------------|------------------|--------------------------|--------------------------------|---------------------------|----------------------|-------------------------------|------------------------|------------------------------|-------------|------------|
| Obszar robocz                      | zy               |                          |                                |                           |                      |                               |                        |                              | 38          | Dostosu    |
|                                    |                  |                          |                                |                           |                      |                               |                        |                              |             |            |
| 3                                  |                  | 2                        | 28                             | 4                         |                      |                               |                        |                              |             |            |
| Nowe zamów                         | vienia           | Pozycje do potwierdzenia | Zamówienia                     | Pozycje do w              | ysłania              |                               |                        |                              |             |            |
| Ostatnie 365                       | dni              | Zapisz filtr             | Ostatnie 31 dni                | Ostatnie 31               | dni                  |                               |                        |                              |             |            |
| Pozycie do poty                    | wierdzenia (2)   |                          |                                |                           |                      |                               |                        | Widok: Pozycie               | do potwierd | Izenia V   |
| <ul> <li>✓ Edytui filtr</li> </ul> | Zapisz filtr     | Ostatnie 365 dni         | astępne 90 dni Wyklucz pozycje | e z niedozw , +1) (Wyklud | cz w pełni wysłane W | yklucz w pełni przyjęte Wyklu | ucz w pełni zafakturow | WINDER. 1023030              |             | 20110      |
| Klienci                            |                  | Numery z                 | amówień                        | Data utworzenia           |                      | Wymagana data dostawy         |                        | ,                            |             |            |
| Wybierz lub w                      | vpisz wybory     | ට Wpisz wy               | bór                            | Ostatnie 365 dni          | ~                    | Następne 90 dni               | ~                      |                              |             |            |
|                                    |                  | Częś                     | ciowe dopasowanie              |                           |                      |                               |                        |                              |             |            |
|                                    |                  | 🔘 Dokł                   | adne dopasowanie               |                           |                      |                               |                        |                              |             |            |
| Pokaż więc                         | :ej              |                          |                                |                           |                      |                               |                        |                              | Zastosuj    | Resetuj    |
| Potwierdź 🗸                        | Odrzuć 🗸         |                          |                                |                           |                      |                               |                        |                              | G           | 1          |
| ~                                  | Nr pozycji 🕇     | Nr części u dostawcy     | Opis                           | Wymagana data<br>dostawy  | Wysyłka do           | Wymagana ilość                | Potwierdzona ilość     | Wnioskowana cena jednostkowa | Szacow      | Czynności  |
| <b>~</b> □                         | Klient: Alstom - | TEST Nr zamówienia: 5600 | 004018700150FOR                |                           |                      |                               |                        |                              |             |            |
|                                    | 150              |                          | INTERCAISSE BASSE              | lut 9, 2024               |                      | 2 EA                          | 0 EA                   | €5583.02 EUR                 |             | •••        |
| ~ 🗆                                | Klient: Alstom - | TEST Nr zamówienia: 5600 | 011344900010FOR                |                           |                      |                               |                        |                              |             |            |
|                                    |                  |                          |                                |                           |                      |                               |                        |                              |             |            |

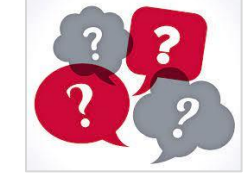

Wszystkie linie: z Harmonogramu Umowa i Zamówienia.

#### Kafelek: Zamówienia zmienione Informacja

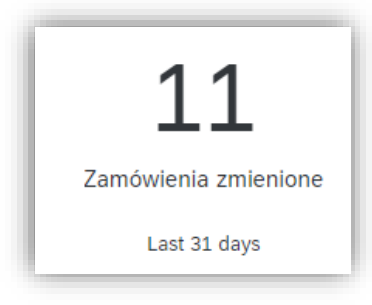

Ten kafelek umożliwia dostawcy szybki dostęp do zmienionych zamówień

| <b>3</b><br>Nowe zamówienia<br>Ostatnie 365 dni | <b>1</b><br>Pozycje do potwierdzenia<br>Last 365 days | 28<br>Zamówienia<br>Ostatnie 31 dni | Po           | O<br>ozycje do wysłania<br>Ostatnie 31 dni | <b>11</b><br>Zamówienia zmienione<br>Last 31 days |                     |              |
|-------------------------------------------------|-------------------------------------------------------|-------------------------------------|--------------|--------------------------------------------|---------------------------------------------------|---------------------|--------------|
| Zamówienia zmienione (<br>> Edytuj filtr   Za   | pisz filtr   Ostatnie 31 dni) Zmieni                  | one                                 |              |                                            | Wyślij ponownie niedoręczo                        | ne zamówienia       | <u>ب</u> ه چ |
| Numer zamówienia                                | Klient                                                | Kwota                               | Data 🦊       | Status                                     | zamówienia                                        | Kwota zafakturowana | Czynności    |
| 560004314600380FOR                              | Alstom - TEST                                         | €59439.9 EUR                        | sty 17, 2024 | Zmieni                                     | one                                               |                     |              |
| 560004314600390FOR                              | Alstom - TEST                                         | €42799.78 EUR                       | sty 17, 2024 | Zmieni                                     | one                                               |                     |              |
| 560004314600370FOR                              | Alstom - TEST                                         | €41497.56 EUR                       | sty 17, 2024 | Zmieni                                     | one                                               |                     |              |
| 560004314600320FOR                              | Alstom - TEST                                         | €179941.32 EUR                      | sty 17, 2024 | Zmieni                                     | one                                               |                     |              |

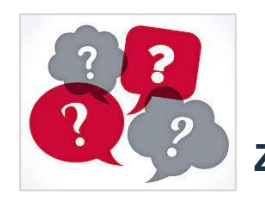

Zmieniona kolejność: dokumenty (Harmonogram, Umowa lub Zamówienie), dla których Alstom zmienił ilości lub daty.

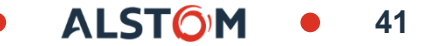

# Kafelek: Zamówienia

**28** Zamówienia Ostatnie 31 dni

Ten kafelek pozwala dostawcy na szybki przegląd wszystkich dokumentów

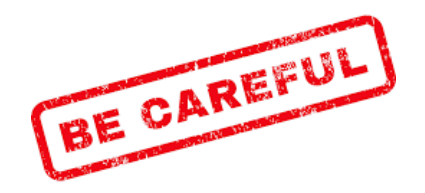

| <b>3</b><br>Nowe zamówienia<br>Ostatnie 365 dni | <b>1</b><br>Pozycje do potwierdzenia<br>Last 365 days | 28<br>Zamówier<br>Ostatnie 31 | <b>)</b><br>nia<br>dni | O<br>Pozycje do wysłania<br>Ostatnie 31 dni | <b>11</b><br>Zamówienia zmienione<br>Last 31 days |                     |        |      |
|-------------------------------------------------|-------------------------------------------------------|-------------------------------|------------------------|---------------------------------------------|---------------------------------------------------|---------------------|--------|------|
| Zamówienia (28)<br>> Edytuj filtr               | Zapisz filtr   Ostatnie 31 dni                        |                               |                        |                                             | Wyślij ponownie niedorę                           | czone zamówienia    | ſ      | 1016 |
| Numer zamówienia                                | Klient                                                | Kwota                         | Data 🥹                 | Status zamówi                               | enia                                              | Kwota zafakturowana | Czynno | )ści |
| 560011344900010FOR                              | Alstom - TEST                                         | €4220 EUR                     | lut 12, 2024           | Wysyłka zreali                              | zowana częściowo                                  |                     |        |      |
| 4900187535                                      | Alstom - TEST                                         | €240 EUR                      | sty 23, 2024           | Wysyłka zreali                              | zowana częściowo                                  |                     |        |      |
| 560004018700130FOR                              | Alstom - TEST                                         | €63894.16 EUR                 | sty 19, 2024           | Potwierdzone                                |                                                   |                     |        |      |
| 560004018700150FOR                              | Alstom - TEST                                         | €122826.44 EUR                | sty 19, 2024           | Potwierdzone                                |                                                   |                     |        |      |

W przypadku uzgodnienia harmonogramu, w przypadku

- Dostawy już zrealizowane
- Data lub dokonana modyfikacja ilości

dokument nie będzie widoczny w Zmienionym zamówieniu, a status zamówienia pozostanie "Częściowo otrzymane" w raportach Zamówień.

Zmiany będą widoczne z opcją "Pozycja do potwierdzenia" z nowymi wierszami do potwierdzenia

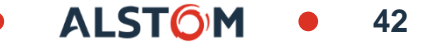

#### Pulpit nawigacyjny sprzedawcy Moje widżety

Można wybrać widżety, które pokazują szczegółowe informacje, takie jak liczba zamówień zakupu i inne, użyj widżetów, aby uzyskać wgląd w kupującego.

Sekcję Moje widżety można dostosować za pomocą:

- Kupujący
- Typ kafelka

Wszystkie elementy w kolorze niebieskim można kliknąć, aby:

Zobaczyć więcej informacji

Zmienianie przedziału czasowego informacji

Aktualizowanie elementów sieci Ariba Network.

Aby wyświetlić klientów, z którymi współpracujesz:

- 1 Kliknij menu rozwijane Wszyscy klienci i dokonaj wyboru.
- Aby dostosować:
- 2 Kliknij Dostosuj i dokonaj wyboru, zapoznaj się z sekcją Dostosowywanie mojego widżetu

• Moje widżety udostępniają użytkownikom opcje wyświetlania informacji istotnych dla ich funkcji

**Uwaga**: Nie wszystkie widżety mają ten sam rozmiar, niektóre są większe, a niektóre widżety zawierają wykresy słupkowe, wykresy kołowe, wykresy liniowe lub tylko informacje.

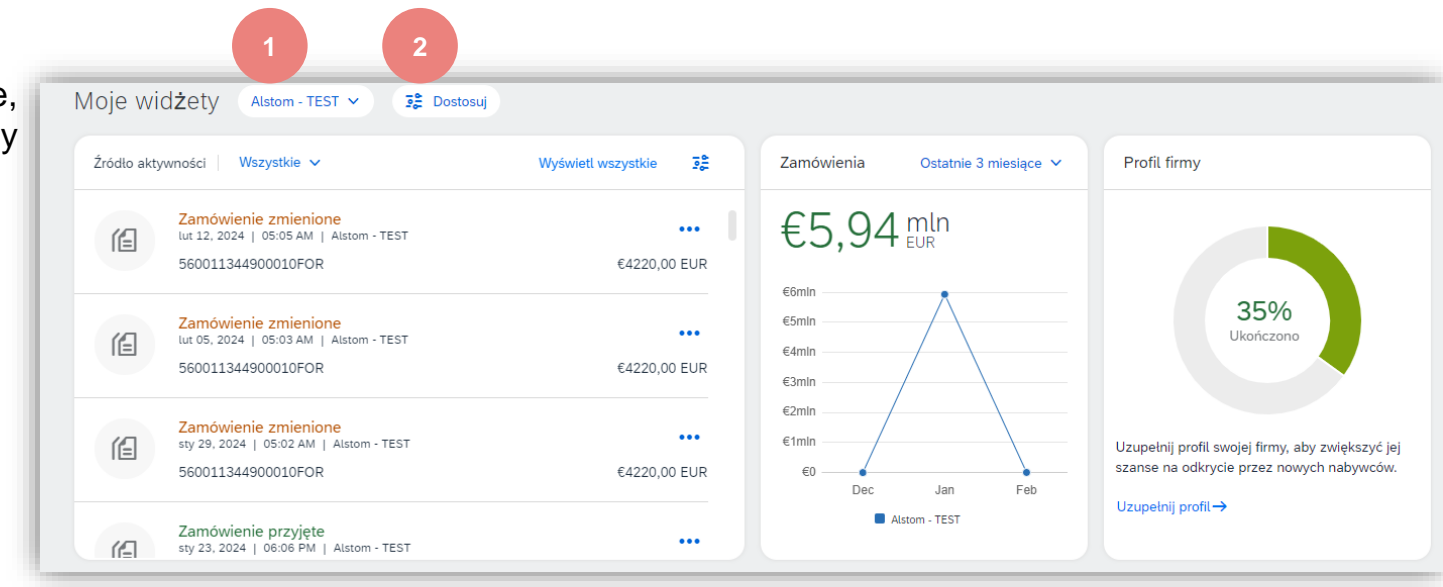

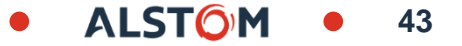

#### Dostosuj Moje widżety Dodawanie lub usuwanie kafelków

Widżety można dostosować tak, aby dostarczały informacje na pulpicie sprzedawcy/stronie głównej.

#### Kliknij **Dostosuj**

Zostanie wyświetlony ekran Dostosuj moje widżety:

- usunięto widżet z listy
- + dodaje wybrany widżet do listy

Najedź kursorem na nazwę **Dostępnych widżetów**, aby wyświetlić podgląd widżetu i wyświetlane w nim dane.

- Wybierz wymagany widżet z listy **Dostępne widżety**
- 3 Kliknij **Zapisz**

Widżet jest teraz dodany do Pulpitu Sprzedawcy/Strony Głównej.

**Uwaga**: Po kliknięciu na Wszyscy klienci i wybraniu klienta z listy rozwijanej wyświetlane są informacje na widżecie. Widżety nie mogą być dostosowywane przez klienta

| Moje wid     | dżety Alstom - TEST 🗸 📑 Dostosuj                                                      | ]                   |            |
|--------------|---------------------------------------------------------------------------------------|---------------------|------------|
| Źródło aktyv | wności Wszystkie 🗸                                                                    | Wyświetl wszystkie  | Zamówienia |
| ſ            | Zamówienie zmienione<br>lut 12, 2024   05:05 AM   Alstom - TEST<br>560011344900010EOR | +++<br>€4220 00 EUR | €5,94      |

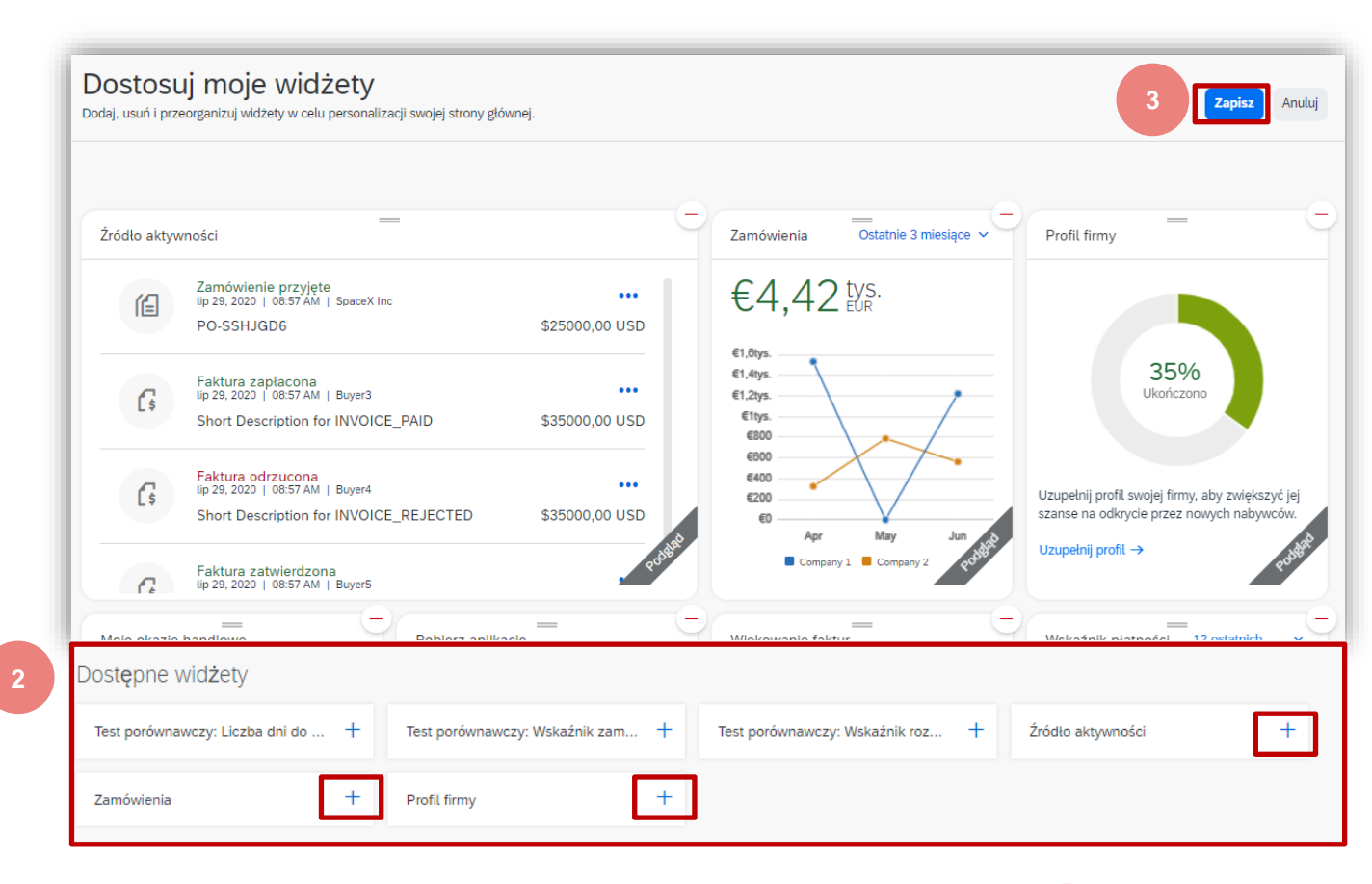

#### Pulpit nawigacyjny sprzedawcy Utwórz zaznaczenie -Przegląd

Opcja **Utwórz** umożliwia dostawcom tworzenie dostępnych opcji z poziomu pulpitu nawigacyjnego/strony głównej.

Dostępne opcje są oparte na dokumentach, które są zawierane z kupującym, jednak użycie tego wyboru jest ogólne, a nie specyficzne dla dokumentu.

Aby utworzyć dokumenty, takie jak potwierdzenia zamówień i zawiadomienia o wysyłce, zapoznaj się z odpowiednimi dokumentami szkoleniowymi na odpowiednim biznesowym portalu informacyjnym dla dostawców

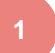

Kliknij **Utwórz**, aby wyświetlić listę rozwijaną

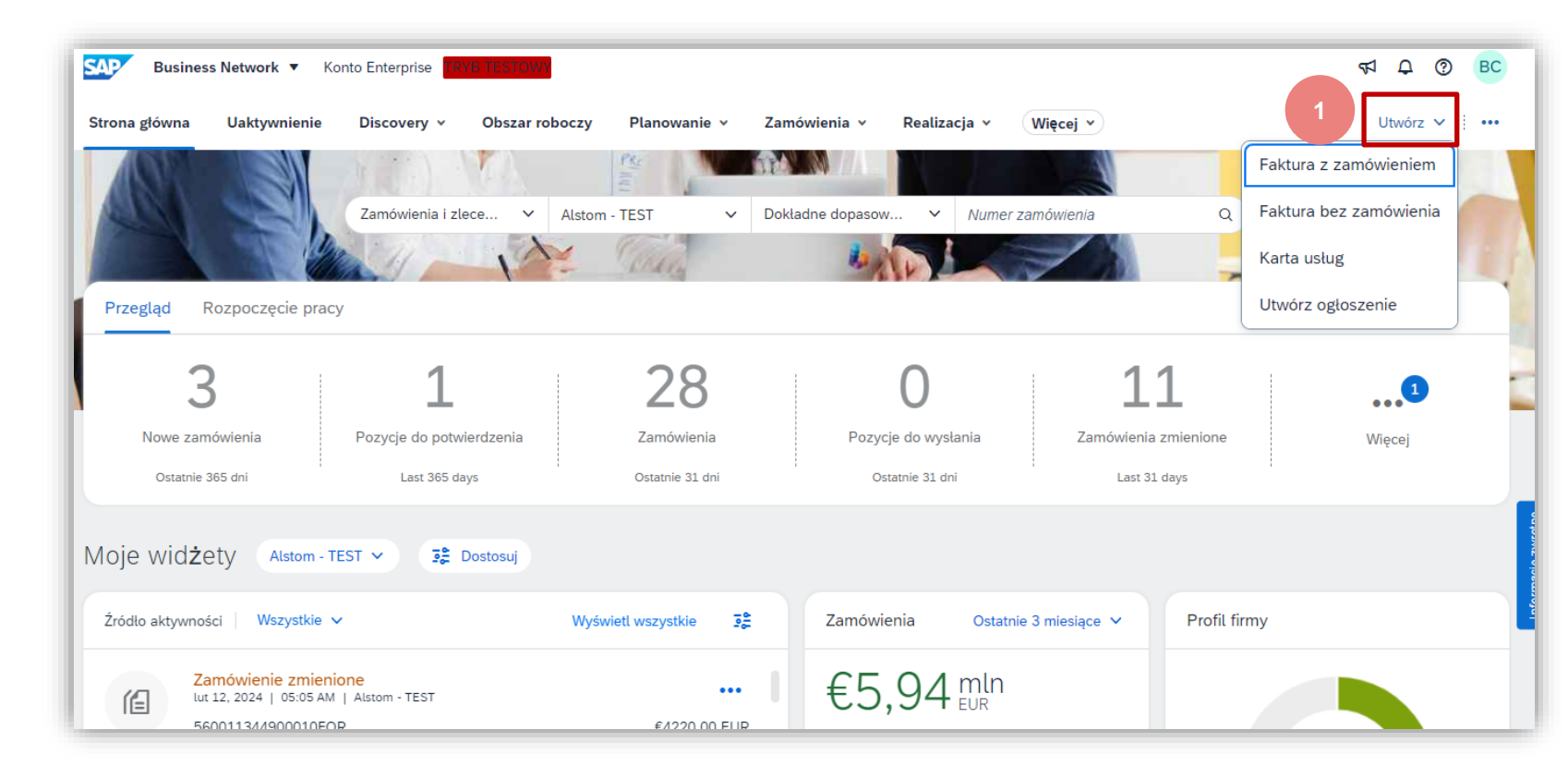

#### Pulpit nawigacyjny sprzedawcy (Więcej) Selekcja - Przegląd

Przycisk "..." (Więcej) wyświetla listę działań, należy pamiętać, że nie wszystkie działania są akceptowane przez Kupującego

Istnieją 4 oddzielne opcje, są to:

- Śledź umożliwia użytkownikom przeglądanie dokumentów o różnych statusach oraz możliwości tworzenia, otwierania i recenzowania wyświetlanych dokumentów
- Wyślij CSV użytkownicy przesyłają pliki CSV, które utworzyli przy użyciu szablonów, które Kupujący przesłał dla określonych dokumentów
- 3. **Pobieranie pliku CSV** zawiera dostępne szablony dla konkretnych dokumentów i format, w jakim muszą być
- 4. **Pliki Excel** pobrany plik do pobrania może być używany do zawierania transakcji z Kupującymi przy użyciu formatu pliku Excel.

**Uwaga**: Wszystkie przedmioty, które są wyszarzone, nie są dostępne do wyboru i nie wszyscy kupujący akceptują pliki CSV, potwierdź to z kupującym przed skorzystaniem z tego procesu.

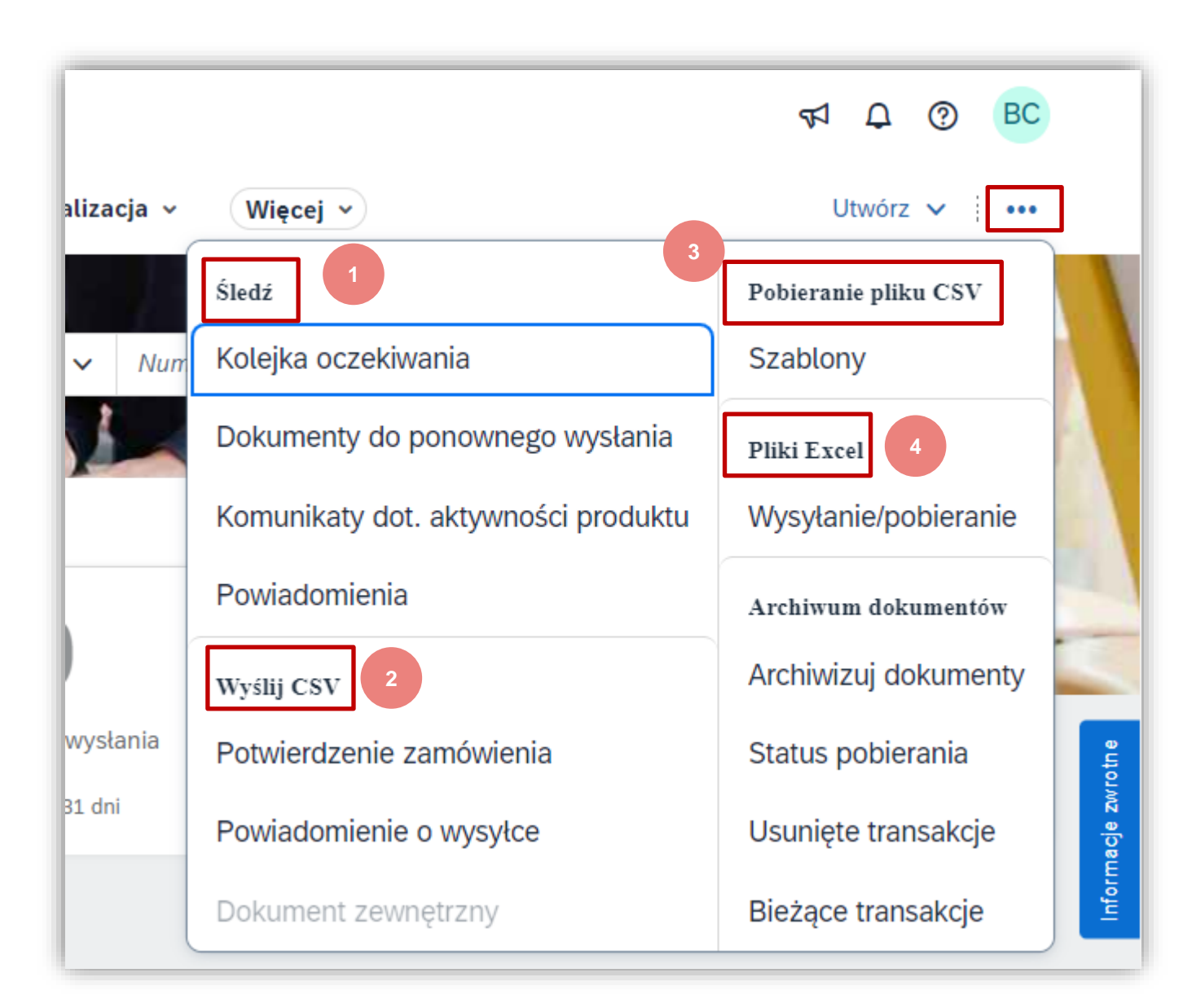

#### Większy wybór Ekran oczekującej kolejki - informacje

**Kolejka oczekiwania** dostarcza użytkownikom informacji o dokumentach, które mają status "oczekujących" i identyfikuje wszelkie ponownie wysłane dokumenty.

Opcje śledzenia zapewniają dostawcom współpracującym w łańcuchu dostaw możliwość śledzenia wysłanych dokumentów przy użyciu formatów CSV, cXML lub Excel.

- 1. Kliknij na 🚥
- 2. Wybierz Kolejka oczekiwania

Użytkownicy mogą wyszukać określony dokument i/lub zamówić określony typ dokumentu, wybierając go z listy rozwijanej.

Aby aktywować wyszukiwanie, kliknij Szukaj, zostana wyświetlone wszystkie wyniki.

Użyj opcji **Utwórz** w obszarze Wyślij ponownie pliki zbiorcze, jeśli poprosi o to kupujący lub centrum pomocy

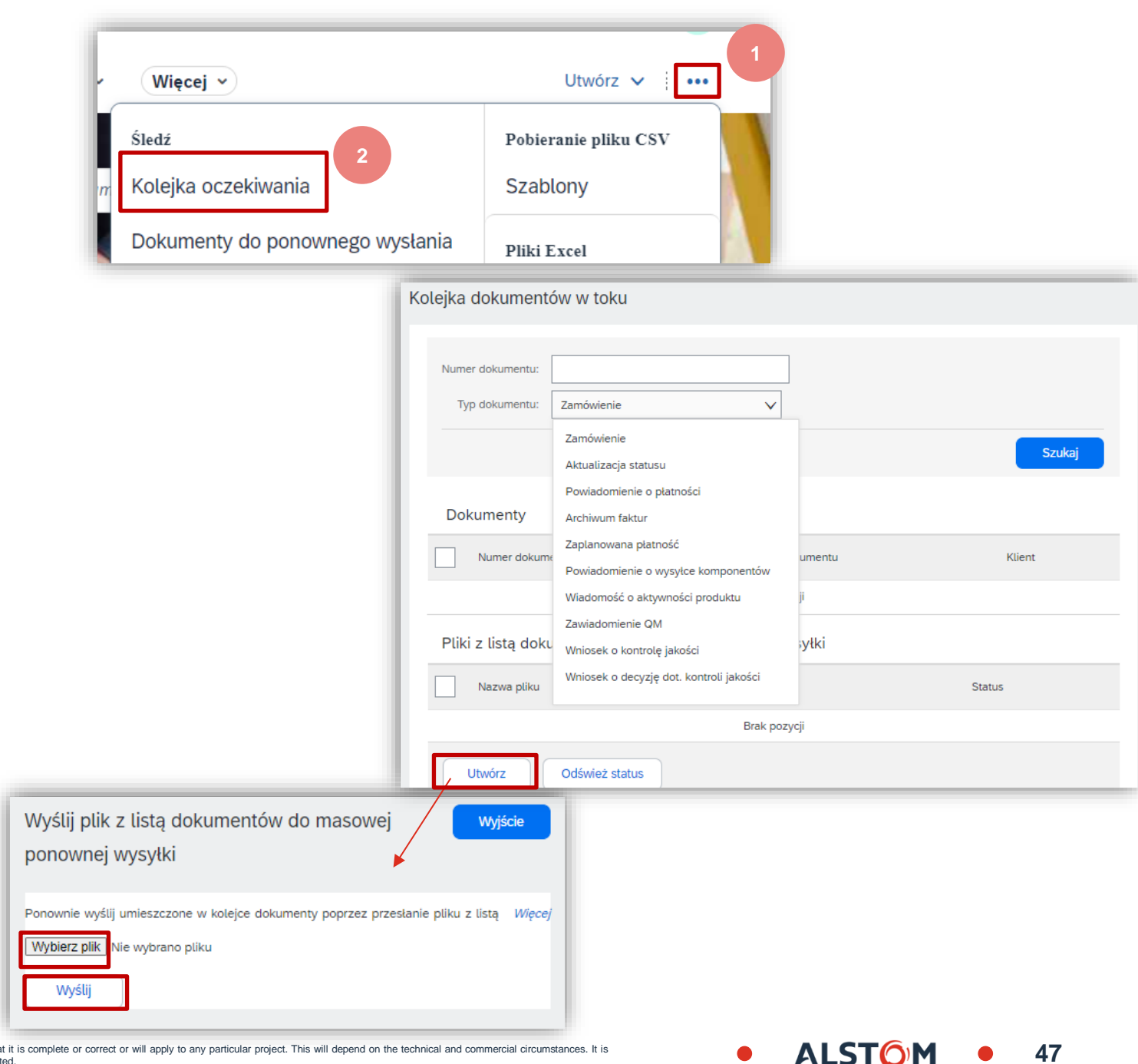

## Większy wybór Dokumenty do ponownego wysłania - informacje

**Dokumenty Do Ponownego Wysłania** określają, jakie dokumenty Dostawca musi wysłać ponownie z powodu błędów lub problemów z systemem.

Aby ponownie wysłać dokument, wykonaj jedną z czynności:

#### Otwieranie dokumentu:

- Kliknij na Numer dokumentu
- Kliknij Edytuj i prześlij ponownie
- Popraw błędy
- Kończenie obiegu dokumentów
- Kliknij Wyślij

#### Klikanie na Akcje

Wybierz opcję wyślij ponownie

Użyj Filtry wyszukiwania, aby zlokalizować określony dokument, wypełniając wymagane pola

Użyj **Filtry wyszukiwania**, aby znaleźć określone dokumenty dla:

- Odbiorca
- Typ dokumentu
- Numer dokumentu
- Status rozstrzygnięcia
- Kategoria ostatniego błędu
- Umożliwia wyszukiwanie określonych dat

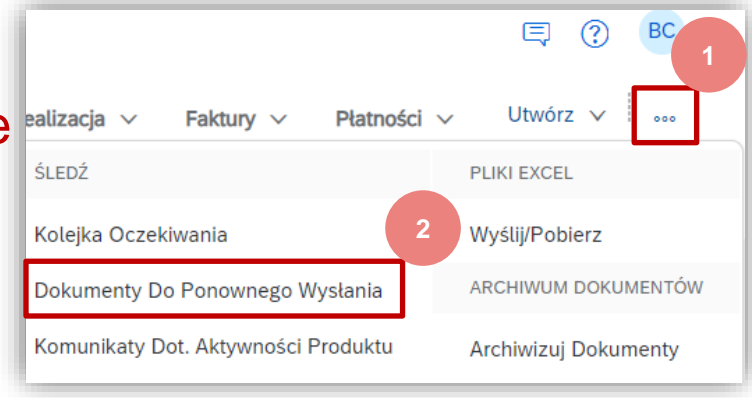

| Doku | menty do p         | onowneg         | go wysłania    |               |                      |                    |                                                         |              |
|------|--------------------|-----------------|----------------|---------------|----------------------|--------------------|---------------------------------------------------------|--------------|
| •    | Filtry wyszu       | ukiwania        |                |               |                      |                    |                                                         |              |
|      |                    | Odbiorca:       | (no value) 🗸 🗸 |               | Status               | s rozstrzygnięcia: | Pokaż nierozstrzygnięte wpisy.<br>rozstrzygnięte wpisy. | Pokaż        |
| Id   | dentyfikator ładun | ku danych:      | (i)            |               | Kategoria d          | ostatniego błędu:  | Wszystkie                                               | $\checkmark$ |
|      | Typ d              | lokumentu:      | Wszystko 🗸     |               |                      | Zakres dat:        | Ostatnie 31 dni 🗸<br>14 sty 2024 - 13 lut 2024          |              |
|      | Numer d            | lokumentu:      | (i)            |               |                      |                    |                                                         |              |
|      |                    |                 |                |               |                      |                    | Zresetuj                                                | Szukaj       |
|      | Dokumenty          | y do pono       | wnego wysła    | nia (0)       |                      |                    |                                                         |              |
|      | Odbiorca I         | ldentyfikator ł | adunku danych  | Typ dokumentu | Numer dokumentu      | Ostatni z błęden   | n Kategoria ostatniego błędu                            | Czynności    |
|      |                    |                 |                | Brak          | w podanym przedziale | dat                |                                                         |              |

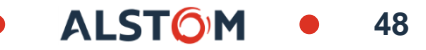

#### Większy wybór Komunikaty o aktywności produktu - informacje

Komunikaty Dot. Aktywności Produktu dostarczają dostawcom współpracującym w łańcuchu dostaw informacji o produkcie, który sprzedają określonemu nabywcy.

Tylko dostawcy korzystający z cXML mogą uzyskać dostęp do informacji na ekranie Aktywność produktu.

Status dokumentu Aktywność produktu to Pokazany.

# Użyj Filtry wyszukiwania, aby znaleźć określone dokumenty dla:

- Konkretni klienci
- Identyfikator dokumentu
- Predefiniowany zakres dat w dniach
- Umożliwia wyszukiwanie określonych dat
- Stan routingu.

**Uwaga:** aby wprowadzić zakres dat, wybierz "Inne" i wpisz zakres dat do 31 dni.

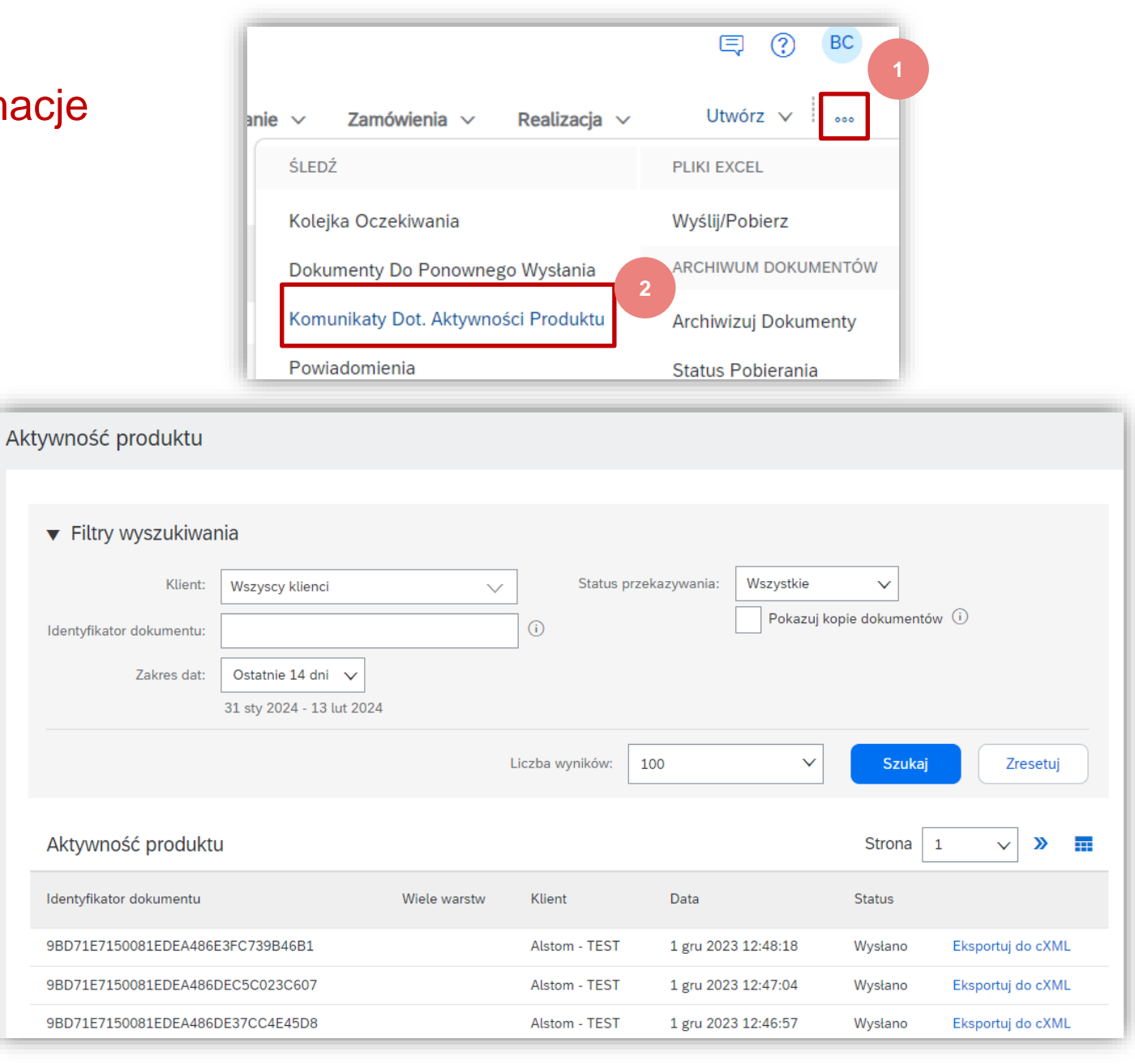

49

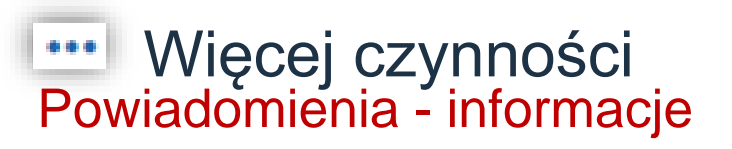

**Powiadomienia** dostarczają Dostawcom informacji o aktualizacjach, modyfikacjach lub zmianach zamówień zakupowych.

Powiadomienia służą wyłącznie do celów informacyjnych i zapewniają Dostawcom listę powiadomień dotyczących dokumentów, nie są wymagane żadne działania, a powiadomienia można usunąć.

Aby usunąć powiadomienie:

Wybierz dokumenty, klikając okrągły przycisk, jednocześnie można usunąć tylko jeden element.

Nie ma wymogu usuwania powiadomień z listy.

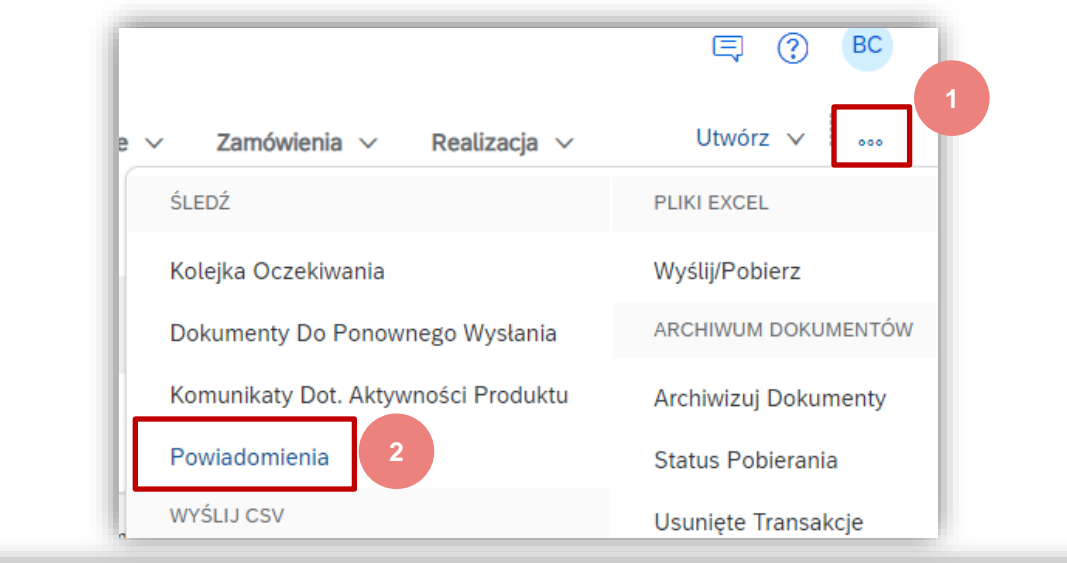

| Stron | a główna      | Uaktywnienie            | Discovery ~      | Obszar roboczy              | Planowanie $\sim$          | Zamówienia   | ~ Realiz          | acja ~        | Faktury 🗸                         | Platności 🤟                             | Utwore | e 1.   | *** |
|-------|---------------|-------------------------|------------------|-----------------------------|----------------------------|--------------|-------------------|---------------|-----------------------------------|-----------------------------------------|--------|--------|-----|
| Więcz | 4 Y           |                         |                  |                             |                            |              |                   |               |                                   |                                         |        |        |     |
| owi   | adomien       | nia                     |                  |                             |                            |              |                   |               |                                   |                                         |        |        |     |
|       | muladam       | alania                  |                  |                             |                            |              |                   |               |                                   |                                         |        |        |     |
|       | ownadion      | nerna                   |                  |                             |                            |              |                   |               |                                   |                                         |        |        |     |
|       | Typ 4         |                         |                  | Ori                         |                            | Ternat       |                   |               |                                   | Deta                                    |        |        |     |
|       |               |                         |                  |                             |                            | Brak pozycji |                   |               |                                   |                                         |        |        |     |
| Lis   | t of Notifica | ations                  |                  |                             |                            |              |                   |               |                                   |                                         |        |        | *   |
|       | Subject       |                         | Mettage          |                             |                            | Alert        |                   |               |                                   |                                         | Cre    | red t  |     |
| C     | Order Cha     | inged : 550000016100010 | FOR SCC Delivery | Team - Global H19 Client 40 | 0 · TEST   SmoneyBEURS7    | 10.00 Orde   | 550000016100010   | FOR has been  | modified by SCC De                | lvery Team - Global H19 Client 400 - TE | ST 5 M | v 2021 | ÷   |
| C     | Order Rec     | elved : 4500002901      | SCC Delivery     | Team - Global H19 Client 40 | 0 - TEST   \$money\$EUR\$5 | 00.00 A nev  | order 4500002901  | for SmoneyS   | EUR\$500.00 from (2)              | has been received                       | 5 M    | e 2021 | 1   |
| C     | Order Cha     | inged : 4500002901      | SCC Delivery     | Team - Global H19 Client 40 | 0 - TEST   SmorwySEURS5    | 00.00 Drøe   | 4500002901 has be | een modified  | by SCC Delivery Team              | - Global H19 Client 400 - TEST          | 6.03   | v 2021 |     |
| C     | Order Cha     | inged : 4500002905      | SCC Delivery     | Team - Global H19 Client 40 | 0 - TEST   SmoneySEUR\$6   | 00.00 Drde   | 4500002901 has be | een modified  | by SCC Delivery Team              | - Global H19 Client 400 - TEST          | 6 M    | r 2021 |     |
| 0     | Order Rec     | wived : 4500002902      | SCC Delivery     | Team - Global H19 Client 40 | 0 - TEST   \$money\$EUR\$0 | 00.00 A nev  | order 4500002902  | for \$money\$ | EUR\$900.00 from (2)              | has been received                       | 6 M    | r 2021 |     |
| C     | Order Cha     | inged : 4500002902      | SCC Delivery     | Team - Global H19 Client 40 | 0 - TEST   SmoneySEURS0    | 20.00 Orde   | 4500002902 has be | een modified  | by SCC Delivery Team              | - Global H19 Client 400 - TEST          | 6 M    | v 2021 |     |
|       | -             |                         |                  |                             |                            |              |                   | A             | to the second set \$100 and \$100 | A                                       |        |        |     |
| 1     | • Delet       | -                       |                  |                             |                            |              |                   |               |                                   |                                         |        |        |     |

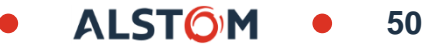

#### Więcej czynności Przesyłanie pliku CSV - informacje

Format CSV jest używany w oprogramowaniu Ariba w celu ułatwienia transakcji z nabywcami poprzez zapewnienie Dostawcom możliwości przesyłania dużych danych z ich systemu zamówień lub ERP.

Przesyłanie pliku CSV musi być obsługiwane i zatwierdzone przez Alstom, a korzystanie z tej funkcji, jeśli nie zostanie zatwierdzone, spowoduje problemy w sieci Ariba Network, ale może również mieć wpływ finansowy na Twoją firmę.

Plik CSV musi być oparty na szablonie wymaganym przez Alstom.

#### Aby przesłać plik CSV:

- 1. Kliknij na...
- 2. Kliknij typ przesyłania pliku CSV
- 3. Z listy rozwijanej wybierz **Klient**, dla którego przesyłasz plik CSV, korzystając z listy rozwijanej
- 4. Kliknij Wybierz plik, wybierz plik i kliknij otwórz
- 5. Kliknij Import potwierdzenia zamówienia w formacie CSV

# **Uwaga**: Wyszarzone elementy nie są dostępne do wyboru

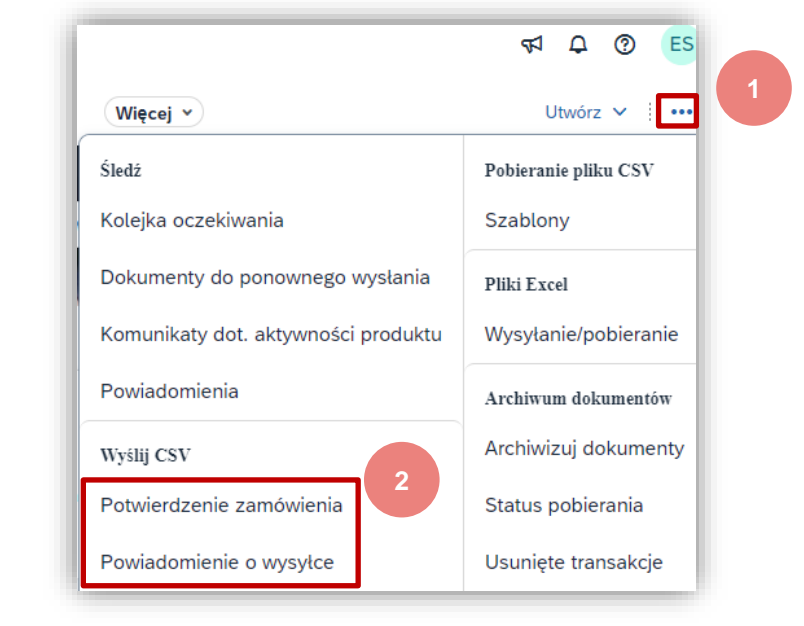

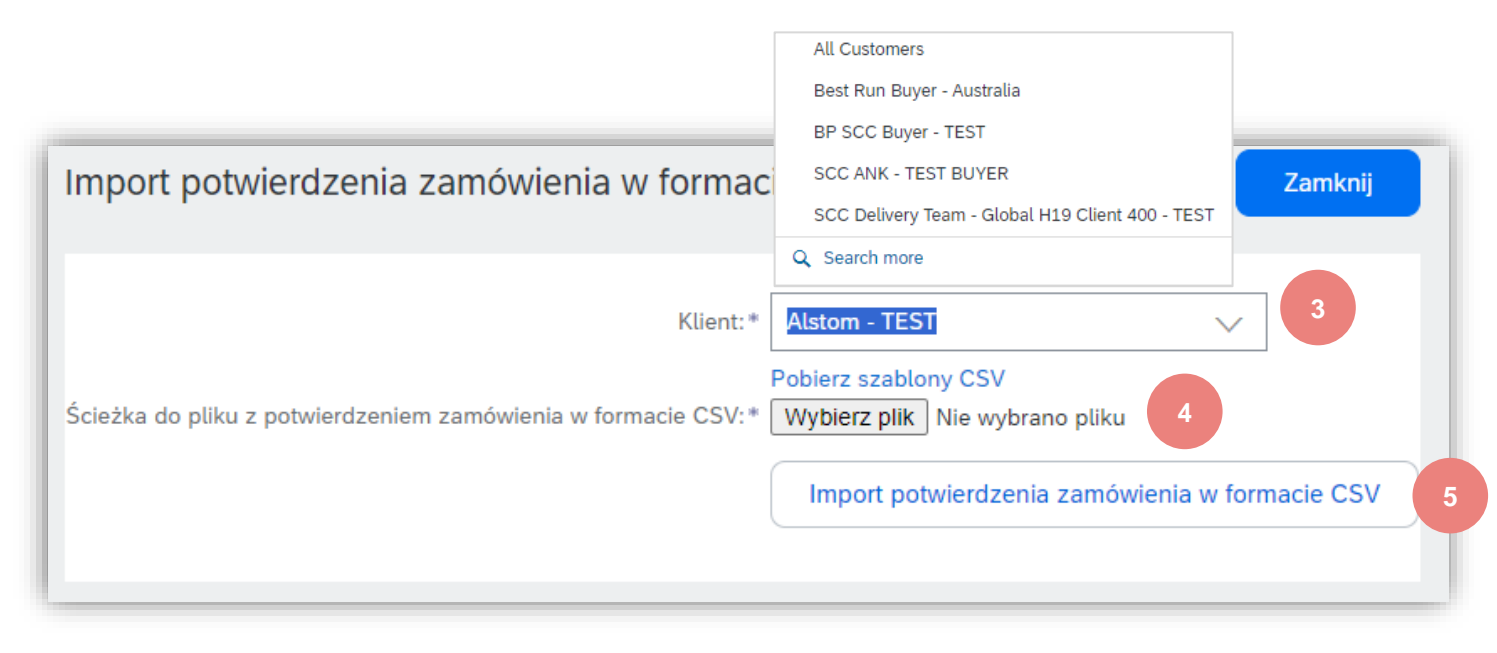

# Więcej czynności CSV Informacje o pobieraniu i instrukcje

Przed pobraniem szablonów CSV i użyciem plików CSV upewnij się, że ta funkcja i proces są akceptowane przez Alstom i stanowią część transakcji za pomocą sieci Ariba Network.

Istnieją dwa rodzaje szablonów CSV:

- Szablony standardowe oparte na najlepszych praktykach Ariba Network
- Szablony klientów zaktualizowane w celu uwzględnienia pól specyficznych dla Alstom, gdy jest to wymagane

#### Aby przesłać plik CSV:

- Kliknij na ... 1.
- 2. Kliknij na Szablony
- 3. Kliknij szablon, który chcesz pobrać
- Kliknii **Pobierz** 4.
- 5. Znajdź ikonę pobierania u dołu ekranu, kliknij, aby otworzyć, zostanie wyświetlony ekran
- Kliknij, aby otworzyć plik, zapisz, aby uzyskać dostęp i dodać 6. informacje przed przesłaniem.

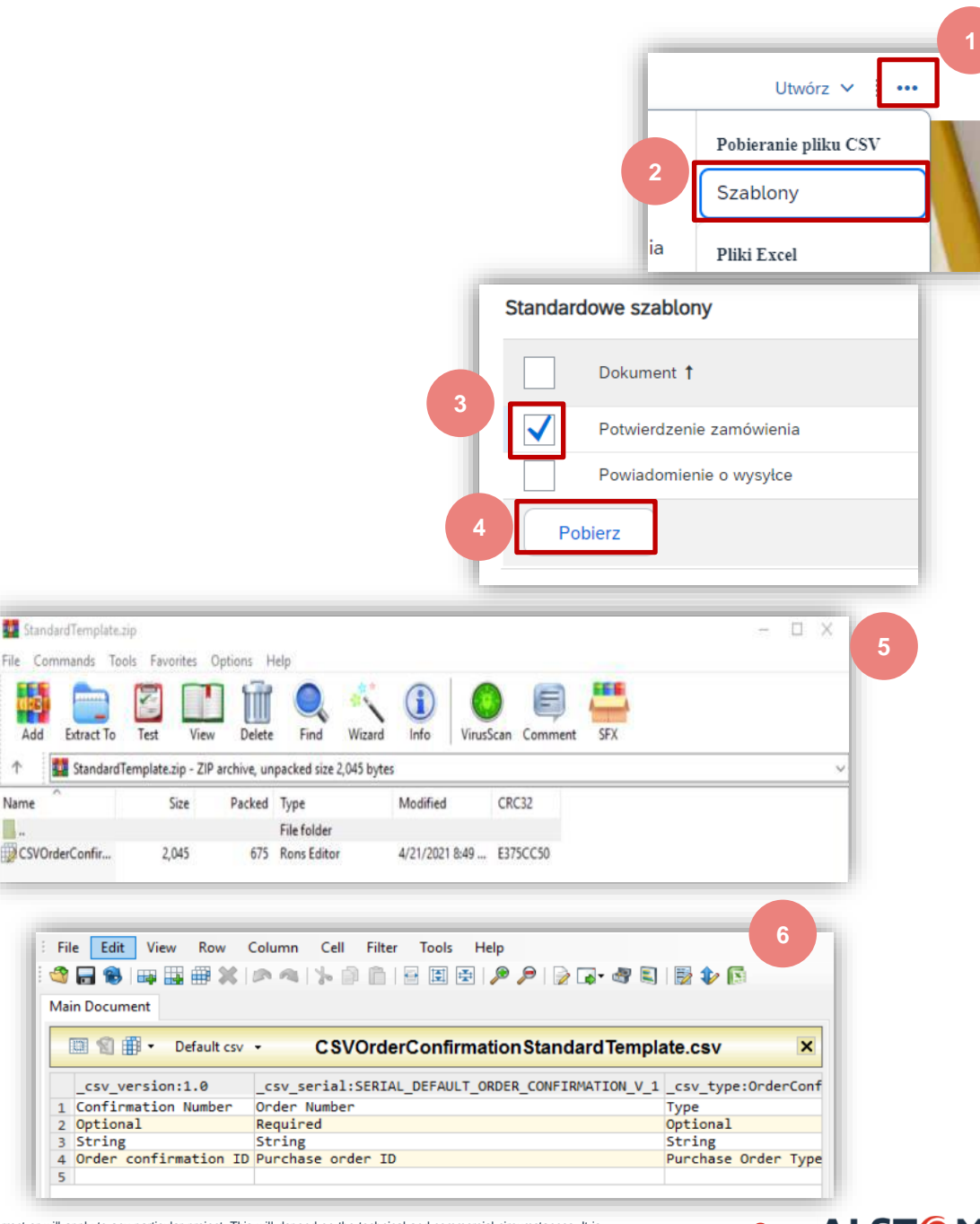

Extract To

 $\mathbf{T}$ 

Name

CSVOrderConfir...

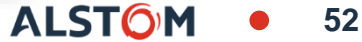

### Więcej czynności Excel Wysyłanie/pobieranie informacje

**Pliki Excel** są wykorzystywane przez Dostawców do dostarczania Odbiorcy dużych ilości danych z ich systemu zamówień lub ERP. Korzystaj z tego procesu tylko wtedy, gdy został zaakceptowany przez Alstom

Funkcja przesyłania/pobierania jest przeznaczona dla Dostawców do masowego przesyłania przy użyciu plików w formacie Excel, które są specyficzne dla transakcji przy użyciu współpracy w łańcuchu Dostaw.

Szablony Supply Chain Collaboration zawierają dodatkowe pola, takie jak numery katalogowe klientów i Dostawców oraz poziom korekty zamówienia zakupu.

Aby Dostawcy mogli dokonywać transakcji za pomocą plików Excel, będą potrzebować wsparcia i zgody, a także masowego przesyłania informacji, które nie są obecnie obsługiwane przez przesyłanie plików CSV, takich jak potwierdzenie zamówienia.

W wyborze Wysyłanie/pobieranie znajdują się 3 zakładki, są to:

- **Zadania** Tworzenie, edytowanie i uruchamianie zadań.
- Pobrania wyświetla listę plików wyodrębnionych podczas procesu uruchamiania zadań
- Wysyłanie Historia wysłanych plików i status wysyłania.

**Uwaga:** Zapoznaj się z odpowiednim przewodnikiem, aby zapoznać się z konkretnymi procesami, każdy typ masowego przesyłania będzie zawierał inne pola do ustawiania parametrów

| Zadania<br>Filt | Pobrania Wysyłanie<br>try wyszukiwania | Więcej v<br>Śledź<br>Kolejka oczekiwania<br>Dokumenty do ponownego<br>Komunikaty dot. aktywnośc<br>Powiadomienia | wysłania<br>i produktu | <ul> <li></li></ul>        | 2                   |
|-----------------|----------------------------------------|----------------------------------------------------------------------------------------------------|------------------------|----------------------------|---------------------|
| Zada            | Nazwa                                  | Тур                                                                                                    | Utworzono              | <b>Zmienione</b> ↓         | Zmodyfikowane przez |
| 0               | Auftragsbestätigung für SA 5600078634  | Potwierdzenie zamówienia                                                                                         | 17 sie 2023 5          | :04:01 17 sie 2023 5:04:0: | 1 David Asolin      |
| $\bigcirc$      | Bestellbestätigung 17.08               | Potwierdzenie zamówienia                                                                                         | 17 sie 2023 3          | :02:44 17 sie 2023 3:02:44 | 4 David Asolin      |
| $\bigcirc$      | Bestellbestätigung 1                   | Potwierdzenie zamówienia                                                                                         | 10 sie 2023 1          | :50:57 10 sie 2023 1:53:29 | 5 David Asolin      |
| Ļ               | Utwórz Edytuj Uruchom                  | Wyczyść pobrania                                                                                                 |                        |                            | ≪ Strona 4          |

#### Więcej czynności Excel Wysyłanie/pobieranie: Zakładka Zadanie - informacje

Karta Zadania to karta, która jest wyświetlana po wybraniu opcji Wysyłanie/pobieranie z listy rozwijanej.

- Zadania tworzone są na podstawie parametrów ustawionych przez użytkownika.
- Rodzaje dostępnych zadań są oparte na wymaganiach Alstom.
- Typy zadań po utworzeniu i edycji lub ponownym uruchomieniu
- Dalsze opcje są wyświetlane na podstawie dokonanego wyboru
- Aby zadanie pojawiło się na karcie Pobrania, należy utworzyć zadanie.
- 1. Kliknij Utwórz
- 2. Wprowadź **Nazwę** zadania
- 3. Wybierz Typ zadania z listy rozwijanej.
- 4. Kliknij Zapisz
- Zadanie pojawi się na ekranie

| Zadania    | Pobrania Wysyl       | lanie              |                                                                                |                                                                             |        |
|------------|----------------------|--------------------|--------------------------------------------------------------------------------|-----------------------------------------------------------------------------|--------|
| ► Filt     | try wyszukiwania     | 3                  |                                                                                |                                                                             |        |
| Zada       | nia                  |                    |                                                                                |                                                                             |        |
| _          | Nazwa                | Tworzenie/edycja   | a zajęcia                                                                      | 3                                                                           | ×      |
| $\bigcirc$ | Auftragsbestätigung  | * Nazwa:           | Test_2024                                                                      | * Typ: Potwierdzenie zamówienia 🗸                                           | -      |
| $\bigcirc$ | Bestellbestätigung : | Kryteria wyszukiwa | nia zajęcia                                                                    | Wybierz<br>Prognoza<br>Priorytet produkcji<br>Widoczność wstwórstwa         |        |
| 0          | Bestellbestätigung : | * Klient:          | Alstom - TEST                                                                  | Numer części u dostawcy:<br>Viduczność wytworstwa<br>Zapasy<br>Uzupełnienie |        |
| )•[        | Utwórz               | Typ zamówienia:    | Wszystkie 🗸                                                                    | Numer części u<br>nabywcy:                                                  |        |
|            |                      | Numer zamówienia:  |                                                                                | Lokalizacja:                                                                |        |
|            |                      | Grupa produktów:   | Branża 🗸                                                                       | Kod terminarza:                                                             |        |
|            |                      | Typ daty:          | <ul> <li>Wymagana data dostawy</li> <li>Wysłać przed</li> </ul>                | Uwzględnij już potwierdzone dane                                            |        |
|            |                      | Zakres dat:        | Bieżąca data 🗸 365 dni                                                         | Nie uwzględniaj danych z nowych zamówień                                    |        |
|            |                      | 🚹 Szukaj wg:       | <ul> <li>Zakres dat pozycji</li> <li>Zakres dat wiersza harmonogram</li> </ul> | nu                                                                          | 4      |
|            |                      |                    |                                                                                | Anului                                                                      | Zaniaz |

**ALST** 

# Więcej czynności Przekazywanie / pobieranie Excel: Uruchamianie zadania - informacje

Użyj polecenia Uruchom zadanie po utworzeniu zadania i wyświetleniu informacji. Karta Zadania to karta, która jest wyświetlana wvbraniu DO opcji Prześlij/Pobierz z listy rozwijanej

- Wybierz zadanie. które chcesz uruchomić
- Kliknij przycisk Uruchom
- Zostanie wyświetlony ekran zakładki Pobrania pliki ze statusem przetwarzania
- Czas trwania różni się w zależności od ilości danych
- Kliknij pozycję Odśwież status
- Plik jest gotowy do pobrania po wyświetleniu komunikatu Ukończono

|            | Zac                  | fania Pob                     | orania Wysyłanie  |         |                          |                     |                       |            | _          |
|------------|----------------------|-------------------------------|-------------------|---------|--------------------------|---------------------|-----------------------|------------|------------|
|            |                      | <ul> <li>Filtry wy</li> </ul> | yszukiwania       |         |                          |                     |                       |            |            |
|            |                      | Zadania                       |                   |         |                          |                     |                       |            |            |
|            |                      | Nazv                          | wa                |         | Тур                      | Utworzono           | Zmienione +           | Zmodyfikow | ane przez  |
|            |                      | Test_                         | _2024             | 2       | Potwierdzenie zamówienia | 13 lut 2024 6:15:28 | 3 13 lut 2024 6:15:28 | EXBTTest S | upplierSix |
|            |                      | L Utw                         | órz Edytuj        | Uruchom | Wyczyść pobrania         |                     |                       | St         | rona 1 🗸   |
| Zadania I  | Pobrania<br>wyszukiu | Wysyłanie<br>3<br>wania       |                   |         |                          |                     |                       |            |            |
| Pobran     | ia                   |                               |                   |         |                          |                     |                       |            |            |
| Nazwa zaj  | ęcia                 | т                             | УР                |         | Ostatni przebieg+        | Ostatni przebi      | eg wykonany przez     | Status     | Plik       |
| Test_2024  |                      | F                             | otwierdzenie zamo | ówienia | 13 lut 2024 6:21:39      | EXBTTest Sup        | plierSix              | 5 Ukończo  | ono 🛓      |
| Global Cor | nfirmation           | P                             | otwierdzenie zamo | ówienia | 5 lut 2024 3:55:19       | Nkosi Portia        |                       | Ukończo    | ono 🛓      |
| ц с        | Odśwież stat         | tus                           | 4                 |         |                          |                     |                       |            |            |
|            |                      |                               |                   |         |                          |                     |                       |            |            |

55

© ALSTOM SA, 2023. All rights reserved. Information contained in this document is indicative only. No representation or warranty is given or should be relied on that it is complete or correct or will apply to any particular project. This will depend on the technical and commercial circumstances. It is provided without liability and is subject to change without notice. Reproduction, use or disclosure to third parties, without express written authorisation, is strictly prohibited

### Więcej czynności Przesyłanie / pobieranie Excel: Edycja informacji o zadaniu

Użyj opcji Edytuj zadanie, jeśli zestaw danych został już utworzony i chcesz wyodrębnić te same dane, ale dla różnych dat, numerów części lub lokalizacji.

Karta Zadania to karta, która jest wyświetlana po wybraniu opcji Prześlij/Pobierz z listy rozwijanej

- 1. Wybierz zadanie, które chcesz uruchomić
- 2. Kliknij przycisk **Edytuj** Zaktualizuj wymagane pola
- 3. Po wprowadzeniu wszystkich zmian kliknij Zapisz

| Zadania       | Pobrania                  | Wysyłanie                            |                                                        |                                     |                                  |                            |
|---------------|---------------------------|--------------------------------------|--------------------------------------------------------|-------------------------------------|----------------------------------|----------------------------|
| ► Fi          | iltry wyszuki             | wania                                |                                                        |                                     |                                  |                            |
| - 11          | ady wyszaki               | warna                                |                                                        |                                     |                                  |                            |
| Zad           | ania                      |                                      |                                                        |                                     |                                  |                            |
|               | Nazwa                     |                                      | Тур                                                    | Utworzono                           | Zmienione +                      | Zmodyfikowane przez        |
| ۲             | Test_2024                 | 2                                    | Potwierdzenie zamo                                     | ówienia 13 lut 2024                 | 4 6:15:28 13 lut 2024 6:         | 15:28 EXBTTest SupplierSix |
| Ļ             | Utwórz                    | Edytuj Urv                           | uchom Wyczyść pobrar                                   | nia                                 |                                  | Strona 1                   |
|               |                           | Tworzenie/edycja za                  | ajęcia                                                 |                                     |                                  | ×                          |
|               |                           | * Nazwa:                             | Test_2024                                              | * Тур:                              | Potwierdzenie zamówienia         |                            |
|               |                           | Kryteria wyszukiwania                | zajęcia                                                |                                     |                                  |                            |
|               |                           | * Klient:                            | Alstom - TEST                                          | Numer części u dostawcy:            |                                  |                            |
|               |                           | 1 Typ zamówienia:                    | Wszystkie 🗸                                            | Numer części u nabywcy:             |                                  |                            |
|               |                           | Numer zamówienia:                    |                                                        | Lokalizacja:                        |                                  |                            |
|               |                           | Grupa produktów:                     | Branża 🗸                                               | Kod terminarza:                     |                                  |                            |
|               |                           | Typ daty:                            | Wymagana data dostawy     Wysłać przed                 |                                     | Uwzględnij już potwierdzone dane | wień                       |
|               |                           | Zakres dat:                          | Bieżąca data — min 💙 365 dni                           |                                     |                                  |                            |
|               |                           | 🕄 Szukaj wg:                         | Zakres dat pozycji     Zakres dat wiersza harmonogramu |                                     | 3                                |                            |
|               |                           |                                      |                                                        |                                     | Anuluj                           | Zapisz                     |
| ould be relie | ed on that it is complete | or correct or will apply to any part | cular project. This will depend on the technical a     | and commercial circumstances. It is |                                  | <b>T</b> OM <b>5</b> 6     |

#### Więcej czynności Przesyłanie / pobieranie Excel: Zakładki Pliki do pobrania - informacje

Karta **Pobrane** pliki zawiera pliki do pobrania, które zostały wygenerowane

Można pobierać tylko zadania o statusie Ukończono

- 1. Kliknij ikonę w kolumnie Plik obok zadania, które chcesz otworzyć.
- 2. Plik Excel otworzy się na dole strony, kliknij, aby otworzyć

Zostanie wyświetlony arkusz kalkulacyjny programu Excel

3. Informacje są dodawane przed przesłaniem na podstawie wymagań Alstom

**Uwaga:** Nie dodawaj ani nie usuwaj kolumn z pobranego pliku

Można dodawać informacje; Należy jednak wypełnić wszystkie pola obowiązkowe (\*), pola obowiązkowe są oparte na informacjach zawartych w odpowiednich przewodnikach.

| Zadania | Pobrania     | Wysyłanie                |                     |                                 |             |      |
|---------|--------------|--------------------------|---------------------|---------------------------------|-------------|------|
|         |              |                          |                     |                                 |             |      |
| ► Filt  | ry wyszuki   | wania                    |                     |                                 |             | - 1  |
|         |              |                          |                     |                                 |             |      |
| Pobra   | ania         |                          |                     |                                 |             |      |
| Nazwa   | zajęcia      | Тур                      | Ostatni przebieg+   | Ostatni przebieg wykonany przez | Status      | Plik |
| Test_20 | )24          | Potwierdzenie zamówienia | 13 lut 2024 6:21:39 | EXBTTest SupplierSix            | 1 Ukończono | Ŧ    |
| Global  | Confirmation | Potwierdzenie zamówienia | 5 lut 2024 3:55:19  | Nkosi Portia                    | Ukończono   | ±    |
| L (     | Odśwież sta  | tus                      |                     |                                 |             |      |

|   | BP201103BP007       |  |  |  |  |  |
|---|---------------------|--|--|--|--|--|
| 2 | L Refresh Status    |  |  |  |  |  |
|   | BPTST2012041_05xlsx |  |  |  |  |  |

| Fi                                   | ile Home Inse                                                                            | ert Draw Page Layout                                                                                          | Formulas Data Review                                                        | View Help 🔎 Sea   | arch                                                                                | 🖻 Share 🛛 🖓 Comr                                 |  |
|--------------------------------------|------------------------------------------------------------------------------------------|----------------------------------------------------------------------------------------------------|-----------------------------------------------------------------------------|-------------------|-------------------------------------------------------------------------------------|--------------------------------------------------|--|
| <b>A</b> 1                           | 12 * : 3                                                                                 | X 🗸 fx                                                                                                    |                                                                             |                   |                                                                                     |                                                  |  |
| 1                                    | А                                                                                        | В                                                                                                    | с                                                                           | D                 | E                                                                                   | F                                                |  |
| 1                                    |                                                                                          |                                                                                                    |                                                                             |                   |                                                                                     |                                                  |  |
|                                      | SAD Ariba                                                                                | <b>N</b>                                                                                                    |                                                                             |                   |                                                                                     |                                                  |  |
| 2                                    | I SAF ALIUA 🖊                                                                            |                                                                                                    |                                                                             |                   |                                                                                     |                                                  |  |
| 2                                    | SAF AIIDA                                                                                | W.                                                                                                    |                                                                             |                   |                                                                                     |                                                  |  |
| 2                                    | Ariba Supply C                                                                           | Chain Collaboration - C                                                                                       | Consignment Report                                                          |                   |                                                                                     |                                                  |  |
| 2<br>3                               | Ariba Supply C<br>Customer ANID                                                          | Chain Collaboration - C<br>Customer Name                                                                      | Consignment Report<br>Customer Part No.                                     | Supplier Part No. | Description                                                                         | Location                                         |  |
| 2<br>3<br>4<br>5                     | Ariba Supply C<br>Customer ANID<br>AN01055993515-T                                       | Chain Collaboration - C<br>Customer Name<br>BP SCC Buyer - TEST                                               | Consignment Report<br>Customer Part No.<br>8007                             | Supplier Part No. | Description<br>BuyerDescriptionBP07                                                 | Location                                         |  |
| 2<br>3<br>4<br>5<br>6                | Ariba Supply C<br>Customer ANID<br>AN01055993515-T<br>AN01055993515-T                    | Chain Collaboration - C<br>Customer Name<br>BP SCC Buyer - TEST<br>BP SCC Buyer - TEST                        | Consignment Report<br>Customer Part No.<br>BP007<br>BP007                   | Supplier Part No. | Description<br>BuyerDescriptionBP07<br>BuyerDescriptionBP07                         | Location<br>1710<br>1710                         |  |
| 2<br>3<br>4<br>5<br>6<br>7           | Ariba Supply C<br>Customer ANID<br>AN01055993515-T<br>AN01055993515-T                    | Chain Collaboration - C<br>Customer Name<br>BP SCC Buyer - TEST<br>BP SCC Buyer - TEST                        | Consignment Report<br>Customer Part No.<br>BP007<br>BP007<br>BP007          | Supplier Part No. | Description<br>BuyerDescriptionBP07<br>BuyerDescriptionBP07                         | Location<br>1710<br>1710<br>1710                 |  |
| 2<br>3<br>4<br>5<br>6<br>7<br>8      | Ariba Supply C<br>Customer ANID<br>AN01055993515-T<br>AN01055993515-T                    | Chain Collaboration - C<br>Customer Name<br>BP SCC Buyer - TEST<br>BP SCC Buyer - TEST<br>BP SCC Buyer - TEST | Consignment Report<br>Customer Part No.<br>BP007<br>BP007<br>BP007<br>BP007 | Supplier Part No. | Description<br>BuyerDescriptionBP07<br>BuyerDescriptionBP07<br>BuyerDescriptionBP07 | Location<br>1710<br>1710<br>1710<br>1710<br>1710 |  |
| 2<br>3<br>4<br>5<br>6<br>7<br>8<br>9 | Ariba Supply C<br>Customer ANID<br>AN01055993515-T<br>AN01055993515-T<br>AN01055993515-T | Chain Collaboration - C<br>Customer Name<br>BP SCC Buyer - TEST<br>BP SCC Buyer - TEST<br>BP SCC Buyer - TEST | Consignment Report<br>Customer Part No.<br>8P007<br>8P007<br>8P007<br>8P007 | Supplier Part No. | Description BuyerDescriptionBP07 BuyerDescriptionBP07 BuyerDescriptionBP07          | Location<br>1710<br>1710<br>1710<br>1710<br>1710 |  |

\*Twój plik Excel będzie w języku polskim, jeśli Twój jezyk Microsoft Office jest ustawiony na polski.

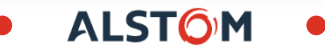

## Więcej czynności Przesyłanie / pobieranie Excel: Zakładka Wysyłanie - informacje

Na karcie **Wysyłanie** znajduje się lista plików, które zostały przesłane do sieci Ariba Network.

- 1. Status przesyłania
- 2. Plik, który można pobrać
- **3. Dziennik**, aby zidentyfikować ewentualne błędy wygenerowane podczas procesu przesyłania

| Zadania Pobrania Wysyłanie             |                          |                     |                        |           |          |          |
|----------------------------------------|--------------------------|---------------------|------------------------|-----------|----------|----------|
| ▶ Filtry wyszukiwania                  |                          |                     |                        |           |          |          |
| Wysyłanie                              |                          |                     |                        | 1         | 2        | 3        |
| Nazwa                                  | Тур                      | Ostatnio wysłano    | Ostatnio wysłany przez | Status    | Plik     | Dziennik |
| Bestellbestätigung Versuch II          | Potwierdzenie zamówienia | 10 sie 2023 2:40:02 | David Asolin           | Ukończono | <u>+</u> | <u>+</u> |
| Bestellbestätigung Versuch II 10.08.23 | Potwierdzenie zamówienia | 10 sie 2023 2:36:06 | David Asolin           | Błąd      | <u>+</u> | <u>+</u> |
| Bestellbestätigung 10.08.23            | Potwierdzenie zamówienia | 10 sie 2023 2:34:39 | David Asolin           | Błąd      | <u>+</u> | <u>+</u> |
| Bestellbestätigung 10.08               | Potwierdzenie zamówienia | 10 sie 2023 2:03:38 | David Asolin           | Błąd      | <u>+</u> | <u>+</u> |
| BEstellbestätigung                     | Potwierdzenie zamówienia | 10 sie 2023 1:33:10 | David Asolin           | Błąd      | <u>+</u> | <u>+</u> |
| Bestellbestätigung                     | Potwierdzenie zamówienia | 8 sie 2023 5:55:00  | David Asolin           | Błąd      | <u>+</u> | <u>+</u> |
| Bestellbestätigung                     | Potwierdzenie zamówienia | 8 sie 2023 5:47:52  | David Asolin           | Błąd      | <u>+</u> | <u>+</u> |
| Bestellbestätigung                     | Potwierdzenie zamówienia | 1 sie 2023 8:18:18  | David Asolin           | Błąd      | <u>+</u> | <u>+</u> |
| David                                  | Potwierdzenie zamówienia | 28 lip 2023 6:47:22 | David Asolin           | Błąd      | <u>+</u> | <u>+</u> |
| David                                  | Potwierdzenie zamówienia | 28 lip 2023 6:45:59 | David Asolin           | Błąd      | <u>+</u> | <u>+</u> |
| Ly Wyślij Odśwież status               |                          |                     |                        |           | Strop    | na 5 💌   |

ALST<sub>O</sub>

#### Sztuczki z pulpitem nawigacyjnym sprzedawcy Eksport tabel

**Wyodrębnianie tabeli** zapewnia użytkownikom pobieranie danych za pomocą pliku Excel.

Ekrany z ikoną 🖆 wskazują, że istnieje możliwość wyodrębnienia informacji wyświetlanych na ekranie

Nie wszystkie ekrany zapewniają opcję eksportu do tabeli

1. Kliknij **Eksportuj** 

- 2. Plik Excel pojawi się na dole strony, kliknij, aby otworzyć
- 3. Informacje są dostępne w pliku Excel

\*Twój plik Excel będzie w języku polskim, jeśli Twój język Microsoft Office jest ustawiony na polski.

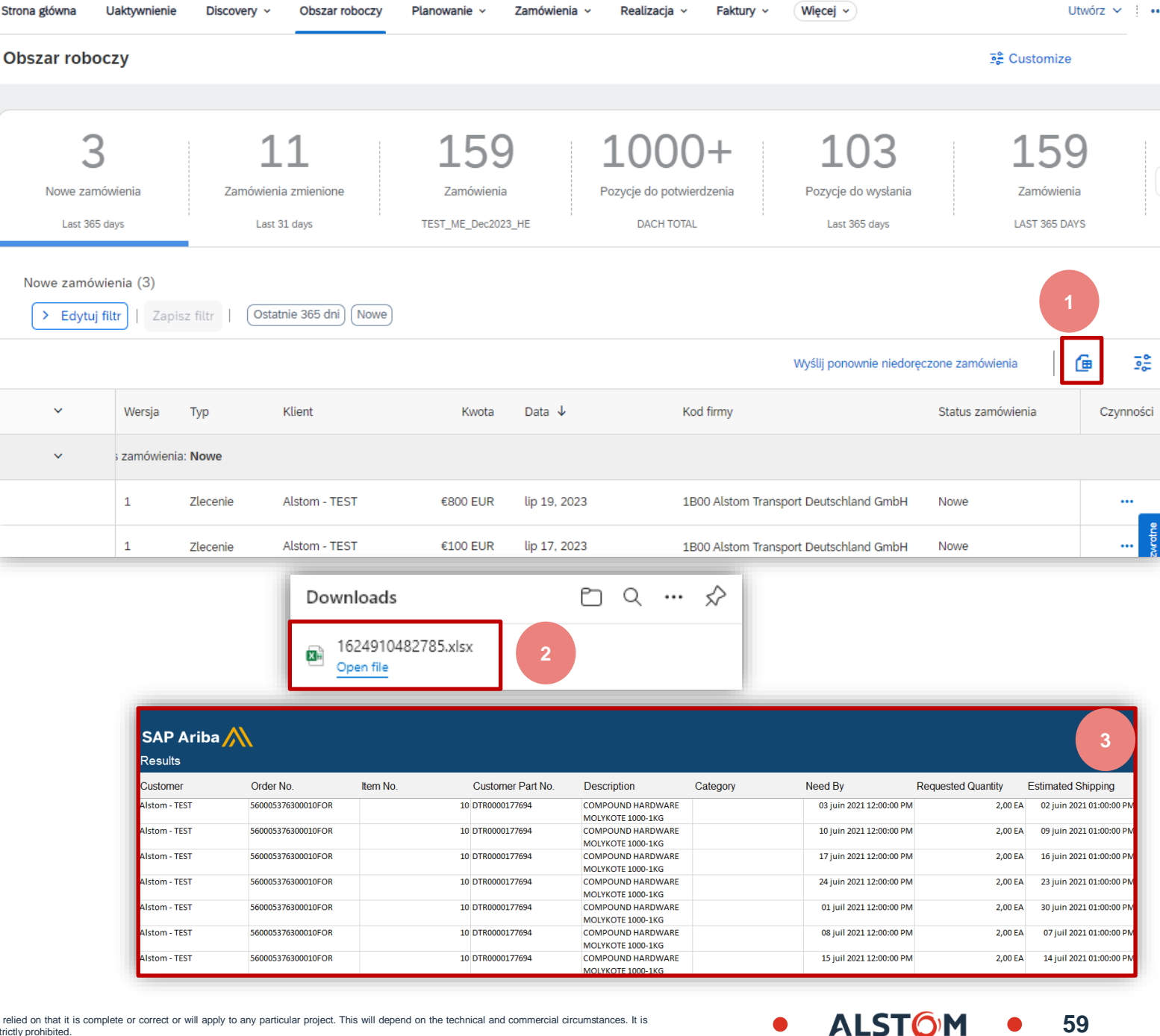

#### Sztuczki z pulpitem nawigacyjnym sprzedawcy Ustawienia tabel

**Ustawienia tabel** zapewniają użytkownikom opcję personalizacji sposobu wyświetlania informacji, aby nie powielały się one między innymi użytkownikami.

Ustawienia opcji tabel zmieniają widok informacji na wstążce nagłówków na ekranie.

Ekrany z ikoną 😤 wskazują, że istnieje możliwość personalizacji informacji wyświetlanych na ekranie

- 1. Kliknij Ustawienia
- Kolumny tabeli: Użyj funkcji przeciągnij i upuść, aby skonfigurować kolumny tabeli według pożądanej kolejność
- Grupowanie kolumn: Użyj funkcji przeciągnij i upuść, aby skonfigurować grupowanie oraz kolejność zgrupowanych kolumn
- 4. **Data i godzina**: Aby wyświetlić znaczniki czasu w kolumnie daty, włącz odpowiedni przełącznik.
- 5. Po zakończeniu naciśnij **Zapisz**

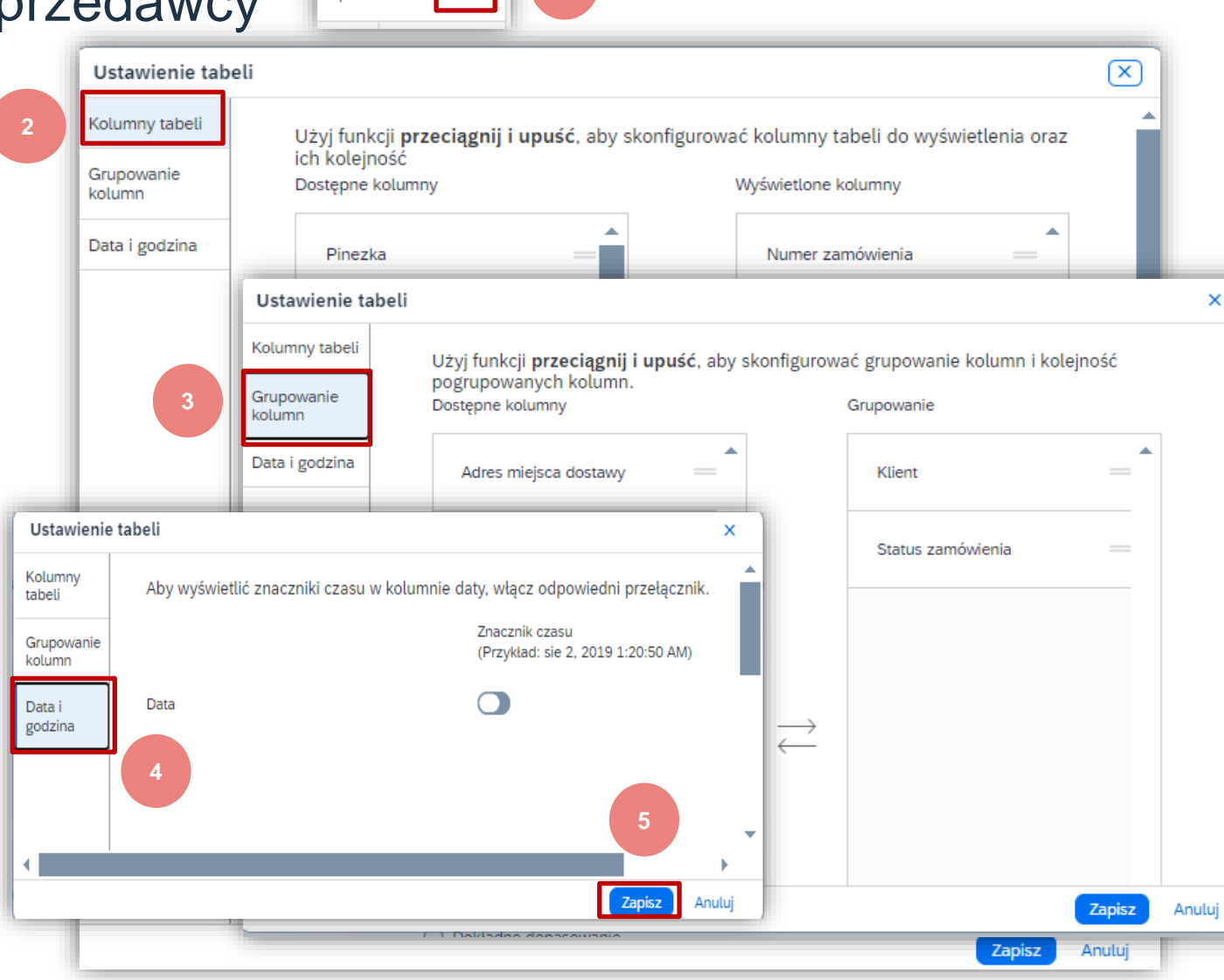

ALST()

60

럃

æ

# Sztuczki z pulpitem nawigacyjnym sprzedawcy Menu opcji tabel

opcji tabel zapewnia użytkownikom Menu opcję personalizacji sposobu wyświetlania informacji, aby nie powielały się one między innymi użytkownikami.

Menu to zmienia widok informacji na wstążce nagłówków na ekranie.

Nie na wszystkich ekranach dostępna jest opcja Opcje menu tabeli

Ekrany z ikoną 🚃 wskazuje, że istnieje możliwość spersonalizowania sposobu wyświetlania informacji na ekranie.

Różne ekrany udostępniają różną listę opcji w oparciu o informacje zawarte na ekranie.

| Business Network - Konto        | Enterprise          |                                        | 1                   | <b>□</b> ⑦ <b>B</b> C         |
|---------------------------------|---------------------|----------------------------------------|---------------------|-------------------------------|
| Strona główna Uaktywnienie Diso | covery V Obszar rob | ooczy Planowanie 🗸                     | Zamówienia 🗸 Re     | alizacja V Utwórz V           |
| Faktury V Płatności V Więcej V  | ~                   |                                        |                     |                               |
| Potwierdzenia zamówień          |                     |                                        |                     |                               |
| ► Filtry wyszukiwania           |                     |                                        |                     | 2                             |
| Potwierdzenia zamówienia (1     | 13)                 |                                        |                     | Strona 1 🗸 🔉 📰                |
| Identyfikator potwierdzenia     | Klient N            | r zamówienia                           | Data 🖡              | Pokaż / Ukryj kolumny         |
| Confirmation1                   | Alstom - TEST 70    | 000136354                              | 9 lut 2024 10:57:49 | ✓ Identyfikator potwierdzenia |
| OC_test1                        | Alstom - TEST 56    | 60004018700150FOR                      | 7 lut 2024 11:57:42 | ✓ Klient                      |
|                                 |                     |                                        |                     | ✓ Nr zamówienia               |
|                                 |                     |                                        |                     | Wersja                        |
|                                 |                     |                                        |                     | ✓ Data                        |
|                                 | Przykł              | adv                                    |                     | ✓ Status                      |
|                                 | pokaz<br>w mer      | ywania/ukrywania ko<br>nu opcji tabeli | blumn               | Grupuj według kolumny         |
| Nadłówki                        | kolumn różnia sie   | w zależności od ekra                   | nu –                | Klient                        |
| użytkowni                       | icy mogą określić l | kolumny, które chcą                    | nu –                | Status                        |
| wyświetlić                      | )                   | •                                      |                     | Eksport do pliku Excel        |
|                                 |                     |                                        |                     | Eksport wszystkich wierszy    |
|                                 |                     |                                        |                     | Eksport bieżącej strony       |
|                                 |                     |                                        |                     |                               |

61

Pot

#### Przypomnienie Dostosuj stronę główną

Przy pierwszym dostępie Dostawca musi dostosować swoją stronę główną

- 1. Edytuj pasek kafelków w obszarze roboczym
- 2. Aktywuj powiadomienie e-mail jeśli jest to Ustawienia konta potrzebne

Dostawcy mogą otrzymywać powiadomienia email o niektórych zdarzeniach.

Opcja musi być zaznaczona, a adres e-mail użytkowników podany w ustawieniach konta Administratora Konta.

**Uwaga**: Tylko administrator konta może konfigurować powiadomienia (por. skrócona instrukcja obsługi)

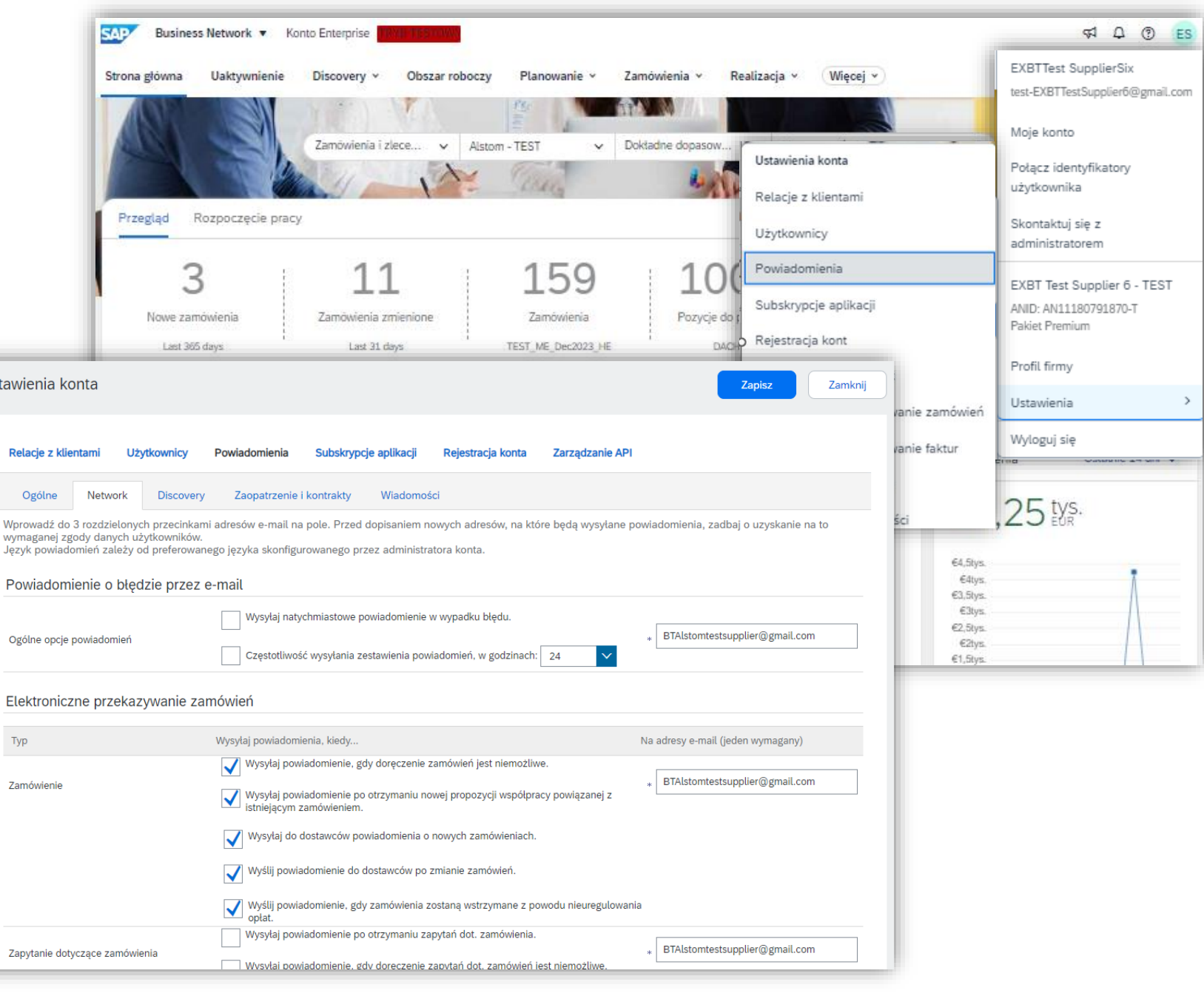

62

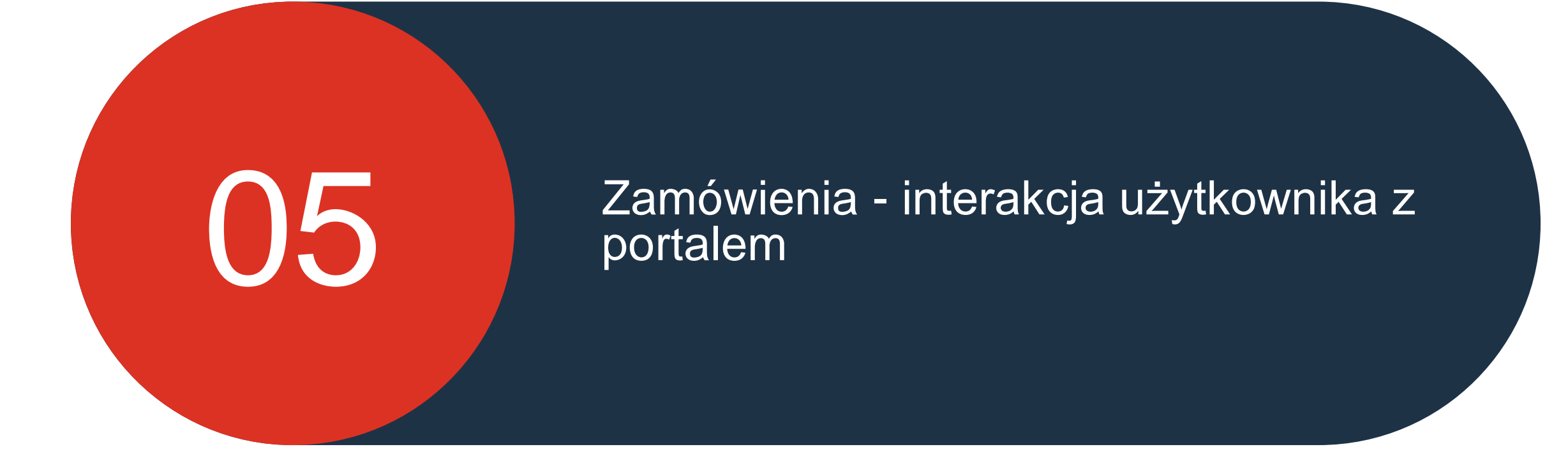

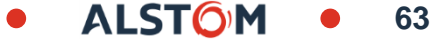

# Zamówienia - interakcja użytkownika z portalem

### W tym rozdziale dowiesz się ...

- ~ Jak czytać ekran dokumentu planowania materiałowego
- ~ Jak zarządzać potwierdzeniami zamówień
- ~ Jak zarządzać powiadomieniami o wysyłce (ASN)
- ~ Jak wydrukować ASN
- ~ Jak czytać ekran przyjęcia towaru

### Zamówienia - interakcja użytkownika z portalem

Dokument planowania materiałowego

Uwagi ogólne

Wyszukiwanie i identyfikowanie dokumentu

Wyświetlanie szczegółów dokumentu

Potwierdzenie zamówienia

Uwagi ogólne

Dozwolone działania

Zarządzanie wieloma zamówieniami zakupu

Masowe przesyłanie potwierdzeń zamówień

Ponowne potwierdzenie

Ponowne potwierdzenie za pomoca masowego przesyłania

Przegląd przesłanych potwierdzeń zamówień

Pobieranie raportu z potwierdzeniem zamówienia

Współpraca w zakresie odwykonawstwa

identyfikowanie treści zamówienia podwykonawstwa

Eksportowanie raportu o spisie składników do programu Excel

Wyszukiwanie i

#### Uwagi ogólne

Wyszukiwanie i identyfikowanie prognozy Zapas bezpieczeństwa Dostawcy

Pobieranie raportu ASN

Współpraca w

prognoz

ASN Advanced **Sipping Notice** 

Uwagi ogólne

(ASN)

(PDF)

Raport ASN

Dozwolone działania

Zarzadzanie wieloma

Masowe przesyłanie

zamówieniami zakupu

powiadomienia o wysyłce

Przegląd wysłanych ASN

Formularz Alstom ASN

przyjęcia materialowe

GR

Dokument klienta

Zawartość dokumentu towarowego

Przegląd GR

Pobieranie raportu przyjęcia towaru

# **Dokument Planowania materiałowego**

## W tym rozdziale dowiesz się...

- ~ Jak wyszukać dokument planowania materiałowego
- ~ Jak wyświetlić szczegóły dokumentu planowania materiałowego

ALST(

#### Dokument Planowania materiałowego Uwagi ogólne

Typy dokumentów dotyczących planowania materiałowego wykorzystywane przez Alstom to:

- Zlecenie spotowe (41XXX)
- Wywołanie / call off (49XXX) utworzone w odniesieniu do kontraktu (46XXX)
- Umowa harmonogramu (56XXX) utworzona w odniesieniu do kontraktu (46XXX)
- Zlecenie naprawy (NCR) (70XXX)

Obsługa zmian w dokumentach odbywa się za pośrednictwem wersji wiadomości wymienianych w ramach sieci. Różnice można porównywać między wersjami w sieci Ariba Network.

Numer części Dostawcy jest widoczny w SAP Ariba SCC tylko wtedy, gdy został uzupełniony w systemie ERP firmy Alstom. W celu aktualizacji proszę o kontakt z planistą materiałowym w Alstom.

#### Dokument Planowania materiałowego Uwagi ogólne

#### • Zlecenie spotowe → jeden dokument

| Strona główna Uaktywnienie              | Discovery v Obszar roboczy | Planowanie ~ Zamów  | ienia ~ Realizacja ~ |
|-----------------------------------------|----------------------------|---------------------|----------------------|
| Zamówienia                              |                            | Zamóv               | wienia i zlecenia    |
|                                         |                            | Zapyta              | ania dot. zamówienia |
| 5                                       | 1                          | 0                   | 0                    |
| Zamówienia                              | Pozycje do potwierdzenia   | Pozycje do wysłania | Pozycje zwr          |
| Ostatnie 31 dni                         | Ostatnie 31 dni            | Ostatnie 31 dni     | Ostatnie 31 (        |
| Zamówienia (5)<br>> Edytuj filtr   (41) | Ostatnie 31 dni            |                     |                      |
| Numer zamówienia                        | Klient                     | Kwota Data          | -                    |
| 4101174184                              | Alstom - TEST              | €90 EUR gru 12      | 2, 2023              |

| Miejsce dostawy         Alstom Drives GmbH         Am Rathenaupark         16761 Hennigsdorf         Brandenburg         Niemcy         Kod miejsca dostawy: 2C01         Kod lokalizacji:       2C01         Identyfikator lokalizacji       0001         składu:       0001 |               |                     |          |                   | Odbiorca faktury<br>Alstom Drives Gmb<br>Telefon:<br>Faks:<br>Identyfikator naby | <b>он</b><br>мсу: 20 | 000      |       |              |                   |
|----------------------------------------------------------------------------------------------------|---------------|---------------------|----------|-------------------|----------------------------------------------------------------------------------|----------------------|----------|-------|--------------|-------------------|
| Pozycje                                                                                                    |               |                     |          |                   |                                                                                  |                      |          |       |              |                   |
| Pozycja                                                                                                    | Liczba wiersz | y harmonogramu      | Zmiana   | Nr części         | Nr czę                                                                           | ści u klienta        | Тур      | Zwrot | Poziom zmian | Ilość (jednostka) |
| 10                                                                                                    | 1<br>Opis: M  | otor axle (painted) | Standard |                   | TC100                                                                            | 500056               | Materiał |       |              | 8,000 (EA)        |
| 20                                                                                                    | 1<br>Opis: Ze | eugniss             |          |                   |                                                                                  |                      | Materiał |       |              | 1,000 (EA)        |
| amówienie złożone w dniu: piątek 8 gru 2023 12:00 GMT+02:00<br>/płynęło do SAP Business Network w dniu: wtorek 12 gru 2023 12:10 GMT+02:00<br>o zamówienie zostało wysłane przez Alstom - TEST AN01546588864-T i dostarczone przez SAP Business Network.                      |               |                     |          |                   |                                                                                  |                      |          |       |              |                   |
| Utwórz                                                                                                    | potwierdzenie | zamówienia 🔻        | Utwórz   | z powiadomienie o | wysyłce                                                                          | Utwórz fak           | turę ▼   |       |              | 💎 Wiadomos        |

#### Dokument Planowania materiałowego Uwagi ogólne

| Strona główna | Uaktywnienie | Discovery ~ | Obszar roboczy | Planowanie 🗸 | Zamówienia 🗸     | Realizacja |  |  |
|---------------|--------------|-------------|----------------|--------------|------------------|------------|--|--|
| Zamówienia    | Zamówienia   |             |                |              |                  |            |  |  |
|               |              |             |                |              | Zapytania dot. z | amówienia  |  |  |

Numeracja SAR :

• Numer harmonogramu + pozycja = FOR  $\rightarrow$  jeden dokument

|                 |           |                |                                                            |               |                   |                                     |          |                       |                    | 560000537              | 700020                     | <b>)FOR</b>                |             |            |
|-----------------|-----------|----------------|------------------------------------------------------------|---------------|-------------------|-------------------------------------|----------|-----------------------|--------------------|------------------------|----------------------------|----------------------------|-------------|------------|
| - 1             | Numer za  | amówienia      |                                                            | Klient        |                   | Kwota                               | D        | oata                  |                    | ιγ                     | _/                         | ل                          |             |            |
|                 | 5600043   | 14600270FOR    | ]                                                          | Alstom - TEST |                   | €267126.4 EUF                       | S        | ty 17, 2024           |                    | Numer<br>harmonogramu  | Pozycja<br>harmonog<br>amu | Strategia F0               | DRecas      | st         |
| Wiersze harr    | nonogram  | u              |                                                            |               |                   |                                     |          |                       |                    |                        |                            | St                         | rona 1      | ✓ ≫        |
| Nr wiersza harn | nonogramu | Status wysyłki | Data dostawy                                               | Data wysyłki  | llość (jednostka) | Ilość proponowana przez klienta (je | dnostka) | Data dostawy proponow | vana przez klienta | Łączna zaplanowana ilo | ść (jednostka)             | Przyjęta ilość (jednostka) | Poziom zaar | ngażowania |
| 383             |           | <b>Q</b>       | 21 gru 2023<br>12:00 IST<br>21 gru 2023<br>Czas<br>nabywcy |               | 1 (EA)            |                                     |          |                       |                    | 14,00 (EA)             |                            |                            | Ustalanie   |            |
| 382             |           |                | 1 lut 2024<br>12:00 IST<br>1 lut 2024<br>Czas<br>nabywcy   |               | 1 (EA)            |                                     |          |                       |                    | 15,00 (EA)             |                            |                            | Prognoza    |            |
| 381             |           |                | 13 lut 2024<br>12:00 IST<br>13 lut 2024<br>Czas<br>nabywcy |               | 1 (EA)            |                                     |          |                       |                    | 16,00 (EA)             |                            |                            | Prognoza    |            |
| 380             |           |                | 14 mar 2024<br>12:00 IST<br>14 mar 2024                    |               | 1 (EA)            |                                     |          |                       |                    | 17,00 (EA)             |                            |                            | Prognoza    |            |

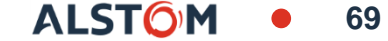

#### Dokument Planowania materiałowego Wyszukiwanie i identyfikowanie dokumentów (z poziomu aplikac Obszar roboczy)

Ze strony głównej:

- 1. Kliknij pozycję Obszar roboczy
- 2. Wybierz dowolny kafelek Zamówienia z pask
- 3. Użyj filtrów, aby zidentyfikować właściwy dokument.
- Pojawią się wyniki wyszukiwania. Kliknij przycisk konfiguracji, aby dostosować widok. Signal
- Kliknij przycisk eksportu, aby pobrać dane w programie Excel.
- 6. Otwórz Zamówienie, klikając jego numer.

**Uwaga:** Aby uzyskać więcej informacji na temat zarządzania środowiskiem pracy i tworzenia określonych kafelków, zapoznaj się ze stroną 24.

|                                                                         |            |                       |                                                  | SAP                           | Business Network V    | Konto Enterprise                            |                                       |                            |                   |  |
|-------------------------------------------------------------------------|------------|-----------------------|--------------------------------------------------|-------------------------------|-----------------------|---------------------------------------------|---------------------------------------|----------------------------|-------------------|--|
| iałowego                                                                | )<br>(7 pc | oziom                 | u oplikov                                        | Strona g                      | łówna Uaktywnienie    | Discovery ~ Obszar roboczy                  | y Planowanie ~                        | Zamówienia                 |                   |  |
| umentow (                                                               | z pu       |                       | u aplikat                                        | Obsz                          | ar roboczy            |                                             | 1                                     |                            |                   |  |
|                                                                         | 2          |                       |                                                  |                               |                       |                                             | 3<br>Nowe zamówienia                  | 11<br>Zamówienia zmienione | 159<br>Zamówienia |  |
| Nowe zamówienia (3)                                                     | tr         |                       |                                                  |                               | Last 303 days         | Last JI days                                | TE31_ML_D602023                       |                            |                   |  |
| Klienci     Numery zamówień       (Alstom - TEST ×)     Wybierz lub wpi |            |                       |                                                  | Data utworzen<br>Ostatnie 365 | iia<br>i dni 🗸 🗸      | Status zamówienia<br>Uwzglę v Nowe x Wybl 🗗 | Kody firm<br>Wybierz lub wpisz wybory | đ                          |                   |  |
| Organizacje zaopatrzeniowe<br>Wybierz lub wpisz wybory                  | ć          | Dokłac<br>Lokalizacje | ine dopasowanie<br>klienta<br><i>Wpisz wybór</i> | Typ zamówien<br>Wszystkie     | ia<br>V               | Status przekazywania<br>Wszystkie 🗸         | Min. kwota Maks. kwota                | Waluta                     |                   |  |
| ej                                                                      |            |                       |                                                  | Tylko za                      | mówienia z zapytaniem |                                             | Zastosuj                              | Resetuj                    |                   |  |
|                                                                         |            |                       |                                                  |                               |                       | Wyślij ponownie niedoręc                    | czone zamówienia                      | <u>ا</u>                   |                   |  |
| Numer zamówienia                                                        | Wersja     | Тур                   | Klient                                           | Kwota                         | Data \downarrow       | Kod firmy                                   | Status zamówienia                     | Czynności                  |                   |  |
| Klient: Alstom - TEST Status                                            | zamówienia | a: Nowe               |                                                  |                               |                       |                                             |                                       |                            |                   |  |
| 560007813700010FOR                                                      | 1          | Zlecenie              | Alstom - TEST                                    | €800 EUR                      | lip 19, 2023          | 1B00 Alstom Transport Deutschland Gm        | bH Nowe                               |                            |                   |  |
| 560007812300010FOR                                                      | 1          | Zlecenie              | Alstom - TEST                                    | €100 EUR                      | lip 17, 2023          | 1B00 Alstom Transport Deutschland Gm        | bH Nowe                               |                            |                   |  |
|                                                                         |            |                       |                                                  |                               |                       |                                             |                                       |                            |                   |  |

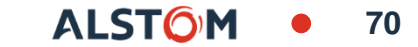

#### Dokument Planowania materiałowego Wyświetlanie szczegółów zamówienia zakupu

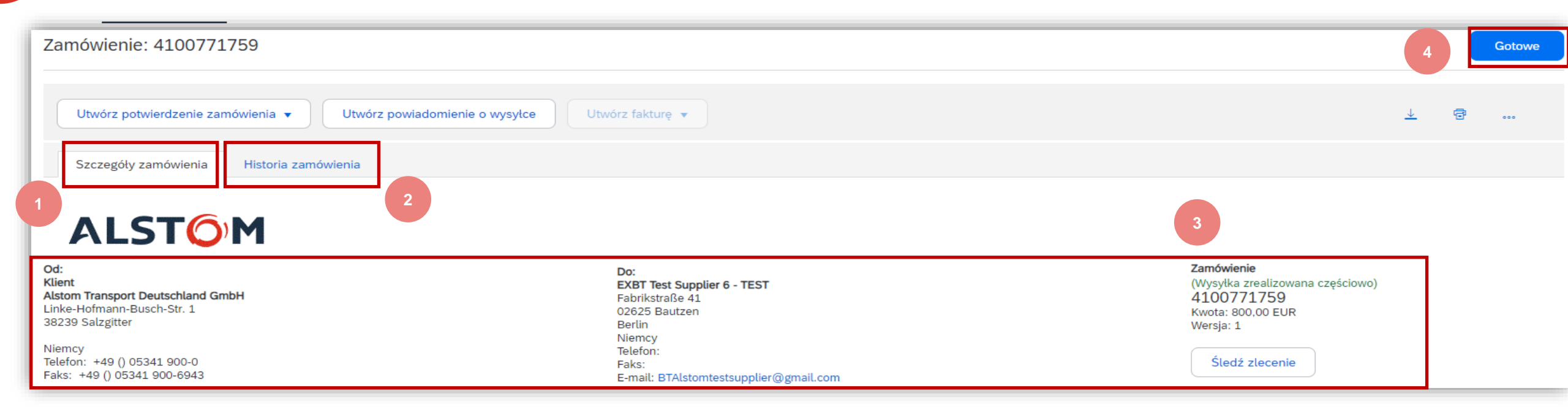

- 1. Wyświetlanie szczegółów zamówienia i **dozwolonych** działań.
- 2. **Historia zamówienia** dostępna jest w odpowiednich zakładkach
- 3. Wyświetlanie informacji
  - Od (Klient).
  - Do (Dostawca)
  - Typ dokumentu (status, numer, kwota i wersja)
- Wyświetlanie informacji.
- 4. Aby wyjść, kliknij Gotowe

#### **Uwaga :** Wersja pozwala śledzić zmiany, które zostały wykonane

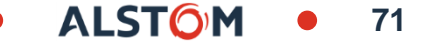

#### Dokument Planowania materiałowego Wyświetlanie szczegółów zamówienia zakupu

| <ul> <li>4. Zobacz szczegóły</li> <li>Warunki płatności</li> <li>Informacje o Dostawcy.</li> <li>Załączniki.</li> <li>Informacje o warunkach transportu</li> </ul> | Warunki płatności ()         0,000% 60         Payable within 60 days         Numer kontraktu         4600043275         Dane kontaktowe         Adres dostawcy         KTP KABEL-TECHNIK-POLSKA         5 UL. PLAWIESKA         78-550 CZAPLINEK         Polska         E-mail: skarbiec_ktp@pkcgroup.com         Faks:         Identyfikator adresu: 0000055524         Identyfikator nabywcy: | - 4                                                                                                    | Sprzedaż<br>André Gerstner<br>Telefon: +48 () 0048943755300 |
|----------------------------------------------------------------------------------------------------|----------------------------------------------------------------------------------------------------|----------------------------------------------------------------------------------------------------|-------------------------------------------------------------|
| 5. Zobacz szczegóły                                                                                                    |                                                                                                    |                                                                                                    |                                                             |
| <ul> <li>Wysyłka na adres (Klient)</li> </ul>                                                                                                    | Informacje o warunkach transportu<br>Warunki dostawy: Warunki transportu<br>Warunki transportu: DAP (Delivered at place)<br>Lokalizacja transportu: Salzgitter, ohne Verpackung.                                                                                                    |                                                                                                    |                                                             |
| Uwaga : Załączniki będą                                                                                                    | Miejsce dostawy                                                                                                    | 5                                                                                                    | Odbiorca faktury                                            |
| wykorzystywane <b>wyłącznie</b> do<br>dedykowanych zamówień dla oddziałów<br><b>serwisowych Alstom</b> w celu<br>udostępniania dokumentów, raportów,<br>zdjęć itp. | ALSTOM Transport Deutschland GmbH<br>Linke-Hofmann-Busch-Straße 1<br>38239 Salzgitter<br>Niemcy<br>Kod miejsca dostawy: 1B04<br>E-mail: eckard.krause-osten@alstomgroup.com<br>Kod lokalizacji: 1B04<br>Identyfikator lokalizacji 0001                                                                                                    | Alstom Transport Deutschland GmbH<br>Telefon: +49 () 05341 900-0<br>Faks: +49 () 05341 900-6943<br>Identyfikator nabywcy: 1B00 |                                                             |

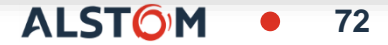

#### Dokument Planowania materiałowego Wyświetlanie szczegółów zamówienia zakupu

| Pozycje                            | 6                                                                                   |                                               |                                       |              |       |              |                                 |                                     |                  |                | Pokaż szczegóły pozycji |            |
|------------------------------------|-------------------------------------------------------------------------------------|-----------------------------------------------|---------------------------------------|--------------|-------|--------------|---------------------------------|-------------------------------------|------------------|----------------|-------------------------|------------|
| Pozycja                            | Liczba wierszy harmonogramu                                                         | Nr części                                     | Nr części u klienta                   | Тур          | Zwrot | Poziom zmian | Ilość <mark>(</mark> jednostka) | Wymagana data dostawy               | Cena jednostkowa | Suma częściowa | ✓ Status                |            |
| 10                                 | 1                                                                                   |                                               | AF00003872244                         | Materiał     |       |              | 4,000 (EA)                      | 29 cze 2023 IDT<br>29 cze 2023 Czas | 100,00 EUR       | 400,00 EUR     | ✓ Klucze kontrolne      |            |
|                                    |                                                                                     |                                               |                                       |              |       |              |                                 | nabywcy                             |                  |                | ✓INTERNALAW_Co          | ommentsLis |
|                                    | Opis: BRAKE INDICATOR A                                                             | Z13  87722/B                                  |                                       |              |       |              |                                 |                                     |                  |                | ✓ Załącznik             |            |
| Zamówienie złoż                    | cone w dniu: wtorek 27 cze 2023 13:00 GM                                            | MT+03:00                                      |                                       |              |       |              |                                 |                                     |                  |                | ✓ Numer kontraktu       |            |
| Wpłynęło do SAF<br>To zamówienie z | P Business Network w dniu: wtorek 27 cze<br>ostało wysłane przez Alstom - TEST AN01 | 2023 13:48 GMT+03:0<br>546588864-T i dostarcz | 0<br>cone przez SAP Business Network. |              |       |              |                                 |                                     |                  |                | ✓ Wiersze harmonogram   | u          |
|                                    |                                                                                     |                                               |                                       |              |       |              |                                 |                                     |                  |                | ✓ Contact               |            |
|                                    |                                                                                     |                                               |                                       |              |       |              |                                 |                                     |                  |                | ✓ Inne informacje       |            |
| Utwórz                             | potwierdzenie zamówienia 🔻                                                          | Utwórz powia                                  | adomienie o wysyłce                   | Utwórz faktu | urę 🔻 |              |                                 |                                     |                  |                | <u>↓</u> @              | •••        |

- 6. Sekcja Elementy zamówienia zawiera opis uporządkowanych elementów
  - Kod materiału (Klient)
  - Twarda ilość
  - Potrzeba do daty
  - Cena jednostkowa
  - Suma częściowa
  - Itp.

7. Kliknij **Szczegóły** or **Pokaż szczegóły pozcji**, aby przejrzeć więcej informacji o zamówieniu, takich jak sterujące, wiersze planowania i inne.

73

8. Widok można skonfigurować, klikając ikonę konfiguracji.
#### Dokument Planowania materiałowego Wyświetlanie szczegółów zamówienia zakupu – poziom pozycji / linii

- 1. Szczegóły **statusu pozycji** (wcześniej potwierdzone lub wcześniej wysłane pozycje).
- Klucze kontrolne pokazują działania, które są dozwolone w tym elemencie zamówienia. Zamówienie zakupu wskazuje, czego oczekuje się od Dostawcy.
- 3. Komentarze klienta mogą być dostępne.
- **4. Wiersze harmonogramu** ilości zaplanowane na określone terminy Dostaw.
- 5. Imię i nazwisko **planisty materiałowego** odpowiedzialnego za materiał

| Status                                                                                                    |                                                                                                |                                           |                               |
|----------------------------------------------------------------------------------------------------|------------------------------------------------------------------------------------------------|-------------------------------------------|-------------------------------|
| 4,000 Niepotwierdzone                                                                                                    |                                                                                                |                                           |                               |
| Klucze kontrolne                                                                                                    |                                                                                                |                                           |                               |
| Potwierdzenie zamówienia:                                                                                                    | niedozwolone                                                                                   |                                           |                               |
| Powiadomienie o wysyłce:                                                                                                    | niedozwolone                                                                                   |                                           |                               |
| Faktura: nie jest ARO                                                                                                    |                                                                                                |                                           |                               |
| Typ weryfikacji faktury: prz                                                                                                    | yjęcie towarów                                                                                 |                                           |                               |
|                                                                                                    | comments                                                                                       |                                           |                               |
|                                                                                                    | em text:                                                                                       | Please read this c<br>Quality Notificatio | omment<br>n N° XXXX —         |
| 4600043275                                                                                                    |                                                                                                | Deliver to this adr                       | ess                           |
| 00010                                                                                                    |                                                                                                |                                           |                               |
| 00010<br>Wiersze harmonogra                                                                                                    | <b>mu</b><br>Data dostawy                                                                      | Data wysyłki                              | Ilość (jednost                |
| Wiersze harmonogramu                                                                                                    | Data dostawy                                                                                   | Data wysyłki                              | Ilość (jednost                |
| 00010<br>Wiersze harmonogra<br>Nr wiersza harmonogramu<br>1                                                                                                    | mu<br>Data dostawy<br>29 cze 2023 13:00 IDT<br>29 cze 2023 Czas nabywcy                        | Data wysyłki                              | Ilość (jednost<br>4,000 (EA)  |
| Viersze harmonogra<br>Nr wiersza harmonogramu<br>1<br>Material Planner<br>Nazwa: E. Krause-Oster                                                                            | mu<br>Data dostawy<br>29 cze 2023 13:00 IDT<br>29 cze 2023 Czas nabywcy                        | Data wysyłki                              | Ilość (jednost<br>4,000 (EA)  |
| Numer wiersza kontraktu         00010         Wiersze harmonogramu         1         Material Planner         Nazwa: E. Krause-Oster         Inne informacje                | mu<br>Data dostawy<br>29 cze 2023 13:00 IDT<br>29 cze 2023 Czas nabywcy                        | Data wysyłki                              | Ilość (jednost<br>4,000 (EA)  |
| Numer wiersza kontraktu<br>00010<br>Wiersze harmonogra<br>Nr wiersza harmonogramu<br>1<br>Material Planner<br>Nazwa: E. Krause-Oster<br>Inne informacje<br>Contract Number: | mu<br>Data dostawy<br>29 cze 2023 13:00 IDT<br>29 cze 2023 Czas nabywcy<br>4600043275          | Data wysyłki                              | Ilość (jednosti<br>4,000 (EA) |
| Numer wiersza kontraktu<br>00010<br>Wiersze harmonogramu<br>1<br>Material Planner<br>Nazwa: E. Krause-Oster<br>Inne informacje<br>Contract Number:<br>Contract Item:        | mu<br>Data dostawy<br>29 cze 2023 13:00 IDT<br>29 cze 2023 Czas nabywcy<br>4600043275<br>00010 | Data wysyłki                              | Ilość (jednost<br>4,000 (EA)  |

ALST()

## Dokument Planowania materiałowego Umowa dotycząca harmonogramu: Poziom nagłówka

Wyświetlanie informacji na poziomie nagłówka:

- Wyświetlanie szczegółów zamówienia i dozwolonych działań.
- Historia przetwarzania i wersji jest dostępna w odpowiednich zakładkach.
- Od informacji (Kupujący) / Do informacji (Dostawca)
- 4. Typ, status, numer i wersja dokumentu.
- Szczegóły: Warunki płatności, Informacje o Dostawcy, Informacje o warunkach transportu
- Status przekazywania i powiązane dokumenty (numery zawiadomień i wysyłki)
- 7. Wysyłka do, Informacje o fakturze

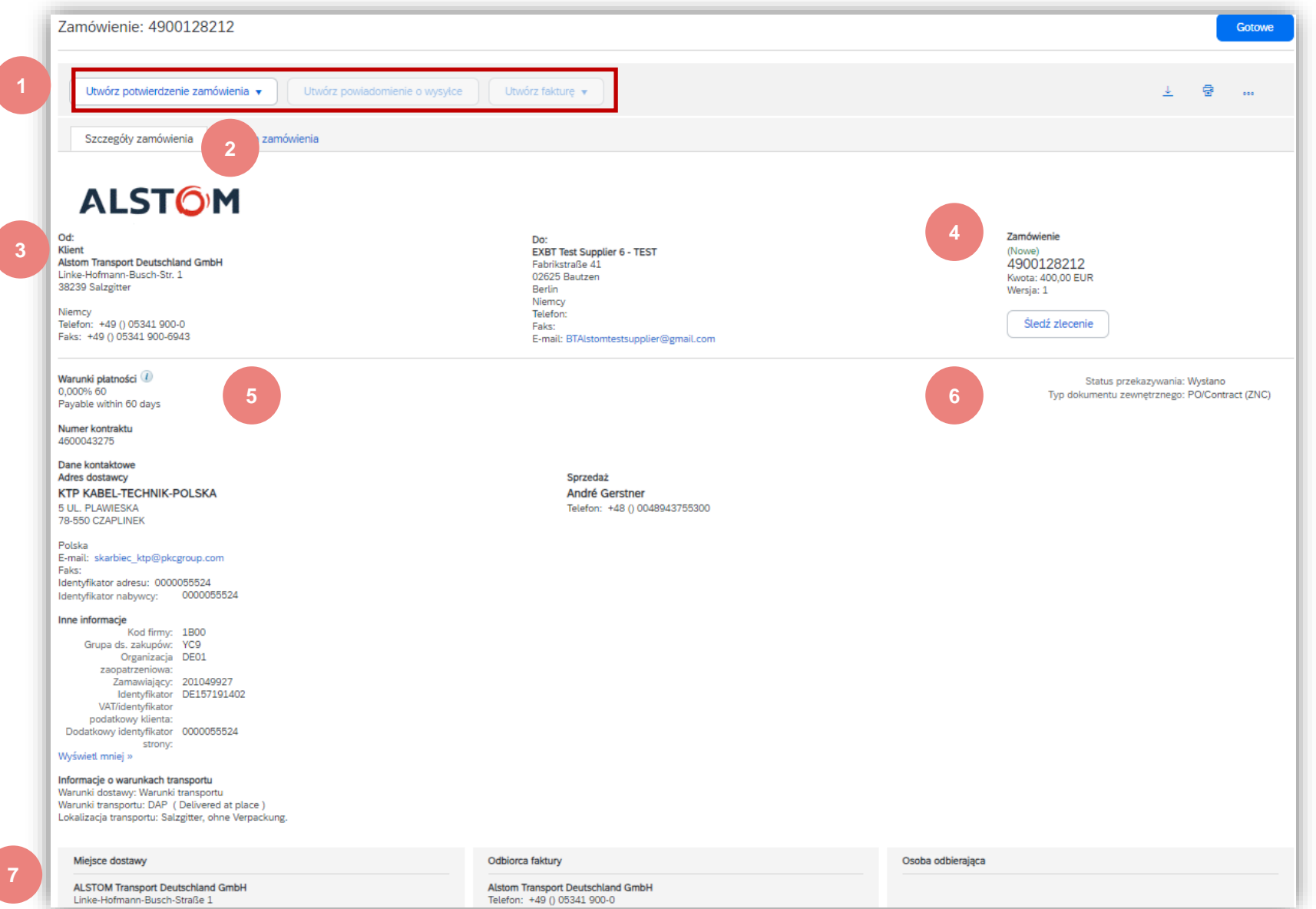

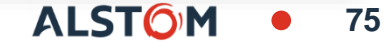

### Dokument Planowania materiałowego Umowa dotycząca harmonogramu: Poziom pozycji

Sekcja Element zamówienia zawiera informacje:

- 1. Szczegóły:
  - Numer katalogowy klienta (jeśli podano)
  - Rodzaj materiału
  - Ilość w okresie wiążącym (Firm Zone)
  - Data zapotrzebowania
  - Cena jednostkowa
  - itd.
- Szczegóły statusu pozycji (wcześniej potwierdzonej lub wysłanej).
- 3. Klucze kontrolne pokazują działania, które są dozwolone w tym elemencie zamówienia. Zamówienie zakupu wskazuje, czego oczekuje się od Dostawcy
- 4. Wiersze harmonogramu Nr wiersza harmonogramu (, Data Dostawy, Data wysyłki, Ilość (jednostka), Ilość proponowana przez klienta (jednostka)

| Pozycje | •                                |                                                   |               |                  |               |                       |                                                |                            |             |
|---------|----------------------------------|---------------------------------------------------|---------------|------------------|---------------|-----------------------|------------------------------------------------|----------------------------|-------------|
| Pozycja | Liczba wierszy harmonogramu      | Nr części Nr części u                             | u klienta Tyj | o Zwrot          | Poziom zmian  | Ilość (jednostka)     | Wymagana data dostav                           | vy Cena jednostkowa        | Suma częś   |
| 10      | 1                                | AF000038                                          | 72244 Ma      | iteriał          |               | 4,000 (EA)            | 29 cze 2023 IDT<br>29 cze 2023 Czas<br>nabywcy | 100,00 EUR                 | 400,00      |
|         | Opis: BRAKE INDICATOR            | AZ13 I87722/B                                     |               |                  |               |                       |                                                |                            |             |
|         | Status                           |                                                   |               |                  |               |                       |                                                |                            |             |
| 2       | 4,000 Niepotwierdzone            |                                                   |               |                  |               |                       |                                                |                            |             |
|         | Klucze kontrolne                 |                                                   |               |                  |               |                       |                                                |                            |             |
| 3       | Potwierdzenie zamówienia: nie    | dozwolone                                         |               |                  |               |                       |                                                |                            |             |
|         | Powiadomienie o wysyłce: nied    | lozwolone                                         |               |                  |               |                       |                                                |                            |             |
|         | Faktura: nie jest ARO            |                                                   |               |                  |               |                       |                                                |                            |             |
|         | Typ weryfikacji faktury: przyjęc | ie towarów                                        |               |                  |               |                       |                                                |                            |             |
|         | Numer kontraktu                  |                                                   |               |                  |               |                       |                                                |                            |             |
|         | 4600043275                       |                                                   |               |                  |               |                       |                                                |                            |             |
|         | Numer wiersza kontraktu          |                                                   |               |                  |               |                       |                                                |                            |             |
|         | 00010                            |                                                   |               |                  |               |                       |                                                |                            |             |
|         |                                  |                                                   |               |                  |               |                       |                                                |                            |             |
| 4       | Wiersze harmonogramu             | I                                                 |               |                  |               |                       |                                                |                            |             |
|         | Nr wiersza harmonogramu          | Data dostawy                                      | Data wysyłki  | llość (jednostka | a) Ilość prop | onowana przez klienta | a (jednostka) Da                               | ta dostawy proponowana prz | zez klienta |
|         | 1                                | 29 cze 2023 13:00 IDT<br>29 cze 2023 Czas nabywcy |               | 4,000 (EA)       |               |                       |                                                |                            |             |

### Dokument Planowania materiałowego Umowa dotycząca harmonogramu: Poziom pozycji

#### Sekcja Wiersze harmonogramu zawiera:

- 1. Szczegóły według wiersza harmonogramu:
  - Termin Dostawy
  - Data wysyłki
  - Ilość
  - Skumulowana zaplanowana ilość
  - Otrzymana ilość
  - Poziom zaangażowania (Ustalenie, Potwierdzone, Prognoza)

**Uwaga:** data wysyłki jest obliczana automatycznie, jeśli Alstom utrzymuje czas transportu w dedykowanej tabeli w ERP.

- 2. Imię i nazwisko **planisty materiałowego** odpowiedzialnego za materiał.
- 3. Pozostałe informacje.
  - Numer umowy i pozycja umowy
  - Ilość docelowa : globalna ilość zamówiona
  - Otwarta ilość : pozostała ilość do zaplanowania
  - Wersja harmonogramu

| Productation Management         Status wynyfe         Data wynyfe         Bod (performan)         Data dwamy proponenies przez kienes         Lacrona zapacewania         Progen lość (performal)         Progen lość (performal)                                                                                                    | Wierszel   | harmonogram           | u                    |                                                            |              |                   |                                             |                                        |                                      |                            |                      |
|----------------------------------------------------------------------------------------------------|------------|-----------------------|----------------------|------------------------------------------------------------|--------------|-------------------|---------------------------------------------|----------------------------------------|--------------------------------------|----------------------------|----------------------|
| 1         1         1         12(6)         12(6)         Ustalanie           4         12(6)         12(6)         200(6)         Ustalanie           4         1         12(6)         12(6)         12(6)         Ustalanie           6         1         12(6)         12(6)         12(6)         Ustalanie           6         1         12(6)         12(6)         Ustalanie         12(6)         Ustalanie           6         1         12(6)         12(6)         12(6)         Ustalanie         12(6)         Ustalanie           8         12(6)         12(6)         12(6)         12(6)         Ustalanie         12(6)         Ustalanie           9         1         2(6)         12(6)         15(0)(6)         Prognoza           1         12(6)         12(6)         15(0)(6)         Prognoza           1         12(6)         12(6)         12(6)         Prognoza           1         12(6)         12(6)         12(6)         Prognoza           1         12(6)         12(6)         12(6)         Prognoza           1         12(6)         12(6)         12(6)         Prognoza           1         12                                                                                                    | Nr wiersza | harmonogramu          | Status wysytki       | Data dostawy                                               | Data wysyłki | llość (jednostka) | llość proponowana przez klienta (jednostka) | Data dostawy proponowana przez klienta | Łączna zaplanowana ilość (jednostka) | Przyjęta ilość (jednostka) | Poziom zaangażowania |
| 4       Na       28 yr 203 12 (EA) 21.00 (EA)       Ustalanie         6       Na 28 yr 203 12 (EA) 20.00 (EA)       Ustalanie         6       Na 28 yr 203 12 (EA) 20.00 (EA)       Ustalanie         8       12.00 (EA) 12.00 (EA)       Ustalanie         9       12.00 (EA) 12.00 (EA)       Ustalanie         9       12.00 (EA) 12.00 (EA) 12.00 (EA)       Prognoza         10       12.00 (EA) 12.00 (EA) 12.00 (EA) 12.00 (EA)       Prognoza         10       12.00 (EA) 12.00 (EA) 12                                                                                                    | 1          |                       |                      | 14 gru 2023<br>12:00 IST<br>14 gru 2023<br>Czas<br>nabywcy |              | 12 (EA)           |                                             |                                        | 12,00 (EA)                           |                            | Ustalanie            |
| 6       38 pr. 2023<br>28 pr. 2023<br>28 pr. 2023<br>28 pr. 2023<br>28 pr. 2024<br>29 try. 2024<br>29 try. 2024<br>29 try. 2024<br>29 try. 2024<br>29 try. 2024<br>29 try. 2024<br>29 try. 2024<br>20 try. 2024<br>20 try. 20 try. 20 | 4          |                       |                      | 28 gru 2023<br>12:00 IST<br>28 gru 2023<br>Czas<br>nabywcy |              | 12 (EA)           |                                             |                                        | 24,00 (EA)                           |                            | Ustalanie            |
| 8       9 29 19 2024 22 (EA)       157,00 (EA)       Prognoza         1200 157 23 14 2024 Crast Numbers;       54 (EA)       211,00 (EA)       Prognoza         3       23 14 2024 Crast Numbers;       54 (EA)       211,00 (EA)       Prognoza         2       Material Planner<br>Name: Vignesh MANOHARAN       Status       Prognoza       Status         3       Contract Number: 4600024328<br>Contract Item: 00010<br>Target Quantity: 313,000<br>Open Quantity: 46,000<br>Release Version: 14       Status       Status                                                                                                    | 6          |                       |                      | 28 gru 2023<br>12:00 IST<br>28 gru 2023<br>Czas<br>nabywcy |              | 12 (EA)           |                                             |                                        | 36.00 (EA)                           |                            | Ustalanie            |
| 3       23 ut 2024 1200 fEA)       54 (EA)       211.00 (EA)       Prognoza         2       Material Planner<br>Name: Vignesh MANOHARAN       3       Other Information       3         3       Contract Number: 4600024328       4600024328       4600024328       4600024328         Contract Item: 00010       Target Quantity: 313.000       9       46.000       46.000         Retease Version: 14       14       46.000       46.000       46.000                                                                                                    | 8          |                       | a.                   | 29 sty 2024<br>12:00 IST<br>29 sty 2024<br>Cras<br>nabywcy |              | 25 (EA)           |                                             |                                        | 157.00 (EA)                          |                            | Prognoza             |
| Material Planner         Name: Vignesh MANOHARAN         Other Information         Contract Number:       4600024328         Contract Item:       00010         Target Quantity:       313.000         Open Quantity:       46.000         Release Version:       14                                                                                                    | 3          |                       |                      | 23 lut 2024<br>12:00 IST<br>23 lut 2024<br>Czas<br>nabywcy |              | 54 (EA)           |                                             |                                        | 211.00 (EA)                          |                            | Prognoza             |
| 3         Contract Number:         4600024328           Contract Item:         00010           Target Quantity:         313.000           Open Quantity:         46.000           Release Version:         14                                                                                                    | 2          | Material Pla<br>Name: | anner<br>Vignesh MAN | IOHARAN                                                    |              |                   |                                             |                                        |                                      |                            |                      |
| Contract Number:       4600024328         Contract Item:       00010         Target Quantity:       313.000         Open Quantity:       46.000         Release Version:       14                                                                                                    | 3          | Other Inforr          | nation               |                                                            |              |                   |                                             |                                        |                                      |                            |                      |
| Contract Item:     00010       Target Quantity:     313.000       Open Quantity:     46.000       Release Version:     14                                                                                                    |            | C                     | contract Numb        | ber: 460                                                   | 0024328      |                   |                                             |                                        |                                      |                            |                      |
| Target Quantity:     313.000       Open Quantity:     46.000       Release Version:     14                                                                                                    |            |                       | Contract Ite         | em: 000                                                    | 10           |                   |                                             |                                        |                                      |                            |                      |
| Open Quantity:     46.000       Release Version:     14                                                                                                    |            |                       | Target Quant         | ity: 313                                                   | .000         |                   |                                             |                                        |                                      |                            |                      |
| Release Version: 14                                                                                                    |            |                       | Open Quant           | ity: 46.0                                                  | 00           |                   |                                             |                                        |                                      |                            |                      |
|                                                                                                    |            |                       | Release Versi        | on: 14                                                     |              |                   |                                             |                                        |                                      |                            |                      |

## Dokument Planowania materiałowego Umowa dotycząca harmonogramu: Wersje wydania

Należy pamiętać, że w przypadku harmonogramu wydań umów istnieją różne wersje w zależności od tego, czy klient wyśle zgodę na zmianę do sieci Ariba Network.

- Wersje są odnotowywane w skrzynce odbiorczej, a także w szczegółach statusu harmonogramu.
- Kliknij na numer zamówienia, aby zobaczyć szczegóły zamówienia.
- Starsze wersje można wyświetlić, klikając hiperłącze Poprzednia wersja.
- 4. W celu porównania wersji kliknij przycisk **Historia zlecenia**.

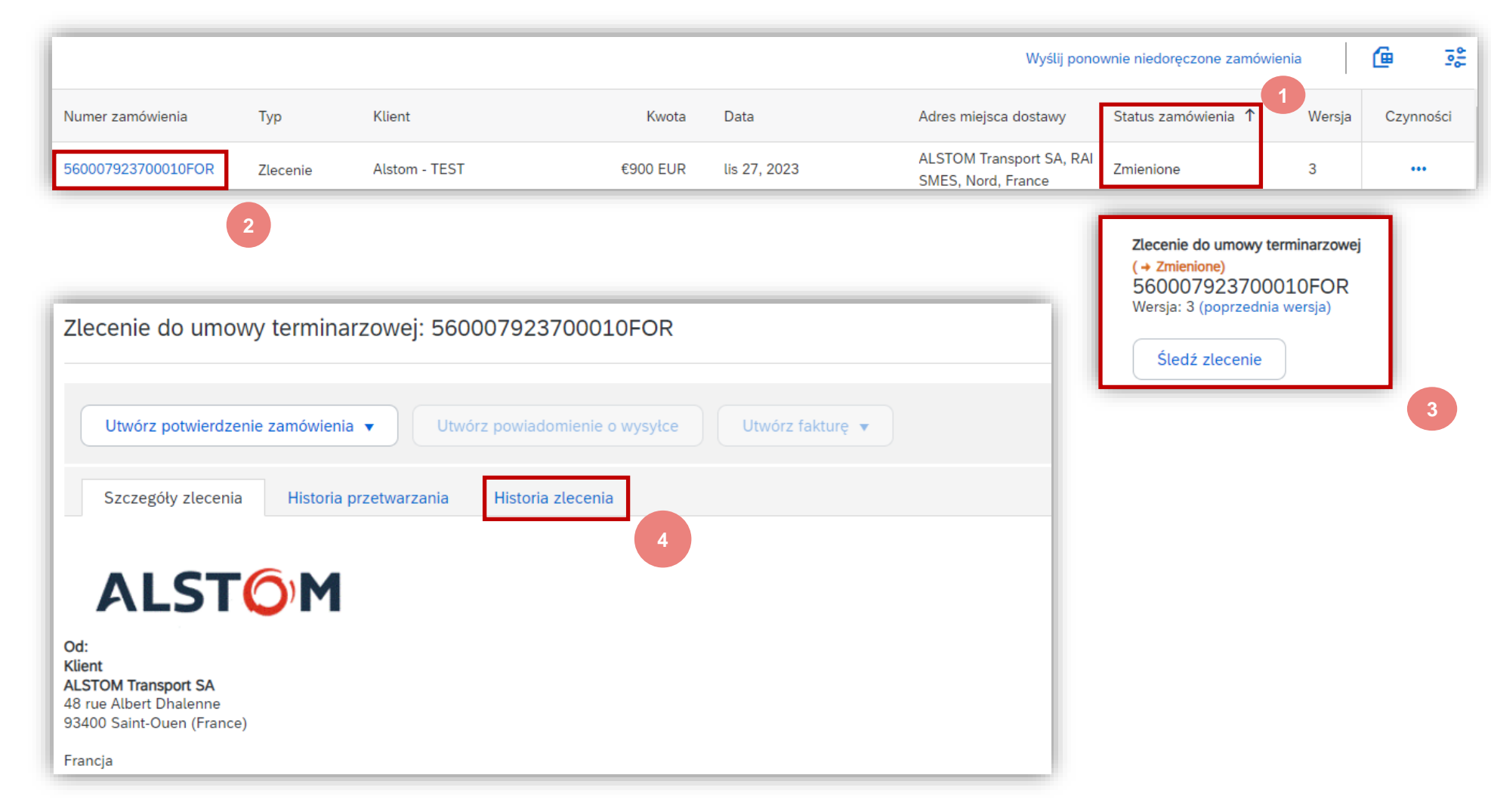

### Dokument Planowania materiałowego Umowa dotycząca harmonogramu: porównanie wersji

Porównanie dwóch różnych wydań za pomocą zakładki Historia zlecenia.

- 1. Wybierz wersję, którą chcesz porównać z innymi
- 2. Kliknij Porównaj
- 3. Wybierz drugą wersję, aby porównać ją z pierwszą
- 4. Kliknij Porównaj

| Zlecen     | ia       |                       |      |
|------------|----------|-----------------------|------|
|            | Wersja 🌡 | Przesłano dnia        |      |
| $\bigcirc$ | 3        | 27 lis 2023 3:01 IST  |      |
| $\bigcirc$ | 2        | 24 lis 2023 16:18 IST |      |
| $\bigcirc$ | 1        | 24 lis 2023 16:06 IST |      |
|            |          | 4 Porównaj            | Anul |

ALST()

|        | Do<br>Ur<br>5. Po<br>Zmiany | okur<br>nowa<br>prównar<br>zostar | nent<br>a doty<br>—<br>nie międz<br>ną podśw | Plar<br>cząca<br>zy wersja<br>vietlone                                                                                   | NOWa<br>a har<br>ami jes<br>na pom | ania i<br>monog<br>t dostępn<br>narańczow | materiałov<br>ogramu: porć<br>ne.                  | vego<br>wnanie                   | wersji                          |                                          | 2             | Zlecenie do umow<br>Szczegóły zlecenia<br>Porównaj Porówn<br>Typ zlecenia:<br>Identyfikator umowy term | y terminarzowej:<br>Historia przetwarzan<br>ywanie zlecenia do umowy<br>inarzowej: | ia His<br>terminarzov<br>Prognoz<br>560007 | 923700010FOR<br>itoria zlecenia<br>vej w wersjach 3 i 1<br>za<br>9237    |
|--------|-----------------------------|-----------------------------------|----------------------------------------------|----------------------------------------------------------------------------------------------------|------------------------------------|-------------------------------------------|----------------------------------------------------|----------------------------------|---------------------------------|------------------------------------------|---------------|----------------------------------------------------------------------------------------------------|------------------------------------------------------------------------------------|--------------------------------------------|--------------------------------------------------------------------------|
|        | Pozycja                     |                                   |                                              |                                                                                                    |                                    |                                           |                                                    |                                  |                                 |                                          | ۰.            | Ziecenia                                                                                               |                                                                                    |                                            |                                                                          |
|        | Pozycja                     | Liczba wiers                      | zy harmonogra                                | amu Zmian                                                                                                    | าล                                 | Nr czę                                    | zęści Nr czę                                       | ści u klienta                    | Тур                             | Z                                        | vrot          | Poziom zmian                                                                                           | Ilość (jednostka)                                                                  |                                            | Wymagana data dostawy                                                    |
|        | 10                          | 8                                 |                                              | → Edy                                                                                                    | vtowano                            | 5                                         | TC100                                              | 360459                           | Mate                            | riał                                     |               |                                                                                                    | 211,000<br>44,000 (EA)                                                             |                                            | 14 gru 2023 IST<br>14 gru 2023 Czas nabywc<br><del>28 gru 2023 IST</del> |
| Wiers  | ze harmonogran              | mu                                |                                              |                                                                                                    |                                    |                                           |                                                    |                                  |                                 |                                          |               |                                                                                                    |                                                                                    |                                            | 28 gru 2023 Czas nabywe                                                  |
| Nr wie | rsza harmonogramu           | Zmiana                            | Status wysyłki                               | Data dostawy                                                                                                    | Data wysyłki                       | llość (jednostka)                         | ) Ilość proponowana przez klienta (jedno           | stka) Data dostawy propo         | onowana przez klienta           | Łączna zaplanowana                       | ilość (jedno  | stka) Przyjęta ilość (jednostka)                                                                       | Poziom zaangażowania                                                               |                                            |                                                                          |
| 1      |                             | +<br>Edytowano                    | •                                            | 14 gru 2023<br>12:00 IST<br>14 gru 2023<br>Czas<br>nabywcy<br>20 gru 2023<br>12:00 IGT<br>20 gru 2023<br>Czas<br>nabywcy |                                    | 12 (EA)                                   |                                                    |                                  |                                 | 12,00 (EA)                               |               |                                                                                                    | Ustalanie                                                                          |                                            |                                                                          |
| 4      |                             | + Nowy                            | •                                            | 28 gru 2023<br>12:00 IST<br>28 gru 2023<br>Czas<br>nabywcy                                                               |                                    | 12 (EA)                                   |                                                    |                                  |                                 | 24,00 (EA)                               |               |                                                                                                    | Ustalanie                                                                          |                                            |                                                                          |
| 6      | © ALSTOM SA, 202            | + Nowy<br>23. All rights reserve  | ed. Information contain                      | 28 gru 2023<br>12:00 IST<br>28 gru 2023<br>Czas<br>nabywcy<br>ned in this document                                       | is indicative only.                | 12 (EA)<br>No representation or wa        | warranty is given or should be relied on that it i | complete or correct or will appl | ly to any particular project. T | 36,00 (EA)<br>This will depend on the te | chnical and c | ommercial circumstances. It is                                                                         | Ustalanie                                                                          | ста                                        | M <b>8</b> 0                                                             |

# Statusy dokumentów planowania materiałowego

| Stan                      | Opis                                                                                                   |
|---------------------------|----------------------------------------------------------------------------------------------------|
| Nowy                      | Początkowy status nowego dokumentu wchodzącego. Działanie nie zostało jeszcze wykonane przez Dostawcę. |
| Zmienione                 | Nowa wersja istniejącego dokumentu. Twój klient zmienił pierwotne zamówienie, podając nowe informacje. |
| Anulowane                 | Dokument został usunięty w GSI przez Alstom                                                            |
| Przestarzałe              | Przestarzała wersja zmienionego lub anulowanego dokumentu (stara wersja).                              |
| Potwierdzone              | Dokument całkowicie potwierdzony przez Dostawcę                                                        |
| Wysłane                   | Dokument w całości wysłany przez Dostawcę                                                              |
| Otrzymane                 | Dokument otrzymany w GSI, a GR jest w pełni zaksięgowany                                               |
| Częściowo<br>potwierdzone | Dokument z potwierdzoną ilością częściową                                                              |
| Częściowo wysłane         | Dokument z wysyłką częściową                                                                           |
| Częściowo otrzymane       | Dokument z częściowym GR zaksięgowanym w GSI                                                           |

# Status przesyłania zamówienia zakupu

STATUS PRZESYŁANIA NIE ODZWIERCIEDLA statusu towarów. Jest to związane wyłącznie z przetwarzaniem dokumentów w sieci.

- Wysłane (Nowe zamówienia zakupu): Ariba Network wysłała zamówienie na konto Dostawcy.
- Potwierdzone: Dostawca rozpoczął przetwarzanie zamówienia na portalu (zaczął ponownie wysyłać potwierdzenia lub awizo wysyłki) lub Dostawca otrzymał zamówienie w swoim systemie ERP (w przypadku integracji EDI).
- Nie powiodło się: Firma Ariba Network napotkała problemy z kierowaniem zamówienia do Dostawców. W przypadku zamówienia zgłoszonego za pośrednictwem poczty elektronicznej jest to zwykle spowodowane błędnym adresem e-mail odbiorcy (patrz przewodnik konfiguracji konta >> elektronicznym kierowaniu zamówień). W przypadku integracji z EDI wykryje to problem techniczny z przetwarzaniem zamówienia w ERP Dostawcy.

# Powiadomienia o niepotwierdzonych zamówieniach

- W przypadku, gdy zamówienia zakupu pozostaną niepotwierdzone w skrzynce odbiorczej portalu Ariba Network, przypomnienie zostanie wysłane pocztą e-mail do administratora konta.
- Przypomnienia przestaną być wysyłane po rozpoczęciu przetwarzania zamówienia zakupu.
- Otrzymasz do 3 przypomnień na jedno zamówienie.
   Przypomnienia dla różnych zamówień zakupu są zgrupowane w tej samej wiadomości e-mail
- Na początku każdego tygodnia Ariba Network wysyła raport o niepotwierdzonych zamówieniach, które wygenerowały te powiadomienia w ciągu ostatnich 30 dni, na główny adres email Twojego konta (administrator).

#### SAP Ariba /

#### Dear Solene Test - TEST,

This is a reminder for the following orders sent to your Ariba Network account that are unconfirmed.

Please log into your account or click on the Order Number link to review the order details and create an order confirmation.

| Order Number   | Customer         | Order Date | Order Status |
|----------------|------------------|------------|--------------|
| 20151016 DMPO3 | Ariba sro - TEST | 8 Oct 2015 | New          |
| 20151016 DMP07 | Ariba sro - TEST | 8 Oct 2015 | New          |

The above list contains up to 100 of the newest unconfirmed orders only. You can find all unconfirmed orders in your online Inbox, filtering by New and Changed orders.

If you have any question regarding these orders, please contact the customer directly.

Please do not reply to this email. Replies to this email will not be responded to or read.

© 2016 Ariba, Inc. All rights reserved.

## Potwierdzenie zamówienia

## W tym rozdziale dowiesz się ...

- ~ Jak zarządzać potwierdzeniem zamówienia z poziomu obszaru roboczego
- ~ Jak masowo przesyłać potwierdzenia zamówień
- ~ Gdzie wyświetlić przesłane potwierdzenia zamówień
- ~ Treść potwierdzenia zamówienia i opis pól

Dokument potwierdzenia zamówienia jest wysyłany przez Dostawców jako akceptacja harmonogramu Dostaw.

Potwierdzenie zamówienia jest umową o realizację zamówienia zgodnie z propozycją Kupującego.

Dostawcy mogą również proponować modyfikacje dokumentów planowania materiałowego (ilość, termin Dostawy) za pośrednictwem dokumentu potwierdzenia zamówienia.

Zmiany te zostaną zaakceptowane lub odrzucone przez Planistów Materiałowych.

Ariba Network oferuje wiele opcji potwierdzania zamówień:

#### 1. Indywidualne zarządzanie zamówieniami

Przy niewielkiej ilości dokumentów możesz po prostu przejść do każdego Zamówienia i kliknąć przycisk "potwierdzenie zamówienia", który pozwoli Ci w pełni potwierdzić zamówienie. System zaproponuje Ci następujące przyciski:

- Potwierdź całe zamówienie: zaproponuje tylko ograniczone działania, aby szybko potwierdzić zamówienie bez żadnych zmian.
- Aktualizuj pozycje pojedynczej: ta opcja umożliwia modyfikowanie informacji na poziomie nagłówka i wiersza, aktualizowanie ilości lub dat.
- Akcja **Rozdzielić** pozwala na dodawanie (lub usuwanie) linii w razie potrzeby. Dostawca może dostosować daty i ilości.
- 2. Pojedyncze / wielokrotne zamówienia do zarządzania: jednoetapowe potwierdzenie

W przypadku wielu zamówień do potwierdzenia w tym samym czasie, należy użyć opcji Pozycje do potwierdzenia z Obszaru roboczego.

#### 3. Wiele zamówień do zarządzania: jednoetapowe potwierdzenie

W przypadku wielu zamówień, które mają zostać potwierdzone w tym samym czasie, należy skorzystać z zakładki Zamówienia, menu Zamówienia i wydanie oraz podzakładki Pozycje do potwierdzenia, aby wykonać jednoetapową akcję.

Uwaga: Nie jest możliwe zaproponowanie podzielenia pojedynczej linii zamówienia zakupu na kilka potwierdzeń za pomocą tej opcji

#### 4. Przesyłanie potwierdzenia zamówienia masowego

W przypadku dużej liczby wierszy zamówienia do potwierdzenia w tym samym czasie, możesz zdecydować się na potwierdzenie za pomocą potwierdzenia masowego (przesyłanie pliku).

ALSTO

Wybierając tę opcję, będziesz mieć możliwość aktualizowania elementów zamówienia.

Zalecane są opcje 2 i 4. Inne opcje są wyszczególnione w dodatku 01.

## Potwierdzenie zamówienia Zasady Alstom dla Dostawców

#### **DOSTAWCA MUSI**

- W pełni potwierdź pozycje w wierszu: wszystkie pozycje harmonogramu muszą być potwierdzone w Firm Zone
- Podaj datę Dostawy i datę wysyłki w celu potwierdzenia zamówienia

### DOSTAWCA MOŻE

- Wielokrotne potwierdzanie zamówienia
- Dzielić ilości: zaproponuj odchylenie dla daty i ilości

## DOSTAWCA NIE MOŻE

- Odrzucić dokumentów planowania materiałowego
- Zmienić ceny
- Utwórzorzyć potwierdzenia zamówienia dla szacowanych dat wysyłki lub Dostawy w przeszłości

Dołączać załączników

#### Potwierdzenie zamówienia Zarządzaj pojedynczymi/wieloma zamówieniami z poziomu obszaru roboczego

Należy użyć kafe obszaru roboczego. różnych doku W potwierdzenia wielu

- Z poziomu ob 1.
- Kliknij pozycję 2. potwierdzić ka

Potwierdź 🗸

× 🗸

× 🖌

Image: Image: Ima

 $\checkmark$ 

 $\checkmark$ 

 $\checkmark$ 

Używanie filtro 3. odpowiednich

|                                                                                                    |                                       |                                                                      | -                                                                       |                                                                     | _                        |                                                        |                                                                                     |                          |
|----------------------------------------------------------------------------------------------------|---------------------------------------|----------------------------------------------------------------------|-------------------------------------------------------------------------|---------------------------------------------------------------------|--------------------------|--------------------------------------------------------|-------------------------------------------------------------------------------------|--------------------------|
| kafelka "Pozycje do potw<br>zego. Podsumowuje wszystki<br>dokumentach i daje u<br>wielu wierszy jednocześnie.    | ierdzenia"<br>ie pozycje<br>możliwość | SAP Bu<br>Strona główna                                              | siness Network<br>Uaktywnienie                                          | Enterprise Account Discovery      Obszar roboo                      | zy Planowanie ~          |                                                        | 7,<br>Pozycje do po                                                                 | <b>5</b><br>twierdzenia  |
| nu obszaru roboczego:<br>zycję Elementy, aby<br>zić kafelek.<br>e filtrów do identyfikowania<br>dnich elementów. | Pozycje do potwierdzenia<br>3         | a (75)<br>sz filtr   Ostatnie 365 dni)<br>y<br>y<br>Wpisz w<br>O Czę | 1,12,2023 - 23,02,2024<br>zamówień<br><i>ybór</i><br>ściowe dopasowanie | ) (Wyklucz pozycje z niedozw ,<br>Data utworzenia<br>Ostatnie 365 d | +1) (Wyklucz w pełni wys | kane) (Wyklucz w<br>Wymagar<br>Y Specjalr<br>1.12.2023 | Zapisz<br>w pełni przyjęte) (<br>na data dostawy<br>ny zakres dat<br>3 - 23.02.2024 | filtr<br>Myklucz w pełni |
| Odrzuć 🗸                                                                                                    |                                       |                                                                      |                                                                         |                                                                     |                          |                                                        |                                                                                     | <b>@</b> 3               |
| Nr pozycji ↑ Opis                                                                                                | Wymagana data Wysyłka<br>dostawy      | do Wymagana ilość                                                    | Potwierdzona ilość                                                      | Wnioskowana cena jednostkowa                                        | Szacowana wysyłka        | Szacowana dostav                                       | va Ilość do po                                                                      | ot Czynności             |
| Klient: Alstom - TEST Nr zamówienia: 560007923700010F                                                            | FOR                                   |                                                                      |                                                                         |                                                                     |                          |                                                        |                                                                                     |                          |
| 10 TUBE                                                                                                    | sty 2, 2024                           | 10 EA                                                                | 0 EA                                                                    | €10 EUR                                                             | <b></b>                  | 29.02.2024                                             | <b></b>                                                                             |                          |
| Klient: Alstom - TEST Nr zamówienia: 560007912200010F                                                            | FOR                                   |                                                                      |                                                                         |                                                                     |                          |                                                        |                                                                                     |                          |
| 10 Shrink hose                                                                                                   | gru 19, 2023                          | 19.12 EA                                                             | 0 EA                                                                    | €10 EUR                                                             | <b></b>                  | 29.02.2024                                             | <b></b>                                                                             | 1                        |
| Klient: Alstom - TEST Nr zamówienia: 560007874000010F                                                            | FOR                                   |                                                                      |                                                                         |                                                                     |                          |                                                        |                                                                                     |                          |
| 10 Side window system left CM7                                                                                   | gru 22, 2023 gru 17, 2                | 2023 4 EA                                                            | 0 EA                                                                    | €1290 EUR                                                           | 7.03.2024                | 12.03.2024                                             | <u> </u>                                                                            |                          |
|                                                                                                    |                                       |                                                                      |                                                                         |                                                                     |                          |                                                        |                                                                                     |                          |

© ALSTOM SA, 2023. All rights reserved. Information contained in this document is indicative only. No representation or warranty is given or should be relied on that it is complete or correct or will apply to any particular project. This will depend on the technical and commercial circumstances. It is provided without liability and is subject to change without notice. Reproduction, use or disclosure to third parties, without express written authorisation, is strictly prohibited

89 za

# Potwierdzenie zamówienia Zarządzaj pojedynczymi/wieloma zamówieniami z poziomu obszaru ro<u>boczego</u>

Jeśli chcesz potwierdzić zamówienie zgodnie z wymaganiami:

4. Wybierz elementy do potwierdzenia

5. Kliknij Potwierdź i wybierz dowolną akcję z listy rozwijanej

6. Potwierdzenie przeglądu, numer potwierdzenia realizacji (nieobowiązkowy)

> Numver potwierdzenia powinien mieć maksymalnie 20 znaków

7. Aby wysłać go do systemu kupującego, kliknij przycisk Prześlij

|   | Pokaż więcej      |              |             |
|---|-------------------|--------------|-------------|
| 5 | Potwierdź 🗸       | Odrzuć 🗸     |             |
|   | Potwierdź wiersz  | harmonogramu | qv          |
|   | Potwierdź całą po | zycję        |             |
|   | Potwierdź całe za | mówienie     | EST Nr zamó |
|   |                   | 10           | Zlecenie    |

| Pot | wierdź 🗸 | Odrzuć 🗸                                          |                          |              |                |
|-----|----------|---------------------------------------------------|--------------------------|--------------|----------------|
| ×   |          | Nr pozycji 个 Opis                                 | Wymagana data<br>dostawy | Wysyłka do   | Wymagana ilość |
| ~   | $\odot$  | Klient: Alstom - TEST Nr zamówienia: 560007923700 | 010FOR                   |              |                |
|     |          | 10 TUBE                                           | sty 2, 2024              |              | 10 EA          |
| ~   |          | Klient: Alstom - TEST Nr zamówlenia: 560007912200 | 010FOR                   |              |                |
|     |          | 10 Shrink hose                                    | gru 19, 2023             |              | 19.12 EA       |
| v   |          | Klient: Alstom - TEST Nr zamówienia: 560007874000 | 010FOR                   |              |                |
|     |          | 10 Side window system left CM7                    | gru 22, 2023             | gru 17, 2023 | 4 EA           |

90

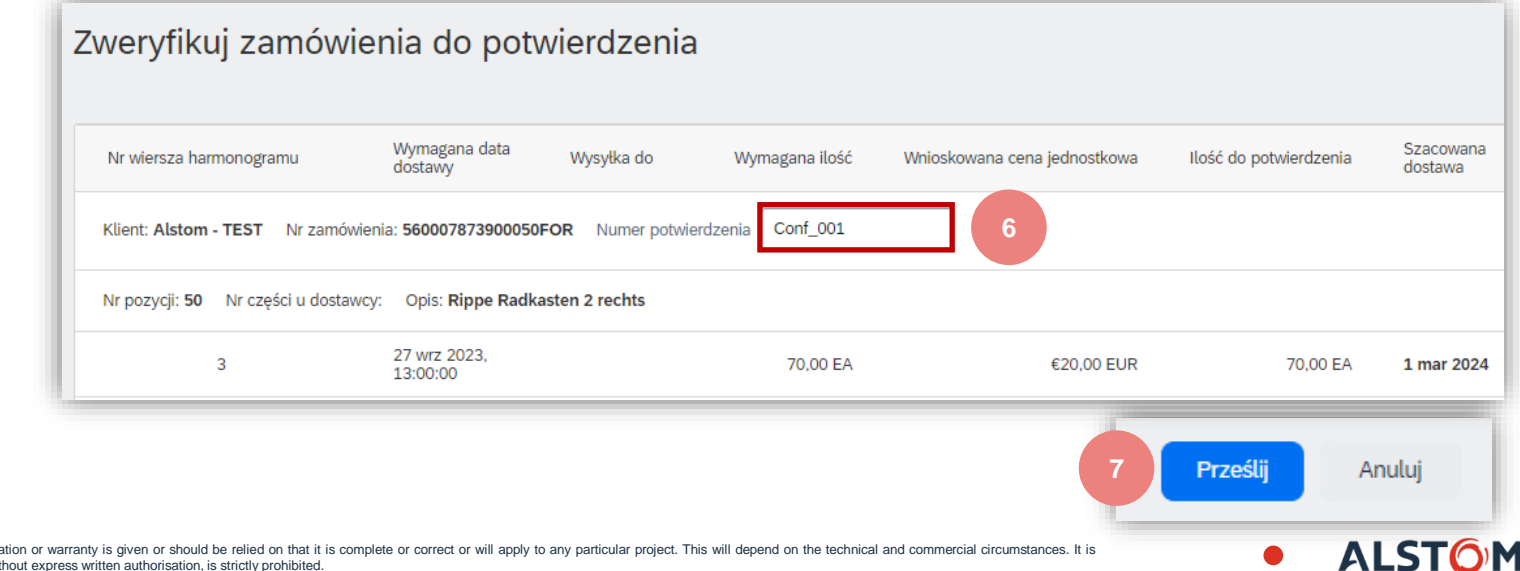

## Potwierdzenie zamówienia Zarządzaj pojedynczymi/wieloma zamówieniami – Zmień daty

Jeśli chcesz zmienić termin wymagany przez klienta:

- Wybierz datę za pomocą kalendarza 14 4.
- Kliknij Potwierdź i wybierz dowolną akcję 5. z listy rozwijanej
- 6. Przejrzyj potwierdzenie, numer potwierdzenia realizacji (nieobowiązkowe)

Numer potwierdzenia powinien mieć maksymalnie 20 znaków

Aby wysłać go do systemu kupującego, 7. kliknij przycisk Wyślij

|                          | Nr pozycji Typ        | Poziom zaanga                   | żowania Kategoria                | Nr części u klienta         | Szacowana dostawa                             | Szacowana w            | /ysyłka             |
|--------------------------|-----------------------|---------------------------------|----------------------------------|-----------------------------|-----------------------------------------------|------------------------|---------------------|
| , N                      | Klient: Alstom - TEST | Nr zamówienia: 560007923        | 700010FOR                        |                             |                                               | 4                      |                     |
|                          | 10 Zlecen             | ie Firm                         |                                  | AD00003160523               | 1.03.2024                                     |                        | Ē                   |
|                          | Klient: Alstom - TEST | Nr zamówienia: 560007889        | 900010FOR                        | < m                         | arzec 2024 >                                  |                        |                     |
|                          |                       |                                 |                                  | niedz. p<br>9 25 2          | oon. wt. śr. czw. pt. sob.<br>26 27 28 29 1 2 |                        |                     |
| okaż więcej              |                       |                                 |                                  | 10 3                        | 4 5 6 7 8 9                                   |                        |                     |
|                          |                       |                                 |                                  | 11 10                       | 11 12 13 14 15 16                             |                        |                     |
| erdz ∨<br>ierdź wiersz h | odrzuc V              | Zweryfikuj zamów                | vienia do potwiero               | Izenia                      |                                               |                        |                     |
| ierdź całę zan           | EST Nr za             | Nr wiersza harmonogramu         | Wymagana data Wysy<br>dostawy    | ika do Wymagana ilość       | Whioskowana cena jednostkowa                  | Ilość do potwierdzenia | Szacowan<br>dostawa |
|                          | 10 Zlecenie           | Klient: Alstom - TEST Nr zamo   | wienia: 560007873900050FOR N     | umer potwierdzenia Conf_001 | <b>6</b>                                      |                        |                     |
|                          |                       | Nr pozycji: 50 Nr części u dost | awcy: Opis: Rippe Radkasten 2 re | chts                        |                                               |                        |                     |
|                          |                       | 3                               | 27 wrz 2023.<br>13:00:00         | 70.00 EA                    | €20.00 EUR                                    | 70.00 EA               | 1 mar 202           |

**ALST** 

# Potwierdzenie zamówienia

Zarządzaj pojedynczymi / wieloma zamówieniami - Linie podziałowe

Chcesz zmienić ilość wymaganą przez klienta:

Akcja Podziel pozwala na dodawanie (lub usuwanie) linii podziału w razie potrzeby, bezpośrednio w tabeli potwierdzenia.

- 4. Kliknij 🔐 i wybierz opcję Podziel
- 5. Dostosuj daty i ilości zgodnie z uzasadnieniem podziału.

6. Ikona podziału wskazuje, które linie są dodawane za pomocą akcji podziału.

**Uwaga** : Suma ilości w każdym wierszu musi być zawsze równa początkowej ilości w wierszu zamówienia.

|                                           | 6     | 101   |
|-------------------------------------------|-------|-------|
| Ilość do potwierdzenia Potwierdzona ilość | Czynr | ności |
|                                           |       |       |
| 10 Aktualizuj pozycje                     |       | ·     |
| Podziel 4                                 |       |       |
| Utwórz zawiadomienie QM                   |       |       |

ALST

92

| Potwier    | rdź 🗸 | Odrzuć 🗸       |                |                           |                     |                 |     |                   |      |                  |                        | <u>ه</u>  |
|------------|-------|----------------|----------------|---------------------------|---------------------|-----------------|-----|-------------------|------|------------------|------------------------|-----------|
| <b>~</b> ( | )     | Nr pozycji     | Тур            | Poziom zaangażowania      | Nr części u klienta | Szacowana dosta | awa | Szacowana wysyłka | Opis | Wymagana ilość ↑ | Ilość do potwierdzenia | Czynności |
| <b>∨</b>   | 3     | Klient: Alstom | - TEST Nr zamó | wienia: 560007923700010FO | 2                   |                 |     |                   |      |                  | 5                      |           |
| V          | 3     | 10             | Zlecenie       | Firm                      | AD00003160523       | 8.03.2024       | ₿   | <b></b>           | TUBE | 10 EA            | 5 EA                   |           |
| 6          | ] -\$ | 10             | Zlecenie       | Firm                      | AD00003160523       | 14.03.2024      | ÷   | Ë                 | TUBE | 10 EA            | 5 EA                   |           |

# Potwierdzenie zamówienia

Zarządzaj pojedynczymi / wieloma zamówieniami – Usuń podzielone linie

Dostępna jest opcja Usuń linię podzieloną

- 1. Wybierz linię podzieloną
- 2. Kliknij 🚥 i usuń

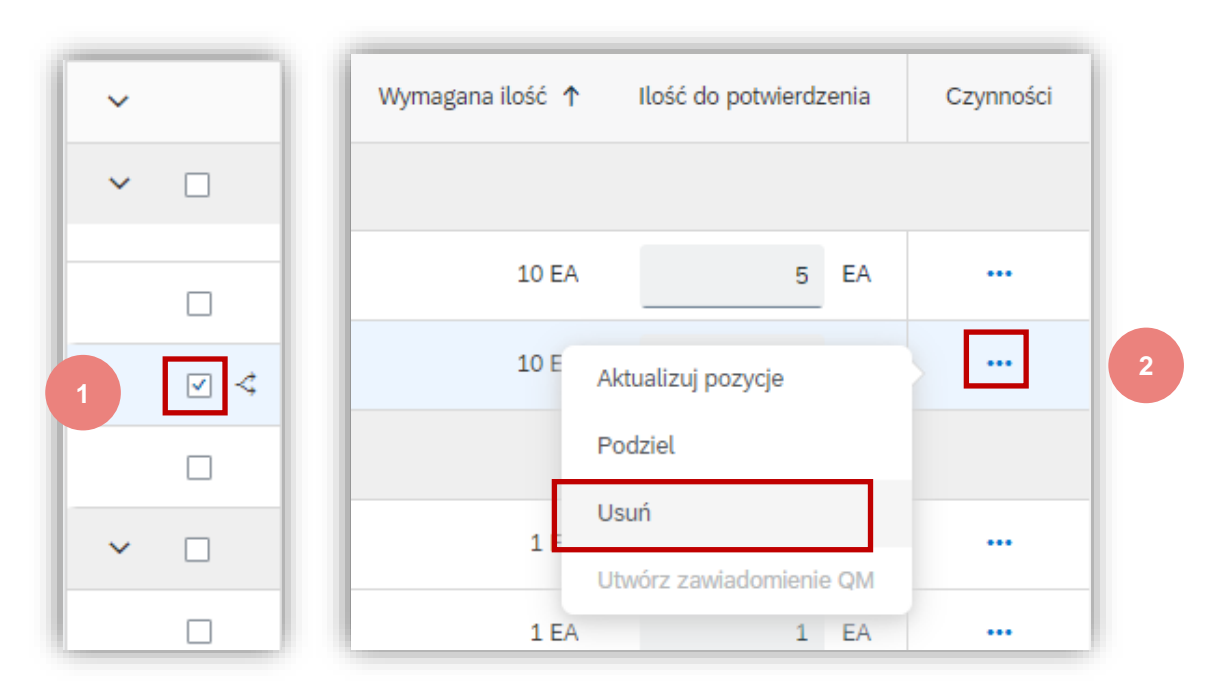

Przesłano potwierdzenie zamówienia, ale wystąpił błąd.

1. Kliknij **ikonę błędu** <sup>2</sup>, aby przejrzeć wyjaśnienia

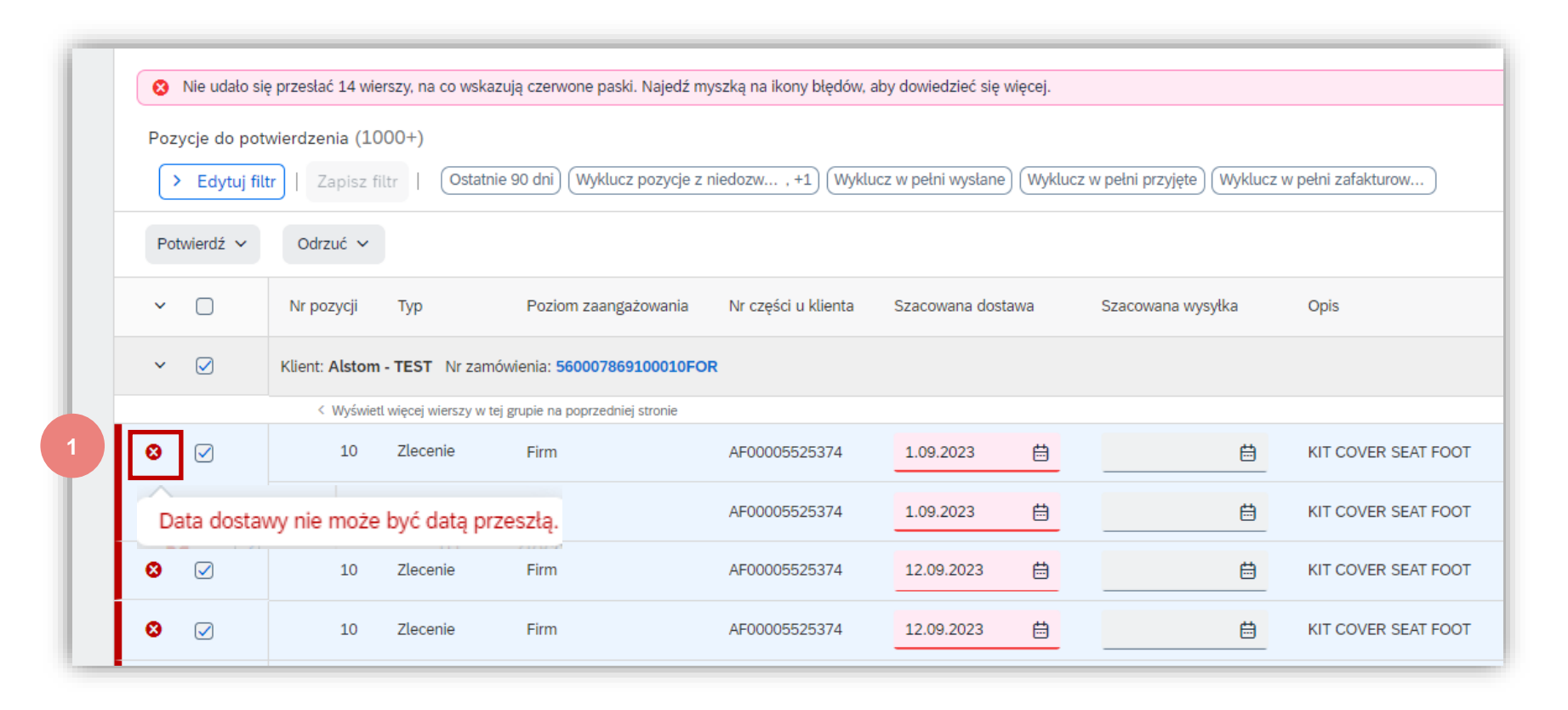

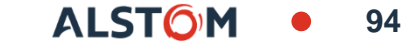

| ſ | ~ D             | Nr pozycji Ty        | ур                         | Poziom zaangażowania               | Nr części u klienta                      | Szacowana dostawa             | Szacowana wysyłka                                                                                               |
|---|-----------------|----------------------|----------------------------|------------------------------------|------------------------------------------|-------------------------------|----------------------------------------------------------------------------------------------------|
| l | ✓ ✓             | Klient: Alstom - TE  | E <b>ST</b> Nr zamówi      | enia: 560007869100010FOR           |                                          |                               |                                                                                                    |
|   |                 | < Wyświetl więd      | cej wierszy w tej gr       | upie na poprzedniej stronie        |                                          |                               |                                                                                                    |
|   | 8               | 10 Zl                | lecenie                    | Firm                               | AF00005525374                            | 19.04.2024                    | ti di alla di alla di alla di alla di alla di alla di alla di alla di alla di alla di alla di alla di alla di a |
|   | Wprowadzona war | tość wykracza poza z | zakres dozwolor<br>lecenie | ny przez nabywcę. Wprowadź<br>Firm | wartość między 3,012 a<br>AF000005525374 | 3,012. Ilość pozycji wynosi 3 | 012.                                                                                                    |

Ten komunikat wyjaśnia, że Dostawca nie potwierdził w pełni elementów zamówienia. Na liście 'Pozycja do potwierdzenia' brakuje niektórych pozycji kontraktu.

 Przegląd kryteriów dla filtra "Potrzebne przed datą" Zakres dat zaczyna się dzisiaj + wskazany okres

| <b>3</b><br>Nowe zamówienia<br>Last 365 days                                                                | O<br>Zamówienia z<br>Last 31 d      | mienione<br>ays    | 159<br>Zamówienia<br>TEST_ME_Dec2023_HE | 1000+<br>Pozycje do potwierdzenia<br>DACH TOTAL | Poz | 104<br>zycje do wyslania<br>Last 365 days | 159<br>Zamówienia<br>LAST 365 DAYS |
|----------------------------------------------------------------------------------------------------|-------------------------------------|--------------------|-----------------------------------------|-------------------------------------------------|-----|-------------------------------------------|------------------------------------|
| <ul> <li>Nie udało się przesłać 14 wi</li> <li>Pozycje do potwierdzenia (1)</li> <li>Capisz film</li> </ul> | erszy, na co wskazi<br>000+)<br>Itr | ują czerwone paski | Najedź myszką na ikony blęd             | ów, aby dowiedzieć się więcej.                  |     |                                           |                                    |
| Klienci                                                                                                    |                                     | Numery zamówie     | 'n                                      | Data utworzenia                                 |     | Wymagana data dosta                       | wy                                 |
| Wybierz lub wpisz wybory                                                                                    | đ                                   | Wpisz wybór        |                                         | Ostatnie 90 dni                                 | ~   | Następne 90 dni                           | ~                                  |
|                                                                                                    |                                     | Częściowe o        | dopasowanie                             |                                                 |     |                                           |                                    |
|                                                                                                    |                                     | O Dokładne d       | onasowania                              |                                                 |     |                                           |                                    |

ALSTON

- 3. Wybierz opcję Specjalny zakres dat
- 4. Określ swój zakres dat
  - Wybierz 1. datę zakresu w przeszłości (2 miesiące od dzisiaj)
  - Wybierz datę zakończenia (6 lub 7 miesięcy, do jednego roku od dzisiaj)

|                        |                |            |           |           |     |    |     | Specjatny zakres dat              |          |     |          |
|------------------------|----------------|------------|-----------|-----------|-----|----|-----|-----------------------------------|----------|-----|----------|
| Vymagana data dostawy  | -              |            |           |           |     |    |     | Zakres dat jest ograniczony do 36 | 5 dni    |     |          |
| Następne 90 dni 🗸      | Specjalny za   | kres da    | t         |           |     |    |     | 13.02.2024 - 29.02.2024           |          |     |          |
| Brak                   | Zakres dat jes | st ogranio | czony     | do 365 dı | ni  |    |     |                                   |          |     |          |
| Dzisiaj                |                | <          | luty      | ,         | 202 | 4  | >   | < luty                            | 202      | 4   | >        |
|                        |                | niedz po   |           | wt śr     | C7W | nt | sob | niedz. pon. wt.                   | śr. czw. | pt. | sob.     |
| Ostatnie 7 dni         |                |            | 20. 1     | 20 24     | 1   | 2  | 2   | 28 29 30                          | 31 1     | 2   | 3        |
| Następne 7 dni         |                | 28 2       | (9 .<br>E | 6 7       | 1   | 2  | 3   | 4 5 6                             | 7 8      | 9   | 10       |
| Następne 14 dni        |                | 4 ;        |           | 2 14      | 0   | 9  | 10  | 11 12 13                          | 14 15    | 16  | 17       |
| Następne 31 dni        | 4              | 11 1       |           | 14        | 15  | 10 | 1/  | 18 19 20                          | 21 22    | 23  | 24       |
| Nastenne 90 dni        |                | 18 1       | .9 .      | 20 21     | 22  | 23 | 24  | 25 26 27                          | 28 29    | 1   | 2        |
|                        |                | 25 2       | 26 2      | 27 28     | 29  | 1  | 2   |                                   |          |     |          |
| Następne 365 dni       |                |            |           |           |     |    |     |                                   |          |     |          |
| Specjalny zakres dat 3 |                |            |           |           |     |    |     |                                   | 5        |     | Zastosui |

© ALSTOM SA, 2023. All rights reserved. Information contained in this document is indicative only. No representation or warranty is given or should be relied on that it is complete or correct or will apply to any particular project. This will depend on the technical and commercial circumstances. It is provided without liability and is subject to change without notice. Reproduction, use or disclosure to third parties, without express written authorisation, is strictly prohibited.

5. Po zakończeniu naciśnij Zastosuj, aby potwierdzić nowy zakres dat

ALST

Wszystkie wiersze w ramach Firm ZOne są teraz dostępne w "Pozycja do potwierdzenia"

7. Potwierdzono wszystkie wiersze, zmieniając datę w przeszłości i/lub dzieląc datę.

|   | Pokaż wię  | cej            |                    |                                     |                     |                           |                   |                     |                  | Zastosu                | <b>ij</b> Resetuj |
|---|------------|----------------|--------------------|-------------------------------------|---------------------|---------------------------|-------------------|---------------------|------------------|------------------------|-------------------|
| P | otwierdź 🗸 | Odrzuć 🗸       |                    |                                     |                     |                           |                   |                     |                  |                        | <b>@</b> 32       |
| ~ |            | Nr pozycji     | Тур                | Poziom zaangażowania                | Nr części u klienta | Szacowana dostawa         | Szacowana wysyłka | Opis                | Wymagana ilość ↑ | Ilość do potwierdzenia | Czynności         |
| ~ |            | Klient: Alstom | - TEST Nr za       | mówienia: 560007869100010FO         | R                   |                           |                   |                     |                  |                        |                   |
|   |            | < Wyświet      | l więcej wierszy w | / tej grupie na poprzedniej stronie |                     |                           |                   |                     |                  |                        |                   |
| 8 |            | 10             | Zlecenie           | Firm                                | AF00005525374       | 19.04.2024                | Ë                 | KIT COVER SEAT FOOT | 44 EA            | 43 EA                  |                   |
| 8 |            | 10             | Zlecenie           | Firm                                | AF00005525374       | 1.09.2023                 | <b></b>           | KIT COVER SEAT FOOT | 44 EA            | EA                     |                   |
| 8 |            | 10             | Zlecenie           | Firm                                | AF00005525374       | Pole nie jest dozwolone v | v przeszłości     | KIT COVER SEAT FOOT | 44 EA            | 44 EA                  |                   |
| 8 |            | 10             | Zlecenie           | Firm                                | AF00005525374       | 12.09.2023                |                   | KIT COVER SEAT FOOT | 44 EA            | EA                     |                   |

# Potwierdzenie zamówienia

Masowe przesyłanie potwierdzeń zamówień – Utwórz raport potwierdzenia zamówienia

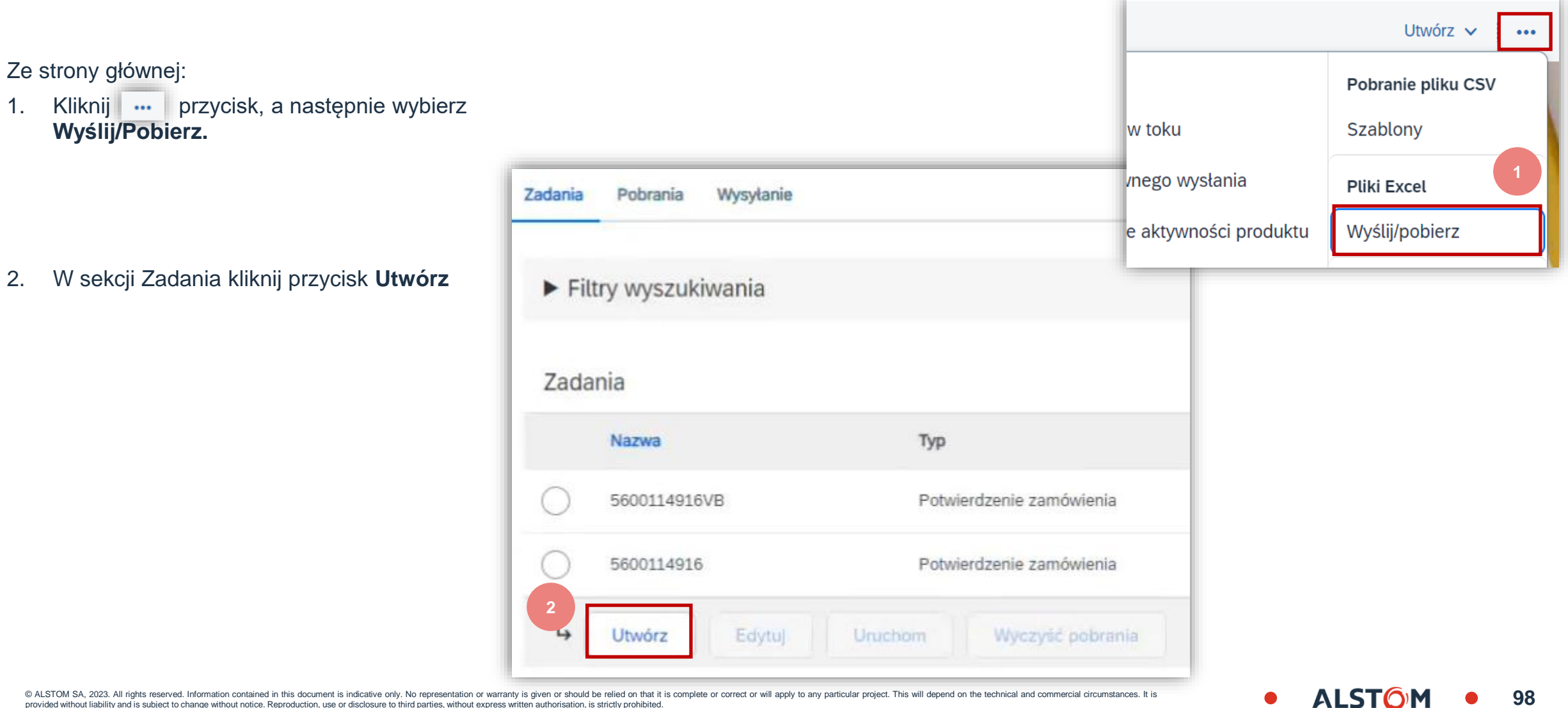

## Potwierdzenie zamówienia Masowe przesyłanie potwierdzeń zamówień – Utwórz raport potwierdzenia zamówienia

|   |                                                                                                    | Tworzenie/edycja z    | ajęcia                     |                             | ×                                        |
|---|----------------------------------------------------------------------------------------------------|-----------------------|----------------------------|-----------------------------|------------------------------------------|
| - | Wstępnie wypełnij wszystkie pola obowiązkowe                                                                                  |                       |                            |                             |                                          |
|   | <ul> <li>Nazwa raportu</li> </ul>                                                                                             | *Nazwa:               | Mass Order confirmation    | 3 * Тур:                    | Potwierdzenie zamówienia 🗸 🗸             |
|   | <ul> <li>Typ: Potwierdzenie zamówienia.</li> </ul>                                                                            |                       |                            |                             | ·                                        |
|   | Klient : Alstom                                                                                                    | Kryteria wyszukiwania | zajęcia                    |                             |                                          |
|   | <ul> <li>Typ zamówienia: Wszystkie</li> </ul>                                                                                 | * Klient:             | Alstom - TEST              | Numer części u<br>dostawcy: |                                          |
|   | Typ daty: Wymagana data dostawy                                                                                               | 🛐 Typ zamówienia:     | Wszystkie 🗸                | Numer części u nabywcy:     |                                          |
|   | <ul> <li>Wybrać Bieżąca data +/- 365</li> </ul>                                                                               | Norman for insta-     |                            |                             |                                          |
|   | <ul> <li>Wyszukiwanie według: Zakres dat wiersza</li> </ul>                                                                   | Numer zamowienia:     |                            | Lokalizacja:                |                                          |
|   | harmonogramu.                                                                                                    | Grupa produktów:      | Branża 🗸                   | Kod terminarza:             |                                          |
|   | Po zakończoniu <b>Zanicz</b>                                                                                                  | Typ daty:             | Wymagana data dostawy      |                             | Uwzględnij już potwierdzone dane         |
| • |                                                                                                    |                       | Wysłać przed               | 1                           | Nie uwzględniaj danych z nowych zamówień |
| U | waga:                                                                                                    | Zakres dat            | Bieżąca data +/- 🗸 365 dni |                             |                                          |
| • | Możesz wyodrębnić do 10000 wierszy.<br>Ustaw wartość <b>zakresu dat</b> w filtrach<br>wyszukiwania, aby zawęzić wyszukiwanie. | 🔒 Szukaj wg:          | Zakres dat pozycji         |                             | 4                                        |
| • | Wygenerowany plik programu Excel<br><b>wyklucza</b> materiały, które są w pełni<br>wysłane i/lub w pełni odebrane.            |                       |                            |                             | Anuluj Zapisz                            |

99

© ALSTOM SA, 2023. All rights reserved. Information contained in this document is indicative only. No representation or warranty is given or should be relied on that it is complete or correct or will apply to any particular project. This will depend on the technical and commercial circumstances. It is provided without liability and is subject to change without notice. Reproduction, use or disclosure to third parties, without express written authorisation, is strictly prohibited

3.

4.

.

## Potwierdzenie zamówienia Masowe przesyłanie potwierdzeń zamówień – Uruchom raport potwierdzenia zamówienia

| Zadania    | Pobrania Wysyłanie   |                          |                     |                     |                      |
|------------|----------------------|--------------------------|---------------------|---------------------|----------------------|
| ► Filt     | ry wyszukiwania      |                          |                     |                     |                      |
| Zada       | nia                  |                          |                     |                     |                      |
|            | Nazwa                | Тур                      | Utworzono           | Zmienione↓          | Zmodyfikowane przez  |
|            | Order confirmation   | Potwierdzenie zamówienia | 9 kwi 2024 7:38:38  | 9 kwi 2024 7:38:38  | Cristian             |
| $\bigcirc$ | report_SN_20.12.2023 | Powiadomienie o wysyłce  | 20 gru 2023 3:40:59 | 15 mar 2024 7:07:56 | EXBTTest SupplierSix |
| $\bigcirc$ | TEST_BRUGGE          | Potwierdzenie zamówienia | 15 mar 2024 6:35:47 | 15 mar 2024 6:35:47 | EXBTTest SupplierSix |
| Ļ          | Utwórz Edytuj        | Uruchom                  | zyść pobrania       |                     |                      |
|            |                      | 5                        |                     |                     |                      |

| Zadania               | Pobrania  | Wysyłanie                   |                        |                                 |           |          |  |  |  |  |  |  |
|-----------------------|-----------|-----------------------------|------------------------|---------------------------------|-----------|----------|--|--|--|--|--|--|
|                       | 6         |                             |                        |                                 |           |          |  |  |  |  |  |  |
| ► Filtry wyszukiwania |           |                             |                        |                                 |           |          |  |  |  |  |  |  |
| Pobra                 | ania      |                             |                        |                                 |           |          |  |  |  |  |  |  |
| Nazwa z               | zajęcia   | Тур                         | Ostatni przebieg↓      | Ostatni przebieg wykonany przez | Status    | Plik     |  |  |  |  |  |  |
| Order<br>confirma     | ation     | Potwierdzenie<br>zamówienia | 9 kwi 2024<br>7:51:58  | Cristian                        | Ukończono | ±        |  |  |  |  |  |  |
| testsimo              | )         | Powiadomienie o<br>wysyłce  | 21 mar 2024<br>3:21:40 | EXBTTest SupplierSix            | Ukończono | <u>+</u> |  |  |  |  |  |  |
| TEST_B                | RUGGE     | Potwierdzenie<br>zamówienia | 21 mar 2024<br>3:14:13 | EXBTTest SupplierSix            | Ukończono | Ŧ        |  |  |  |  |  |  |
| Ļ                     | Odśwież s | tatus 8                     |                        |                                 |           |          |  |  |  |  |  |  |

6. Raport pojawi się w zakładce Pobierz.

7. Aby pobrać raport, kliknij ikonę po prawej stronie ekranu.

8. Użyj przycisku **Odśwież status**, aby zaktualizować stan raportu do **Ukończono**.

5. Raport pojawi się na liście Zadania. Wybierz go i kliknij **Uruchom**.

#### Potwierdzenie zamówienia Masowe przesyłanie potwierdzeń zamówień – szablon raportu z potwierdzenia zamówienia

#### 9. Otwórz plik Excela i sprawdź dane\*

|   | А                      | В                  | С              | D                | E                                       | F                    | G                          | Н                           | I                       | J                 | К                | L                        | М                      | N           | 0           | Р            | Q                  | R               | S                | Т                            | U                |
|---|------------------------|--------------------|----------------|------------------|-----------------------------------------|----------------------|----------------------------|-----------------------------|-------------------------|-------------------|------------------|--------------------------|------------------------|-------------|-------------|--------------|--------------------|-----------------|------------------|------------------------------|------------------|
| 9 | SAP Ariba 🎊            | N<br>Is T          | <u>ime Zor</u> | <u>1)+02</u>     | 2:00                                    |                      |                            |                             |                         |                   |                  |                          |                        |             |             |              |                    |                 |                  |                              |                  |
|   | Confirmation<br>Number | Order Number (*)   | Туре           | Ord<br>er<br>Ver | Order Date                              | Customer<br>Location | Item Line<br>number<br>(*) | Schedul<br>e Line<br>Number | Commi<br>tment<br>Level | Current<br>Status | Item<br>Type (*) | Item Customer Part<br>ID | Requ<br>ested<br>Quant | rmati<br>on | ed<br>Quant | ved<br>Quant | Unit<br>Of<br>Meas | Need by<br>Date | Delivery<br>Date | Item Unit<br>Price<br>Amount | Price<br>Currenc |
|   |                        | 4101174184         | Order          | 4                | ####################################### | l Alstom Drives G    | 10                         | 1                           |                         | Unconfirmed       | accept           | TC100500056              | 8                      | 8           | 0           | 0            | EA                 | 20 Dec 2023     | 20 Dec 2023      | 10                           | EUR              |
|   |                        | 4101174184         | Order          | 4                | *****                                   | l Alstom Drives G    | 20                         | 1                           |                         | Unconfirmed       | accept           |                          | 1                      | 1           | 0           | 0            | EA                 | 20 Dec 2023     | 20 Dec 2023      | 10                           | EUR              |
|   |                        | 4900128212         | Order          | 1                | *****                                   | 1 Transport Deuts    | 10                         | 1                           |                         | Unconfirmed       | accept           | AF00003872244            | 4                      | 4           | 0           | 0            | EA                 | 29 Jun 2023     | 29 Jun 2023      | 100                          | EUR              |
|   |                        | 560004018700040FOF | Release        | 2                | ####################################### | ALSTOM Transpo       | 40                         | 131                         | Firm                    | Unconfirmed       | accept           | AD00003155735            | 8                      | 8           | 0           | 0            | EA                 | 21 Dec 2023     | 21 Dec 2023      | 5236.17                      | EUR              |
|   |                        | 560004018700040FOF | Release        | 2                | ####################################### | ALSTOM Transpo       | 40                         | 132                         | Firm                    | Unconfirmed       | accept           | AD00003155735            | 6                      | 6           | 0           | 0            | EA                 | 24 Nov 2023     | 24 Nov 2023      | 5236.17                      | EUR              |
|   |                        | 560004018700040FOF | R Release      | 2                | ####################################### | ALSTOM Transpo       | 40                         | 133                         | Firm                    | Unconfirmed       | accept           | AD00003155735            | 10                     | 10          | 0           | 0            | EA                 | 27 Oct 2023     | 27 Oct 2023      | 5236.17                      | EUR              |
|   |                        | 560004018700040FOF | R Release      | 2                | ####################################### | ALSTOM Transpo       | 40                         | 134                         | Firm                    | Unconfirmed       | accept           | AD00003155735            | 10                     | 10          | 0           | 0            | EA                 | 29 Sep 2023     | 29 Sep 2023      | 5236.17                      | EUR              |
|   |                        | 560004018700040FOF | Release        | 2                | ####################################### | ALSTOM Transpo       | 40                         | 135                         | Firm                    | Unconfirmed       | accept           | AD00003155735            | 8                      | 8           | 0           | 0            | EA                 | 01 Sep 2023     | 01 Sep 2023      | 5236.17                      | EUR              |
|   |                        | 560004018700040FOF | R Release      | 2                | ####################################### | ALSTOM Transpo       | 40                         | 136                         | Firm                    | Unconfirmed       | accept           | AD00003155735            | 6                      | 6           | 0           | 0            | EA                 | 20 Jul 2023     | 20 Jul 2023      | 5236.17                      | EUR              |
|   |                        | 560004018700040FOF | R Release      | 2                | ####################################### | ALSTOM Transpo       | 40                         | 137                         | Firm                    | Unconfirmed       | accept           | AD00003155735            | 4                      | 4           | 0           | 0            | EA                 | 07 Jul 2023     | 07 Jul 2023      | 5236.17                      | EUR              |
|   |                        | 560004018700040FOF | Release        | 2                | ####################################### | ALSTOM Transpo       | 40                         | 138                         | Firm                    | Unconfirmed       | accept           | AD00003155735            | 4                      | 4           | 0           | 0            | EA                 | 09 Jun 2023     | 09 Jun 2023      | 5236.17                      | EUR              |
|   |                        | 560004018700040FOF | Release        | 2                | *****                                   | ALSTOM Transpo       | 40                         | 139                         | Firm                    | Unconfirmed       | accept           | AD00003155735            | 10                     | 10          | 0           | 0            | EA                 | 12 May 2023     | 12 May 2023      | 5236.17                      | EUR              |
|   |                        | 560004018700040FOF | Release        | 2                | ####################################### | ALSTOM Transpo       | 40                         | 140                         | Firm                    | Unconfirmed       | accept           | AD00003155735            | 2                      | 2           | 0           | 0            | EA                 | 14 Apr 2023     | 14 Apr 2023      | 5236.17                      | EUR              |
|   |                        | 560004018700060FOF | Release        | 2                | ****                                    | ALSTOM Transpo       | 60                         | 184                         | Firm                    | Unconfirmed       | accept           | DTR3000025390            | 8                      | 8           | 0           | 0            | EA                 | 21 Dec 2023     | 21 Dec 2023      | 1891.39                      | EUR              |
|   |                        | 560004018700060FOF | Release        | 2                | *****                                   | ALSTOM Transpo       | 60                         | 185                         | Firm                    | Unconfirmed       | accept           | DTR3000025390            | 6                      | 6           | 0           | 0            | EA                 | 24 Nov 2023     | 24 Nov 2023      | 1891.39                      | EUR              |
|   |                        | 560004018700060FOF | Release        | 2                | ****                                    | ALSTOM Transpo       | 60                         | 186                         | Firm                    | Unconfirmed       | accept           | DTR3000025390            | 10                     | 10          | 0           | 0            | EA                 | 27 Oct 2023     | 27 Oct 2023      | 1891.39                      | EUR              |
|   |                        | 560004018700060FOF | Release        | 2                | ####################################### | ALSTOM Transpo       | 60                         | 187                         | Firm                    | Unconfirmed       | accept           | DTR3000025390            | 10                     | 10          | 0           | 0            | EA                 | 29 Sep 2023     | 29 Sep 2023      | 1891.39                      | EUR              |
|   |                        | 560004018700060FOF | R Release      | 2                | ####################################### | ALSTOM Transpo       | 60                         | 188                         | Firm                    | Unconfirmed       | accept           | DTR3000025390            | 8                      | 8           | 0           | 0            | EA                 | 01 Sep 2023     | 01 Sep 2023      | 1891.39                      | EUR              |
|   |                        | 560004018700060EOF | Release        | 2                | ####################################### | ALSTOM Transno       | 60                         | 189                         | Firm                    | Unconfirmed       | accent           | DTR3000025390            | 6                      | 6           | 0           | 0            | FA                 | 20 Jul 2023     | 20 Iul 2023      | 1891.39                      | FUR              |

101

\*Twój plik Excel będzie w języku polskim, jeśli Twój język Microsoft Office jest ustawiony na polski.

#### Potwierdzenie zamówienia Masowe przesyłanie potwierdzenia zamówienia – aktualizacja daty

Aby zaktualizować **datę dostawy** dla konkretnej linii (a nie całego zamówienia), wykonaj poniższe czynności:

- Wpisz swój Confirmation number (numer potwierdzenia) pole nieobowiązkowe
- 2. W kolumnach Delivery Date (data dostawy) i Item Shipment Date (data wysyłki) wpisz nowe daty.

#### Pozostaw pozostałe kolumny bez żadnych zmian.

Usuń wiersze, których na razie nie chcesz potwierdzać.

| _ | A                      | В                   | C          | D             | E                       | F                      | C        |
|---|------------------------|---------------------|------------|---------------|-------------------------|------------------------|----------|
| 1 |                        |                     |            |               |                         |                        |          |
| 2 | SAP Ariba 📈            |                     |            |               |                         |                        |          |
| 3 | Confirmatio            | ns                  | Time Zone: | UTC+02:00     |                         |                        |          |
| 4 | Confirmation<br>Number | Order Number<br>(*) | Туре       | Order Version | Order Date              | Customer Location      | Shipping |
| 5 | OC1234001              | 4101174184          | Order      | 4             | 08 Dec 2023 12:00:00 PM | "2C01 Alstom Drives Gm |          |
| 6 | OC1234002              | 4101174184          | Order      | 4             | 08 Dec 2023 12:00:00 PM | "2C01 Alstom Drives Gm |          |

|   |              | Shipp | Recei | Item |             |             | Item  | Item  | Item  | Item   |     |
|---|--------------|-------|-------|------|-------------|-------------|-------|-------|-------|--------|-----|
|   | Confirmation | ed    | ved   | Unit | Need by     | Delivery    | Shipm | Unit  | Unit  | Shippi | lt∈ |
|   | Quantity (*) | Quant | Quant | Of   | Date        | Date        | ent   | Price | Price | ng     | Сι  |
|   |              | itv   | itv   | Meas |             |             | Data  | Δmou  | Curre | Inetru | _   |
| 8 | 8            | 0     | 0     | EA   | 20 Dec 2023 | 20 Jun 2024 |       | 10    | EUR   |        |     |
| 1 | 1            | 0     | 0     | EA   | 20 Dec 2023 | 21 Jun 2024 |       | 10    | EUR   |        |     |
|   |              |       |       |      |             |             |       |       |       |        |     |

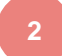

\*Twój plik Excel będzie w języku polskim, jeśli Twój język Microsoft Office jest ustawiony na polski.

ALST(

AA AB AC

AD

Numer potwierdzenia powinien mieć maksymalnie 20 znaków

U

V

W

Х

## Potwierdzenie zamówienia Masowe przesyłanie potwierdzeń zamówień – podział linii na wiele dat dostawy

Jeśli chcesz podzielić jedną linię dostawy na kilka da dostawy, wykonaj poniższe czynności.

**Przykład**: linia zamówienia z 20 szt., które są zamówione na 7 czerwca. Chcemy zmienić daty dostawy na 5 sztuk dostarczonych 7 czerwca i 15 sztuk dostarczonych 30 czerwca.

- 1. Skopiuj początkowy wiersz i wklej go poniżej.
- 2. Wypełnij numer potwierdzenia zamówienia w obu wierszach.
- W polu Confirmation quantity (potwierdzona liczba sztuk) oraz w polu Requested quntity (Zamówiona liczba sztuk) wprowadź liczbę sztuk do wysłania w każdym z terminów dostawy.
- 4. Dostosuj odpowiednio daty dla każdego z wierszy.

#### Uwagi:

Suma ilości w każdym wierszu musi być zawsze równa początkowej ilości w wierszu zamówienia.

W przypadku aktualizacji ceny, cena różnych wierszy potwierdzenia dla jednej linii zamówienia (jednego materiału) musi być zawsze identyczna.

| t | А                      | В            | С          | D             | Т                  | U                        | V                       | W            | x             | Y                  | Z                         |
|---|------------------------|--------------|------------|---------------|--------------------|--------------------------|-------------------------|--------------|---------------|--------------------|---------------------------|
|   | SAP Ariba              | X            | Time Zone: | UTC-07:00     |                    |                          |                         |              |               |                    |                           |
| ą | Confirmation<br>Number | Order Number | Туре       | Order Version | Requested Quantity | Confirmation<br>Quantity | Item Unit Of<br>Measure | Need by Date | Delivery Date | Item Shipment Date | Item Unit Price<br>Amount |
| 1 | OC123445678            | 7000089156   | Order      | 1             | 10                 | 1                        | 0 EA                    | 07 juin 2022 | 07 juin 2022  | 05/06/2022         | 100                       |
| y | OC123445678            | 7000089156   | Order      | 1             | L 20               | 2                        | 0 EA                    | 07 juin 2022 | 07 juin 2022  | 05/06/2022         | 100                       |
|   | OC123445678            | 7000089156   | Order      | 1             | L 30               | 3                        | 0 EA                    | 07 juin 2022 | 07 juin 2022  | 05/06/2022         | 100                       |
| N | OC123445678            | 7000089156   | Order      | 1             | L 40               | 4                        | 0 EA                    | 07 juin 2022 | 07 juin 2022  | 05/06/2022         | 100                       |
|   |                        |              |            |               |                    |                          |                         |              |               |                    |                           |

| А                                       | В            | С          | D             | т                  | U                        | v                       | W            | х             | Y                  | Z                         |
|-----------------------------------------|--------------|------------|---------------|--------------------|--------------------------|-------------------------|--------------|---------------|--------------------|---------------------------|
| SAP Ariba 📈                             | \            |            |               |                    |                          |                         |              |               |                    |                           |
| Confirmations                           |              | Time Zone: | UTC-07:00     |                    |                          |                         |              |               |                    |                           |
| Confirmation<br>Number                  | Order Number | Туре       | Order Version | Requested Quantity | Confirmation<br>Quantity | Item Unit Of<br>Measure | Need by Date | Delivery Date | Item Shipment Date | Item Unit Price<br>Amount |
| 00100105570                             |              | 0.1        |               | 10                 |                          | 10 EA                   | 07 iuin 2022 | 07 juin 2022  | 05/06/2022         | 100                       |
| 00122445678                             | 7000089156   | Order      | 1             | 20                 |                          | 20 EA                   | 07 juin 2022 | 07 juin 2022  | 05/06/2022         | 100                       |
| 00123445670                             | 7000089150   | Order      | 1             | 20                 |                          | 20 EA                   | 07 juin 2022 | 07 juin 2022  | 05/06/2022         | 100                       |
| 000000000000000000000000000000000000000 | 7000000456   | Order      |               | 30                 |                          | 30 EA                   | 07 juin 2022 | 07 juin 2022  | 05/06/2022         | 100                       |
| OC123445678                             | 7000089156   | Order      | 1             | 40                 |                          | 40 EA                   | 07 juin 2022 | 07 juin 2022  | 05/06/2022         | 100                       |

| А                      | В           | С          | D             | т                  | U                        | v                       | w            | х             | Y                 | Z                         |
|------------------------|-------------|------------|---------------|--------------------|--------------------------|-------------------------|--------------|---------------|-------------------|---------------------------|
| SAP Ariba 🎊            | Ν.          |            |               |                    |                          |                         |              |               |                   |                           |
| Confirmations          |             | Time Zone: | UTC-07:00     |                    |                          |                         |              |               |                   |                           |
| Confirmation<br>Number | Order Numbe | г Туре     | Order Version | Requested Quantity | Confirmation<br>Quantity | tem Unit Of<br>∕leasure | Need by Date | Delivery Date | tem Shipment Date | Item Unit Price<br>Amount |
| OC123445678            | 7000089156  | Order      | 1             | 1                  | 0 10                     | A                       | 07 juin 2022 | 07 juin 2022  | 05/06/2022        | 100                       |
| OC123445678            | 7000089156  | Order      | 1             |                    | 5 5                      | A                       | 07 juin 2022 | 07 juin 2022  | 05/06/2022        | 100                       |
| OC123445678            | 7000089156  | Order      | 1             | 1                  | 5 15                     | A                       | 07 juin 2022 | 30 juin 2022  | 05/06/2022        | 100                       |
| OC123445678            | 7000089156  | Order      | 1             | 3                  | 0 30                     | A                       | 07 juin 2022 | 07 juin 2022  | 05/06/2022        | 100                       |
| OC123445678            | 7000089156  | Order      | 1             | 4                  | 0 40                     | A                       | 07 juin 2022 | 07 iuin 2022  | 05/06/2022        | 100                       |
|                        |             |            |               |                    |                          | _                       |              |               | -                 |                           |

\*Twój plik Excel będzie w języku polskim, jeśli Twój język Microsoft Office jest ustawiony na polski.

## Potwierdzenie zamówienia

### Masowe potwierdzenie zamówienia – załadownie potwierdzenie do Ariby SCC

#### Na ekranie Przesyłania/pobierania:

- 1. Kliknij zakładkę Wysyłanie.
- 2. Kliknij przycisk **Wyślij**. Pojawi się nowe okno.
- 3. Wpisz nazwę przesyłanego pliku i nazwę klienta (Alstom).
- 4. W polu typu wybierz Potwierdzenie zamówienia.
- 5. Kliknij Wybierz plik i wybierz plik.
- 6. Kliknij Wyślij.

#### Uwaga:

Nie korzystaj z linku "Pobierz szablon".

Jeśli nie chcesz potwierdzać niektórych wierszy w momencie przesyłania, nie zapomnij usunąć ich z przesyłanego pliku.

| Zadania Pobrania Wysyłanie | 1                        |                     |                        |           |          |          |
|----------------------------|--------------------------|---------------------|------------------------|-----------|----------|----------|
| ► Filtry wyszukiwania      |                          |                     |                        |           |          |          |
| Wysyłanie                  |                          |                     |                        |           |          |          |
| Nazwa                      | Тур                      | Ostatnio wysłano    | Ostatnio wysłany przez | Status    | Plik     | Dziennik |
| TEST_MASS_ASN_BRUGGE       | Powiadomienie o wysyłce  | 15 mar 2024 7:13:45 | EXBTTest SupplierSix   | Ukończono | <u>+</u> | <u>+</u> |
| TEST_CONF_BRUGGE           | Potwierdzenie zamówienia | 15 mar 2024 6:42:36 | EXBTTest SupplierSix   | Ukończono | <u>+</u> | <u>+</u> |
| 2 Wyślij Odśwież :         | status                   |                     |                        |           |          |          |

| Wyślij plik                                                           | ×     |
|-----------------------------------------------------------------------|-------|
| 3 * Nazwa: Mass Order Confirmation 4 * Typ: Potwierdzenie zamówieni ~ |       |
| * Klient: Alstom - TEST                                               |       |
| 5 Plik: + Wybierz plik                                                |       |
| 6 Wyślij Ar                                                           | nuluj |

# Potwierdzenie zamówienia

## Masowe przesyłanie potwierdzenia zamówienia – prześlij ponownie szablon

- 7. Kolumna **Status** pokazuje czy przesyłanie się powiodło:
  - Jeśli stan to W trakcie przetwarzania, kliknij na przycisk Odśwież Status.
  - Jeśli przesyłanie się powiedzie, status zmieni się na **Ukończono**. Status zamówienia zostanie zaktualizowany o potwierdzone ilości i/lub datę.
  - Jeśli stan zmieni się na **Błąd**, musisz pobrać **Dziennik** audytu, aby wyświetlić błędy.
  - Jeśli stan zmieni się na Ukończono z błędami, musisz pobrać dziennik inspekcji, aby wyświetlić wiersze z błędami.
- 8. Zawsze możesz pobrać przesłany plik, klikając niebieską strzałkę w kolumnie Plik. Popraw błędy. Prześlij ponownie poprawiony plik, wykonując poprzednie kroki.

| Wysyłanie                    |                             | 7                      | 8                      |                            |          |          |  |
|------------------------------|-----------------------------|------------------------|------------------------|----------------------------|----------|----------|--|
| Nazwa                        | Тур                         | Ostatnio wysłano       | Ostatnio wysłany przez | Status                     | Plik     | Dziennik |  |
| OC_2024                      | Potwierdzenie<br>zamówienia | 9 kwi 2024<br>8:39:55  | Biris Cristian         | W trakcie<br>przetwarzania | +        |          |  |
| Mass Order<br>Confirmation   | Potwierdzenie<br>zamówienia | 9 kwi 2024<br>8:34:03  | Biris Cristian         | Błąd                       | Ŧ        | <u>+</u> |  |
| TEST_MASS<br>_ASN_BRU<br>GGE | Powiadomienie o<br>wysyłce  | 15 mar 2024<br>7:13:45 | EXBTTest SupplierSix   | Ukończono                  | Ŧ        | <u>+</u> |  |
| TEST_CONF<br>_BRUGGE         | Potwierdzenie<br>zamówienia | 15 mar 2024<br>6:42:36 | EXBTTest SupplierSix   | Ukończono                  | <u>+</u> | <u>+</u> |  |
| Ly Wyślij Odśwież status     |                             |                        |                        |                            |          |          |  |

## Potwierdzenie zamówienia Ponowne potwierdzenie z Obszaru roboczego

You may need to reconfirm orders, for example for a new delivery date in case of delay. This action is possible on Ariba Network and will resend a new confirmation to the Buyer.

#### **Opis:**

Ta funkcja umożliwia korzystanie z zakładki **Pozycje do potwierdzenia** w celu poprawienia danych wcześniej potwierdzonych pozycji. Ta funkcja dodaje również kolumny z wysłanymi i odebranymi ilościami do kafelka Przedmioty do potwierdzenia oraz szablonu Potwierdzenie zamówienia dla przesyłania/pobierania.

#### **Restrykcja**:

Dostawca nie może ponownie potwierdzić pozycji, jeśli jego zamówienie zakupu jest w stanie **Przestarzałe** lub Anulowane.

#### Zmiany w interfejsie – Dostawca i Nabywca:

#### 1. Zmiany na liście elementów do potwierdzenia.

Ta funkcja dodaje menu rozwijane Widok do listy Elementy do potwierdzenia.
Elementy do potwierdzenia (domyślnie)
Elementy potwierdzone do edycji

- $\rightarrow$  Dostawcy mogą ponownie potwierdzać pozycje z poniższych stanów:
- Potwierdzone
- Niepotwierdzone

107

## Potwierdzenie elementu z zakładki Obszar roboczy

| Strona główna Uaktywnienie    | Discovery ~ Obszar robo     | czy Planowanie ~ Zam            | ówienia 🗸 🛛 Realizacja 🗸          | Faktury ~ Płatności ~ W              | ięcej ~                       | Utwórz 🗸 🕴 🚥                      |
|-------------------------------|-----------------------------|---------------------------------|-----------------------------------|--------------------------------------|-------------------------------|-----------------------------------|
| Obszar roboczy                |                             |                                 |                                   |                                      |                               | <b>⊇</b> <mark></mark> ∰ Dostosuj |
|                               |                             |                                 |                                   |                                      |                               |                                   |
| 9                             | 0                           | 999                             | 0                                 | 0                                    | 0                             | 9                                 |
| Zamówienia                    | Nowe zamówienia             | Pozycje do potwierdzenia        | Pozycje do wysłania               | Zamówienia zmienione                 | Pozycje do potwierdzenia      | Zamówienia                        |
| Ostatnie 31 dni               | Ostatnie 365 dni            | Zapisz filtr                    | Ostatnie 31 dni                   | Last 31 days                         | Last 31 days                  | Last 31 days                      |
| Pozycje do potwierdzenia (999 | 9)                          |                                 | 1                                 |                                      | 2 Widok: Potwierd             | zone pozycje do edycji 🗸          |
| ✓ Edytuj filtr   Zapisz filtr | •   Ostatnie 365 dni) Wyklu | cz pozycje z niedozw , +1) (Wył | klucz w pełni wysłane) (Wyklucz w | pełni przyjęte) Wyklucz w pełni zafa | akturow) Potwierdzone Pozycje | do potwierdzenia                  |
| Klienci                       | Numery zamóv                | vień                            | Data utworzenia                   | Wymagana data dosta                  | awy Potwier                   | dzone pozycje do edycji           |
| Wybierz lub wpisz wybory      | D Wpisz wybór               |                                 | Ostatnie 365 dni                  | ∽ Brak                               | ~                             |                                   |
|                               | Częściow                    | e dopasowanie                   |                                   |                                      |                               |                                   |
|                               | O Dokładne                  | dopasowanie                     |                                   |                                      |                               |                                   |
| Pokaż więcej                  |                             |                                 |                                   |                                      |                               | Zastosuj Resetuj                  |

- 1. Wybierz zakładkę Pozycje do potwierdzenia z sekcji Obszar roboczy.
- 2. Wybierz z listy rozwijanej "Potwierdzone pozycje do edycji", a następnie kliknij "Zastosuj".

108

## Potwierdzenie elementu z Obszar roboczy

| P   | otwierdź 🗸 | Odrzuć 🗸         |                        |                  |                          |                   |                |                        | ( |
|-----|------------|------------------|------------------------|------------------|--------------------------|-------------------|----------------|------------------------|---|
| ~   |            | Nr pozycji ↑     | Nr części u klienta    | Opis             | Wymagana data<br>dostawy | Szacowana dostawa | Wymagana ilość | Ilość do potwierdzenia | C |
| - × |            | Klient: Alstom - | TEST Nr zamówienia: 56 | 0007890400010FOR |                          |                   |                |                        |   |
|     |            | 10               | TC500534981S           | Window corner    | paź 16, 2023             | 19.11.2023        | 756 EA         | 756 EA                 |   |
| 3   |            | 10               | TC500534981S           | Window corner    | gru 5, 2023              | 24.07.2024        | 216 EA         | 216 EA                 |   |
|     |            | 10               | TC500534981S           | Window corner    | paź 16, 2023             | 20.12.2023        | 648 EA         | 648 EA                 | J |
| ~   |            | Klient: Alstom - | TEST Nr zamówienia: 56 | 0007873700010FOR |                          |                   |                |                        |   |
|     |            | 10               | TCHZN451311P0019       | Plug             | wrz 27, 2023             | 27.09.2023        | 100 EA         | 100 EA                 |   |

#### 3. Wybierz wiersze harmonogramu, które chcesz ponownie potwierdzić

## Potwierdzenie elementu z Obszar roboczy

| Potwierdź 🗸                      | Odrzuć 🗸        |                                        |                  |                          |                   |                |
|----------------------------------|-----------------|----------------------------------------|------------------|--------------------------|-------------------|----------------|
| Potwierdźwier                    | sz harmonogramu | Nr części u klienta                    | Opis             | Wymagana data<br>dostawy | Szacowana dostawa | Wymagana ilość |
| Potwierdz całą<br>Potwierdź całe | zamówienie      | TEST Nr zamówienia: 560007890400010FOR |                  |                          | 4                 |                |
|                                  | 10              | TC500534981S                           | Window corner    | paź 16, 2023             | 1.08.2024         | 756 EA         |
|                                  | 10              | TC500534981S                           | Window corner    | gru 5, 2023              | 8.08.2024         | 216 EA         |
|                                  | 10              | TC500534981S                           | Window corner    | paź 16, 2023             | 1.08.2024 🛗       | 648 EA         |
| × 0                              | Klient: Alstom  | - TEST Nr zamówienia: 56               | 0007873700010FOR |                          |                   |                |
|                                  | 10              | TCHZN451311P0019                       | Plug             | wrz 27, 2023             | 27.09.2023        | 100 EA         |

4. Zaktualizuj datę dostawy w kolumnie Szacowana data dla wiersza harmonogramu, który chcesz ponownie potwierdzić
\* Pamiętaj, że jeśli masz daty dostaw w przeszłości, system będzie wymagał ponownego potwierdzenia tych dat
5. Z listy rozwijanej "Potwierdź" wybierz "Potwierdź wiersz harmonogramu"

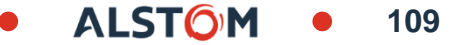
### RESTRICTED

# Potwierdzenie elementu z Obszar roboczy

| Zweryfikuj wiersza              | harmonogramu do                  | potwierdzenia       |                              |                        |                      |
|---------------------------------|----------------------------------|---------------------|------------------------------|------------------------|----------------------|
| Nr wiersza harmonogramu         | Wymagana Wysyłka<br>data dostawy | do Wymagana ilość   | Wnioskowana cena jednostkowa | Ilość do potwierdzenia | Szacowana<br>dostawa |
| Klient: Alstom - TEST Nr zam    | ówienia: 560007890400010FOR      | Numer potwierdzenia |                              |                        |                      |
| Nr pozycji: 10 Nr części u dosi | tawcy: Opis: Window corner       |                     |                              |                        |                      |
| 1                               | 16 paź 2023                      | 756,00 EA           | €23,00 EUR                   | 756,00 EA              | 1 sie 2024           |
| 2                               | 5 gru 2023                       | 216,00 EA           | €23,00 EUR                   | 216,00 EA              | 8 sie 2024           |
| 3                               | 16 paź 2023                      | 648,00 EA           | €23,00 EUR                   | 648,00 EA              | 1 sie 2024           |
| <                               |                                  |                     |                              | 7 Prze                 | ¢<br>šlij Anuluj     |

6. Wpisz **Numer potwierdzenia**. Ta czynność jest opcjonalna, ale pomoże Ci zidentyfikować potwierdzenie w przeglądzie potwierdzenia zamówienia.

### 7. Prześlij ponowne potwierdzenie

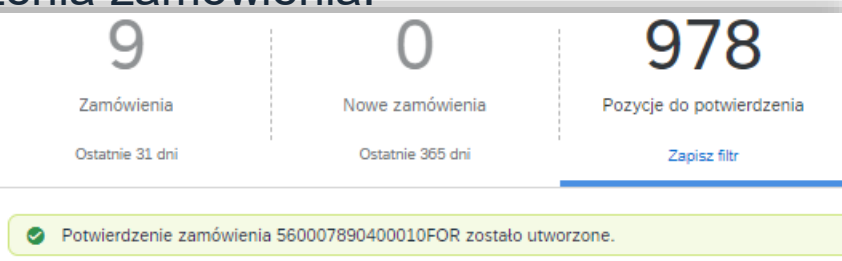

© ALSTOM SA 2023. All rights reserved. Information contained in this document is indicative only. No representation or warranty is given or should be relied on that it is complete or correct or will apply to any particular project. This will depend on the technical and commercial circumstances. It provided without liability and is subject to change without notice. Reproduction, use, alter or disclosure to third parties, without express written authorisation from Alstorn, is strictly prohibited.

### Potwierdzenie zamówienia Ponowne potwierdzenie za pomocą masowego przesyłania – Utwórz raport potwierdzenia zamówienia

Dzięki funkcji ponownego potwierdzania zamówienia za pomocą funkcji przesyłania/pobierania w programie Excel, dostawcy mogą ponownie potwierdzić w pełni potwierdzone pozycje, korzystając z istniejącej funkcji przesyłania potwierdzenia zamówienia w formacie Excel.

Ze strony głównej:

1. W prawym górnym rogu kliknij ...., a następnie wybierz Wyślij/Pobierz

2. W sekcji Zadania kliknij przycisk Utwórz

|         |                    | mego wystania            |
|---------|--------------------|--------------------------|
|         |                    | e aktywności produktu    |
| Zadania | Pobrania Wysyłanie |                          |
| ► Fil   | try wyszukiwania   |                          |
| Zada    | inia               |                          |
|         | Nazwa              | Тур                      |
| 0       | 5600114916VB       | Potwierdzenie zamówienia |
| 0       | 5600114916         | Potwierdzenie zamówienia |
| 2       | Ubuárz Edutul      | Unichom Waczuść ochrania |

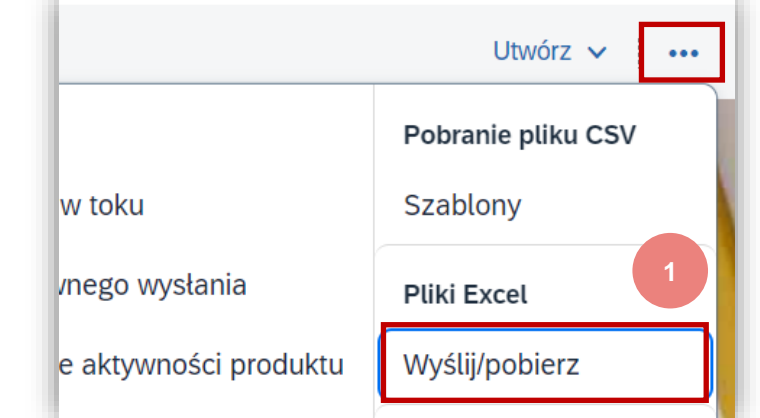

### Potwierdzenie zamówienia Ponowne potwierdzenie za pomocą masowego przesyłania – Utwórz raport potwierdzenia zamówienia

3. Wypełnij wstępnie wszystkie pola obowiązkowe.

- Nazwa raportu
- Typ: Potwierdzenie zamówienia.
- Klient: Alstom
- Typ zamówienia: Wszystkie
- Typ daty: Wymagana data dostawy
- Wybierz Bieżąca data +/-
- Wyszukiwanie według:
   Zakres dat wiersza harmonogramu
- 4. Zazancz Uwzględnij już potwierdzone dane
- 5. Po zakończeniu kliknij **Zapisz.**

| Tworzenie/edycja z    | zajęcia                                                         |                             | ~                                                                            |
|-----------------------|-----------------------------------------------------------------|-----------------------------|------------------------------------------------------------------------------|
| *Nazwa:               | Reconfirm order                                                 | 3 * Тур:                    | Potwierdzenie zamówienia 🗸 🗸                                                 |
| Kryteria wyszukiwania | zajęcia                                                         |                             |                                                                              |
| * Klient:             | Alstom - TEST                                                   | Numer części u<br>dostawcy: |                                                                              |
| 🛐 Typ zamówienia:     | Wszystkie 🗸                                                     | Numer części u nabywcy:     |                                                                              |
| Numer zamówienia:     |                                                                 | Lokalizacja:                |                                                                              |
| Grupa produktów:      | Branża 🗸                                                        | Kod terminarza:             |                                                                              |
| Typ daty:             | <ul> <li>Wymagana data dostawy</li> <li>Wysłać przed</li> </ul> | 4                           | Uwzględnij już potwierdzone dane<br>Nie uwzględniaj danych z nowych zamówień |
| Zakres dat:           | Bieżąca data +/- 🗸 365 dni                                      |                             |                                                                              |
| 🕄 Szukaj wg:          | Zakres dat pozycji Zakres dat wiersza harmonogramu              |                             | 5                                                                            |
|                       |                                                                 |                             | Anuluj Zapisz                                                                |

© ALSTOM SA, 2023. All rights reserved. Information contained in this document is indicative only. No representation or warranty is given or should be relied on that it is complete or correct or will apply to any particular project. This will depend on the technical and commercial circumstances. It is provided without liability and is subject to change without notice. Reproduction, use or disclosure to third parties, without express written authorisation, is strictly prohibited.

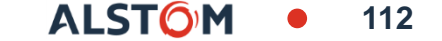

### Potwierdzenie zamówienia Ponowne potwierdzenie za pomocą masowego przesyłania – Utwórz raport potwierdzenia zamówienia

| Zadania    | Pobrania Wysyłanie   |                          |                     |                     |                      |
|------------|----------------------|--------------------------|---------------------|---------------------|----------------------|
| ► Filt     | ry wyszukiwania      |                          |                     |                     |                      |
| Zada       | nia                  |                          |                     |                     |                      |
|            | Nazwa                | Тур                      | Utworzono           | Zmienione ↓         | Zmodyfikowane przez  |
|            | Order confirmation   | Potwierdzenie zamówienia | 9 kwi 2024 7:38:38  | 9 kwi 2024 7:38:38  | Cristian             |
| $\bigcirc$ | report_SN_20.12.2023 | Powiadomienie o wysyłce  | 20 gru 2023 3:40:59 | 15 mar 2024 7:07:56 | EXBTTest SupplierSix |
| $\bigcirc$ | TEST_BRUGGE          | Potwierdzenie zamówienia | 15 mar 2024 6:35:47 | 15 mar 2024 6:35:47 | EXBTTest SupplierSix |
| Ļ          | Utwórz Edytuj        | Uruchom                  | zyść pobrania       |                     |                      |
|            |                      | 6                        |                     |                     |                      |

| Zadania Pobrani       | a Wysyłanie                 |                        |                                 |           |          |
|-----------------------|-----------------------------|------------------------|---------------------------------|-----------|----------|
| ► Filtry wysz         | ukiwania                    |                        |                                 |           |          |
| Pobrania              |                             |                        |                                 |           |          |
| Nazwa zajęcia         | Тур                         | Ostatni przebieg↓      | Ostatni przebieg wykonany przez | Status    | Plik     |
| Order<br>confirmation | Potwierdzenie<br>zamówienia | 9 kwi 2024<br>7:51:58  | ; Cristian                      | Ukończono | <u>+</u> |
| testsimo              | Powiadomienie o<br>wysyłce  | 21 mar 2024<br>3:21:40 | EXBTTest SupplierSix            | Ukończono | <u>+</u> |
| TEST_BRUGGE           | Potwierdzenie<br>zamówienia | 21 mar 2024<br>3:14:13 | EXBTTest SupplierSix            | Ukończono | <u>+</u> |
| L Odśwież             | ż status 7                  |                        |                                 |           |          |

- 6. Raport pojawi się na liście Zadania. Wybierz go i kliknij Uruchom.
- Zostaniesz przeniesiony do zakładki Pobrane. Klikaj przycisk Odśwież stan u dołu ekranu, aż stan raportu zmieni się na Ukończono.
- Pobierz raport z programu Excel i zapisz go na swoim komputerze.

**Uwaga:** W pliku Excel możesz ponownie potwierdzić częściowo lub w pełni potwierdzone pozycje.

Aby uzyskać więcej informacji, jak potwierdzić potwierdzenie zamówienia za pomocą pliku Excel, zapoznaj się z tym rozdziałem: <u>Przesyłanie masowego potwierdzenia zamówienia</u>.

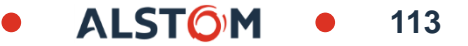

# Potwierdzenie zamówienia

Ponowne potwierdzenie za pomocą masowego przesyłania – Ponowne przesłanie szablonu

### Na ekranie **Prześlij/Pobierz**:

- 1. Przejdź do zakładki Wysyłanie
- 2. Kliknij przycisk Wyślij. Pojawi się nowe okno.
- 3. Wpisz nazwę przesyłanego pliku i nazwę klienta
- 4. W polu Typ wybierz Potwierdzenie zamówienia
- 5. Kliknij **Wybierz plik** i załącz plik
- 6. Kliknij Wyślij.

### Uwaga:

Jeśli ponowne przesyłanie nie powiedzie się lub zostanie zakończone błędami, pobierz informacje dziennika. Po naprawieniu błędów spróbuj ponownie przesłać plik.

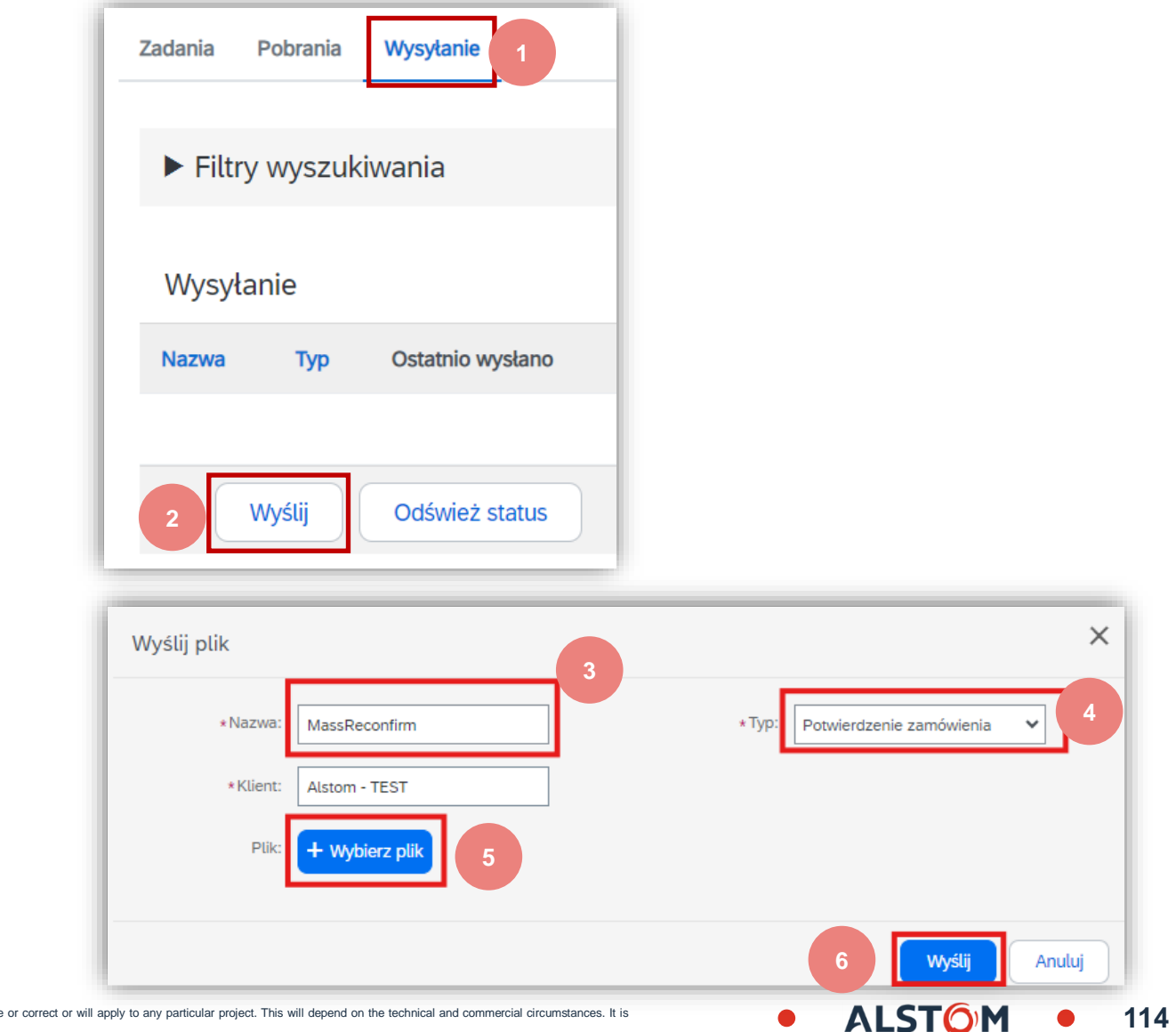

## Potwierdzenie zamówienia

## Ponowne potwierdzenie za pomocą masowego przesyłania – ponowne przesłanie szablonu

Jeśli proces ponownego przesyłania zakończy się niepowodzeniem lub zostanie zakończony błędem, wykonaj następujące kroki:

- 1. Pobierz informację z dziennika
- 2. Wyjaśnienie błędów sprawdzania
- 3. Napraw błędy w pliku Excela
- 4. Prześlij plik ponownie

| Wysyłanie           |        |          |          |   |
|---------------------|--------|----------|----------|---|
| Nazwa               | Status | Plik     | Dziennik |   |
| Mass Reconfirm Test | Błąd   | <u>+</u> | <u>+</u> | 1 |

| Wyniki                                                                              |            |              |         |
|-------------------------------------------------------------------------------------|------------|--------------|---------|
| Przesyłanie programu Excel nie powiodło się z następującymi błędami                 |            |              |         |
| Błąd mapowania: data dostawy nie jest dozwolona w przeszłości dla numeru linii (10) | numer zamó | wienia (4900 | 0187843 |
| W przesłanym pliku excel znaleziono błędy. Proszę naprawić i ponownie przesłać.     |            |              |         |

115

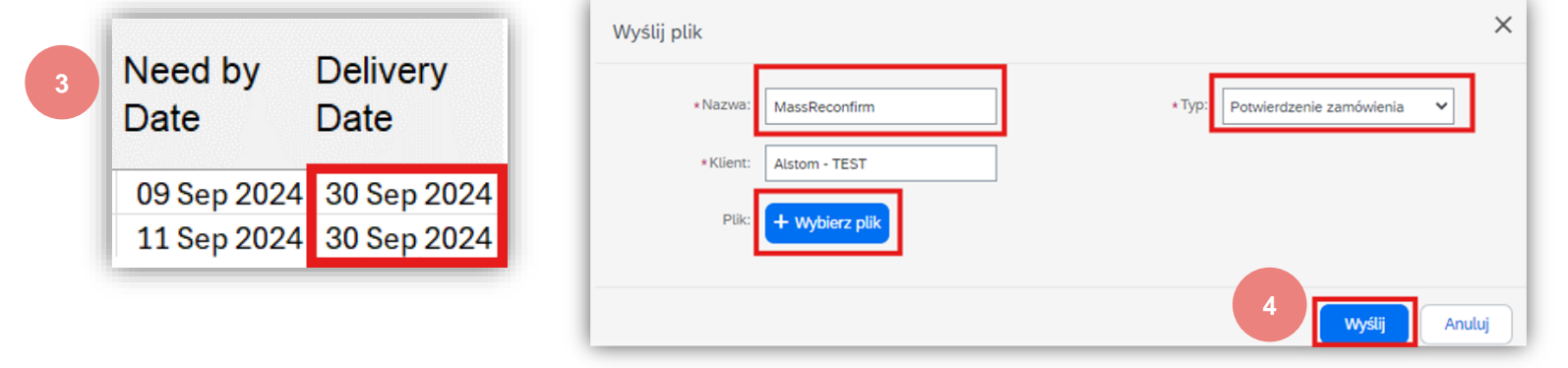

# Potwierdzenie zamówienia Przeglądanie przesłanych potwierdzeń zamówień

1.

2.

3.

4.

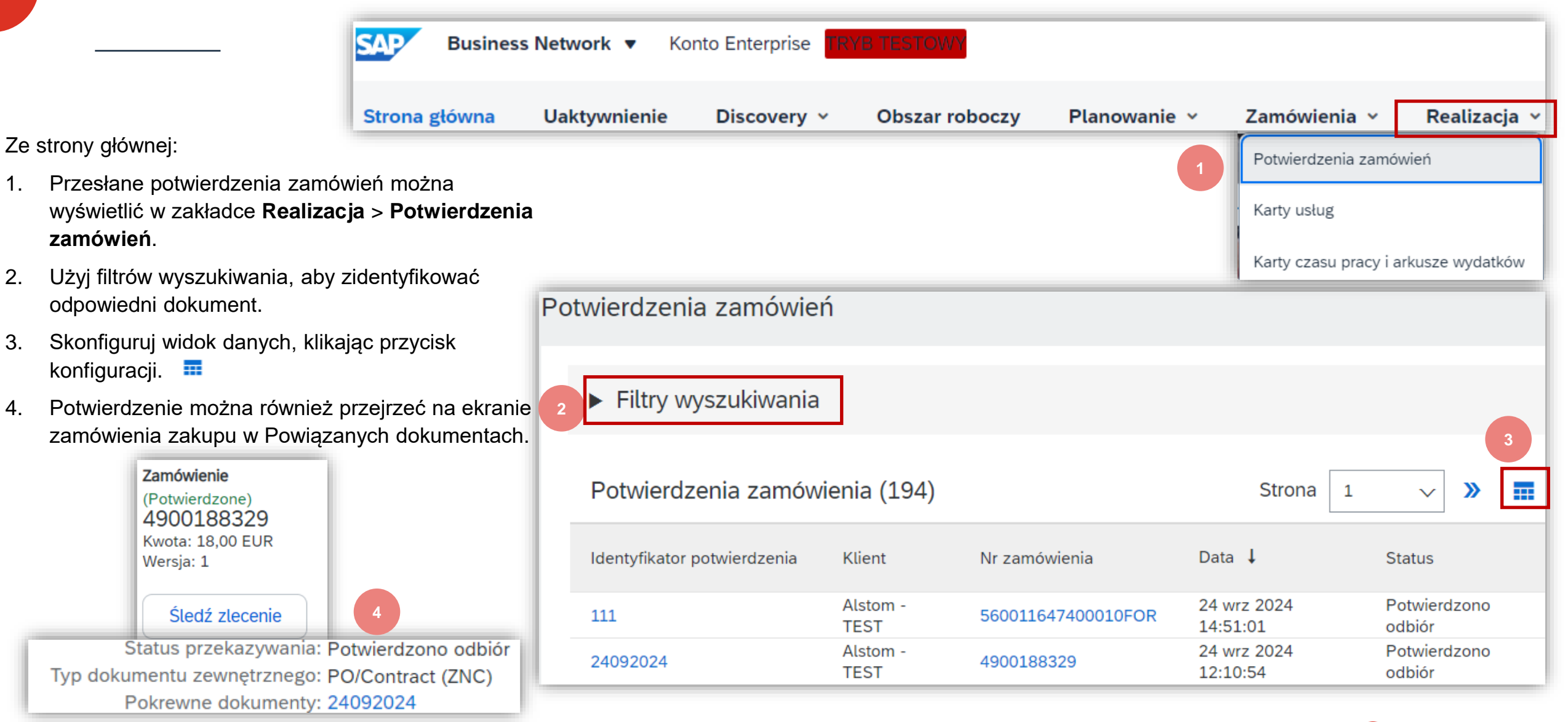

ALSTON

116

© ALSTOM SA, 2023. All rights reserved. Information contained in this document is indicative only. No representation or warranty is given or should be relied on that it is complete or correct or will apply to any particular project. provided without liability and is subject to change without notice. Reproduction, use or disclosure to third parties, without express written authorisation, is strictly prohibited

# Potwierdzenie zamówienia

## Przeglądanie przesłanych potwierdzeń zamówień

Przykład potwierdzenia zamówienia wysłanego do Kupującego.

- 1. Numer potwierdzenia i numer zamówienia zakupu.
- 2. Pierwotny termin dostawy i ilość.
- 3. Zmiany naniesione przez dostawcę:
  - a. Potwierdzenia 2 pozycji"Zgodnie z życzeniem".
  - b. Potwierdzenie 8 sztuk ze zaktualizowaną datą dostawy.

| otwierdze | nie zamówienia: OC_12                                                                    | 234Test         |                        |                       |                    |                                              |
|-----------|------------------------------------------------------------------------------------------|-----------------|------------------------|-----------------------|--------------------|----------------------------------------------|
| Drukuj E  | ksportuj do cXML                                                                         |                 |                        |                       |                    |                                              |
| Szczegóły | Historia                                                                                 |                 |                        |                       |                    |                                              |
| 1         | Nr potwierdzenia: OC_1234Tes<br>ata powiadomienia: 23 wrz 2024<br>Zamówienie: 4900188327 | t               |                        |                       |                    |                                              |
| Pozycje   | Test custom<br>Test desc                                                                 | ner part1       | 2                      |                       |                    |                                              |
| Pozycja   | Liczba wierszy harmonogramu                                                              | Nr części       | Nr części u klienta    | Poziom zmian          | llość (jednostka)  | Wymagana data dos                            |
| 10        | 1                                                                                        | LS151296        | TC3EGM062415-<br>0102  |                       | 12,000 (EA)        | 2 paź 2024 IDT<br>2 paź 2024 Czas<br>nabywcy |
|           | Opis: motor                                                                              |                 |                        |                       |                    |                                              |
| 3         | Bieżący status zamówienia:                                                               |                 |                        |                       |                    |                                              |
|           | 6 Potwierdzono z nową datą (Nu                                                           | ımer wiersza ha | rmonogramu: 1; Orienta | cyjna data dostawy: 4 | paź 2024 IDT / 4 p | aź 2024 Czas nabywo                          |
|           | 6. Potwierdzene z newe data (Nu                                                          | imer wiersza ha | rmonogramu: 1: Orienta | cvina data dostawy: 7 | naź 2024 IDT / 7 n | of 2024 Cras poblaw                          |

© ALSTOM SA, 2023. All rights reserved. Information contained in this document is indicative only. No representation or warranty is given or should be relied on that it is complete or correct or will apply to any particular project. This will depend on the technical and commercial circumstances. It is provided without liability and is subject to change without notice. Reproduction, use or disclosure to third parties, without express written authorisation, is strictly prohibited.

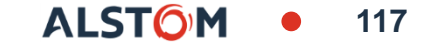

## Potwierdzenie zamówienia Pobieranie raportu z potwierdzeniami zamówień

Raport zamówień konsoliduje szczegółowe informacje z zamówień zakupu.

Raport może zawierać informacje z linii harmonogramu.

Ze strony głównej:

- Kliknij Więcej, a następnie wybierz Raporty 1.
- W obszarze **Szablony raportów** kliknij przycisk 2. Utwórz
- Wypełnij pola 3.
  - Tytuł
  - Strefa czasowa
  - Język
  - Typ raportu: Zamówienie
- Kliknij **Dalej** 4.

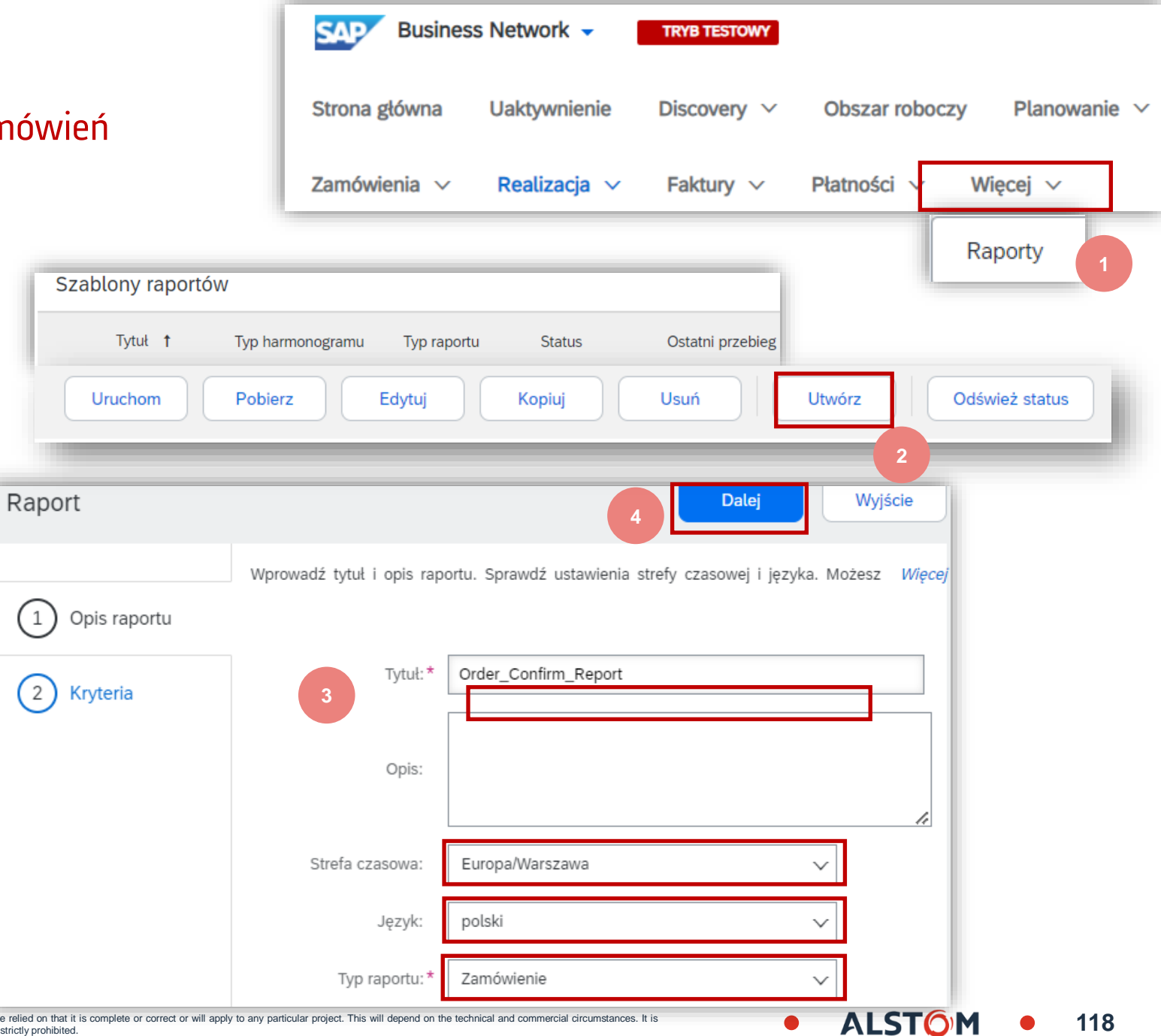

1

# Potwierdzenie zamówienia Pobierz raport z potwierdzeniem zamówienia

Aby utworzyć szablon raportu, wprowadź 5. kryteria wypełnij wszystkie i obowiązkowe pola.

Wybierz:

- Dołącz informacje o pozycjach
- Dołącz informacje o potwierdzeniu zamówienia
- informacje Dołącz wierszach 0 harmonogramu
- Po zakończeniu kliknij przycisk Wyślij 6.

|                                                                  | Ustaw parametry dla tego raportu. Aby zapisać zmiany i dołączyć raport do kolejki w celu uruchomienia, kliknij Więce      |
|------------------------------------------------------------------|----------------------------------------------------------------------------------------------------|
| 1 Opis raportu                                                   |                                                                                                    |
| 2 Kryteria                                                       | Klient: Alstom - TEST Wybierz                                                                                             |
|                                                                  | Numer zamówienia:                                                                                                    |
|                                                                  | Kwota zamówienia: do                                                                                                    |
|                                                                  | Status przekazywania zamówienia: Dowolne 🗸                                                                                |
|                                                                  | Status zamówienia: Dowolne 🗸                                                                                              |
| 5                                                                | Ten wybór spowoduje odświeżenie zawartości strony<br>Uwzględnij tylko zamówienia aktywne                                  |
|                                                                  | Data zamówienia:* 24 sie 2024 do 24 wrz 2024                                                                              |
|                                                                  | Maks. liczba zwróconych wyników: 100 🗸                                                                                    |
|                                                                  | Dołącz informacje o rynku szybkich zakupów                                                                                |
|                                                                  | Dołącz informacje o pozycjach                                                                                             |
|                                                                  | Dołącz informacje o potwierdzeniu zamówienia                                                                              |
|                                                                  | Uwzględnij numer seryjny                                                                                                  |
|                                                                  | Dołącz informacje o wierszach harmonogramu                                                                                |
|                                                                  | Wstecz 6 Prześlij Wyjście                                                                                                 |
| r warranty is given or should be relied on that it is complete a | pr correct or will apply to any particular project. This will depend on the technical and commercial circumstances. It is |

## Potwierdzenie zamówienia Pobierz raport z potwierdzeniem zamówienia

- 7. Wybierz utworzony szablon raportu i kliknij przycisk **Uruchom**.
- 8. Kliknij **Odśwież status**, aby zaktualizować status.
- 9. Gdy status zmieni się na **Przetworzono**, kliknij **Pobierz**.

|            | Tytuł                | Typ harmonogramu | Typ raportu           | Status       | Ostatni przebieg 🕴 Następny przebieg | g Utworzon     |
|------------|----------------------|------------------|-----------------------|--------------|--------------------------------------|----------------|
|            | Order_Confirm_Report | Ręczny           | Zamówienie            | Przetworzono | 25 wrz 2024                          | 25 wrz<br>2024 |
| $\bigcirc$ | report-orders        | Ręczny           | Zamówienie            | Przetworzono | 24 wrz 2024                          | 24 wrz<br>2024 |
| С          | Prognoza             | Ręczny           | Zamówienie            | Przetworzono | 20 wrz 2024                          | 20 wrz<br>2024 |
| $\supset$  | order_report         | Ręczny           | Zamówienie            | Przetworzono | 12 wrz 2024                          | 12 wrz<br>2024 |
| $\bigcirc$ | report_SL            | Ręczny           | Zamówienie            | Przetworzono | 31 lip 2024                          | 31 lip 20      |
| $\supset$  | Open orders_SL       | Ręczny           | Otwarte<br>zamówienia | Przetworzono | 15 lip 2024                          | 10 cze<br>2024 |
| $\supset$  | Good receipt         | Ręczny           | Przyjęcie<br>towaru   | Przetworzono | 3 lip 2024                           | 3 lip 202      |
| С          | Zamówienia Wrocław   | Ręczny           | Zamówienie            | Przetworzono | 26 cze 2024                          | 26 cze<br>2024 |
| ц [        | Uruchom              | ierz Edytuj      | Kopiuj                | Usuń         | Utwórz Odśwież st                    | atus           |

## Potwierdzenie zamówienia Pobierz raport z potwierdzeniem zamówienia

### 10. Otwórz plik Excela i sprawdź dane.

| SAP Ariba 🎊        |            |              |             |             |                         |                   |                   |                         |                                |                                |                           |                      |                 |                             |                | 10               |
|--------------------|------------|--------------|-------------|-------------|-------------------------|-------------------|-------------------|-------------------------|--------------------------------|--------------------------------|---------------------------|----------------------|-----------------|-----------------------------|----------------|------------------|
| Schedule Lines     |            |              |             |             |                         |                   |                   |                         |                                |                                |                           |                      |                 |                             |                |                  |
| Document Number    | PO Version | Order Status | Line Number | Part Number | Customer Part<br>Number | Customer Batch ID | Supplier Batch ID | Schedule Line<br>Number | Delivery Date                  | Ship Date                      | Schedule Line<br>Quantity | Schedule Line<br>UOM | Commitment Code | Cumulative<br>Schedule Line | Cumulative UOM | Storage Location |
| 7000088396         | 3          | Changed      | 10          |             | DTR0000416753           |                   |                   | 1                       | 24 Aug 2021 12:00 PM GMT+02:00 | 23 Aug 20211:00 PM GMT+02:00   | 1                         | EA                   |                 |                             |                | 0001             |
| 7000088376         | 3          | Received     | 10          |             | DTR0000440954           |                   |                   | 1                       | 30 Jun 2021 12:00 PM GMT+02:00 | 29 Jun 20211:00 PM GMT+02:00   | 12                        | EA                   |                 |                             |                | 0001             |
| 560005379200010FOR | 3          | Confirmed    | 10          |             | AD00003264387           |                   |                   | 7                       | 13 Jul 2021 12:00 PM GMT+02:00 | 12 Jul 2021 1:00 PM GMT+02:00  | 4                         | EA                   | forecast        | 16                          | EA             | 0001             |
| 560005379200010FOR | 3          | Confirmed    | 10          |             | AD00003264387           |                   |                   | 8                       | 20 Jul 2021 12:00 PM GMT+02:00 | 19 Jul 2021 1:00 PM GMT+02:00  | 2                         | EA                   | forecast        | 18                          | EA             | 0001             |
| 560005379200010FOR | 3          | Confirmed    | 10          |             | AD00003264387           |                   |                   | 9                       | 27 Jul 2021 12:00 PM GMT+02:00 | 26 Jul 2021 1:00 PM GMT+02:00  | 2                         | EA                   | forecast        | 20                          | EA             | 0001             |
| 560005379200010FOR | 3          | Confirmed    | 10          |             | AD00003264387           |                   |                   | 10                      | 3 Aug 2021 12:00 PM GMT+02:00  | 2 Aug 2021 1:00 PM GMT+02:00   | 2                         | EA                   | forecast        | 22                          | EA             | 0001             |
| 560005379200010FOR | 3          | Confirmed    | 10          |             | AD00003264387           |                   |                   | 11                      | 10 Aug 2021 12:00 PM GMT+02:00 | 9 Aug 2021 1:00 PM GMT+02:00   | 4                         | EA                   | forecast        | 26                          | EA             | 0001             |
| 560005379200010FOR | 3          | Confirmed    | 10          |             | AD00003264387           |                   |                   | 12                      | 17 Aug 2021 12:00 PM GMT+02:00 | 16 Aug 2021 1:00 PM GMT+02:00  | 2                         | EA                   | forecast        | 28                          | EA             | 0001             |
| 560005379200010FOR | 3          | Confirmed    | 10          |             | AD00003264387           |                   |                   | 15                      | 15 Jun 2021 12:00 PM GMT+02:00 | 14 Jun 2021 1:00 PM GMT+02:00  | 4                         | EA                   | firm            | 4                           | EA             | 0001             |
| 560005379200010FOR | 3          | Confirmed    | 10          |             | AD00003264387           |                   |                   | 16                      | 17 Jun 2021 12:00 PM GMT+02:00 | 16 Jun 2021 1:00 PM GMT+02:00  | 4                         | EA                   | firm            | 8                           | EA             | 0001             |
| 560005379200010FOR | 3          | Confirmed    | 10          |             | AD00003264387           |                   |                   | 17                      | 22 Jun 2021 12:00 PM GMT+02:00 | 21 Jun 2021 1:00 PM GMT+02:00  | 4                         | EA                   | firm            | 12                          | EA             | 0001             |
| 560005378800010FOR | 2          | Changed      | 10          |             | DTR0000076850           |                   |                   | 41                      | 10 Jun 2021 12:00 PM GMT+02:00 | 9 Jun 20211:00 PM GMT+02:00    | 23                        | EA                   | firm            | 23                          | EA             | 0001             |
| 560005378800010FOR | 2          | Changed      | 10          |             | DTR0000076850           |                   |                   | 42                      | 15 Jun 2021 12:00 PM GMT+02:00 | 14 Jun 2021 1:00 PM GMT+02:00  | 53                        | EA                   | firm            | 76                          | EA             | 0001             |
| 560005378800010FOR | 2          | Changed      | 10          |             | DTR0000076850           |                   |                   | 52                      | 8 Jul 2021 12:00 PM GMT+02:00  | 7 Jul 2021 1:00 PM GMT+02:00   | 90                        | EA                   | firm            | 166                         | EA             | 0001             |
| 560005378800010FOR | 2          | Changed      | 10          |             | DTR0000076850           |                   |                   | 53                      | 12 Aug 2021 12:00 PM GMT+02:00 | 11 Aug 2021 1:00 PM GMT+02:00  | 11                        | EA                   | forecast        | 177                         | EA             | 0001             |
| 560005378800010FOR | 2          | Changed      | 10          |             | DTR0000076850           |                   |                   | 54                      | 9 Sep 2021 12:00 PM GMT+02:00  | 8 Sep 2021 1:00 PM GMT+02:00   | 1                         | EA                   | forecast        | 178                         | EA             | 0001             |
| 560005378800010FOR | 2          | Changed      | 10          |             | DTR0000076850           |                   |                   | 55                      | 14 Oct 2021 12:00 PM GMT+02:00 | 13 Oct 2021 1:00 PM GMT+02:00  | 4                         | EA                   | forecast        | 182                         | EA             | 0001             |
| 560005378800010FOR | 2          | Changed      | 10          |             | DTR0000076850           |                   |                   | 56                      | 11 Nov 2021 11:00 AM GMT+01:00 | 10 Nov 2021 12:00 PM GMT+01:00 | 1                         | EA                   | forecast        | 183                         | EA             | 0001             |

\*Twój plik Excel będzie w języku polskim, jeśli Twój język Microsoft Office jest ustawiony na polski.

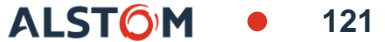

## Współpraca w zakresie podwykonawstwa

# W tym rozdziale dowiesz się o...

- ~ Elementach współpracy podwykonawstwa
- ~ Zarządzaniu komponentami

Współpraca podwykonawstwa polega na zleceniu części procesu produkcyjnego produktu stronie trzeciej (dostawcy/producentowi kontraktowemu).

Dokładniej rzecz ujmując, współpraca podwykonawstwa polega na zleceniu stronie trzeciej pewnych czynności produkcyjnych, które wcześniej były wykonywane przez producenta.

Firma może zlecić na zewnątrz produkcję niektórych komponentów produktu lub zlecić montaż produktu.

W dzisiejszych czasach firmy outsourcingowe stały się specjalistami w wielu usługach dla producentów, w tym w projektowaniu, produkcji, montażu i dystrybucji.

## Podwykonawstwo zamówień i harmonogramów dostaw Wyszukiwanie i identyfikacja – elementy do potwierdzenia dla elementów podwykonawstwa

Ze strony głównej:

- 1. Kliknij na kafelek **Obszar roboczy/ Pozycje do potwierdzenia**.
- Użyj filtrów, aby zidentyfikować zamówienie. Ustaw kategorię jako Kontrakt podwykonawczy, następnie zastosuj filtr.
- 3. Pojawią się wyniki wyszukiwania. Aby wyświetlić zamówienie, kliknij w jego numer.
- 4. Aby skonfigurować widok, kliknij przycisk konfiguracji.
- 5. Aby wyeksportować dane, kliknij przycisk eksportu.

| SAP                | Business N                                                                   | letwork 👻 Ente                                                                                                    | _                                         | 1000+                                       |                                 |                                                                                               |                                                           |     |
|--------------------|------------------------------------------------------------------------------|----------------------------------------------------------------------------------------------------|-------------------------------------------|---------------------------------------------|---------------------------------|-----------------------------------------------------------------------------------------------|-----------------------------------------------------------|-----|
| Strona główna      | Uaktywni                                                                     | enie Discovery                                                                                                    | scovery ~ Obszar roboczy                  |                                             |                                 | Pozycje do potwierdzenia                                                                      |                                                           |     |
| ✓ Edytuj filtr     | 2                                                                            |                                                                                                    |                                           |                                             |                                 |                                                                                               |                                                           | L   |
| Kategoria          |                                                                              |                                                                                                    |                                           |                                             |                                 |                                                                                               |                                                           |     |
| Kontrakt podwykor  | nawczy                                                                       | ~                                                                                                    |                                           |                                             |                                 |                                                                                               |                                                           |     |
| Wszystkie          |                                                                              |                                                                                                    |                                           |                                             |                                 |                                                                                               |                                                           |     |
| Konsygnacja        |                                                                              |                                                                                                    |                                           |                                             |                                 |                                                                                               |                                                           |     |
| Kontrakt podwyko   | nawczy                                                                       |                                                                                                    |                                           |                                             |                                 |                                                                                               |                                                           |     |
|                    |                                                                              |                                                                                                    |                                           |                                             |                                 |                                                                                               | 5                                                         |     |
| Confirm 🗸 Reject 🗸 |                                                                              |                                                                                                    |                                           |                                             |                                 |                                                                                               | Ē                                                         | a 👌 |
| Item No.           | Customer Part No.                                                            | Description                                                                                                    | Category                                  | Need By 🕇                                   | Requested Quantity              | Estimated Shipping                                                                            | Estimated Delivery                                        | Act |
|                    |                                                                              |                                                                                                    |                                           |                                             |                                 |                                                                                               |                                                           |     |
| Customer: Alstom   | - TEST Order No.: 5600053                                                    | 74300020FOR                                                                                                    |                                           |                                             |                                 |                                                                                               |                                                           |     |
| Customer: Alstom   | DTR3000043197                                                                | 74300020FOR<br>CR0038853 ELOCO TB to supplier scop                                                                               | Subcontract                               | Jun 8, 2021                                 | 4.00 EA                         | Jun 7, 2021 🖬                                                                                 | Jun 8, 2021                                               |     |
| Customer: Alstom   | - TEST Order No.: 5600053<br>DTR3000043197<br>DTR3000043197                  | 74300020FOR<br>CR0038853 ELOCO TB to supplier scop<br>CR0038853 ELOCO TB to supplier scop                                        | Subcontract                               | Jun 8, 2021<br>Jun 15, 2021                 | 4.00 EA<br>4.00 EA              | Jun 7, 2021 🖬 Jun 14, 2021 🔳                                                                  | Jun 8, 2021<br>Jun 15, 2021                               |     |
| Customer: Alstom   | - TEST Order No.: 5600053<br>DTR3000043197<br>DTR3000043197<br>DTR3000043197 | 74300020FOR<br>CR0038853 ELOCO TB to supplier scop<br>CR0038853 ELOCO TB to supplier scop<br>CR0038853 ELOCO TB to supplier scop | Subcontract<br>Subcontract<br>Subcontract | Jun 8, 2021<br>Jun 15, 2021<br>Jul 29, 2021 | 4.00 EA<br>4.00 EA<br>172.00 EA | Jun 7, 2021         III           Jun 14, 2021         III           Jul 28, 2021         III | Jun 8, 2021           Jun 15, 2021           Jul 29, 2021 | •   |

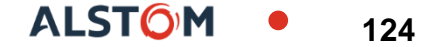

## Podwykonawstwo zamówień i harmonogramów dostaw Przejrzyj treść zamówienia podwykonawstwa

Przejrzyj sekcję pozycji w układzie Podwykonawstwo zamówienia zakupu. Lista składników nie jest dostępna dla umowy harmonogramu.

- 1. Kliknij przycisk **Szczegóły**, aby wyświetlić wiersze harmonogramu.
- 2. Kliknij przycisk **Pokaż komponenty**, aby wyświetlić komponenty.

| Pozycje   |                    |                                                         |                          |                       |                   |               |                 |                       |                                             |                   |         |                | Pokaż szczegóły     | / pozycji 📰 |
|-----------|--------------------|---------------------------------------------------------|--------------------------|-----------------------|-------------------|---------------|-----------------|-----------------------|---------------------------------------------|-------------------|---------|----------------|---------------------|-------------|
| Pozycja   | Liczba wierszy     | harmonogramu                                            | Nr części                | Nr części u klienta   | Тур               | Zwrot         | Poziom zmiar    | llość (jednostka)     | Wymagana data                               | dostawy Cena jedn | ostkowa | Suma częściowa | Lokalizacja klienta |             |
| 10        | 1<br>Opis: mot     | or                                                      | LS151296                 | TC3EGM062415-<br>0102 | Materiał          |               |                 | 18,000 (EA)           | 30 wrz 2024 ID<br>30 wrz 2024 Cz<br>nabywcy | [ 1<br>as         | ,00 EUR | 18,00 EUR      | 1                   | Szczegóły   |
| Wiersze   | terminarza         |                                                         |                          |                       |                   |               |                 | F                     | Pokaż szczegóły wie                         | rszy harmonogramu | 1       |                |                     |             |
| Nr wiersz | a harmonogramu     | Data dostawy                                            | Data wysyłki             | llość (jednostka)     | Ilość proponowana | n przez klier | nta (jednostka) | Data dostawy proponov | vana przez klienta                          |                   |         |                |                     |             |
| 1         |                    | 22 gru 2024 12:00<br>IST<br>22 gru 2024 Czas<br>nabywcy | 20 gru 2024<br>13:00 IST | 1,000 (EA)            |                   |               |                 |                       | 2                                           | Pokaż komponenty  |         |                |                     |             |
| Kompol    | nenty<br>Nr cze    | ści u klienta / Opis                                    |                          | Nr partii u klienta   | Nr cześc          | i             | Nrpartii        | Wymagane dnia         | lloś                                        | ć (iednostka)     | ĺ.      |                |                     |             |
| 10_1_000  | 1 TRVP06<br>CPU Pl | 0869000<br>.UG-IN BLOCK                                 | В                        | ikn                   |                   |               |                 | 23 sie 2024 13:00 ID  | T 1,000                                     | (EA)              |         |                |                     |             |

## Zarządzanie komponentami Inwentaryzacja komponentów

Inwentaryzacja komponentów pozwala dostawcy na przegląd ilości komponentów wysłanych przez klienta.

W przypadku grupy Alstom dane będą dostępne tylko dla common stocku.

- 1. Kliknij **Realizacja, Rozszerzona współpraca, Wykaz komponentów**.
- 2. Rozszerzać **Filtry wyszukiwania** , aby wyświetlić pola zapytania. Pasujące wyniki pojawią się u dołu ekranu.
- 3. Możesz użyć ikony konfiguracji, aby dostosować widok spisu komponentów.
- Kiedy pole wyboru Wyświetl pełen wykaz komponentów jest zaznaczone, Rekordy z ilością saldo równą 0 są wyświetlane w tabeli Wykaz komponentów. W przeciwnym razie są one ukryte.
- 5. Jeśli zostaną podane informacje o numerze seryjnym, będzie można je przejrzeć.
- Dane można wyeksportować w pliku Excel, kliknij na 
   i Eksportuj do pliku Excel

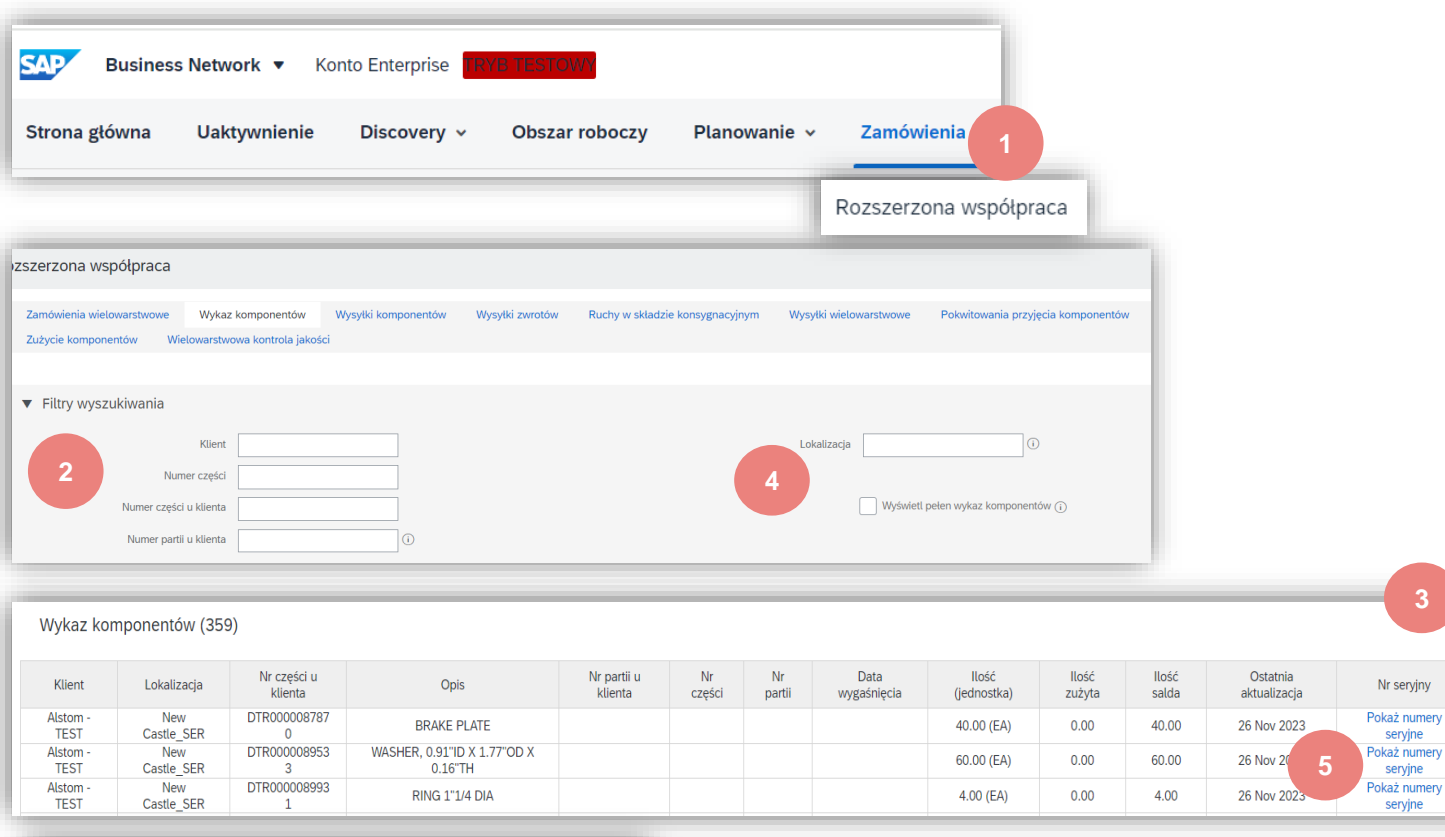

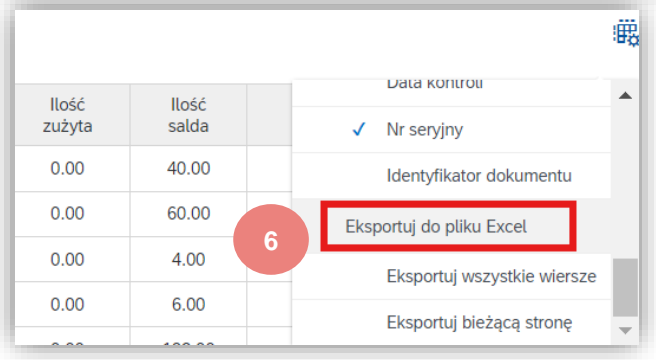

# Interakcja użytkownika portalu prognozowania

## W tym rozdziale dowiesz się o...

- ~ Jak wyświetlić prognozowane dane współpracy
- ~ Jak przesłać program Excel w celu zatwierdzenia prognozy

# Wprowadzenie

Funkcja współpracy w zakresie prognoz umożliwia planistom materiałowym udostępnianie prognoz swoim dostawcom. Dzięki temu dostawcy mogą planować operacje, kupować surowce i odpowiednio planować moce produkcyjne.

Funkcja współpracy w zakresie prognoz zapewnia dostawcom następujące korzyści:

- Prosty widok tabelaryczny prognozowanego popytu przez kupującego
- Dzienne, tygodniowe, miesięczne i roczne widoki prognozowanego popytu
- Integracja z innymi systemami ERP i planistycznymi, zarówno dla planistów materiałowych, jak i dostawców

Grupa Alstom nie wymaga żadnych zobowiązań w zakresie prognozowania.

Dostawca loguje się do Ariba Network, aby wyświetlić dane prognozowanego popytu lub pobrać dane prognozowanego popytu do pliku **Excel**.

### Dane prognozy Uwagi ogólne

Dla **Planowania** dostępne są dwie różne zakładki:

- 1. **Prognoza**
- 2. Współpraca w zakresie planowania

| SAP Busine    | ess Network 👻 |                  |                |                              |                   |
|---------------|---------------|------------------|----------------|------------------------------|-------------------|
| Strona główna | Uaktywnienie  | Discovery $\sim$ | Obszar roboczy | Planowanie $$                | Zamówienia        |
| Prognoza      |               |                  |                | Prognoza<br>Współpraca w zał | kresie planowania |

ALST

129

Dostawcy przeglądają nie tylko prognozowane zapotrzebowanie, ale także wszystkie zamówione ilości za pośrednictwem zamówienia zakupu, wywołania lub umowy harmonogramu. Jest to globalny przegląd potrzeb grupy Alstom.

Dane są aktualizowane co tydzień.

## Wyświetlanie danych prognozy Wyszukiwanie i identyfikowanie prognoz

- 1. Kliknij zakładkę **Planowanie**.
- 2. Z listy rozwijanej wybierz pozycję **Prognoza**.
- Filtry wyszukiwania pozwalają zidentyfikować konkretną prognozę. Wprowadź kryteria wyszukiwania w dowolnym polu filtru zgodnie z potrzebami.

4. Kliknij przycisk **Szukaj**.

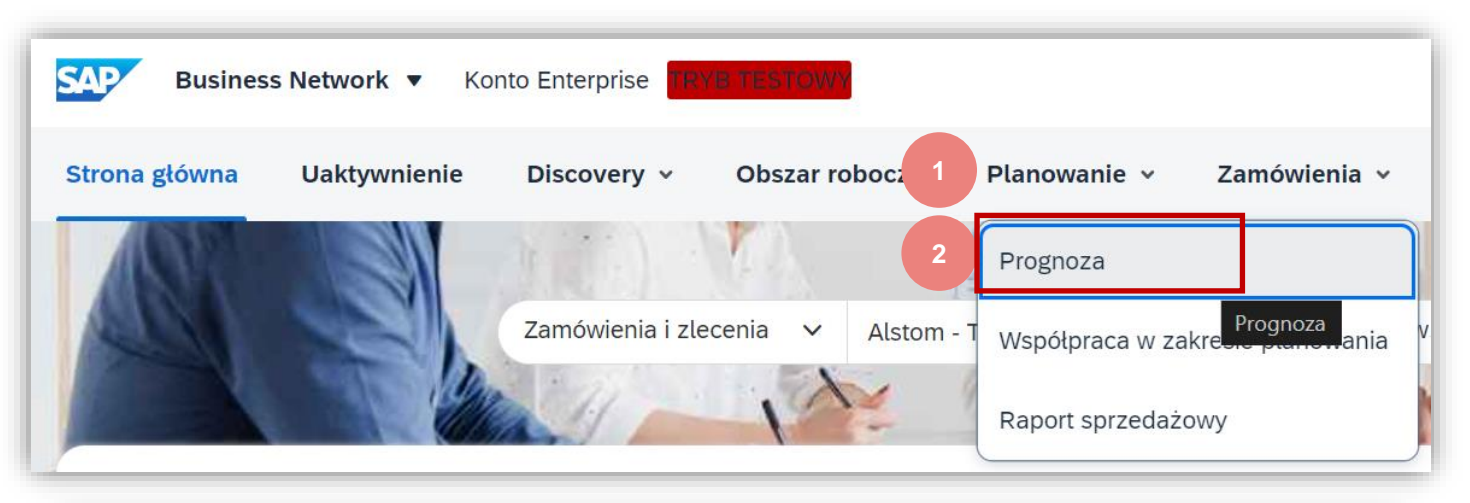

| Prognoza                           |            |                      |                    |
|------------------------------------|------------|----------------------|--------------------|
| <sup>3</sup> ~ Filtry wyszukiwania |            |                      |                    |
| Klient                             |            | Branża               |                    |
| Nr części u klienta                |            | Rodzina produktów    |                    |
| Nr części u dostawcy               |            | Podrodzina produktów |                    |
| Lokalizacja klienta                |            | Kod programu         |                    |
| Kod terminarza                     | [No Title] | Typ części           |                    |
| Kategoria części                   |            | Status części        | Aktywna Nieaktywna |
| Widok klienta                      |            |                      |                    |
|                                    |            |                      | 4 Szukaj Resetuj   |

# Wyświetlanie danych prognozy Opis filtrów wyszukiwania

| Pole                    | Opis                                                             |
|-------------------------|------------------------------------------------------------------|
| Klient                  | Identyfikacja klienta.                                           |
| Numer części u klienta  | Numer materiałowy klienta.                                       |
| Numer części u dostawcy | Numer materiału dostawcy.                                        |
| Lokalizacja klienta     | Zakład klienta.                                                  |
| Kod terminarza          | Identyfikacja planisty klienta.                                  |
| Kategoria części        | Kategoria części dopasowana do klienta.                          |
| Widok klienta           | Widok klienta                                                    |
| Branża                  | Branża uzgodniona z klientem                                     |
| Rodzina produktów       | Rodzina produktów dopasowana do potrzeb klienta.                 |
| Podrodzina produktów    | Podrodzina produktów zgodnie z dostosowaniem do potrzeb klienta. |
| Kod programu            | Kodeks Biznesowy Programu dostosowany do potrzeb klienta.        |
| Typ części              | Typ części zgodny z klientem.                                    |
| Status części           | Określa, czy część jest aktywna, czy nieaktywna.                 |

## Wyświetlanie danych prognozy Przegląd prognoz

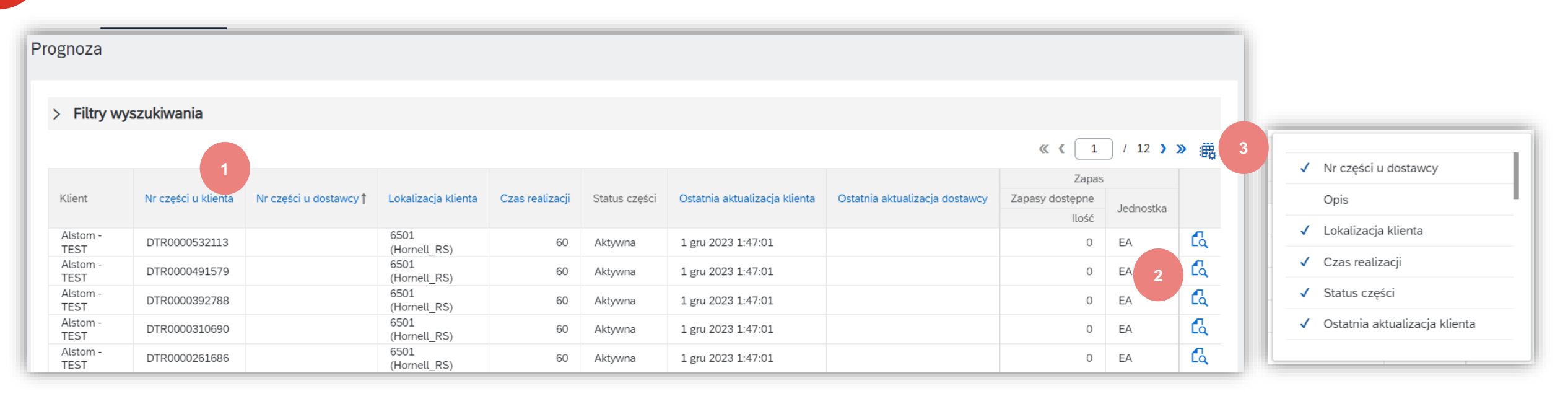

- 1. Przejrzyj wyniki wyszukiwania.
- 2. Kliknij Wyświetl szczegóły, aby wyświetlić szczegóły produktu. 💪
- 3. Widok można skonfigurować, klikając przycisk konfiguracji. 🧱

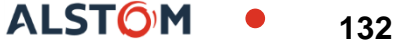

## Wyświetlanie danych prognozy Przegląd prognoz

- Dostawca może samodzielnie ustawić widok posługując się kryteriami Wyświetl wg i Rozpoczynając od
- Dostawca może przeglądać szczegóły prognozy i prognozowane ilości.

| vietl wg: Codziennie                                                                                                    | Rozpoczynając od                                | 1: 09/25/2024                                            |                                                          |                                                                         |                                                                                     |                                                       |                               |                                              | R                                                                | ozpoczynając od: 25 wrz 2                                                            |
|----------------------------------------------------------------------------------------------------|-------------------------------------------------|----------------------------------------------------------|----------------------------------------------------------|-------------------------------------------------------------------------|-------------------------------------------------------------------------------------|-------------------------------------------------------|-------------------------------|----------------------------------------------|------------------------------------------------------------------|--------------------------------------------------------------------------------------|
| Wykres                                                                                                    |                                                 |                                                          |                                                          |                                                                         |                                                                                     |                                                       |                               |                                              |                                                                  |                                                                                      |
| 1.0                                                                                                    |                                                 |                                                          |                                                          |                                                                         |                                                                                     |                                                       |                               |                                              |                                                                  |                                                                                      |
| 0.9                                                                                                    |                                                 |                                                          |                                                          |                                                                         |                                                                                     |                                                       |                               |                                              |                                                                  |                                                                                      |
| 0.8                                                                                                    |                                                 |                                                          |                                                          |                                                                         |                                                                                     |                                                       |                               |                                              |                                                                  |                                                                                      |
| 0.7                                                                                                    |                                                 |                                                          |                                                          |                                                                         |                                                                                     |                                                       |                               |                                              |                                                                  |                                                                                      |
| 0.6                                                                                                    |                                                 |                                                          |                                                          |                                                                         |                                                                                     |                                                       |                               |                                              |                                                                  |                                                                                      |
| 0.5                                                                                                    |                                                 |                                                          |                                                          |                                                                         |                                                                                     |                                                       |                               |                                              |                                                                  |                                                                                      |
| 0.4                                                                                                    |                                                 |                                                          |                                                          |                                                                         |                                                                                     |                                                       |                               |                                              |                                                                  |                                                                                      |
| 0.3                                                                                                    |                                                 |                                                          |                                                          |                                                                         |                                                                                     |                                                       |                               |                                              |                                                                  |                                                                                      |
|                                                                                                    |                                                 |                                                          |                                                          |                                                                         |                                                                                     |                                                       |                               |                                              |                                                                  |                                                                                      |
| 0.2                                                                                                    |                                                 |                                                          |                                                          |                                                                         |                                                                                     |                                                       |                               |                                              |                                                                  |                                                                                      |
| 0.2                                                                                                    |                                                 |                                                          |                                                          |                                                                         |                                                                                     |                                                       |                               |                                              |                                                                  |                                                                                      |
| 0.2<br>0.1                                                                                                    | 25 wrz 2024                                     | 26 wrz 2024                                              | 27 wrz 2024                                              | 28 wrz 2024                                                             | 29 wrz 2024                                                                         | 30 wrz 2024                                           | 1 paź 2024                    | 2 paź 2024                                   | 3 paź 2024                                                       | 4 paź 2024                                                                           |
| 0.2                                                                                                    | 25 wrz 2024                                     | 28 wrz 2024                                              | 27 wrz 2024                                              | 28 wrz 2024                                                             | 29 wrz 2024<br>Zamówienia Prognoz                                                   | 30 wrz 2024<br>a Ustal zaangażowanie                  | 1 paź 2024                    | 2 paź 2024                                   | 3 paź 2024                                                       | 4 paź 2024                                                                           |
| 0.2                                                                                                    | 25 wrz 2024                                     | 28 wrz 2024                                              | 27 wrz 2024                                              | 28 wrz 2024                                                             | 29 wrz 2024<br>Zamówienia Prognoz                                                   | 30 wrz 2024<br>a Ustal zaangażowanie                  | 1 paź 2024                    | 2 paź 2024                                   | 3 paź 2024                                                       | 4 paź 2024                                                                           |
| 02<br>0.1<br>0<br>sy dostępne: 0 (EA)   Szcza                                                                                                    | 25 wrz 2024<br>egóły części                     | 28 wrz 2024                                              | 27 wrz 2024                                              | 28 wr 2024                                                              | 29 wrz 2024<br>Zamówienia Prognoz                                                   | 30 wrz 2024<br>a Ustal zaangażowanie                  | 1 pač 2004                    | 2 paź 2024                                   | 3 paź 2024                                                       | 4 paž 2024<br>121                                                                    |
| 02<br>0.1<br>0<br>sy dostępne: 0 (EA)   Szcze<br>kaźniki                                                                                                    | 25 wrz 2024<br>egóły części<br>25 wrz 2024      | 28 wrz 2024<br>26 wrz 2024                               | 27 wrz 2024<br>27 wrz 2024                               | 28 wrz 2024<br>28 wrz 2024                                              | 20 wrz 2024<br>Zamówienia Prognoz<br>29 wrz 2024                                    | 30 wr. 2024<br>Ustal zaangażowanie<br>30 wr.z 2024    | 1 paž 2024<br>1 paž 2024      | 2 paž 2024<br>2 paž 2024                     | 3 paź 2024<br>3 paź 2024                                         | 4 paž 2024                                                                           |
| 02<br>0.1<br>0<br>sy dostępne: 0 (EA)   Szczi<br>skaźniki<br>ignoza zamówień                                                                                                    | 25 wrz 2024<br>egóły części<br>25 wrz 2024      | 28 wrz 2024<br>26 wrz 2024                               | 27 wrz 2024<br>27 wrz 2024                               | 28 wrz 2024<br>28 wrz 2024                                              | 29 wrz 2024<br>Zamówienia Prognoz<br>29 wrz 2024                                    | 30 wrz 2024<br>Utal zaangażowanie<br>30 wrz 2024      | 1 paž 2024<br>1 paž 2024      | 2 paž 2024<br>2 paž 2024                     | 3 paź 2024<br>3 paź 2024                                         | 4 paž 2024<br>Etv<br>4 paž 2024                                                      |
| 02<br>0.1<br>0<br>sy dostępne: 0 (EA) Szczi<br>kaźniki<br>groza zamówień<br>osta prognoza                                                                                                    | 25 wrz 2024<br>egóły części<br>25 wrz 2024      | 28 wrz 2024<br>26 wrz 2024<br>0                          | 27 wrz 2024<br>27 wrz 2024<br>0                          | 28 wrz 2024<br>28 wrz 2024<br>0                                         | 29 wrz 2024<br>Zamówienia Prognoz<br>29 wrz 2024<br>0                               | 30 wrz 2024<br>Utal zaangażowanie<br>30 wrz 2024<br>0 | 1 paž 2024<br>1 paž 2024<br>0 | 2 paž 2024<br>2 paž 2024<br>0                | 3 paž 2024<br>3 paž 2024<br>0                                    | 4 paž 2024<br>2 toto<br>4 paž 2024<br>0                                              |
| 0.2<br>0.1<br>0<br>sy dostępne: 0 (EA) Szcze<br>ikaźniki<br>gnoza zamówień<br>osta prognoza<br>ingażowanie zgodne z prognozą                                                                                                    | 25 wrz 2024<br>egóły części<br>25 wrz 2024<br>2 | 28 wrz 2024<br>26 wrz 2024<br>0                          | 27 wrz 2024<br>27 wrz 2024<br>0                          | 28 wrz 2024<br>28 wrz 2024<br>0                                         | 29 wrz 2024<br>Zamówienia Prognoz<br>29 wrz 2024<br>0                               | 30 wrz 2024<br>Utal zaangażowanie<br>30 wrz 2024<br>0 | 1 paž 2024<br>1 paž 2024<br>0 | 2 paž 2024<br>2 paž 2024<br>0                | 3 paž 2024<br>3 paž 2024<br>0                                    | 4 paž 2024<br>Ežv<br>4 paž 2024<br>0                                                 |
| 02     0.1     0     0     0     0     0     0     0     0     0     0     0     0     0     0     0     0     0     0     0     0     0     0     0     0     0     0     0     0     0     0     0     0     0     0     0     0     0     0     0     0     0     0     0     0     0     0     0     0     0     0     0     0     0     0     0     0     0     0     0     0     0     0     0     0     0     0     0     0     0     0     0     0     0     0     0     0     0     0     0     0     0     0     0     0     0     0     0     0     0     0     0     0     0     0     0     0     0     0     0     0     0     0     0     0     0     0     0     0     0     0     0     0     0     0     0     0     0     0     0     0     0     0     0     0     0     0     0     0     0     0     0     0     0     0     0     0     0     0     0     0     0     0     0     0     0     0     0     0     0     0     0     0     0     0     0     0     0     0     0     0     0     0     0     0     0     0     0     0     0     0     0     0     0     0     0     0     0     0     0     0     0     0     0     0     0     0     0     0     0     0     0     0     0     0     0     0     0     0     0     0     0     0     0     0     0     0     0     0     0     0     0     0     0     0     0     0     0     0     0     0     0     0     0     0     0     0     0     0     0     0     0     0     0     0     0     0     0     0     0     0     0     0     0     0     0     0     0     0     0     0     0     0     0     0     0     0     0     0     0     0     0     0     0     0     0     0     0     0     0     0     0     0     0     0     0     0     0     0     0     0     0     0     0     0     0     0     0     0     0     0     0     0     0     0     0     0     0     0     0     0     0     0     0     0     0     0     0     0     0     0     0     0     0     0     0     0     0     0     0     0     0     0     0     0     0     0     0     0     0     0     0     0     0     0     0     0     0     0 | 25 wrz 2024<br>egóły części<br>25 wrz 2024<br>2 | 28 wrz 2024<br>26 wrz 2024<br>0                          | 27 wrz 2024<br>27 wrz 2024<br>0                          | 28 wrz 2024<br>28 wrz 2024<br>0                                         | 29 wrz 2024<br>Zamówienia Prognoz<br>29 wrz 2024<br>0                               | 30 wrz 2024                                           | 1 paź 2024<br>1 paź 2024<br>0 | 2 paž 2024<br>2 paž 2024<br>0                | 3 paž 2024<br>3 paž 2024<br>0                                    | 4 paž 2024<br>Ežw<br>4 paž 2024<br>0                                                 |
| sy dostępne: 0 (EA) Szczi<br>kłaźniki<br>gnoza zamówień<br>osta prognoza<br>srzednia prognoza<br>srzednia prognoza                                                                                                    | 25 wrz 2024<br>egóły części<br>25 wrz 2024<br>2 | 28 wrz 2024<br>26 wrz 2024<br>0<br>0<br>1<br>0<br>0      | 27 wrz 2024<br>27 wrz 2024<br>27 wrz 2024<br>0<br>0      | 28 wrz 2024<br>28 wrz 2024<br>0<br>0                                    | 29 wrz 2024<br>Zamówienia Prognoz<br>29 wrz 2024<br>0<br>0                          | 30 wrz 2024                                           | 1 paź 2024                    | 2 paž 2024<br>2 paž 2024<br>0<br>0           | 3 paž 2024<br>3 paž 2024<br>0<br>0<br>0                          | 4 paž 2024<br>2 paž 2024<br>2 paž 2024<br>4 paž 2024<br>0<br>0<br>0<br>0<br>0        |
| esy dostępne: 0 (EA)   Szczi<br>skaźniki<br>ognoza zamówień<br>rosta prognoza<br>przednia prognoza<br>przednia narosta prognoza<br>przednia narosta prognoza<br>rosta prognoza a poprzednia<br>rosta prognoza a poprzednia                                                                                                    | 25 wrz 2024<br>egóły części<br>25 wrz 2024<br>2 | 28 wrz 2024<br>26 wrz 2024<br>0<br>0<br>0<br>0<br>0<br>0 | 27 wrz 2024<br>27 wrz 2024<br>27 wrz 2024<br>0<br>0<br>0 | 28 wrz 2024 28 wrz 2024 28 wrz 2024 0 0 0 0 0 0 0 0 0 0 0 0 0 0 0 0 0 0 | 29 wrz 2024<br>2amówienia Prognoz<br>29 wrz 2024<br>29 wrz 2024<br>0<br>0<br>0<br>0 | 30 wrz 2024                                           | 1 paź 2024                    | 2 paź 2024<br>2 paź 2024<br>0<br>0<br>0<br>0 | 3 paž 2024<br>3 paž 2024<br>0<br>0<br>0<br>0<br>0<br>0<br>0<br>0 | 4 paž 2024<br>2 2024<br>2 2024<br>4 paž 2024<br>0<br>0<br>0<br>0<br>0<br>0<br>0<br>0 |

## Wyświetlanie danych prognozy Wyszukiwanie i identyfikowanie prognozy globalnej

- 1. Kliknij zakładkę **Planowanie.**
- 2. Z listy rozwijanej wybierz **Współpraca w zakresie planowania**.
- Filtry wyszukiwania pozwalają określić konkretną prognozę. Wprowadź kryteria wyszukiwania w dowolnym polu filtru zgodnie z potrzebami.
- 4. Kliknij przycisk **Szukaj**.

|                      | Oaktywnienie | Discovery v | Obszar roboc: 1  | Plan     | owanie 🗸      | Zamowienia        | <ul> <li>Rea</li> </ul> |
|----------------------|--------------|-------------|------------------|----------|---------------|-------------------|-------------------------|
|                      |              |             |                  | Prog     | gnoza         |                   |                         |
|                      | 1955         |             | 2                | ar Wsp   | oółpraca w za | ikresie planowani | a ST                    |
|                      |              |             |                  | Rap      | ort sprzedaż  | owy               | 684                     |
|                      |              | Przegląd R  | ozpoczęcie pracy | <u> </u> |               |                   |                         |
| Itn/ www.czukiwania  | 3            |             |                  |          |               |                   |                         |
| ury wyszukiwania     |              |             |                  |          |               |                   |                         |
| Klient               | t            |             |                  | Branża   |               |                   |                         |
| Nr części u klienta  |              |             | Rodzina proc     | duktów   |               |                   |                         |
| Nr części u dostawcy | ·            |             | Podrodzina proc  | duktów   |               |                   |                         |
| Lokalizacja klienta  | 1            |             | Kod pro          | gramu    |               |                   |                         |
| Kod terminarza       | i            |             | Тур              | części   |               |                   |                         |
| Kategoria częśc      | i            |             | Тур р            | rocesu   |               |                   |                         |
|                      | i [          |             | Status           | części   | Aktywna       | Nieaktywna        |                         |
| Widok klienta        |              |             |                  |          |               |                   |                         |

© ALSTOM SA, 2023. All rights reserved. Information contained in this document is indicative only. No representation or warranty is given or should be relied on that it is complete or correct or will apply to any particular project. This will depend on the technical and commercial circumstances. It is provided without liability and is subject to change without notice. Reproduction, use or disclosure to third parties, without express written authorisation, is strictly prohibited.

ALST

## Wyświetlanie danych prognozy Globalna prognoza

- 1. Przejrzyj wyniki wyszukiwania.
- 2. Widok można skonfigurować, klikając przycisk konfiguracji. 🏨
- 3. Aby wyświetlić szczegóły prognozy, kliknij ikonę po prawej stronie ekranu. 🗳

|          |            |                     |                        |                     |                           |            |   | ~ | Status części        |           |
|----------|------------|---------------------|------------------------|---------------------|---------------------------|------------|---|---|----------------------|-----------|
| <u> </u> |            |                     |                        |                     | « « 1 / 12                | × ®        | 2 | 1 | Ostatnia aktualizacj | a klienta |
| -        | 1          |                     |                        |                     |                           |            |   |   |                      |           |
| Klie     | nt         | Nr części u klienta | Nr części u dostawcy 1 | Lokalizacja klienta | Prognoza<br>10-tygodniowa |            |   |   |                      |           |
| Alst     | tom - TEST | DTR0000532113       |                        | 6501 (Hornell_RS)   |                           | ß          | 3 |   |                      |           |
| Alst     | tom - TEST | DTR0000491579       |                        | 6501 (Hornell_RS)   |                           | ۲ <u>م</u> |   |   |                      |           |
| Alst     | tom - TEST | DTR0000392788       |                        | 6501 (Hornell_RS)   |                           | ሴ          |   |   |                      |           |
| Alst     | tom - TEST | DTR0000310690       |                        | 6501 (Hornell_RS)   |                           | ሴ          |   |   |                      |           |
| Alst     | tom - TEST | DTR0000261686       |                        | 6501 (Hornell_RS)   | 11111111                  | ሼ          |   |   |                      |           |

Nr części u dostawcy

Lokalizacja klienta

Czas realizacji

Opis

## Wyświetlanie prognozy Globalne dane prognostyczne

- 1. Dostawca może ustawić **Wyświetl wg** kryteriów i **Data rozpoczęcia** zgodnie z potrzebami.
- 2. Dostawca może przeglądać szczegóły prognozy i prognozowane ilości.

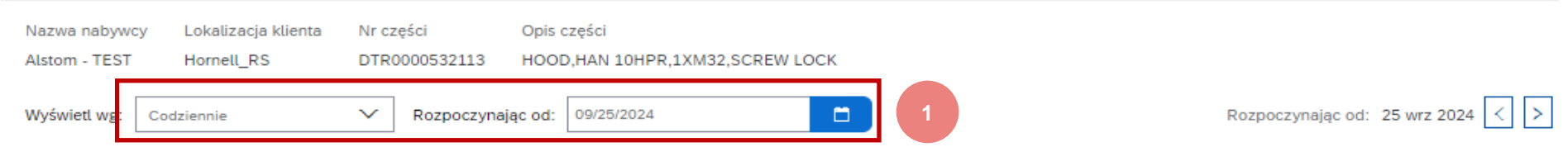

#### > Wykres

#### Zapasy dostępne: 0 (EA) Szczegóły części

| Wskaźniki                                         | 25 wrz 2024                                                               | 26 wrz 2024 | 27 wrz 2024 | 28 wrz 2024 | 29 wrz 2024 | 30 wrz 2024 | 1 paź 2024 | 2 paź 2024 | 3 paź 2024 | 4 paź 2024 |
|---------------------------------------------------|---------------------------------------------------------------------------|-------------|-------------|-------------|-------------|-------------|------------|------------|------------|------------|
| Prognoza zamówień                                 |                                                                           |             |             |             |             |             |            |            |            |            |
| Narosła prognoza                                  | 2 0                                                                       | 0           | 0           | 0           | 0           | 0           | 0          | 0          | 0          | 0          |
| Zaangażowanie zgodne z 💦 🔪                        |                                                                           |             |             |             |             |             |            |            |            |            |
| Poprzednia prognoza                               |                                                                           |             |             |             |             |             |            |            |            |            |
| Poprzednia narosła prognoza                       | 0                                                                         | 0           | 0           | 0           | 0           | 0           | 0          | 0          | 0          | 0          |
| Narosła prognoza a poprzednia<br>narosła prognoza | 0                                                                         | 0           | 0           | 0           | 0           | 0           | 0          | 0          | 0          | 0          |
| Zmiana prognozy                                   | 0                                                                         | 0           | 0           | 0           | 0           | 0           | 0          | 0          | 0          | 0          |
| Zamówienia ustalone                               |                                                                           |             |             |             |             |             |            |            |            |            |
| Zamówienie przyjęte                               |                                                                           |             |             |             |             |             |            |            |            |            |
| Wysyłka łącznie                                   |                                                                           |             |             |             |             |             |            |            |            |            |
| Safety Stock                                      |                                                                           |             |             |             |             |             |            |            |            |            |
| Odśwież dane Skopiuj pro                          | Ddśwież dane Data ostatniej aktualizacji przez klienta 1 gru 2023 1:47:01 |             |             |             |             |             |            |            |            |            |

🖆 Wyślij dane

## Wyświetlanie prognozy globalnej Opis kluczowych liczb

| Kluczowe dane                                                                    | Opis                                                                                    | Źródło danych          |
|----------------------------------------------------------------------------------|-----------------------------------------------------------------------------------------|------------------------|
| Prognoza zamówień                                                                | Wspólne zapotrzebowanie klientów                                                        | Kupujący               |
| Prognoza narosła (skumulowana)                                                   | Poprzednie + bieżące zapotrzebowanie                                                    | Kupujący               |
| Poprzednia prognoza                                                              | Historyczny popyt                                                                       | Kupujący               |
| Narosła (skumulowana) poprzednia<br>prognoza                                     | Skumulowany popyt historyczny                                                           | Kupujący               |
| Narosła (skumulowana) prognoza a<br>narosła (skumulowana) poprzednia<br>prognoza | Prognoza skumulowana — skumulowana poprzednia prognoza                                  | Kupujący               |
| Zmiana prognozy                                                                  | Prognoza zamówień – Poprzednia prognoza                                                 | Kupujący               |
| Zamówienia ustalone                                                              | Dostawca potwierdził zamówienia w strefie firmowej.                                     | Dostawca               |
| Łączna wysyłka                                                                   | Na podstawie łącznej sumy przyjęć systemowych Nabywcy dla każdego przedziału czasowego. | Kupujący               |
| Zapas bezpieczeństwa *                                                           | llość planowana w zapasie bezpieczeństwa                                                | Dostawca (dane ręczne) |

\* Spełnienie zapasów bezpieczeństwa jest obowiązkowe tylko dla niektórych indyjskich dostawców.

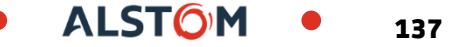

## Wyświetlanie prognozy Zapas bezpieczeństwa

- 1. Kliknij ikonę 🖍
- 2. Rejestrowanie danych
- 3. Po zakończeniu kliknij **Zapisz**

| ( | Wskaźniki       |   |
|---|-----------------|---|
|   | Wysyłka łącznie |   |
| 1 | Safety Stock    | 1 |

| Wskaźniki                                         | 25 wrz 2024 | 26 wrz 2024 | 27 wrz 2024 | 28 wrz 2024 | 29 wrz 2024 | 30 wrz 2024 | 1 paź 2024 | 2 paź 2024 | 3 paź 2024 | 4 paź 2024 |
|---------------------------------------------------|-------------|-------------|-------------|-------------|-------------|-------------|------------|------------|------------|------------|
| Prognoza zamówień                                 |             |             |             |             |             |             |            |            |            |            |
| Narosła prognoza                                  | 0           | 0           | 0           | 0           | 0           | 0           | 0          | 0          | 0          | 0          |
| Zaangażowanie zgodne z prognozą                   |             |             |             |             |             |             |            |            |            |            |
| Poprzednia prognoza                               |             |             |             |             |             |             |            |            |            |            |
| Poprzednia narosła prognoza                       | 0           | 0           | 0           | 0           | 0           | 0           | 0          | 0          | 0          | 0          |
| Narosła prognoza a poprzednia<br>narosła prognoza | 0           | 0           | 0           | 0           | 0           | 0           | 0          | 0          | 0          | 0          |
| Zmiana prognozy                                   | 0           | 0           | 0           | 0           | 0           | 0           | 0          | 0          | 0          | 0          |
| Zamówienia ustalone                               |             |             |             |             |             |             |            |            |            |            |
| Zamówienie przyjęte                               |             |             |             |             |             |             |            |            |            |            |
| Wysyłka łącznie                                   |             |             |             |             |             |             |            |            |            |            |
| Safety Stock 2                                    | 33          | 12          | 65          | 4           | 8           | 32          | 11         | 23         | 2          | 4          |
|                                                   |             |             |             |             |             |             |            |            | 3 Zapisz   | Anuluj     |

© ALSTOM SA, 2023. All rights reserved. Information contained in this document is indicative only. No representation or warranty is given or should be relied on that it is complete or correct or will apply to any particular project. This will depend on the technical and commercial circumstances. It is provided without liability and is subject to change without notice. Reproduction, use or disclosure to third parties, without express written authorisation, is strictly prohibited.

## Wyświetlanie danych prognozy Zapas bezpieczeństwa

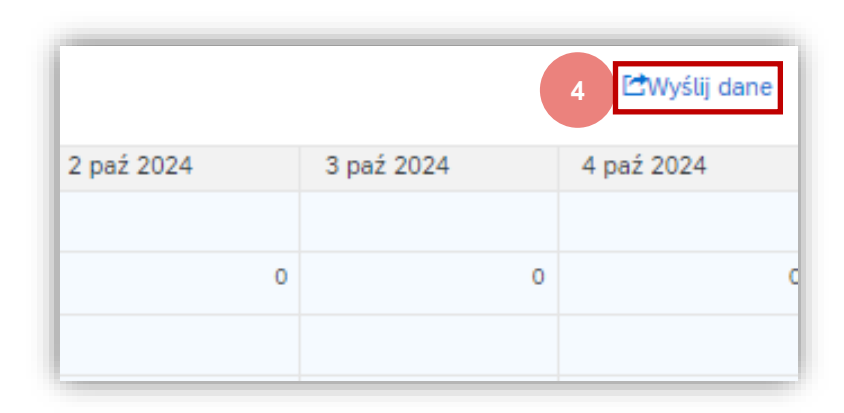

- 4. Kliknij przycisk Wyślij dane
- 5. Potwierdź, klikając **OK.**

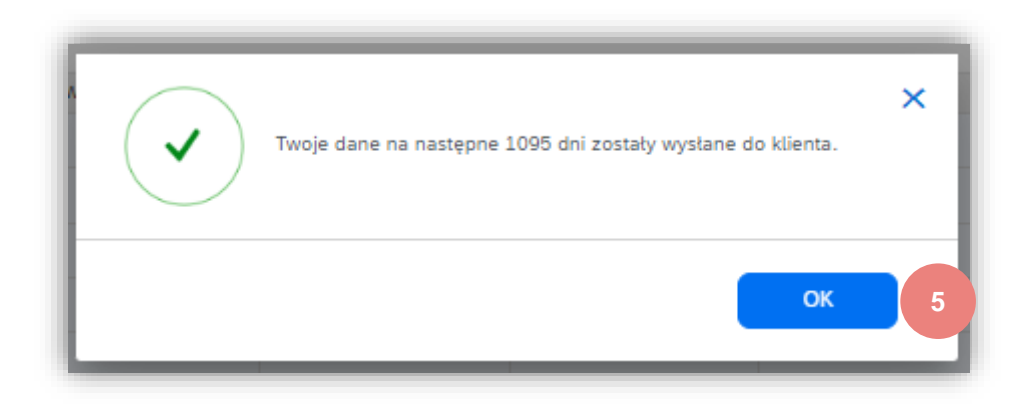

Raport prognozy konsoliduje wszystkie dane prognozy.

Ze strony głównej:

- 1. Klikać 🚥 i **Wyślij/Pobierz** pliki Excel
- 2. W sekcji Zadania, kliknij przycisk **Utwórz**

| □ ⑦ | M<br>1         |
|-----|----------------|
|     | PLIKI EXCEL    |
|     | Wyślij/Pobierz |

| Zadania        |                             |
|----------------|-----------------------------|
| Nazwa          | Тур                         |
| 2 Utwórz Edytt | uj Uruchom Wyczyść pobrania |

3. Wypełnij wszystkie pola obowiązkowe. Ustaw typu **Prognoza** oraz wybierz interesujący Cię okres czasu

**Uwaga**: Zaznacz opcję Pobierz atrybuty pozycji planowania we wszystkich wierszach, aby móc łatwo filtrować datę w wyeksportowanym pliku Excel.

4. Po zakończeniu kliknij **Zapisz** 

|    | Tworzenie/edycja zajęcia      |                                                                                 |                              | :                                                           | × |
|----|-------------------------------|---------------------------------------------------------------------------------|------------------------------|-------------------------------------------------------------|---|
|    | *Nazwa:                       | Prognoza1                                                                       | 3 * Typ:                     | Prognoza 🗸                                                  |   |
|    | Kryteria wyszukiwania zajęcia |                                                                                 |                              |                                                             |   |
|    | * Klient:                     | Alstom - TEST                                                                   | Kod programu:                |                                                             |   |
|    | Numer części u dostawcy:      |                                                                                 | Kod terminarza:              |                                                             |   |
|    | Numer części u nabywcy:       |                                                                                 | Kategoria części:            |                                                             |   |
|    | Rodzina produktów:            |                                                                                 | Typ części:                  |                                                             |   |
|    | Podrodzina produktów:         |                                                                                 | Typ wytwarzania:             |                                                             |   |
| /0 | Lokalizacja:                  |                                                                                 | Branża:                      |                                                             |   |
|    | Widok klienta :               | Wszystkie widoki 🗸                                                              | * Jednostka okresu:          | Co tydzień 🗸                                                |   |
|    |                               | obierz atrybuty pozycji planowania we wszystkich wierszach                      | *Początek:                   | Bież. 🗸                                                     |   |
|    |                               | Wypełnij ilości szeregów czasowych zaangażowania<br>ilościami prognozy          | * Koniec:                    | Po 🗸 52 tyg. ()                                             |   |
|    |                               | Pobierz rekordy planowania tylko z dodatnimi lub ujemnymi da szeregów czasowych | anymi Okres objęty raportem: | Od Bież. do (Bież. + 52 tyg.)<br>23 wrz 2024 do 15 wrz 2025 |   |
|    |                               |                                                                                 | Ostatnia zmiana nabywcy:     |                                                             |   |
|    |                               |                                                                                 | Ostatnia zmiana dostawcy:    |                                                             |   |
|    |                               |                                                                                 |                              |                                                             |   |
|    |                               |                                                                                 |                              | An 4 Zapisz                                                 |   |

- 5. Wybierz utworzony szablon raportu i kliknij przycisk **Uruchom**.
- 6. Użyj przycisku **Odśwież status**, aby zaktualizować stan.
- 7. Gdy stan zmieni się na **Ukończono**, kliknij przycisk Pobierz. 土

| Zada       | nia       |                |                     |
|------------|-----------|----------------|---------------------|
|            | Nazwa     | Тур            | Utworzono           |
| $\bigcirc$ | Prognoza1 | Prognoza       | 26 wrz 2024 3:11:39 |
| Ļ          | Utwórz    | Edytuj Uruchom | Wyczyść pobrania    |
|            |           | 5              |                     |

### Pobrania

| Nazwa zajęcia     | Тур      | Ostatni przebieg↓   | Ostatni przebieg wykonany przez | Status    | Plik |
|-------------------|----------|---------------------|---------------------------------|-----------|------|
| Prognoza1         | Prognoza | 26 wrz 2024 3:14:20 | Roxana Mateiu                   | Ukończono | ±    |
| L→ Odśwież status |          |                     |                                 |           |      |

### 8. Otwórz plik Excel

| SAP Ariba                                   |               |                  |                           |         | 8                       |                  |                       |                |           |                    |                |                |               |               |
|---------------------------------------------|---------------|------------------|---------------------------|---------|-------------------------|------------------|-----------------------|----------------|-----------|--------------------|----------------|----------------|---------------|---------------|
| Ariba Supply Chain Collaboration - Forecast |               |                  |                           |         |                         |                  |                       |                |           |                    |                |                |               |               |
| Customer ANID                               | Customer Name | Customer part no | Supplier part no.         | Plant I | Lead<br>■ Location Time | Last<br>updated  | Key figures           | 28 Jun<br>2021 | 5 Jul 202 | ₁ 12 Jul<br>▼ 2021 | 19 Jul<br>2021 | 26 Jul<br>2021 | 2 Aug<br>2021 | 9 Au<br>💌 202 |
| AN01546588864-T                             | Alstom - TEST | DTR0000536088    |                           | 5102    |                         | 22 Jun 2021 1EA  | Order Forecast        |                |           |                    |                | 12             | 12            | 36            |
| AN01546588864-T                             | Alstom - TEST | DTR0000536088    | BUS BAR ONIX 1052-12-1500 | 5102    | ATIL - RSC CL98         | 22 Jun 2021 1EA  | Cumulative forecast   |                | 0         | 0                  | 0              | 12             | 24            | 60            |
| AN01546588864-T                             | Alstom - TEST | DTR0000536088    | BUS BAR ONIX 1052-L2-1500 | 5102    | ATIL – RSC CL98         | 22 Jun 2021 1 EA | Previous forecast     |                |           | -                  | 24             | 12             | 12            | 48            |
| AN01546588864-T                             | Alstom - TEST | DTR0000536088    | BUS BAR ONIX 1052-L2-1500 | 5102    | ATIL - RSC CE98         | 22 Jun 2021 1 EA | Cumulative previous f | 01             | 0         | 0                  | 24             | 36             | 48            | 96            |
| AN01546588864-T                             | Alstom - TEST | DTR0000536088    | BUS BAR ONIX 1052-L2-1500 | 5102    | ATIL – RSC CI 98        | 22 Jun 2021 1 EA | Cumulative Forecast v | s (            | 0         | 0                  | -24            | -24            | -24           | -36           |
| AN01546588864-T                             | Alstom - TEST | DTR0000536088    | BUS BAR ONIX 1052-L2-1500 | 5102    | ATIL – RSC CE98         | 22 Jun 2021 1 EA | Forecast change       |                | 0         | 0                  | -24            | 0              | 0             | -12           |
| AN01546588864-T                             | Alstom - TEST | DTR0000536088    | BUS BAR ONIX 1052-L2-1500 | 5102    | ATIL – RSC CE 98        | 22 Jun 2021 1 EA | Firmed orders         |                |           | 2                  |                |                | 4             |               |
| AN01546588864-T                             | Alstom - TEST | DTR0000536088    | BUS BAR ONIX 1052-L2-1500 | 5102    | ATIL – RSC CE 98        | 22 Jun 2021 1 EA | Order received        |                |           |                    |                |                |               |               |
| AN01546588864-T                             | Alstom - TEST | DTR0000536088    | BUS BAR ONIX 1052-L2-1500 | 5102    | ATIL – RSC CE 98        | 22 Jun 2021 1 EA | Shipments             |                | 0         |                    |                |                | 0             |               |
| AN01546588864-T                             | Alstom - TEST | DTR0000536088    | BUS BAR ONIX 1052-L2-1500 | 5102    | ATIL – RSC CE98         | 22 Jun 2021 1 EA | Safety Stock          | 1              | .0        | 12                 | 14             | 16             | 18            | 20            |

\*Twój plik Excel będzie w języku polskim, jeśli Twój język Microsoft Office jest ustawiony na polski.

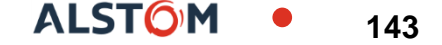

# Wczesne Powiadomienie o Wysyłce (ASN)

W tym rozdziale dowiesz się ...

- ~ Co to jest wczesne powiadomienie o wysyłce (ASN)
- ~ Jakie są korzyści z korzystania z wczesnego powiadomienia o wysyłce
- ~ Jak zarządzać wczesnymi powiadomieniami o wysyłce
- ~ Jak wyświetlić przesłane wczesne powiadomienie o wysyłce

## Wczesne powiadomienie o wysyłce Uwagi ogólne

#### CO TO JEST POWIADOMIENIE O WYSYŁCE Z WYPRZEDZENIEM (ASN)?

Wczesne powiadomienie o wysyłce to pakiet informacji zawierający szczegółowe informacje o zbliżającej się dostawie. Informacje są przygotowywane przez Dostawcę i udostępniane Nabywcy w celu usprawnienia i poprawy jakości dostawy.

ASN może zawierać szczegółowe informacje na temat:

- Powiązanych dokumentów, takich jak zamówienia zakupu i potwierdzenia.
- Czasu dostawy, miejsca, informacji o pojeździe i kierowcy.
- Rodzaju i identyfikacji materiałów opakowaniowych.
- Informacje identyfikacyjne towarów, które mają zostać dostarczone, takie jak partie i/lub numery seryjne.

### **KIEDY STOSOWAĆ ASN?**

Słowo wczesny należy rozumieć jako przed faktycznym wydarzeniem.

Wysyłając informacje tak wcześnie jak to możliwe, maksymalizujesz czas na przygotowanie i dopracowanie zdarzenia dostawy.

Aby czerpać jak najwięcej obopólnych korzyści z wymiany informacji, bardzo ważna jest terminowość. Im szybciej Advance Shipping Notice zostanie utworzony, tym lepiej będzie służył swoim celom.

### DLACZEGO WARTO KORZYSTAĆ Z AWIZO O WYSYŁCE?

Wczesne powiadomienia o wysyłce poprawiają efektywność i jakość procesu odbioru/dostawy towarów. Wysyłając jak najwięcej informacji przed dostawą, Dostawca i Nabywca mogą lepiej dostosować swoje wzajemne procesy.

Kupujący może przygotować się i powiadomić pracowników o zbliżającym się nadejściu towarów, a jakość danych będzie wyższa, ponieważ unika się ręcznego ponownego wprowadzania danych. Będzie to miało wpływ na następujące aspekty prowadzenia działalności gospodarczej:

Planowanie

- Brama, miejsce parkingowe, dok itp. mogą być zarezerwowane dla ciężarówki dostarczającej.
- Można przygotować specjalne miejsca na podłodze i regały dla osób i sprzętu do rozładunku i zapewnienia jakości.
- W przypadku jakichkolwiek wąskich gardeł dostawca i nabywca mogą wcześniej uzgodnić i dostosować przesyłkę.

#### Wykonanie

 Czas potrzebny na faktyczną dostawę, rozładunek i przyjęcie systemowe będzie krótszy, ponieważ wszystko będzie już na miejscu, a większość informacji, które kupujący zbiera podczas odbioru towaru, jest już dostępna (np. opakowania, numery seryjne, partie itp.).

#### Administracja

• Ponieważ zarówno dostawca, jak i nabywca będą mieli przejrzystość i będą korzystać z tych samych danych administracyjnych, będzie mniej różnic, które trzeba będzie wyjaśnić później.
### Wczesne powiadomienie o wysyłce (ASN) Zasady Alstomu

### **DOSTAWCA MUSI:**

- Potwierdzić zamówienie przed utworzeniem powiadomienia o wysyłce
- Utwórz jeden ASN dla jednego dokumentu zakupowego
- W przypadku dostawy częściowej dostawca musi ponownie potwierdzić pozostałą ilość do dostarczenia

### DOSTAWCA MOŻE:

- Utwórz ASN z wyprzedzeniem z częściową ilością
- Edytować istniejący ASN w statusie Otwarty
- Anulować wystawiony ASN w statusie Otwarty
- Dołączyć załączniki do ASN, jeśli jest to wymagane przez Alstom

### DOSTAWCA NIE MOŻE:

- Utworzyć ASN z datami dostaw w przeszłości
- Edytować ASN, jeśli dostawca została już przyjęta w SAP GSI przez pracowników Alstom

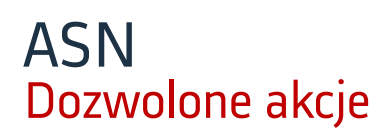

Ariba Network oferuje wiele opcji obsługi ASN.

#### 1. Indywidualne zarządzanie dokumentami.

Przy małej liczbie materiałow możesz po prostu przejść do dokumentu i kliknąć przycisk Utwórz ASN, który pozwoli Ci wypełnić indywidualne powiadomienie o wysyłce dla każdego dokumentu.

#### 2. Zarządzanie wieloma elementami.

W przypadku wielu wierszy dokumentów do wysłania, należy skorzystać z zakładki **Przedmioty do wysyłki** w zakładce Zamówienia i wydania.

#### 3. Przesyłanie powiadomień o wysyłce masowej.

W przypadku dużej liczby linii do wysłania, możesz zdecydować się na powiadomienie za pomocą powiadomienia masowego (przesyłanie plików).

**Opcje 2 i 3 są zalecanymi metodami.** Wariant 1 jest szczegółowo opisany w dodatku B.

### ASN Zarządzanie wieloma elementami

- Wybierz Obszar roboczy, wybierz kafelek z Pozycjami do wysłania, aby prawidłowo przefiltrować dokumenty gotowe do wysyłki.
- 2. Ustaw datę utworzenia na Ostatnie 365 dni
- Ustaw wartość Wymagana data dostawy na wartość
   Brak
- 4. Kliknij przycisk **Zastosuj**.
- 5. Kliknij Zapisz filtr.

Ariba SCC podsumuje dla Ciebie wszystkie pozycje w różnych dokumentach i da możliwość utworzenia ASN dla wielu pozycji jednocześnie. W jednym awizo wysyłki można wybrać do 1000 wierszy.

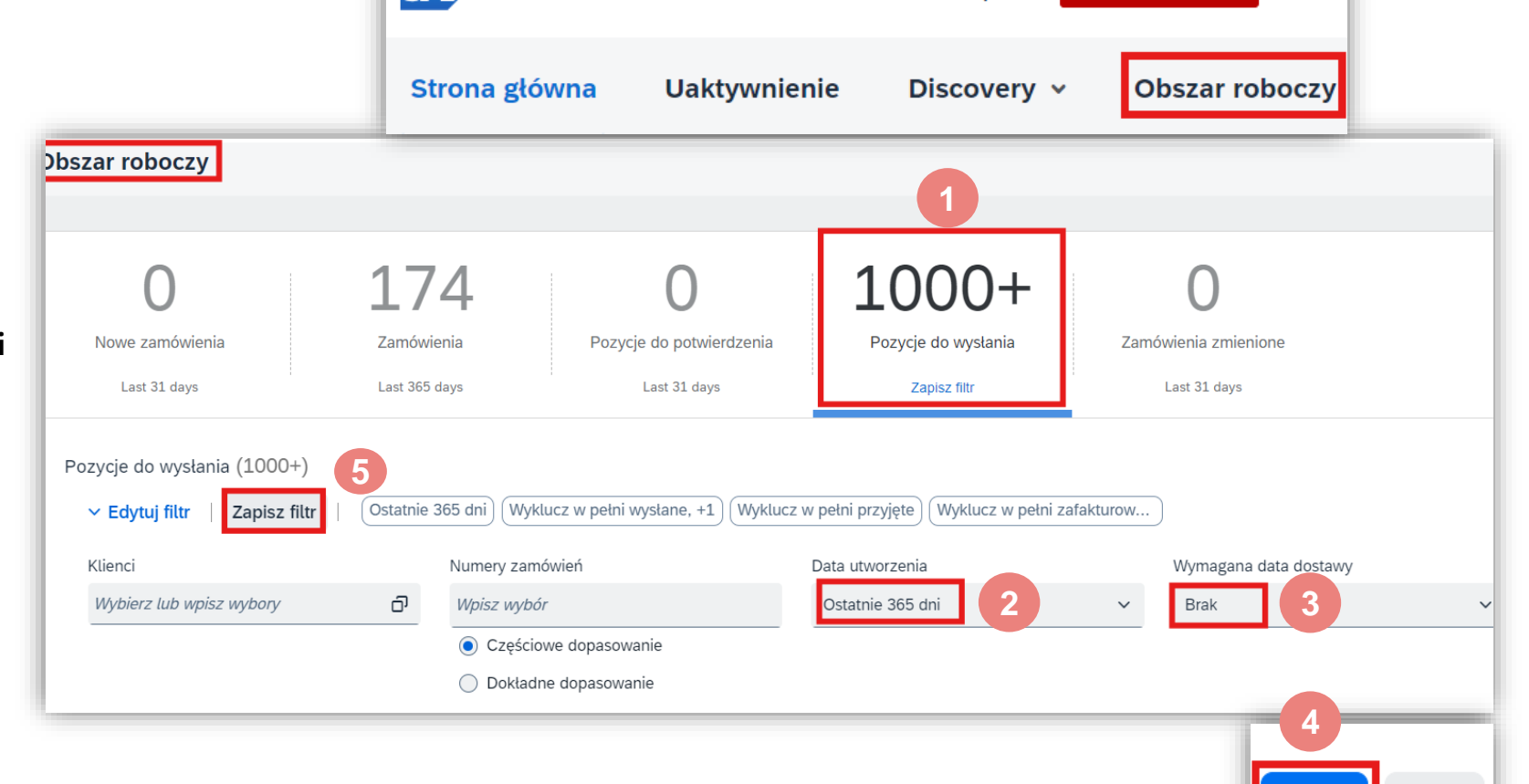

Konto Enterprise

Business Network **•** 

SAD

#### Uwaga: W przypadku dostawy częściowej dostawca musi ponownie potwierdzić pozostałą ilość do dostarczenia

Resetuj

astosu

### Zaawansowane powiadomienie o wysyłce Zarządzanie wieloma elementami

**Uwaga:** Do tego samego awiza wysyłki można dodać więcej wierszy z różnymi datami 'Wymagana data dostawy', ale dokument (Zamówienie zakupu lub Umowa harmonogramu) musi być ten sam.

- 6. Wybierz linie.
- 7. Kliknij Utwórz powiadomienie o wysyłce.

Utwórz powiadomienie o wysyłce  $\mathbf{v}$  $\square$ Nr zamówienia Nr części u dostawcy Nr wiersza harmonogramu ↑ Nr pozycji Opis Klient: Alstom - TEST Nr zamówienia: 560007890400010FOR  $\square$ × 10 Window corner 1 560007890400010FOR  $\checkmark$ 60007890400010FOR 10 Window corner 2 6  $\checkmark$ 560007890400010EOR 10 Window corner 3

Uwaga: W przypadku dostawy częściowej dostawca musi ponownie potwierdzić pozostałą ilość do dostarczenia

### Zaawansowane powiadomienie o wysyłce Zarządzanie wieloma zamówieniami zakupu – wypełnianie pól

System utworzy unikalne powiadomienie o wysyłce, zawierające wiele wierszy zamówienia zakupu/umowy harmonogramu.

Wypełnij pola obowiązkowe i odpowiednie w sekcji nagłówka. **Reguła: Tylko jeden numer dokumentu dla każdego awiza wysyłki z wyprzedzeniem.** 

8. Wprowadź Identyfikator specyfikacji przesyłki = Twój wewnętrzny numer dowodu dostawy, który podajesz na fakturze.

Identyfikator specyfikacji przesyłki /Odniesienie do zaawansowanego powiadomienia o wysyłce powinno mieć maksymalnie 32 znaki i nie może zawierać niektórych znaków specjalnych, takich jak ten: "

9. Wprowadź datę dostawy.

| Identy    | yfikator specyfikacji | * IM_18062021_A01        |
|-----------|-----------------------|--------------------------|
|           | przesyłki:            | Pole wymagane            |
|           | Nr faktury:           |                          |
| Wnioskov  | vana data dostawy:    |                          |
| yp powiad | domienia o wysyłce    | Wybierz 🗸                |
|           | Data wysyłki:         |                          |
|           | Data dostawy:         | * 20 lic 2024 14:56 CMT+ |

### Zaawansowane powiadomienie o wysyłce (ASN) Zarządzanie wieloma zamówieniami zakupu — wypełnianie pól

W razie potrzeby dodaj załącznik. Np: certyfikaty, raporty z napraw.

10. Kliknij Wybierz plik

11. Wybierz dokument do dodania, a następnie kliknij przycisk **Dodaj**.

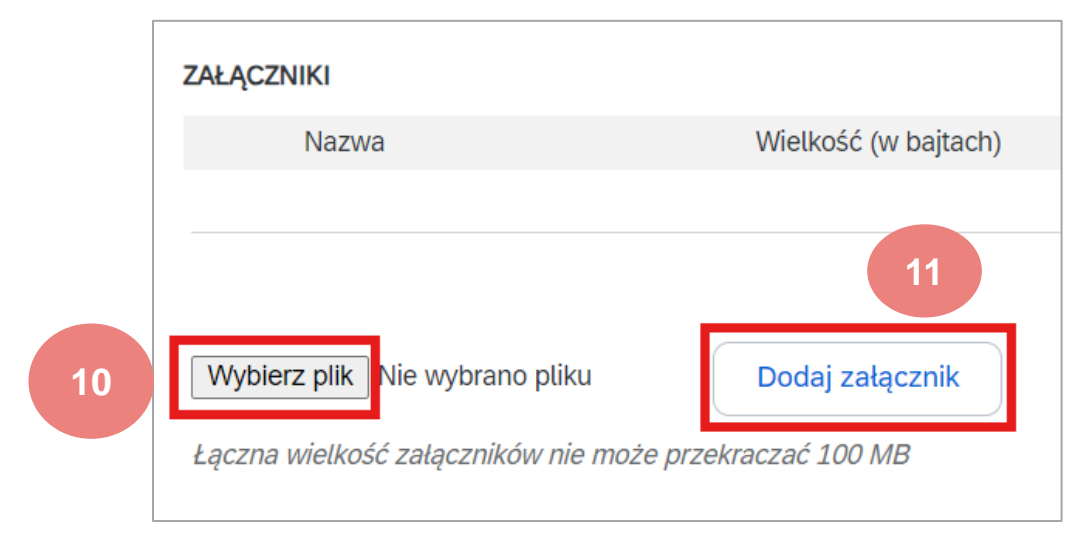

| ossier                                                                                   |           |                  |
|------------------------------------------------------------------------------------------|-----------|------------------|
| Nom                                                                                      | Statut    | Modifié le       |
| Defect                                                                                   | 0         | 08/06/2021 08:58 |
| SERVICE                                                                                  | $\odot$   | 10/06/2021 10:21 |
| UAT simplified                                                                           | $\odot$   | 10/06/2021 09:29 |
| 🖬 Ariba SCC - UAT Suppliers & Users                                                      | $\odot$   | 14/06/2021 13:30 |
| IM_CONFIRMATION_31-05-2021                                                               | $\odot$   | 31/05/2021 15:34 |
| Monitoring                                                                               | $\odot$   | 09/06/2021 10:3  |
| OC with date in the past                                                                 | Ø         | 04/06/2021 17:1  |
| PO_Report (3)                                                                            | $\odot$   | 03/06/2021 18:4  |
| UAT org                                                                                  | $\odot$   | 10/06/2021 09:2  |
| UAT porposal                                                                             | $\odot$   | 04/06/2021 17:4  |
| UAT001-GSI-SC-ALL-UCD-C107-Purchasing quantity contract with call-off_INGRID             | $\odot$   | 07/06/2021 12:4  |
| UAT004-GSI-SC-ALL-UCD-C106-Purchasing Spot Order_INGRID                                  | $\odot$   | 02/06/2021 18:4  |
| UAT005-GSI-SC-ALL-UCD-C111-Purchasing Drop Shipment_ARIBA                                | $\odot$   | 10/06/2021 09:2  |
| UAT007-GSI-SC-ALL-UCD-C105-Purchasing quantity contract with Scheduling Agreement_INGRID | $\odot$   | 04/06/2021 18:0  |
| HATONS OF COALL FICE CASA CULLER AND DURALITY INCOME                                     | •         | 00/06/2021 00.2  |
|                                                                                          |           | -                |
| ichier :   Monitoring ~                                                                  | All files | ~                |

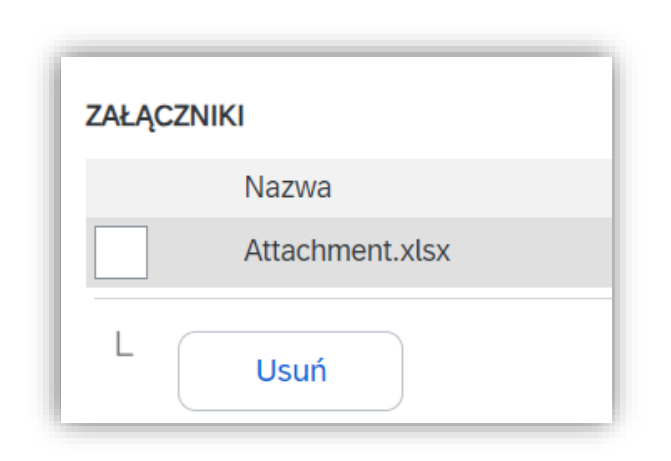

© ALSTOM SA, 2023. All rights reserved. Information contained in this document is indicative only. No representation or warranty is given or should be relied on that it is complete or correct or will apply to any particular project. This will depend on the technical and commercial circumstances. It is provided without liability and is subject to change without notice. Reproduction, use or disclosure to third parties, without express written authorisation, is strictly prohibited.

### Zaawansowane powiadomienie o wysyłce (ASN) Zarządzanie wieloma zamówieniami zakupu — wypełnianie pól

 W razie potrzeby dostosuj wiersz ilości. Możliwa jest dostawa częściowa.

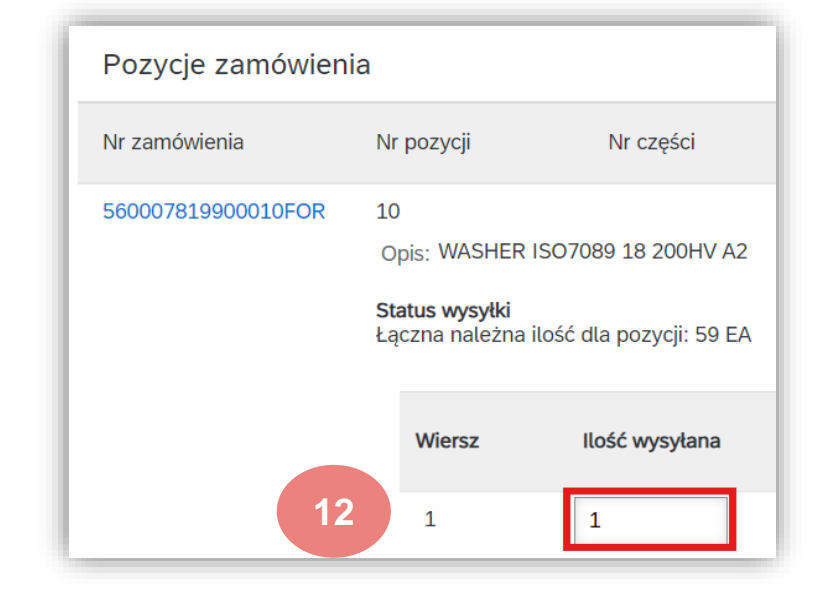

- 13. Gdy jest to wymagane Alstom, należy podać informacje uzupełniające:
  - i. Identyfikator partii
  - ii. Data produkcji
  - iii. Data ważności

| Pozycje zamówienia | а                                                                                                    |         |                |                                       |                     |        |           |                |                     |
|--------------------|----------------------------------------------------------------------------------------------------|---------|----------------|---------------------------------------|---------------------|--------|-----------|----------------|---------------------|
| Nr zamówienia      | Nr                                                                                                    | pozycji | Nr części      | Nr części u k                         | Nr części u klienta |        | Jednostka | Wysłać przed   | Lokalizacja klienta |
| 560007819900010FOR | 560007819900010FOR 10<br>Opis: WASHER ISO7089 18 200HV A2<br>Status wysylki<br>Łączna należna ilość dla pozycji: 59 EA |         |                | AF00003660                            | 3370                | 66,000 | EA        |                | 1804                |
| 13                 |                                                                                                    | Wiersz  | Ilość wysyłana | ldentyfikator<br>partii<br>u dostawcy | Kraj pochodzenia    |        |           | Data produkcji | Data wygaśnięcia    |
|                    |                                                                                                    | 1       | 1              |                                       | - Wybierz kraj -    |        | ~         |                |                     |

152

#### Zaawansowane powiadomienie o wysyłce (ASN) Zarządzanie wieloma zamówieniami zakupu – wypełnianie pól

Gdy jest to wymagane przez Alstom, wypełnij **numery seryjne** wiersz po wierszu.

- 14. Kliknij przycisk Dodaj szczegóły
- 15. Wypełnij numer seryjny pierwszego elementu

**Aby dodać** więcej numerów seryjnych, kliknij **Dodaj pozycję** Wypełnij tylko jeden numer seryjny w każdym polu.

Jeśli masz wiele numerów seryjnych do wypełnienia, możesz skorzystać z narzędzia do przesyłania numerów seryjnych. kliknij przycisk **Zarządzaj numerami seryjnymi.** 

> Numer seryjny powinien mieć maksymalnie 18 znaków

Aby usunąć numer seryjny, kliknij przycisk Usuń

16. Po zakończeniu kliknij przycisk Dalej

| TAN WYSYŁKI<br><b>Wysyłka 1 EA</b> | PI                                                            | )F                    |                                       |      |
|------------------------------------|---------------------------------------------------------------|-----------------------|---------------------------------------|------|
| SZCZEGÓŁY POZYCJ                   | I                                                             | SZCZEGÓŁ              | Y POZYCJI                             |      |
| Numer seryjny                      |                                                               | Numer                 | seryjny                               | _    |
| A01                                |                                                               | A01                   |                                       | Usuń |
| Dodaj pozycję                      |                                                               | A02                   |                                       | Usuń |
|                                    | Opis: BRACKET<br><b>Status wysyłki</b><br>Łączna należna iloś | ć dla pozycji: 112 E. | A                                     |      |
|                                    | Wiersz                                                        | Ilość wysyłana        | ldentyfikator<br>partii<br>u dostawcy |      |
|                                    | 1                                                             | 2,000                 | 1                                     |      |
|                                    |                                                               |                       |                                       |      |
|                                    | Dodaj wiersz                                                  | powiadomienia o       | wysyłce                               |      |

153

ALSTO

Szczegółowy przegląd przed wysłaniem dokumentu.

Jeśli chcesz poprawić dane, kliknij przycisk Wstecz i popraw je.

Jeżeli wszystko jest poprawne:

17. **Zapisz**, aby utworzyć wersję roboczą.

#### Uwaga: Zapisana wersja robocza nie zostanie wysłana do klienta.

18. Prześlij ASN przed dostawą materiału do Alstom.

| Pozycje zamówienia                                                                                | а                                                                                   |                                                                                             |                                                                    |        |              |                                                                 | Ukryj szczegóły pozy          | /cji |
|---------------------------------------------------------------------------------------------------|-------------------------------------------------------------------------------------|---------------------------------------------------------------------------------------------|--------------------------------------------------------------------|--------|--------------|-----------------------------------------------------------------|-------------------------------|------|
| Nr zamówienia                                                                                     | Nr pozycji                                                                          | Nr części                                                                                   | Nr części u klienta                                                | Ilość  | Jednostka    | Wysłać przed                                                    | Lokalizacja klienta           |      |
| 560007819900010FOR                                                                                | 10<br>Opis: WASHER ISC                                                              | 07089 18 200HV A2                                                                           | AF00003660370                                                      | 66,000 | EA           |                                                                 | 1B04                          |      |
|                                                                                                   | STAN WYSYŁKI                                                                        |                                                                                             |                                                                    |        |              |                                                                 |                               |      |
| <ol> <li>Wysyłka 1 EA</li> <li>SZCZEGÓŁY AKTYWU</li> <li>Pokaż listę numerów seryjnych</li> </ol> |                                                                                     |                                                                                             |                                                                    |        |              |                                                                 | Pobierz plik PDF Ukryj szczeg | ₫óły |
|                                                                                                   | Numer seryjny<br>A01                                                                | ,                                                                                           | Znacznik aktywu                                                    |        |              |                                                                 |                               |      |
|                                                                                                   | <ul> <li>SZCZEGÓŁY</li> <li>Nie podano sz</li> </ul>                                | ZAGROŻENIA<br>czegółów zagrożenia c                                                         | lla tej pozycji.                                                   |        |              |                                                                 |                               |      |
|                                                                                                   | <ul> <li>SZCZEGÓŁY</li> <li>Met</li> <li>OPAKOWAN</li> <li>Nie podano in</li> </ul> | DOSTAWY<br>Warunki dostav<br>Op<br>oda płatności za wysyłł<br>IE<br>formacji o pakiecie dla | vy: Warunki transportu<br>vis:<br>kę: Mixed<br><i>tej pozycji.</i> |        | N<br>Warunki | Narunki transportu:<br>transportu — opis:<br>Transport ładunku: | DAP<br><br>                   |      |

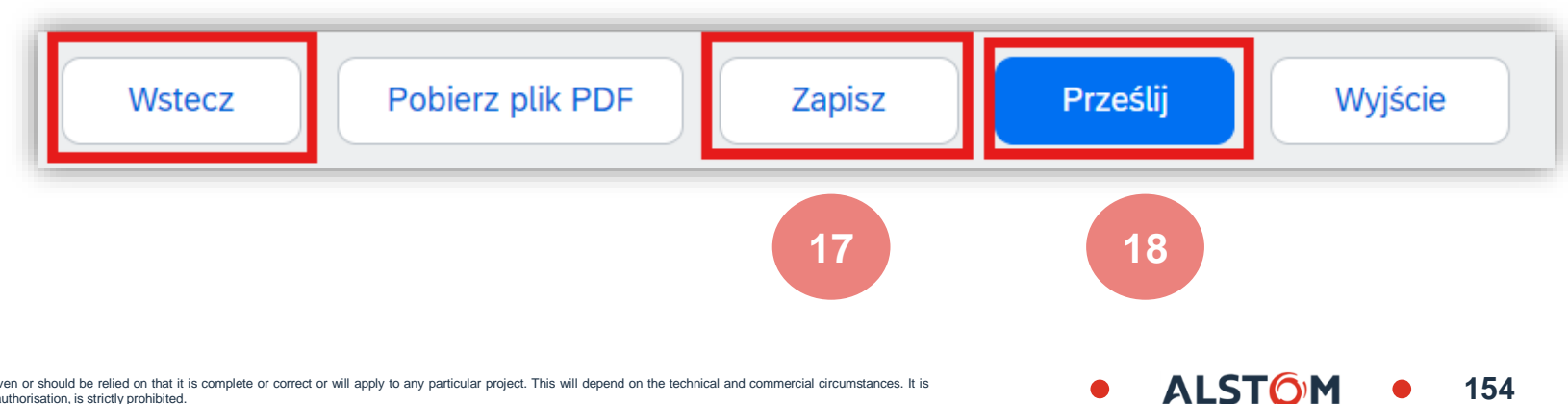

#### Zaawansowane powiadomienie o wysyłce (ASN) Zapisz Tworzenie powiadomienia o wysyłce Pobierz plik PDF Wyjście Wstecz Zapisz Prześlij Powiadomienie o wysyłce IM\_18062021\_A01 zostało zapisane. Zapisane powiadomienie o wysyłce będzie przechowywane do 25 lis 2024. Aby zapisać wersję roboczą dokumentu, kliknij przycisk **Zapisz** w górnej części ekranu Realizacia Strona główna Uaktywnienie Obszar roboczy Faktury ~ Discovery ~ Planowanie Zamów Zaawansowane powiadomienie o wysyłce. Zapisane ASN z wyprzedzeniem można Potwierdzenia zamówienia Wersje robocze przechowywać przez 60 dni. Karty usług Rejestry czasu i wydatków Na tej stronie wyświetlane są dokumenty zapisane w wersji roboczej. Możesz je edytować i przesłać, co usuwa je z tej stron Wersje robocze można zmienić lub usunąć: Powiadomienia o wysyłce Powiadomienia o wysyłce Faktury Przejdź do sekcji **Realizacja**. Przyjęcia towarów Powiadomienia o wysyłce Rozszerzona współpraca Wybierz opcję Wersje robocze. Nr identyfikatora specyfikacji przesyłki Klient Referencie Uzupełnienie produktu Wybierz opcję **Powiadomienie o wysyłce.** 3 $\bigcirc$ Zamówienia IM 18062021 A01 Alstom - TEST Wielokrotne Kliknij przycisk **Edytuj**, aby zmodyfikować dokument i go sfinalizować. Wersje robocze IM\_18062021\_A01 Alstom - TEST Wielokrotne Kliknij przycisk **Usuń**, aby usunąć wersję 560004314600250 94 Alstom - TEST 560004314600250FOR 26 wrz 2024 17:01:27

Usuń

Edvtu

2.

3.

4.

5.

roboczą.

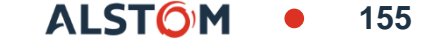

### Ze strony głównej:

- 1. Kliknij 🔤 a następnie plik Excel: Wyślij/pobierz 🤇
- 2. W sekcji Zadania kliknij przycisk Utwórz.
- 3. Wypełnij wszystkie zaznaczone pola:

Nazwa raportu

Klient: Alstom

- Typ: Powiadomienie o wysyłce.
- 4. Po zakończeniu zapisz.

#### UWAGA:

Można wyodrębnić do 10000 wierszy. Ustaw wartość zakresu dat w filtrach wyszukiwania, aby zawęzić wyszukiwanie.

Wygenerowany plik programu Excel wyklucza elementy, które są w pełni wysłane lub w pełni odebrane.

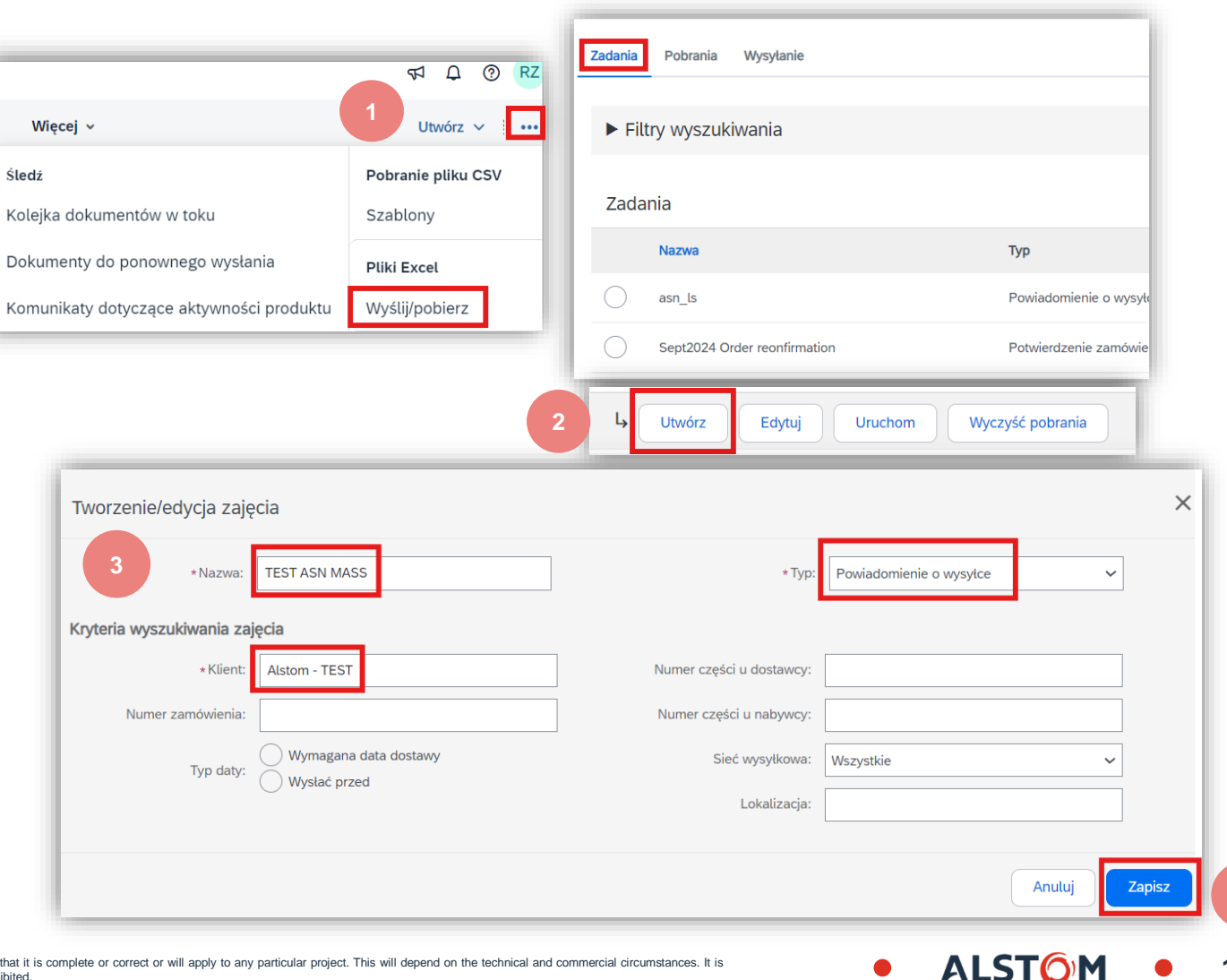

Uwaga: W przypadku częściowej

dostawy dostawca musi ponownie

potwierdzić pozostała ilość do

dostarczenia

156

© ALSTOM SA, 2023. All rights reserved. Information contained in this document is indicative only. No representation or warranty is given or should be relied on that it is complete or correct or will apply to any particular project. This will depend on the technical and commercial circumstances. It is provided without liability and is subject to change without notice. Reproduction, use or disclosure to third parties, without express written authorisation, is strictly prohibited.

| Zaawansowane powiado                                                                        | omienie c                | ) wysy           | łce (ASN                | Zadania Pobrania W  | ysylanie                  |                        |
|---------------------------------------------------------------------------------------------|--------------------------|------------------|-------------------------|---------------------|---------------------------|------------------------|
|                                                                                             |                          |                  |                         | Filtry wyszukiwa    | inia                      |                        |
|                                                                                             |                          |                  |                         | Zadania             |                           |                        |
| 5. Raport zostanie wyświetlony na liście                                                    |                          |                  |                         | Nazwa               |                           | Тур                    |
| Zadania. Wybierz go i kliknij Uruchom.                                                      |                          |                  |                         | TEST ASN MASS       | 5                         | Powiadomienie o wysyło |
| 6. Raport pojawi się na karcie pobierania.                                                  |                          |                  |                         | asn_ls              | 5                         | Powiadomienie o wysyłc |
| <ol> <li>Aby pobrać raport, kliknij ikonę po prawej<br/>stronie ekranu. <u>+</u></li> </ol> |                          | 6                |                         | L Utwórz            | Edytuj Uruchom            | Wyczyść pobrania       |
| 8. Odśwież status, aby zaktualizować                                                        |                          | Zadania Pobrania | Wysyłanie               |                     |                           |                        |
| raport przed zapisaniem.                                                                    |                          | ► Filtry wyszuł  | kiwania                 |                     |                           |                        |
|                                                                                             |                          | Pobrania         |                         |                     |                           |                        |
|                                                                                             |                          | Nazwa zajęcia    | Тур                     | Ostatni przebieg↓   | Ostatni przebieg wykonany | y przez Status Plik    |
|                                                                                             | Sept2024 Order reonfirma | tion P           | otwierdzenie zamówienia | 24 wrz 2024 5:35:33 | Biris Cristian            | Ukończono              |
|                                                                                             | Gdśwież status           | 8                |                         |                     |                           |                        |

• ALSTOM • 157

9. Otwórz plik Excel i sprawdź dane

| SAP Ariba /               | .↓<br><b>\\</b>         |                     |                       |               |               |               |                        |
|---------------------------|-------------------------|---------------------|-----------------------|---------------|---------------|---------------|------------------------|
| Ship Notices              |                         | Time Zone:          | UTC-04:00             |               |               |               |                        |
| Ship Notice<br>Number (*) | Ship Notice Date<br>(*) | Order ID (*)        | Order Date            | Service Level | Shipment Type | Shipment Date | Delivery Date S        |
|                           | 2022-03-15T08:10:33-0   | 74100549548         | 2021-12-23T03:00:00-0 | 8             |               |               | 2022-06-21T04:00:00-07 |
|                           | 2022-03-15T08:10:33-0   | 74100549521         | 2021-12-21T03:00:00-0 | 8             |               |               | 2022-06-21T04:00:00-07 |
|                           | 2022-03-15T08:10:33-0   | 74100549518         | 2021-12-21T03:00:00-0 | 8             |               |               | 2022-01-24T03:00:00-08 |
|                           | 2022-03-15T08:10:33-0   | 74100550823         | 2022-03-15T04:00:00-0 | 7             |               |               | 2022-03-29T04:00:00-07 |
|                           | 2022-03-15T08:10:33-0   | 7560005429100010FOR | 2022-03-14T04:00:00-0 | 7             |               |               | 2022-04-19T04:00:00-07 |
|                           | 2022-03-15T08:10:33-0   | 7560005444300010FOR | 2022-03-03T03:00:00-0 | 8             |               |               | 2021-12-15T03:00:00-08 |
|                           | 2022-03-15T08:10:33-0   | 7560005444300010FOR | 2022-03-03T03:00:00-0 | 8             |               |               | 2022-04-15T04:00:00-07 |
|                           | 2022-03-15T08:10:33-0   | 7560005445600010FOR | 2022-03-09T03:00:00-0 | 8             |               |               | 2022-03-15T04:00:00-07 |
|                           | 2022-03-15T08:10:33-0   | 7560005445600010FOR | 2022-03-09T03:00:00-0 | 8             |               |               | 2021-12-15T03:00:00-08 |
|                           | 2022-03-15T08:10:33-0   | 7560005445600010FOR | 2022-03-09T03:00:00-0 | 8             |               |               | 2022-04-15T04:00:00-07 |
|                           | 2022-03-15T08:10:33-0   | 7560005445600010FOR | 2022-03-09T03:00:00-0 | 8             |               |               | 2022-05-15T04:00:00-07 |
|                           | 2022-03-15T08:10:33-0   | 7560005445600010FOR | 2022-03-09T03:00:00-0 | 8             |               |               | 2022-06-15T04:00:00-07 |

\*Twój plik Excel będzie w języku polskim, jeśli Twój język Microsoft Office jest ustawiony na polski.

158

ALST(

1. Wprowadzić oraz edytować w pliku Excel należy wszystkie obowiązkowe kolumny oznaczone gwiazdkami, a także wszelkie dodatkowe pola, które uznane będą za niezbędne.

#### Usuń wiersze, których nie chcesz w tej chwili potwierdzać.

| SAP Ariba 📈            | AP Ariba 📉                |                    |                                                                              |   |  |  |  |  |
|------------------------|---------------------------|--------------------|------------------------------------------------------------------------------|---|--|--|--|--|
| Ship Notices           |                           | Time Zone:         | UTC-04:00                                                                    |   |  |  |  |  |
| Ship Notice Number (*) | Ship Notice Date (*) 🖵    | Order ID (*)       | Order Date 🖉 Service Level 🖕 Shipment Type 🚽 Shipment Date 🚽 Delivery Date   | • |  |  |  |  |
| BL001                  | 2022-03-15T08:10:33-07:00 | 560005445600010FOR | 2022-03-09T03:00:00-08:00 2022-03-01T04:00:00-07:0 2022-03-15T04:00:00-07:00 |   |  |  |  |  |
| BL001                  | 2022-03-15T08:10:33-07:00 | 560005445600010FOR | 2022-03-09T03:00:00-08:00 2022-03-01T04:00:00-07: 2022-03-15T04:00:00-07:00  |   |  |  |  |  |
| BL002                  | 2022-03-15T08:10:33-07:00 | 560005445600010FOR | 2022-03-09T03:00:00-08:00 2022-03-01T04:00:00-07: 2022-03-15T04:00:00-07:00  |   |  |  |  |  |
| BL002                  | 2022-03-15T08:10:33-07:00 | 560005445600010FOR | 2022-03-09T03:00:00-08:00 2022-05-01T04:00:00-07: 2022-05-15T04:00:00-07:00  |   |  |  |  |  |
| BL002                  | 2022-03-15T08:10:33-07:00 | 560005445600010FOR | 2022-03-09T03:00:00-08:00 2022-05-01T04:00:00-07 2022-05-15T04:00:00-07:00   |   |  |  |  |  |

|                                     |                  | _               |                    |                     |                             |                                |                            |                                                  |                       |                             |   |
|-------------------------------------|------------------|-----------------|--------------------|---------------------|-----------------------------|--------------------------------|----------------------------|--------------------------------------------------|-----------------------|-----------------------------|---|
| Item Ship Notice<br>Line Number (*) | Item Line Number | tem Parent Line | Item Supplier Part | Item Quantity (*) 👻 | Item Unit Of<br>Measure (*) | tem Unit Price<br>Currency (*) | em Unit Price<br>mount (*) | Item Description 🚽 Item Hazard Cod               | Item Hazard<br>Domain | Agreement Type              | ^ |
| 10                                  | 10               |                 | 3387652<br>3387652 | 50                  | A .                         |                                | 335,2                      | NUT H LOCK 2 SLOTS M12<br>NUT H LOCK 2 SLOTS M12 |                       | order<br>schedule_agreement |   |
| 10                                  | 10               |                 | 3387652<br>3387652 | 50<br>25            | EA .                        | UD<br>UD                       | 335,2                      | NUT H LOCK 2 SLOTS M12<br>NUT H LOCK 2 SLOTS M12 |                       |                             |   |
| 30                                  | 10               |                 | 3387652            | 50                  | A .                         | UD                             | 335,2                      | NUT H LOCK 2 SLOTS M12                           |                       |                             | F |

\*Twój plik Excel będzie w języku polskim, jeśli Twój język Microsoft Office jest ustawiony na polski.

# Powiadomienia o wysyłce (ASN)

Jeśli chcesz podzielić ilość sztuk danego kodu na wiele dat dostaw, wykonaj poniższe czynności.

# **Przykład:** Pozycja 30 z BL002 z 50 częściami do dostarczenia

- 1. Kopiowanie wybranego wiersza
- 2. Wprowadź numer **dowód dostawy** w kolejnym wierszu
- 3. Wprowadź pozycję części w polu dowód dostawy
- 4. Wprowadź ilości do dostarczenia w drugim wierszu i zmniejsz ilości w pierwszym wierszu.
- 5. Dostosuj odpowiednio daty dla każdego z wierszy.

#### UWAGA:

Łączna ilość w każdej linii musi być zawsze równa pierwotnej ilości w wierszu zamówienia.

# SAP Ariba 州

#### Ship Notices

| Ship Notice Number (*) | Delivery Date             | Item Ship Notice<br>Line Number (*) | Item Quantity (*) 🖵 |
|------------------------|---------------------------|-------------------------------------|---------------------|
| BL001                  | 2022-03-15T04:00:00-07:00 | 10                                  | 50                  |
| BL001                  | 2022-03-15T04:00:00-07:00 | 20                                  | 50                  |
| BL002                  | 2022-03-15T04:00:00-07:00 | 10                                  | 50                  |
| BL002                  | 2022-05-15T04:00:00-07:00 | 20                                  | 25                  |
| BL002                  | 2022-05-15T04:00:00-07:00 | 30                                  | 50                  |

# SAP Ariba 州

#### Ship Notices

| Ship Notice Number<br>(*) | Delivery Date             | Item Ship Notice<br>Line Number (*) | Item Quantity (*) 🖵 |
|---------------------------|---------------------------|-------------------------------------|---------------------|
| BL001                     | 2022-03-15T04:00:00-07:00 | 10                                  | 50                  |
| BL001                     | 2022-03-15T04:00:00-07:00 | 20                                  | 50                  |
| BL002                     | 2022-03-15T04:00:00-07:00 | 10                                  | 50                  |
| BL002                     | 2022-05-15T04:00:00-07:00 | 20                                  | 25                  |
| BL002                     | 2022-05-15T04:00:00-07:00 | 30                                  | 25                  |
| BL003                     | 2022-06-15T04:00:00-07:00 | 10                                  | 25                  |
|                           | 5                         | 3                                   | 4                   |

\*Twój plik Excel będzie w języku polskim, jeśli Twój język Microsoft Office jest ustawiony na polski.

### **Advance Shipping Notice**

Na ekranie Wyślij/pobierz:

- 1. Kliknij podkartę Wysyłanie pliów.
- 2. Kliknij Wyślij.
- 3. Wpisz nazwę przesyłanego pliku i nazwę klienta.
- 4. W polu Typ wybierz opcję Powiadomienie o wysyłce.
- 5. Kliknij Prześlij i wybierz plik.

#### UWAGA:

Nie korzystaj z opcji "Pobierz szablon".

Jeśli nie chcesz tworzyć ASN w niektórych wierszach w momencie pobierania, pamiętaj, aby usunąć je z pobieranego pliku.

| 1                                                     | Zadania Pobrani | ia Wysytanie 1 |          |                           |
|-------------------------------------------------------|-----------------|----------------|----------|---------------------------|
|                                                       | ► Filtry wysz   | zukiwania      |          |                           |
|                                                       | Wysyłanie       | Tvn            |          | Ostatnio wysłano          |
|                                                       | L Wyślij<br>2   | Odśwież status |          |                           |
| plik                                                  |                 |                |          | 4 X                       |
| * Nazwa<br>Test - Mass ASN<br>* Klient: Alstom - TEST |                 |                | * Typ: F | Powiadomienie o wysyłce 🗸 |
| Plik: + Wybierz plik                                  |                 |                |          | 5<br>Wyślij Anuluj        |

161

Wyślij

Kolumna stanu pokazuje stan przetwarzania pliku
 Jeśli status to "przetwarzanie w toku", kliknij przycisk Aktualizuj stan
 Jeśli status to 'Zakończone', tworzone są ASN

| Zadania P               | obrania  | Wysyłanie             |                         |                        |           |      |          |
|-------------------------|----------|-----------------------|-------------------------|------------------------|-----------|------|----------|
| <b>N C</b> <sup>1</sup> |          |                       |                         |                        |           |      |          |
| ► Filtry                | wyszukiv | vania                 |                         |                        |           |      |          |
| Wysyłan                 | nie      |                       |                         |                        |           |      |          |
| Nazwa                   |          | Тур                   | Ostatnio wysłano        | Ostatnio wysłany przez | Status    | Plik | Dziennik |
| confirmation            | 24092024 | Potwierdzenie zamówie | nia 24 wrz 2024 2:09:42 | EXBTTest SupplierSix   | Ukończono | ±    | ÷        |

ALSTO

| Numer ASN                           | Numer dowodu dostawy dostawcy                                                                                              |
|-------------------------------------|----------------------------------------------------------------------------------------------------|
| Data ASN                            | Data utworzenia ASN. Format musi być zawsze następujący: RRRR-MM-DDT12:00:00+XX:00 (zgodnie ze<br>strefą czasową dostawcy) |
| Identyfikator zamówienia            | Numer dokumentu (format Ariba)                                                                                             |
| Termin dostawy                      | Termin dostawy                                                                                                    |
| Numer wiersza ASN                   | Numer wiersza ASN                                                                                                    |
| Numer pozycji towaru                | Pozycja/numer pozycji dokumentu                                                                                            |
| llość przedmiotu                    | Wysłana ilość                                                                                                    |
| Jednostka miary pozycji             | Jednostka miary                                                                                                    |
| Waluta ceny jednostkowej przedmiotu | Waluta ceny                                                                                                    |
| Kwota ceny jednostkowej przedmiotu  | Cena jednostkowa towaru                                                                                                    |

**EDYCJA:** ASN może zostać zmodyfikowany przed zaksięgowaniem materiału na stand dobry.

- 1. Przejdź do Realizacja/Powiadomienia o wysyłce.
- 2. Identyfikowanie dokumentu jest możliwe za pomocą filtra wyszukiwania.
- 3. Otwórz ASN, który chcesz edytować, klikając numer "Identyfikator specyfikacji przesyłki".
- 4. Kliknij **Edytuj**.

Zmień dane i zapisz ASN.

|                                       |                           |               | Powiadomienia o wys  |
|---------------------------------------|---------------------------|---------------|----------------------|
| iadomienia o wysyłce                  |                           |               | r oniddonnenid o nyo |
| ▼ Filtry wyszukiwania                 |                           |               |                      |
| 2 Klient:                             | Wszyscy klienci           |               |                      |
| Identyfikator specyfikacji przesyłki: | TESTASN                   | ()            |                      |
| Numer zamówienia:                     |                           | ()            |                      |
| Zakres dat:                           | Ostatnie 14 dni 🗸         |               |                      |
| Numer referencyjny dostawcy:          | 13 wrz 2024 - 26 wrz 2024 | 0             |                      |
|                                       |                           |               |                      |
| Powiadomienia o wysyłce (             | 183)                      |               |                      |
| Identyfikator specyfikacji przesyłki  | Klient                    | Nr zamówienia |                      |
| ASN_1234567                           | Alstom - TEST             | 4900188327    |                      |

**ANULOWANIE ASN:** ASN może zostać usunięty przed zaksięgowaniem materiału na stand dobry..

- 1. Przejdź do Realizacja/Powiadomienia o wysyłce.
- 2. Identyfikowanie dokumentu jest możliwe za pomocą filtra wyszukiwania.
- 3. Otwórz ASN, który chcesz edytować, klikając numer Identyfikator specyfikacji przesyłki.
- 4. Kliknij Anuluj
- 5. Kliknij przycisk **Tak**

Po anulowaniu ASN przedmioty będą ponownie widoczne na karcie Przedmioty do wysyłki i będzie można utworzyć nowe powiadomienie o wysyłce

| viadomienia o wysyłce                 |                           |               | Powiadomienia o wys |
|---------------------------------------|---------------------------|---------------|---------------------|
| ▼ Filtry wyszukiwania                 |                           |               |                     |
| Klient:                               | Wszyscy klienci 🗸 🗸       |               |                     |
| Identyfikator specyfikacji przesyłki: | TESTASN                   | <b>i</b>      |                     |
| Numer zamówienia:                     |                           | i             |                     |
| 2 Zakres dat:                         | Ostatnie 14 dni 🗸         |               |                     |
|                                       | 13 wrz 2024 - 26 wrz 2024 |               |                     |
| Numer referencyjny dostawcy:          |                           | (i)           |                     |
|                                       |                           |               |                     |
| Developeriorio e versidas (1          | 0.2)                      |               |                     |
| Powiadomienia o wysyłce (1            | 83)                       |               |                     |
| Identyfikator specyfikacji przesyłki  | Klient                    | Nr zamówienia |                     |
| ASN_1234567                           | Alstom - TEST             | 4900188327    |                     |
|                                       |                           |               |                     |

© ALSTOM SA, 2023. All rights reserved. Information contained in this document is indicative only. No representation or warranty is given or should be relied on that it is complete or correct or will apply to any particular project. This will depend on the technical and commercial circumstances. It is provided without liability and is subject to change without notice. Reproduction, use or disclosure to third parties, without express written authorisation, is strictly prohibited.

- Aby wyświetlić przesłane ASN'y, przejdź do zakładki Realizacja/ Powiadomienia o wysyłce.
- 2. Lub do powiązanego ekranu zamówienia, sekcja **Pokrewne dokumenty**.
- Przeglądając zawiadomienie, które wysłałeś masowo, zobaczysz wszystkie wiersze złożone dla tego konkretnego numeru ASN, potencjalnie odnoszące się do różnych linii zamówienia.
- 4. i zobaczysz pliki, które masz załączone.
- Po przesłaniu zawiadomienia o wysyłce z wyprzedzeniem, status powiązanego zamówienia zostanie zaktualizowany do wysłanego lub częściowo wysłanego.

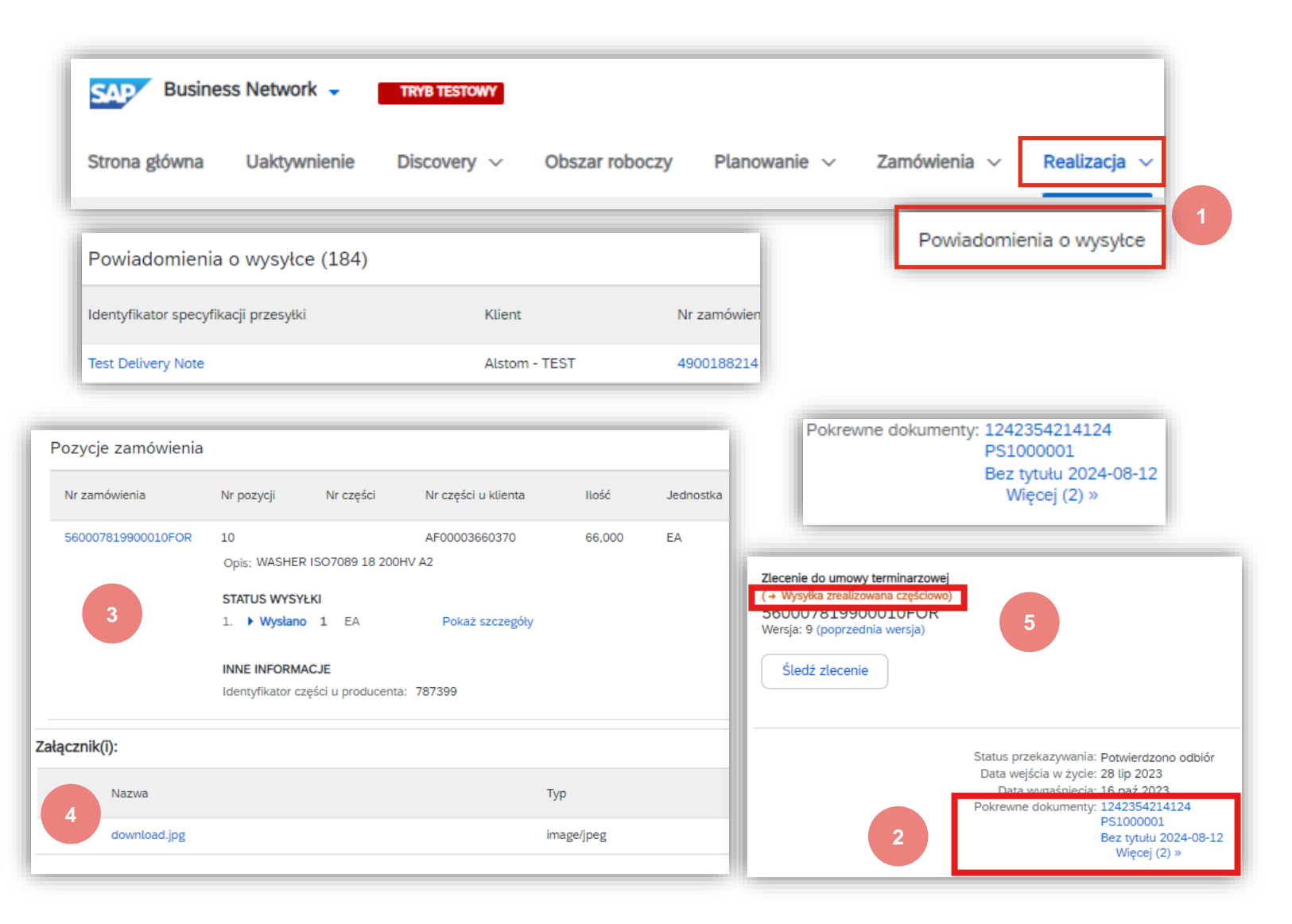

Business Network 

Konto Enterprise Katalogi 🗸 Strona główna Uaktywnienie Discovery ~ Obszar roboczy Planowanie v Zamówienia v Realizacia 🗸 Faktury ~ Płatności v Raporty Szablony raportów Tytuł 1 Typ harmonogramu Typ raportu Status Ostatni przebieg Good receipt Przyjęcie towaru Przetworzono 3 lip 2024 Ręczny Ь Uruchom Pobierz Edytuj Kopiuj Usuń Utwórz Odśwież status Raport Wprowadź tytuł i opis raportu. Sprawdź ustawienia strefy czasowej i języka. Możesz ustawić strefę czasową i język dla każdego raportu. Następnie wybierz typ raportu. (1) Opis raportu ASN Report Tytuł:\* (2) Kryteria Opis: Strefa czasowa: Europa/Warszawa  $\sim$ Język: polsk Typ raportu: \* Powiadomienie o wysyłce aby Tytuł 1 Typ harmonogramu Typ raportu Status Ostatni przebieg 3 lip 2024 Good receipt Przyjęcie towaru Przetworzono Reczny Uruchom Pobierz Edytuj Kopiuj Usur Utwórz Odśwież status

167

Raport ASN konsoliduje szczegółowe informacje z zawiadomień i powiązanych z nimi zamówień zakupu oraz dokumentów dostawy.

Raport może zawierać informacje z harmonogramu/ z zamówień zakupu, gdy ASN został utworzone przy użyciu kafelka lub karty Przedmioty do wysłania.

#### Ze strony głównej:

- 1. Kliknij Raporty
- 2. Kliknij przycisk Utwórz.
- Aby utworzyć szablon raportu, wprowadź kryteria i wypełnij wszystkie obowiązkowe pola. Ustawianie typu raportu jako Powiadomienie o wysyłce.
- 4. Wybierz utworzony szablon raportu i kliknij przycisk **Uruchom**
- 5. Użyj przycisku **Odśwież status**, aby zaktualizować status.
- Gdy stan zmieni się na Przetworzone, kliknij przycisk Pobierz

© ALSTOM SA, 2023. All rights reserved. Information contained in this document is indicative only. No representation or warranty is given or should be relied on that it is complete or correct or will apply to any particular project. This will depend on the technical and commercial circumstances. It is provided without liability and is subject to change without notice. Reproduction, use or disclosure to third parties, without express written authorisation, is strictly prohibited.

# Powiadomienie o wysyłce z wyprzedzeniem (ASN)

W tym rozdziale dowiesz się o ...

~ Jak wydrukować formularz Zawiadomienie o wysyłce z wyprzedzeniem Alstom

ALST(

### Powiadomienie o wysyłce z wyprzedzeniem (ASN) Wprowadzenie

ASN poprawiają wydajność i jakość procesu odbioru i dostawy towarów.

Jeżeli jest taka możliwość, prosimy aby wydrukowane etykiety ASN były dołączone do dokumentów przekazywanych kierowcy wraz z towarem, pozwoli to na szybszą weryfikację dokumentów, jak również docelowo rozładunek.

# Powiadomienie o wysyłce z wyprzedzeniem (ASN)

Ze strony głównej:

- 1. Idź do Realizacja/Powiadomienia o wysyłce
- 2. Kliknij **Identyfikator specyfikacji przesyłki** w powiadomieniu o wysyłce.
- 3. Kliknij Pobierz plik PDF / Alstom\_ASN
- 4. Pobierz plik pdf
- 5. Wydrukuj dokument

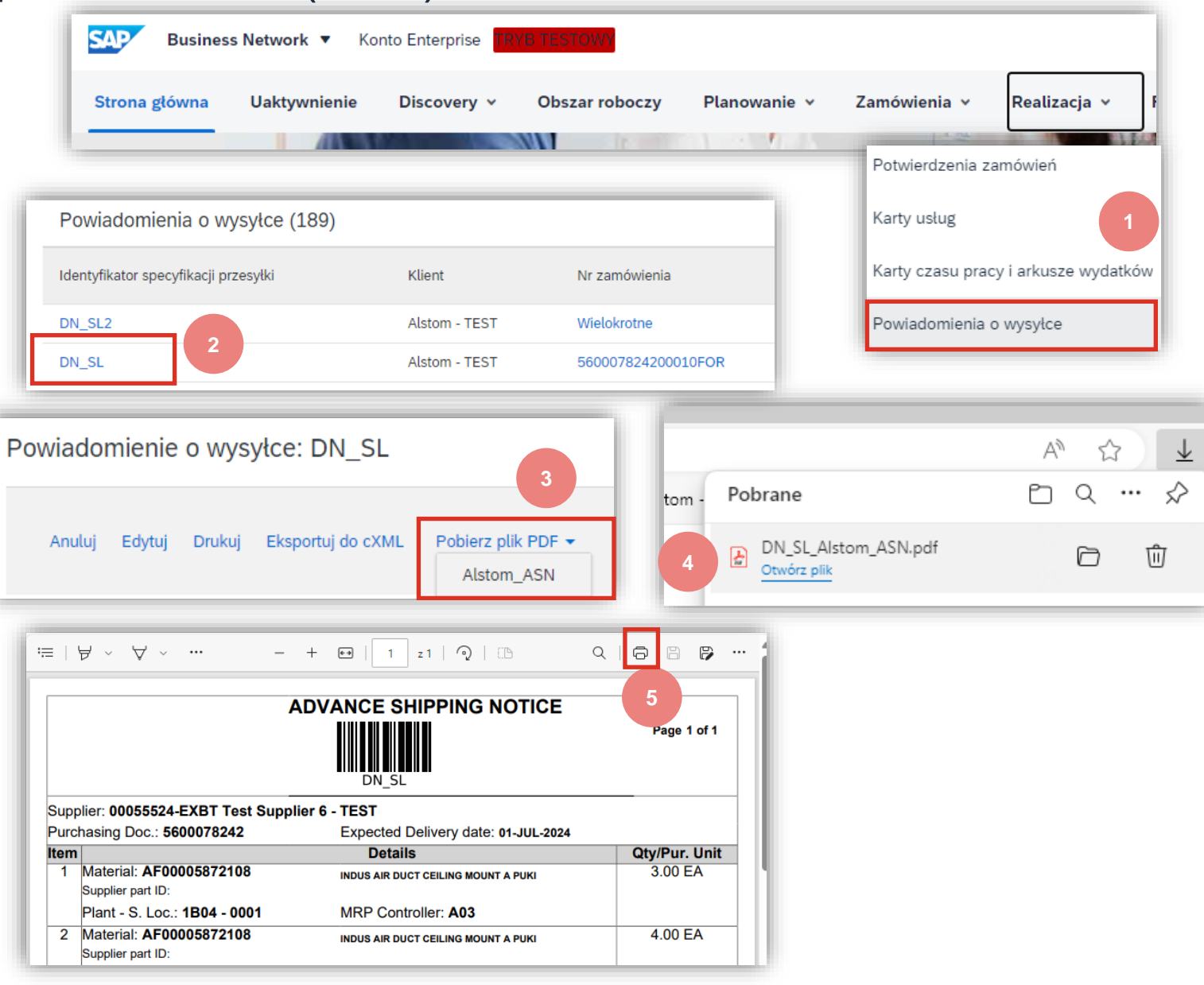

170

# Przyjęcie wyrobów gotowych

W tym rozdziale dowiesz się o ...

- ~ Gdzie znaleźć dokument klienta
- ~ Jak wyodrębnić raport

# Finalne przyjęcie n Przegląd dokumentów

| yjęcie materiału<br>kumentów klienta | SAP Business N<br>Strona główna I | <b>etwork ▼</b> Ko<br>Jaktywnienie | nto Enterprise TRVIS TRVIS TO SOUND<br>Discovery - Obszar roboczy | y Planowanie v                | Zamówienia 🖌 Rea                                      | ılizacja 🗸         |
|--------------------------------------|-----------------------------------|------------------------------------|-------------------------------------------------------------------|-------------------------------|-------------------------------------------------------|--------------------|
|                                      | Zamówienia                        |                                    |                                                                   |                               | Zamówienia i zlecenia                                 |                    |
|                                      | Chcesz skonfigu                   | ırować swój wido                   | k danych? Utwórz własne kafelki, zap                              | isz filtry i użyj innych funk | Zapytania dot. zamówie<br>cji przechodząc na stronę o | nia<br>obszaru roł |
| Numer zamówienia                     | Klient                            | Kwota                              | Data ↓                                                            | Status                        | zamówienia                                            |                    |
| 560007863400010FOR                   | Alstom - TEST €2                  | 248 EUR                            | gru 1, 2023                                                       | Częście                       | owo przyjęte                                          |                    |
| 560007839300010FOR                   | Alstom - TEST €60                 | 000 EUR                            | gru 1, 2023                                                       | Przyjęt                       | е                                                     |                    |

Status "przyjęty/odebrany" jest dostępny w Portalu po otrzymaniu przez Klienta.

- Gdy informacja dotrze do Portalu:
- Stan zamówienia zakupu jest automatycznie aktualizowany do Odebrane.
- Stan harmonogramu jest automatycznie aktualizowany do Częściowo odebrane.

Gotowy paragon towarowy znajduje się na liście dokumentów powiązanych.

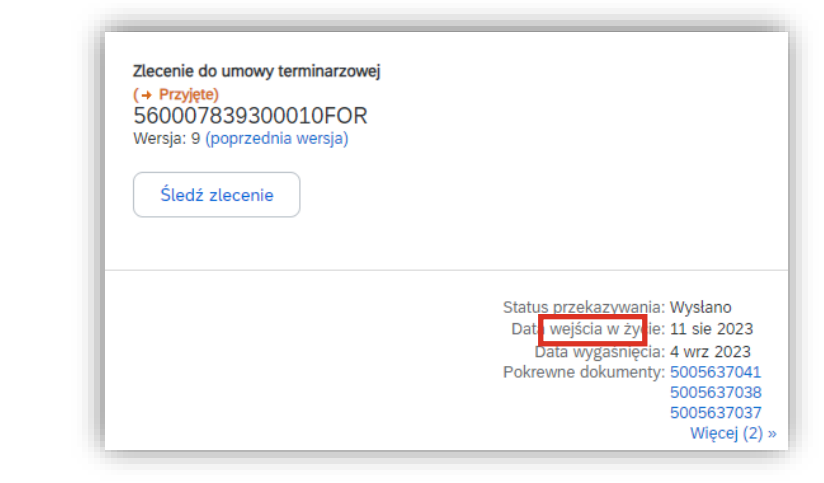

- 1. Aby wyświetlić dokumenty przyjęcia towarów, przejdź do **Realizacja/ Przyjęcia towarów**
- 2. Korzystanie z filtrów wyszukiwania w celu zidentyfikowania właściwego dokumentu
- 3. Zobaczysz listę przyjęć towarów

| SAP Business Network        | •<br>nie Discovery V Obszar roboczy | Planowanie 🗸 | Zamówienia 🗸 Realizacja 🗸 |
|-----------------------------|-------------------------------------|--------------|---------------------------|
|                             |                                     |              | Przyjęcia towarów         |
| ▼ Filtry wyszukiwania       |                                     |              |                           |
| Klient:                     | Wszyscy klienci 🗸                   |              |                           |
| Identyfikator pokwitowania: |                                     |              |                           |
| Kod lokalizacji nabywcy:    | (j)                                 |              |                           |
| Numer zamówienia:           |                                     |              |                           |
| Data rozpoczęcia:*          | 13 wrz 2024 💼 🤃                     |              |                           |
| Data zakończenia:*          | 26 wrz 2024                         |              |                           |
|                             |                                     |              |                           |
|                             |                                     |              |                           |
| Przyjęcia towarów (19       | )                                   |              |                           |
| Numer przyjęcia             | Dotyczy                             |              | Klient                    |
| 5005641908                  | 7000136359                          |              | Alstom - TEST             |
| 5005641532                  | 7000136354                          |              | Alstom - TEST             |
| 5005641466                  | 560007818600010FOR                  |              | Alstom - TEST             |
| 5005641432                  | 7000136325                          |              | Alstom - TEST             |

© ALSTOM SA, 2023. All rights reserved. Information contained in this document is indicative only. No representation or warranty is given or should be relied on that it is complete or correct or will apply to any particular project. This will depend on the technical and commercial circumstances. It is provided without liability and is subject to change without notice. Reproduction, use or disclosure to third parties, without express written authorisation, is strictly prohibited.

### Pobierz raport przyjęć towarów

Raport Przyjęcia towarów konsoliduje szczegółowe informacje z dokumentów zakupu oraz dokumentów dostawy.

Raport może zawierać **informacje z wiersza harmonogramu**, gdy powiązany ASN został utworzone przy użyciu kafelka lub karty **Towary do wysłania**.

Ze strony głównej:

- 1. Kliknij Raporty.
- 2. Kliknij Utwórz.
- Aby utworzyć szablon raportu, wprowadź kryteria i wypełnij wszystkie obowiązkowe pola. Ustaw typ raportu jako Przyjęcia towarów.
- 4. Wybierz utworzony szablon raportu i kliknij przycisk **Uruchom**.
- 5. Użyj przycisku **Odśwież status**, aby zaktualizować stan.
- 6. Gdy stan zmieni się na **Przetworzone**, kliknij przycisk **Pobierz**.

|                      | very 👻 Obszar roboczy                                | Planowanie 🗸                                                | Zamówienia 🗸                  | Realizacja 🗸                                | Faktury ¥            | Płatności 🗸    | Katalogi 🗸 Rapo |
|----------------------|------------------------------------------------------|-------------------------------------------------------------|-------------------------------|---------------------------------------------|----------------------|----------------|-----------------|
| Tytuł 🏌              | Typ harmond                                          | ogramu                                                      | Typ raportu                   |                                             |                      | Status         |                 |
| Order Reports 29.May | Ręczny                                               |                                                             | Zamówienie                    |                                             |                      | Przetworzono   |                 |
| L Uruchom Pobie      | erz Edytuj                                           | Kopiuj                                                      | Usuń                          | Utwórz                                      | Odé                  | śwież status   |                 |
| Raport               |                                                      |                                                             |                               | 2                                           |                      | Dalej          | Wyjście         |
| Wprowadź tytuł       | ł i opis raportu. Sprawdź ustawienia strefy c        | zasowej i języka. Może                                      | sz ustawić strefę czasową i j | ięzyk dla każdego rapor                     | u. Następnie wybierz | : typ raportu. | Więcej          |
| 1 Opis raportu       |                                                      |                                                             |                               |                                             |                      |                |                 |
| 2 Kryteria           | Tytuł: *                                             |                                                             |                               |                                             |                      |                |                 |
|                      |                                                      |                                                             |                               |                                             |                      |                |                 |
|                      | Opis:                                                |                                                             |                               |                                             |                      |                |                 |
|                      | Opis:<br>Strefa czasowa:                             | Europa/Warszawa                                             |                               | ~                                           |                      |                |                 |
|                      | Opis:<br>Strefa czasowa:<br>Język:                   | Europa/Warszawa<br>polski                                   |                               | ×<br>×                                      |                      |                |                 |
|                      | Opis:<br>Strefa czasowa:<br>Język:<br>Typ raportu: * | Europa/Warszawa<br>polski<br>Przyjęcie towaru               |                               | <ul> <li>✓</li> <li>✓</li> <li>✓</li> </ul> |                      |                |                 |
|                      | Opis:<br>Strefa czasowa:<br>Język:<br>Typ raportu: * | Europa/Warszawa<br>polski<br>Przyjęcie towaru               |                               | <ul> <li>✓</li> <li>✓</li> <li>✓</li> </ul> |                      | Dalej          | Wyjście         |
| Szablony raportów    | Opis:<br>Strefa czasowa:<br>Język:<br>Typ raportu: * | Europa/Warszawa<br>polski<br>Przyjęcie towaru               |                               | <ul> <li>✓</li> <li>✓</li> <li>✓</li> </ul> |                      | Dalej          | Wyjście         |
| Szablony raportów    | Opis:<br>Strefa czasowa:<br>Język:<br>Typ raportu: * | Europa/Warszawa<br>polski<br>Przyjęcie towaru<br>yp raportu | Status O                      | ✓<br>✓<br>✓                                 | Następny przeb       | Dalej -        | Wyjście         |

**HLJI** 

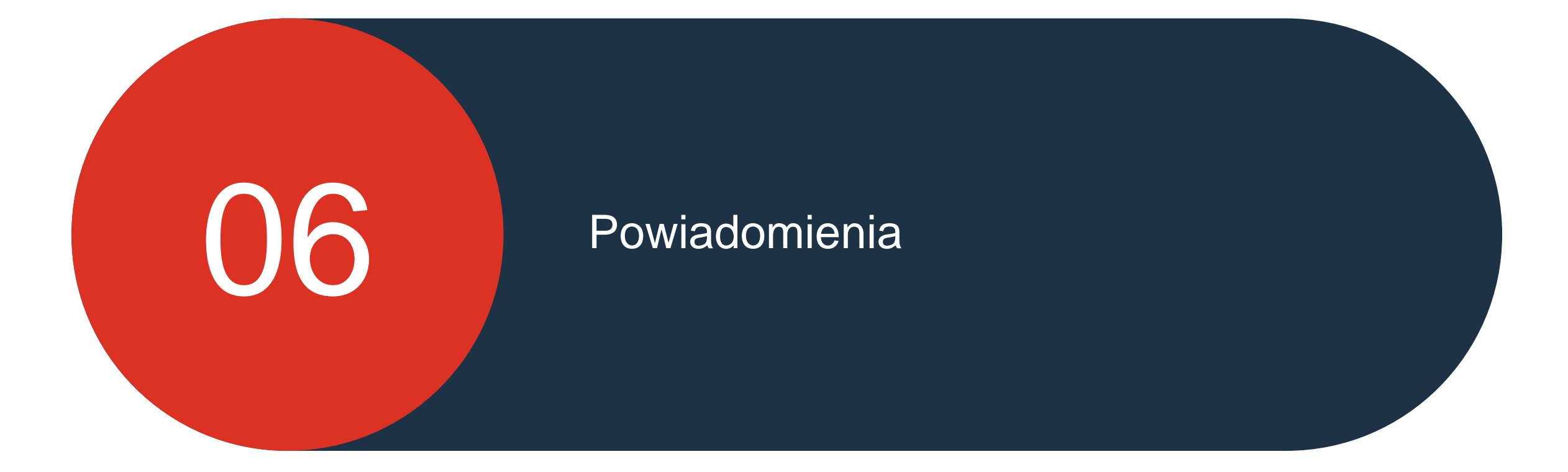

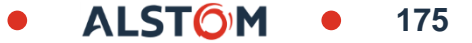

### Powiadomienia Zagadnienia dotyczące powiadomień o wiadomościach e-mail

Dostawca może otrzymywać powiadomienia e-mailem o wybranych wydarzeniach.

Dostęp ma tylko administrator konta. Musi on podać adresy e-mail użytkowników.

Wszyscy otrzymają wszystkie powiadomienia.

| Ogólne Network Discovery Za                                                                                                    | opatrzenie i kontrakty Wiadomości                                                                                                    |                                   |  |  |  |  |  |
|----------------------------------------------------------------------------------------------------|----------------------------------------------------------------------------------------------------|-----------------------------------|--|--|--|--|--|
| Vprowadź do 3 rozdzielonych przecinkami adresów e-mail na pole. Przed dopisaniem nowych adresów, na które będą wysyłane powiadomienia, zadbaj o uzyskanie na to wymaganej zgody danych użytkowników.<br>ęzyk powiadomień zależy od preferowanego języka skonfigurowanego przez administratora konta. |                                                                                                    |                                   |  |  |  |  |  |
| Powiadomienie o błędzie przez e-mail                                                                                                    |                                                                                                    |                                   |  |  |  |  |  |
| Ogólne opcje powiadomień                                                                                                    | Wysyłaj natychmiastowe powiadomienie w wypadku błędu.         Częstotliwość wysyłania zestawienia powiadomień, w godzinach:       24                                           | * BTAlstomtestsupplier@gmail.com  |  |  |  |  |  |
| Elektroniczne przekazywanie zamówie                                                                                                    | ń                                                                                                    |                                   |  |  |  |  |  |
| Тур                                                                                                    | Wysyłaj powiadomienia, kiedy                                                                                                    | Na adresy e-mail (jeden wymagany) |  |  |  |  |  |
| Zamówienie                                                                                                    | Wysyłaj powiadomienie, gdy doręczenie zamówień jest niemożliwe.           Wysyłaj powiadomienie po otrzymaniu nowej propozycji współpracy powiązanej z istniejącym zamówienien | * BTAlstomtestsupplier@gmail.com  |  |  |  |  |  |
|                                                                                                    | Vysyłaj do dostawców powiadomienia o nowych zamówieniach.                                                                                                    |                                   |  |  |  |  |  |
|                                                                                                    | Vyślij powiadomienie do dostawców po zmianie zamówień.                                                                                                    |                                   |  |  |  |  |  |
|                                                                                                    | Wyślij powiadomienie, gdy zamówienia zostaną wstrzymane z powodu nieuregulowania opłat.                                                                                        |                                   |  |  |  |  |  |
|                                                                                                    | Wysyłaj powiadomienie, gdy zamówienia są gotowe do zafakturowania.                                                                                                    |                                   |  |  |  |  |  |
| Zapytanie dotyczące zamówienia                                                                                                    | Wysyłaj powiadomienie po otrzymaniu zapytań dot. zamówienia.                                                                                                    | * BTAlstomtestsupplier@gmail.com  |  |  |  |  |  |

### Skonfiguruj swoje konto Powiadomienia e-mail

Aby skonfigurować "Powiadomienia e-mail":

1. Kliknij na "XX ID"

2. Przejdź do "Ustawienia"

3. Wybierz "**Powiadomienia**" i wybierz zakładkę "**Network**"

4. Zaznacz wybrane pola, wprowadź od jednego do trzech adresów e-mail do powiadomień i **Zapisz** 

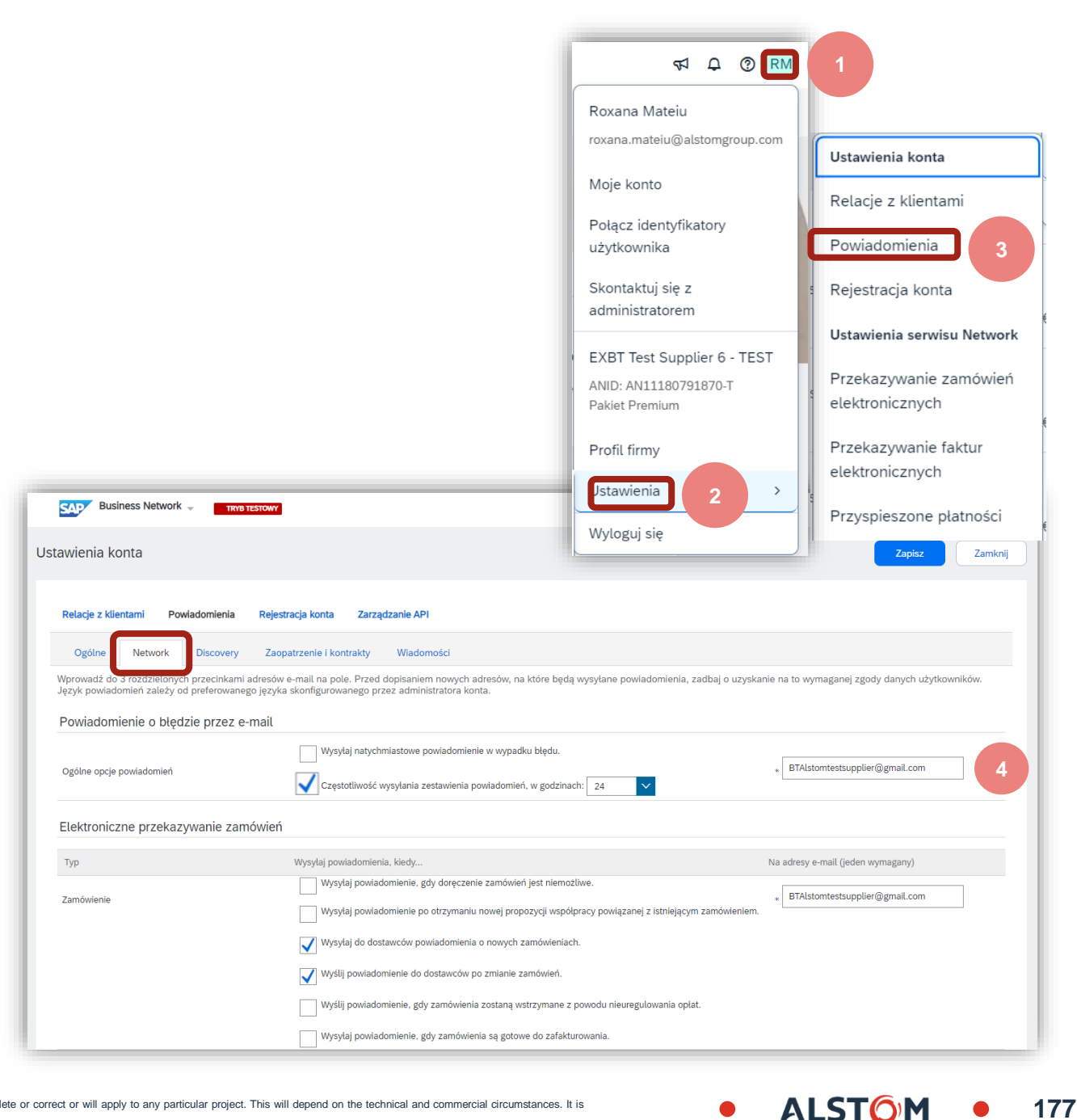

© ALSTOM SA, 2023. All rights reserved. Information contained in this document is indicative only. No representation or warranty is given or should be relied on that it is complete or correct or will apply to any particular project. This will depend on the technical and commercial circumstances. It is provided without liability and is subject to change without notice. Reproduction, use or disclosure to third parties, without express written authorisation, is strictly prohibited.

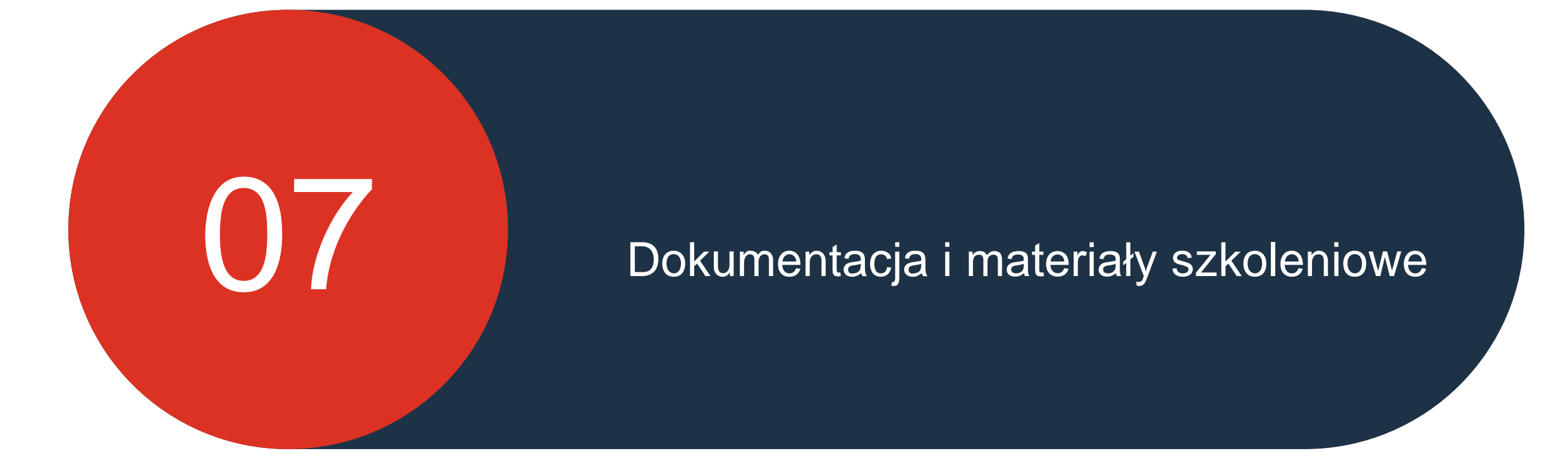

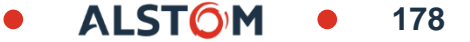

# Portal Informacyjny dla Dostawców

Dla każdego dostawcy dostępny jest Portal Informacyjny dla Dostawców

- Portal informacyjny dla dostawców zawiera informacje dotyczące transakcji z nabywcą
- Portal Informacyjny dla Dostawców zawiera informacje, które są zarówno ogólne, jak i te bardziej szczegółowe.

ADAPT to szkolenie online dotyczące ogólnych procesów, które mogą nie być wyświetlane.

Dostęp do sesji szkoleniowych można uzyskać z Portalu Informacyjnym dla dostawców, użytkownik może oglądać sesje w procesie na żądanie.

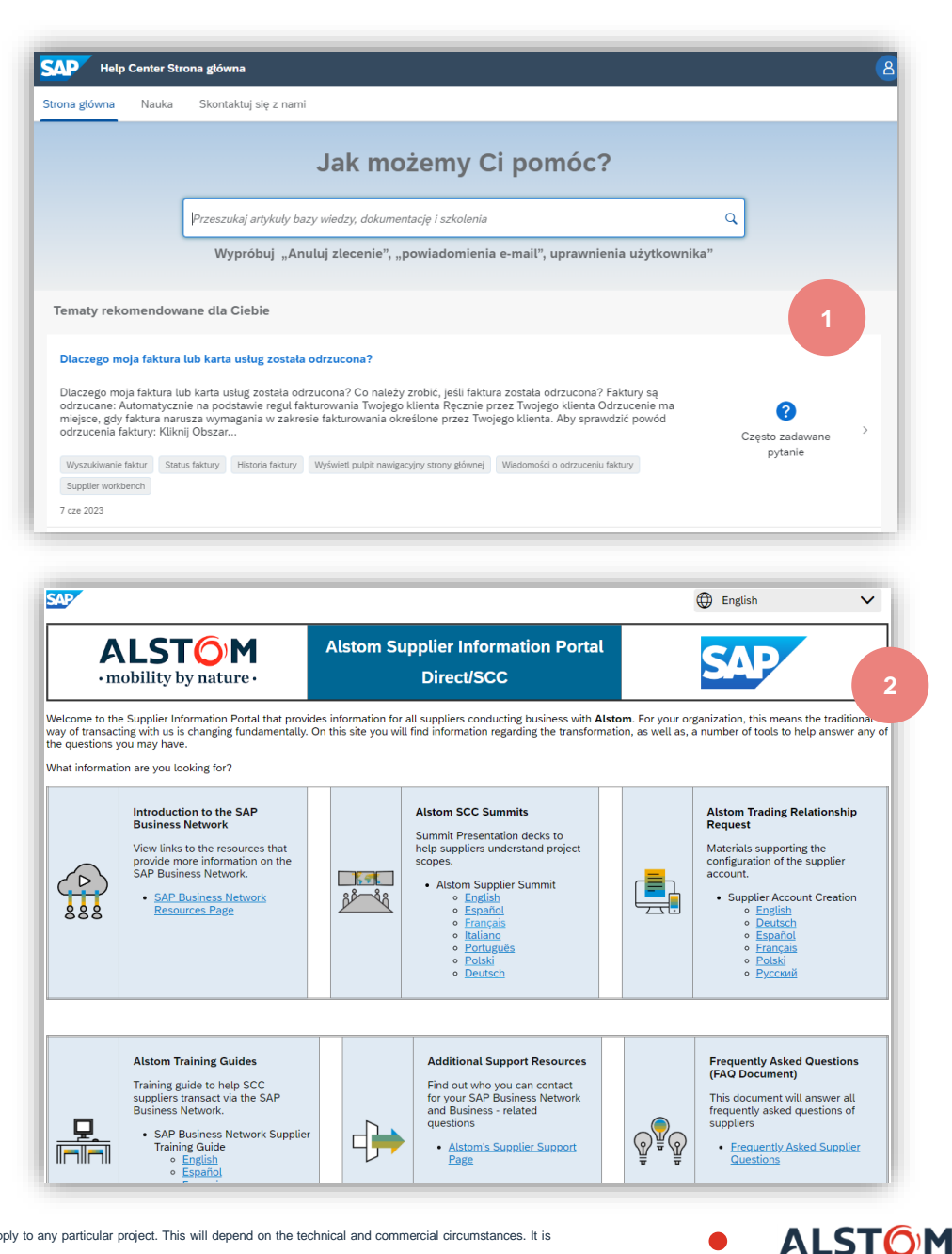

# Materiały Alstom

Aby odnaleźć Dokumenty Alstom w sieci SAP Business Network, należy postępować zgodnie z poniższymi krokami:

- 1. Kliknij na swój XX ID RM
- 2. Przejdź do "Ustawienia"
- 3. Wybierz "Relacje z klientami"
- 4. Wybierz "**Bieżący**" i przewiń w dół
- 5. Obok Alstom kliknij na SIP Alstom

|                                                                                                    |                                                           | ęcej ¥                            | 38                           | Roxana Mat<br>roxana.mateiu<br>Moje konto<br>Połącz ident<br>użytkownika                     | teiu<br>u@alstomgroup.com<br>tyfikatory<br>a           |
|----------------------------------------------------------------------------------------------------|-----------------------------------------------------------|-----------------------------------|------------------------------|----------------------------------------------------------------------------------------------|--------------------------------------------------------|
|                                                                                                    |                                                           |                                   | <b>1</b><br>Więcej           | Skontaktuj s<br>administrato<br>EXBT Test S<br>ANID: AN1118<br>Pakiet Premiu<br>Profil firmy | się z<br>prem<br>Supplier 6 - TEST<br>80791870-T<br>Im |
| Ustawienia konta                                                                                                    |                                                           | Ustaw                             | ienia konta                  | Ustawienia                                                                                   | 2                                                      |
| Relacje z klientami Powiadomienia Rejestracja konta Zarządzanie API                                                                                                    |                                                           | Relac                             | je z klientami 3             | Wyloguj się                                                                                  |                                                        |
| Relacje bieżące       Relacje potencjalne       Preferencje dot. numerowania         Wybieram następujący sposób obsługi zaproszeń do współpracy: <ul> <li>Automatycznie akceptuj wszystkie zaproszenia do współpracy</li> <li>Ręcznie przezenia do współpracy</li> <li>Ręcznie przezenia do współpracy</li> </ul> <ul> <li>Ręcznie przezenia do współpracy</li> <li>Ręcznie przezenia do współpracy</li> <li>Ręcznie przezenia do współpracy</li> </ul> <ul> <li>Ręcznie przezenia do współpracy</li> <li>Ręcznie przezenia do współpracy</li> <li>Ręcznie przezenia do współpracy</li> <li>Ręcznie przezenia do współpracy</li> <li>Ręcznie przezenia do współpracy</li> </ul> | zeglądaj wszystkie zaproszenia do wspó                    | łpracy                            |                              |                                                                                              |                                                        |
| Aktualizuj<br>Bieżący (1) 4 b) Odrzucono (0)<br>Bieżący (1) 4 b) Odrzucono (0)<br>Zastosuj Resetuj                                                                                                    | •                                                         |                                   |                              |                                                                                              |                                                        |
| Klient Alstom - TEST  Guide Contraction                                                                                                    | Identyfikator sieci Typ relacji<br>AN01546568864-T Handel | Data zatwierdzenia<br>20 cze 2023 | Typ vspółpracy<br>Realizacja | Rola współpracy<br>Dostawca                                                                  | Portal Informacyjny dostawcy<br>SIP Alstom             |

√1 ↓

180

# Dokumentacja i materiały szkoleniowe dotyczące rozwiązania Sap Ariba

#### Na stronie Documentation & Learning można przeglądać

dokumentację produktu <u>help.sap.com</u>

Zapewnia to szybki dostęp do aktualizacji certyfikatów i informacji o wcześniejszych zmianach.

Dostęp do aktualizacji "Release Readiness", która zawiera treści dla Dostawców w ujęciu kwartalnym, dostarczające informacji o zmianach, ulepszeniach i funkcjonalnościach.

Dostawcy mogą również uzyskać dostęp do sesji na żądanie, które dostarczają dalszych informacji na temat funkcji i funkcjonalności sieci SAP ARIBA

Kliknij wybrany folder, w którym zostaną wyświetlone podkategorie, wybierz wymagane informacje.

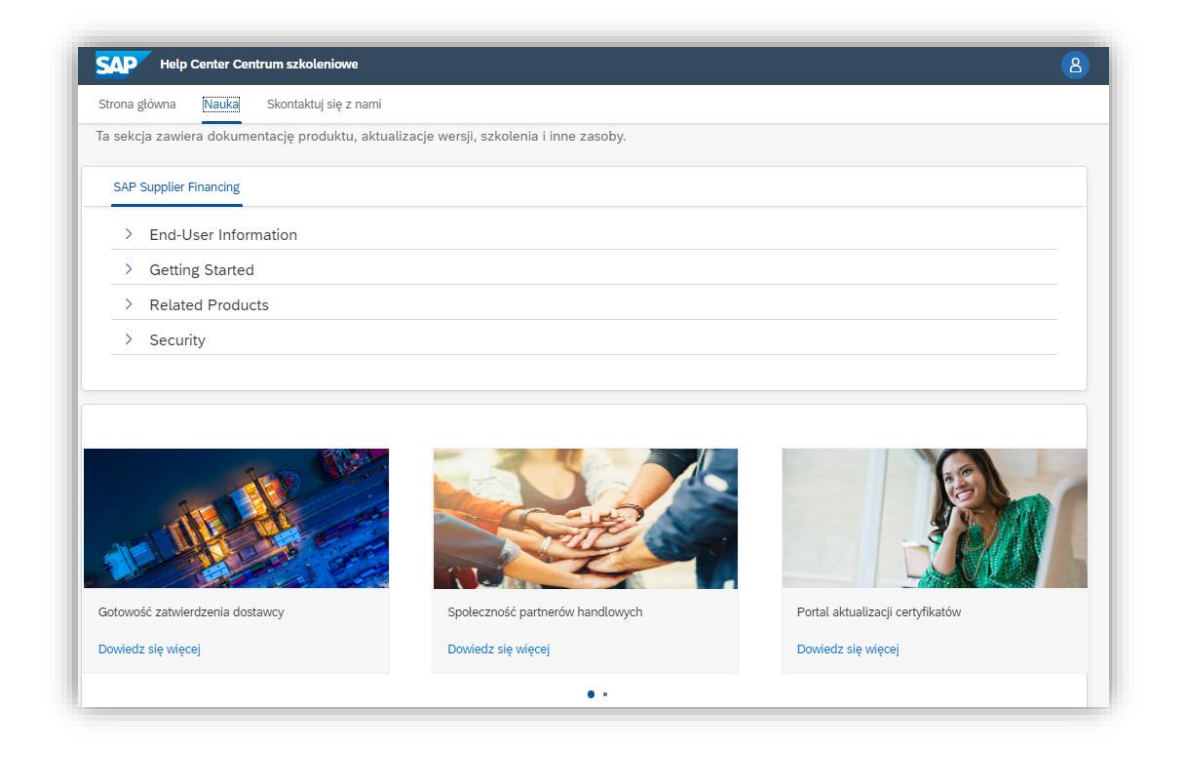

ALSTO
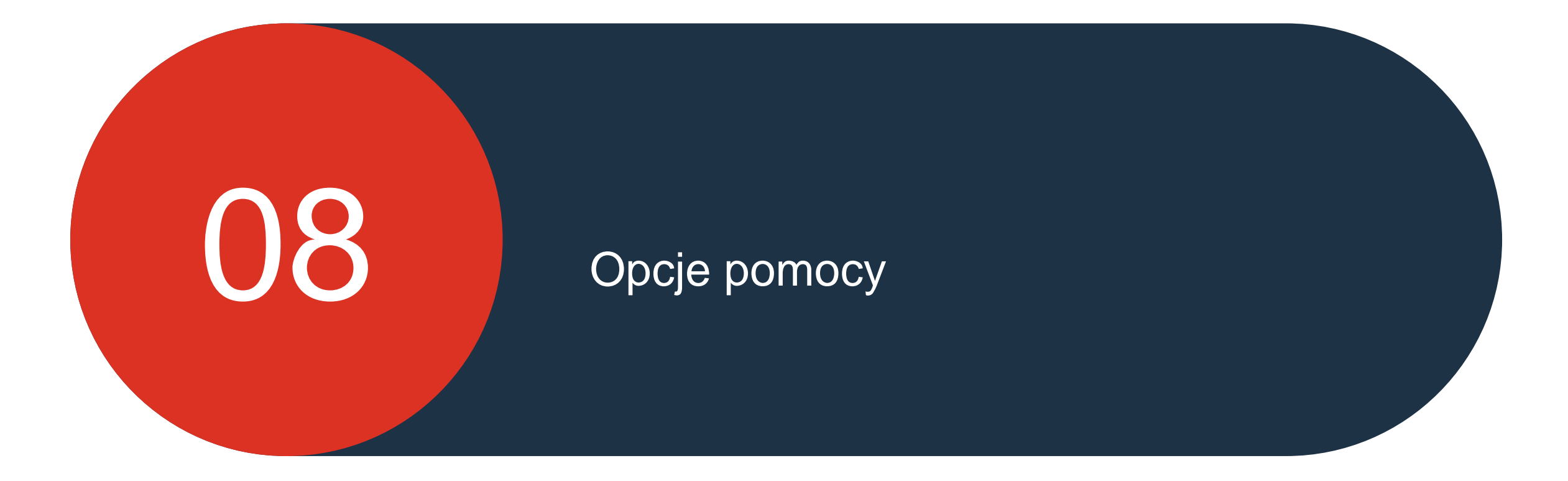

• ALSTOM • 182

#### Informacje odnośnie pomocy

Dostawcy mają do dyspozycji wiele opcji pomocy, istnieją dwa rodzaje pomocy:

**Pomoc ogólna** – które mają ogólny charakter o SAP Ariba

Specyficzne dla kupującego – które dostarczają informacji specyficznych dla transakcji z Kupującym

Dostępne są następujące opcje: Active Onscreen Help

- Okienko tematów pomocy zapewnia użytkownikom dostęp do różnych typów pomocy, pomoc udzielana w okienku ma charakter ogólny i może być dokumentem oraz często zadawanymi pytaniami lub klipem wideo
- Strona główna Centrum pomocy udostępnia użytkownikom pole wprowadzania zapytania, które udostępnia opcje samodzielnej pomocy i jest pierwszą zakładką
- Pomoc z przewodnikiem prowadzi użytkowników przez możliwe opcje związane z ich zapytaniem
- Dokumentacja i nauka opcje i dostęp do dokumentacji i klipów wideo
- Skontaktuj się z nami użytkownicy wypełniający formularz kontaktowy zostaną przekierowani do pomocy, która najlepiej odpowiada ich zapytaniu i typowi posiadanego konta
- Portal informacyjny dla dostawców dostarcza użytkownikom informacji specyficznych dla transakcji z Nabywcą za pośrednictwem sieci Ariba Network

ALST

#### Aktywna pomoc ekranowa

Pomoc ekranowa pozwala użytkownikom zidentyfikować obszary, w których potrzebują pomocy, nie opuszczając przy tym panelu sprzedawcy/strony głównej

Aby aktywować pomoc ekranową:

1. Kliknij przycisk 💿

Wokół każdej sekcji pojawią się niebieskie pola

Kliknij anaw rogu pola, wymagana jest dalsza pomoc

W przykładzie przedstawiono klip szkoleniowy, który użytkownik może obejrzeć, niektóre pola, będą zawierać kroki, inne tylko informacje

**UWAGA**: dostępna pomoc jest wyświetlana w okienku Tematy pomocy

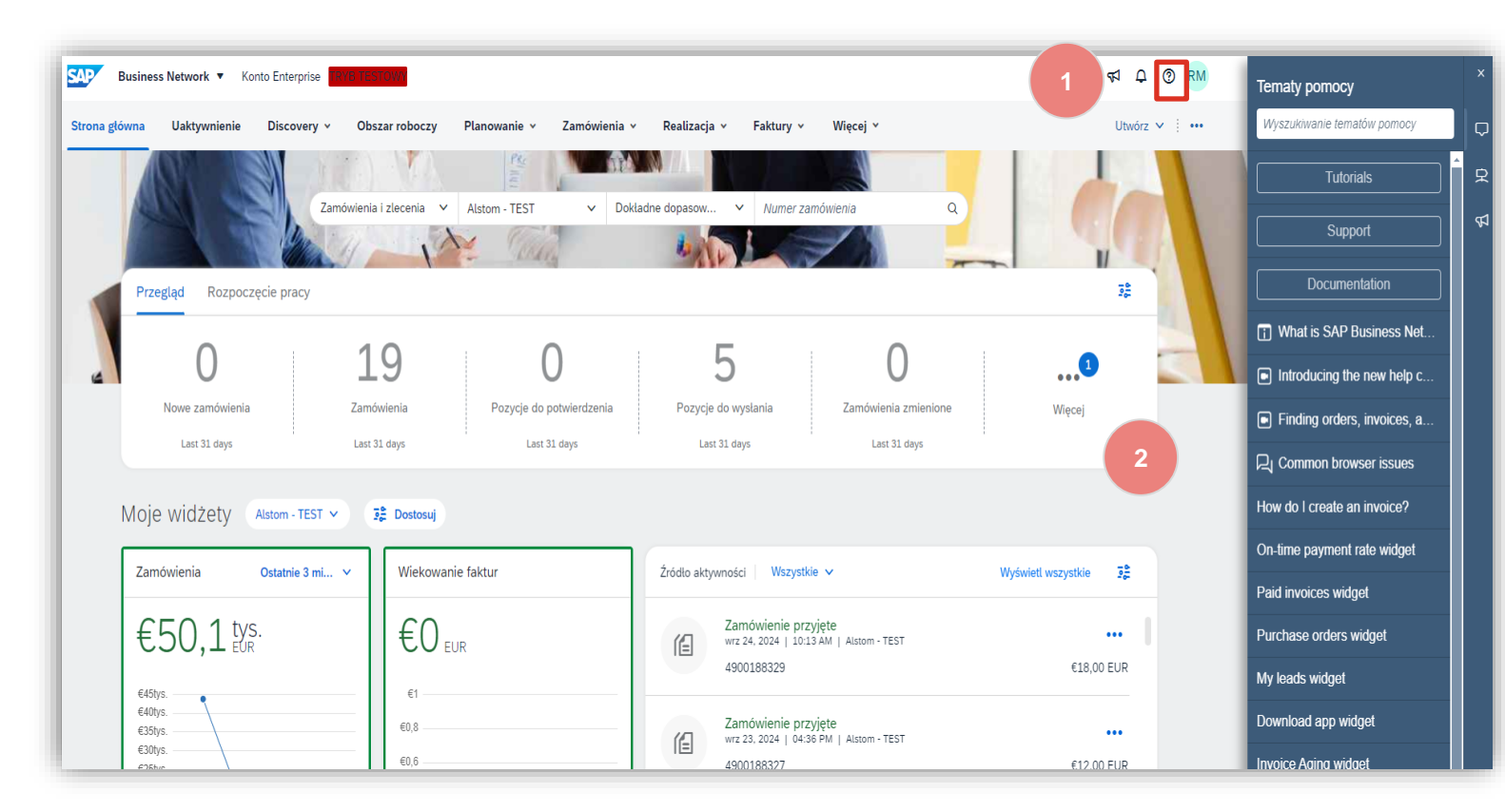

184

### Okienko tematów Pomocy

**UWAGA:** Wszystkie informacje zawarte w panelu tematów pomocy mają charakter ogólny, aby uzyskać dostęp do specyficznych wymagań Nabywcy dotyczących transakcji za pośrednictwem sieci Ariba Network, zapoznaj się z częścią Dostęp do portalu informacyjnego dla dostawców

Opcje dostępne na Pulpicie Sprzedawcy/stronie głównej:

- Wprowadź temat wyszukiwania w polu 1. Wyszukaj tematy pomocy
- 2. Uzyskaj dostęp do wycieczek z przewodnikiem na pulpicie sprzedawcy/stronie głównej
- Zobacz, co nowego 3.
- Kliknij pozycję Dokumentacja, abv 4. zlokalizować ogólne dokumenty do uzupełnienia elementów w sieci Ariba Network
- 5. Kliknij Wesprzyj, aby otrzymać Centrum WZW Pomoc

>> Zamyka okienko Tematy pomocy Informacje zwrotne można przekazywać na stronie głównej

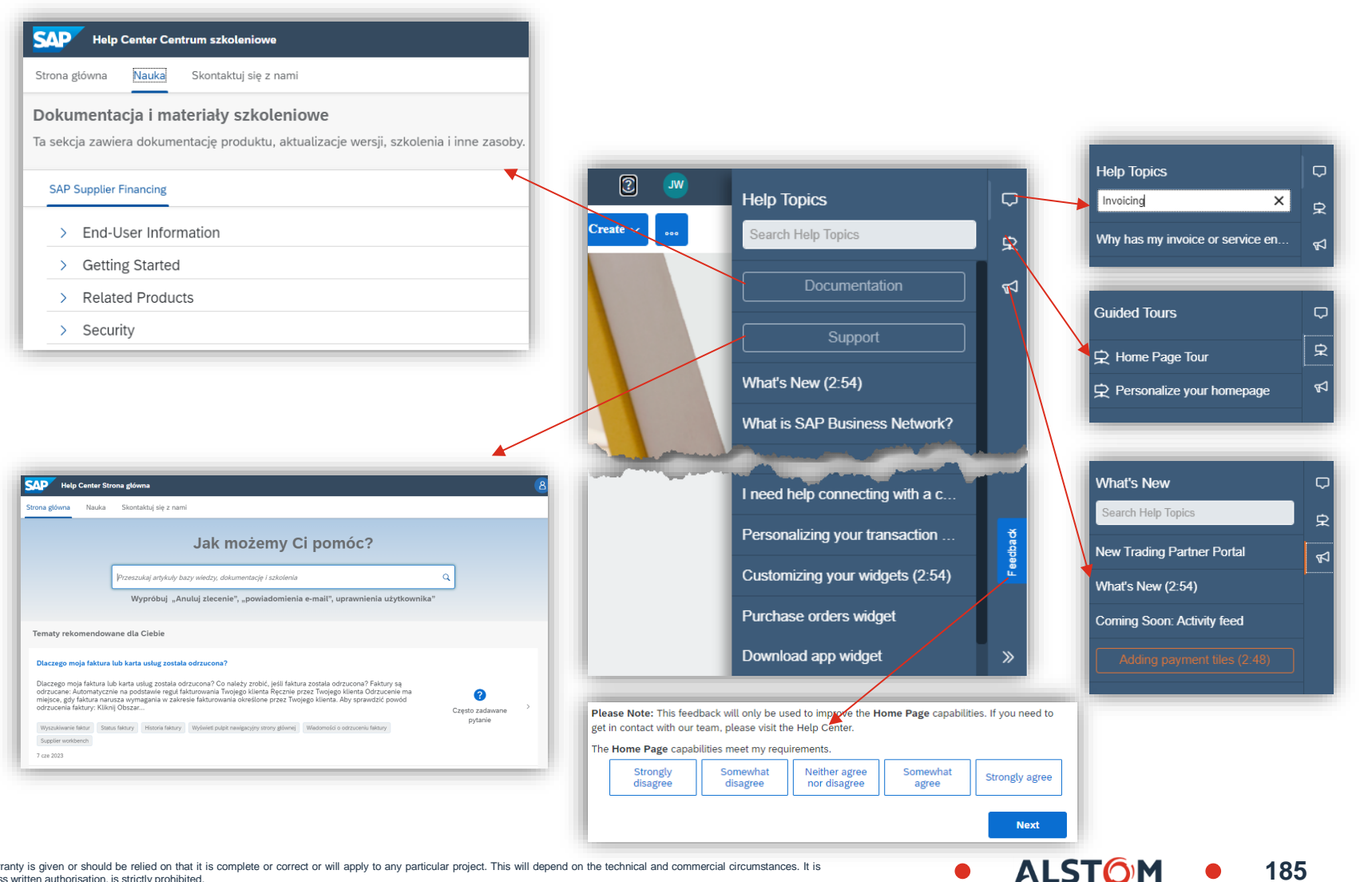

185

#### Strona główna Centrum pomocy

Strona **główna Centrum pomocy** zapewnia dostawcom dostęp do dalszych informacji, dokumentacji i opcji pomocy

Dostępne są 3 zakładki:

**Strona główna** – Zapewnia dostęp do Portali Informacyjnych Nabywców i Dostawców

- Nauka zapewnia dostęp do ogólnej dokumentacji i filmów Ariba Network
- Skontaktuj się z nami Wypełnij formularz, aby uzyskać dostęp do innych opcji pomocy

jak:

- E-mail
- Oddzwanianie Rozmowa telefoniczna

Czat

"Jak możemy Ci pomóc?" zostanie wyświetlony, wprowadź swoje zapytanie w pole, aby aktywować wyszukiwanie, kliknij na lupę (A) lub naciśnij Enter na klawiaturze

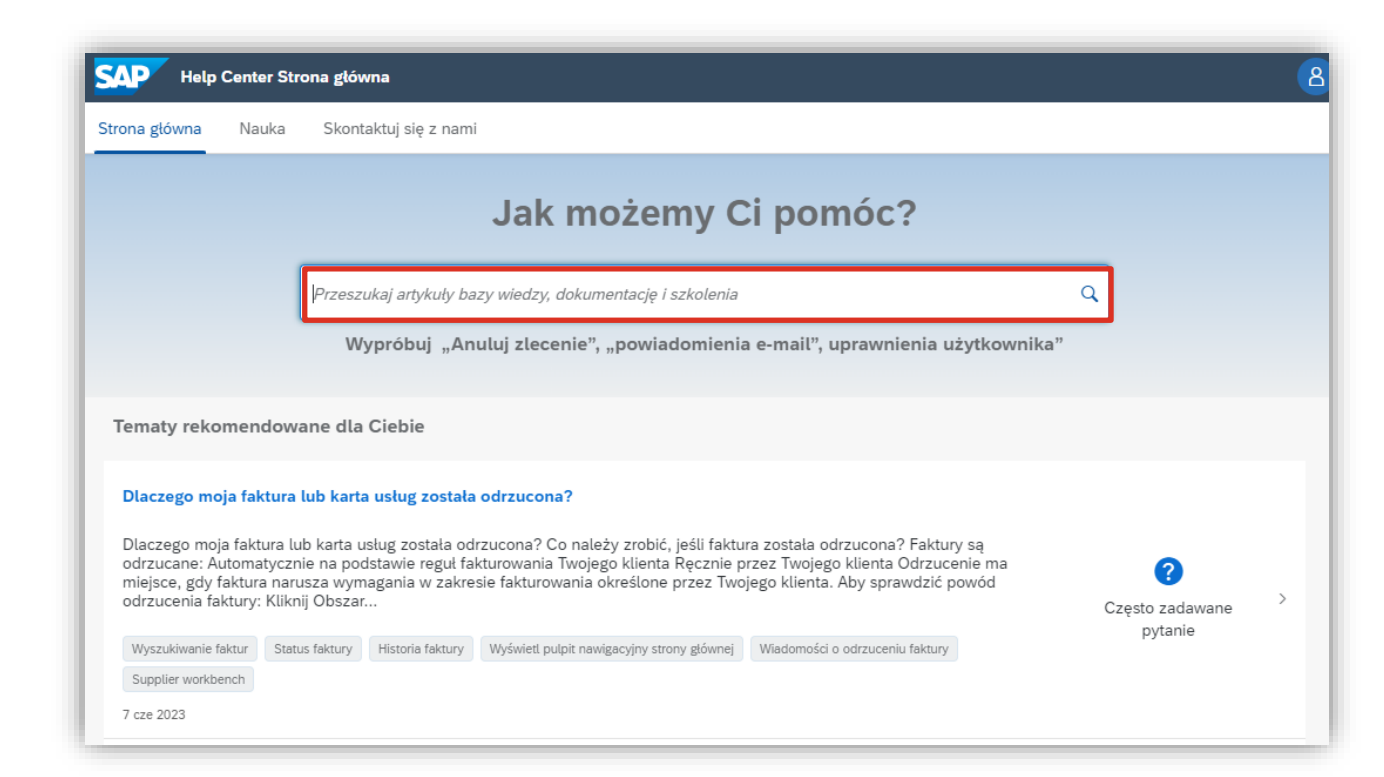

ALST

#### Pomoc z przewodnikiem

Zakładka **Skontaktuj się z nami** zapewnia dostęp do Pomocy nadzorowanej (Assistance), która udostępnia Dostawcom opcje odpowiedzi na ich zapytanie w oparciu o informacje wprowadzone w polu "Jak możemy pomóc"

Uruchamia również proces zgłoszenia serwisowego (pomocy), który identyfikuje zalecane opcje pomocy na podstawie algorytmów, typu konta i najlepszej opcji pomocy

Rekomendacje są dopasowywane do słów wpisanych w wyszukiwane na podstawie poprzednich często zadawanych pytań (FAQ)

Niebieskie bąbelki zapewniają dostęp do dalszych informacji na temat sposobu poprawiania lub wykonywania procesów związanych z wprowadzonym zapytaniem

Wszystko, co jest zaznaczone na niebiesko, można wybrać, aby uzyskać dodatkowe informacje

| Help Center Skontakt                                                                                                    | uj się z nami                                                                                                    |     | 8          |  |  |  |  |  |  |
|----------------------------------------------------------------------------------------------------|----------------------------------------------------------------------------------------------------|-----|------------|--|--|--|--|--|--|
| Strona główna Nauka Sko                                                                                                    | ntaktuj się z nami                                                                                                    |     |            |  |  |  |  |  |  |
| 1. Zacznij tutaj, aby znaleźć odpowiedź.                                                                                                    |                                                                                                    |     |            |  |  |  |  |  |  |
|                                                                                                    | faktura × Q                                                                                                    |     |            |  |  |  |  |  |  |
| 2. Przejrzyj poniżej nasze                                                                                                    | rekomendacje oparte na sztucznej inteligencji*                                                                                                    |     |            |  |  |  |  |  |  |
| Co oznacza status przekazywania<br>Pytanie Co oznacza status przekazy<br>lub Faktury możesz użyć pól Status                                                                                                    | Co oznacza status przekazywania i status faktury?<br>Pytanie Co oznacza status przekazywania i status faktury? Odpowiedź W trakcie przeglądania faktur na karcie Obszar roboczy<br>lub Faktury możesz użyć pól Status przekazywania oraz Status faktury w celu określenia, czy Tw&oacu faktury w celu określenia, czy Tw                         |     |            |  |  |  |  |  |  |
| Kiedy moja faktura zostanie zapłacona?    FAQ      Kiedy moja faktura zostanie zapłacona? Platności nie są przetwarzane przez SAP Business Network, ale klient może wysłać    FAQ      szczegóły platności na Twoje konto, by umożliwić ich przegląd. Informacje o platności można znaleźć na karcie Platno    16 maj 2024 |                                                                                                    |     |            |  |  |  |  |  |  |
| Jak mogę zakwestionować swoją<br>Pytanie Jak mogę zakwestionować<br>nieprawidłowo, możesz utworzyć pr                                                                                                    | Jak mogę zakwestionować swoją fakturę Ariba?<br>Pytanie Jak mogę zakwestionować swoją fakturę z Ariba? Odpowiedź Jeśli uważasz, że Twoja faktura Ariba została obliczona<br>nieprawidłowo, możesz utworzyć przypadek sporny w następujący sposób: W prawym górnym rogu aplika                                                                    |     |            |  |  |  |  |  |  |
| W jaki sposób mogę wysłać faktu<br>Pytanie W jaki sposób mogę wysłać<br>konta standardowego? Odpowiedź                                                                                                    | W jaki sposób mogę wysłać fakturę z konta standardowego?    FAQ      Pytanie W jaki sposób mogę wysłać fakturę korzystając z mojego konta standardowego? W jaki sposób mam utworzyć fakturę z konta standardowego?    FAQ      konta standardowego? Odpowiedź Jeśli masz już zarejestrowane konto i używałeś go wcześniej do trans    1 lut 2023 |     |            |  |  |  |  |  |  |
| Dlaczego moja faktura lub karta usług została odrzucona?<br>Dlaczego moja faktura lub karta usług została odrzucona? Co należy zrobić, jeśli faktura została odrzucona? Faktury są<br>odrzucane: Automatycznie na podstawie reguł fakturowania Twojego klienta Ręcznie przez Twojego klienta Odrzucenie 7 cze 2023         |                                                                                                    |     |            |  |  |  |  |  |  |
| *Obsługiwane przez SAP Incident S                                                                                                    | olution Matching                                                                                                    |     |            |  |  |  |  |  |  |
| 3. Wybierz jedną z poniżs<br>W czym Ci pomóc?<br>Niezapłacona faktura                                                                                                    | zych opcji, aby kontynuować.<br>Opłaty subskrypcyjne/Faktura za subskrypcję od SAP Płatności przedterminow                                                                                                    | e   | AribaPay   |  |  |  |  |  |  |
| Zaktualizuj adres do powiad                                                                                                    | omien o pratności/dane banku Płatność wysłana na niewiaściwy rachunek banko                                                                                                    | owy | Cos innego |  |  |  |  |  |  |

ALSTO

### Skontaktuj się z nami (Ariba)

#### Skontatuj się z nami zapewnia dostęp do:

- Otwarte zgłoszenia serwisowe
- Zamknięte zgłoszenie serwisowe
- Dostęp do opcji pomocy na podstawie informacji wprowadzonych do formularza
- Tylko dla dostawców zaopatrzeniowych Priorytetowy dostęp dla dostawców, którzy mają zapytanie ofertowe lub zapytanie ofertowe kończące się za 60 minut

Zgłoszenia serwisowe to zgłoszenia telefoniczne do Centrum pomocy dotyczące problemów, funkcjonalności lub problemów systemowych

- 1. Aby utworzyć nowe **zgłoszenie serwisowe**, wprowadź typ żądanego zgłoszenia serwisowego
- 2. Kliknij na, aby rozpocząć proces

Jeśli Wydarzenie kończy się w ciągu 60 minut i nie jesteś w stanie podać wyceny, kliknij "**Kliknij tutaj, aby poprosić o natychmiastową pomoc**"

| SAP Help Co      | enter Sko | taktuj się z nami     |   |
|------------------|-----------|-----------------------|---|
| Strona główna    | Nauka     | Skontaktuj się z nami |   |
| 1. Zacznij tutaj | j, aby zı | aleźć odpowiedź.      |   |
|                  | 1         | Jak możemy Ci pomóc?  | ٩ |
|                  |           |                       |   |

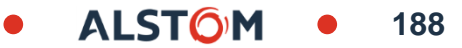

#### Skontaktuj się z nami Uzyskiwanie dostępu do dalszej pomocy

Z dalszej pomocy należy skorzystać, jeżeli poprzednie warianty nie zapewniały wymaganych informacji

 Kliknij przycisk Przejdź do następnego kroku u dołu ekranu zakładki Skontaktuj się z nami

Formularz Skontaktuj się z nami jest otwarty na ekranie, wiele pól zostanie wstępnie wypełnionych na podstawie wcześniej przechwyconych informacji, jednak przejrzyj informacje w formularzu i wprowadź informacje we wszystkich polach oznaczonych gwiazdkami

Wszystkie pola oznaczone gwiazdkami muszą być wypełnione, nie można przejść do następnego kroku w procesie, jeśli wszystkie pola oznaczone gwiazdkami nie mają podanych informacji

Zostanie wyświetlone okienko zaleceń, które zawiera informacje na podstawie wprowadzonego zapytania

**Nuta:** W przypadku dostawców współpracujących w łańcuchu dostaw (dostawców bezpośrednich) upewnij się, że wybrałeś SCC z menu rozwijanego

2. Kliknij Ostatni krok

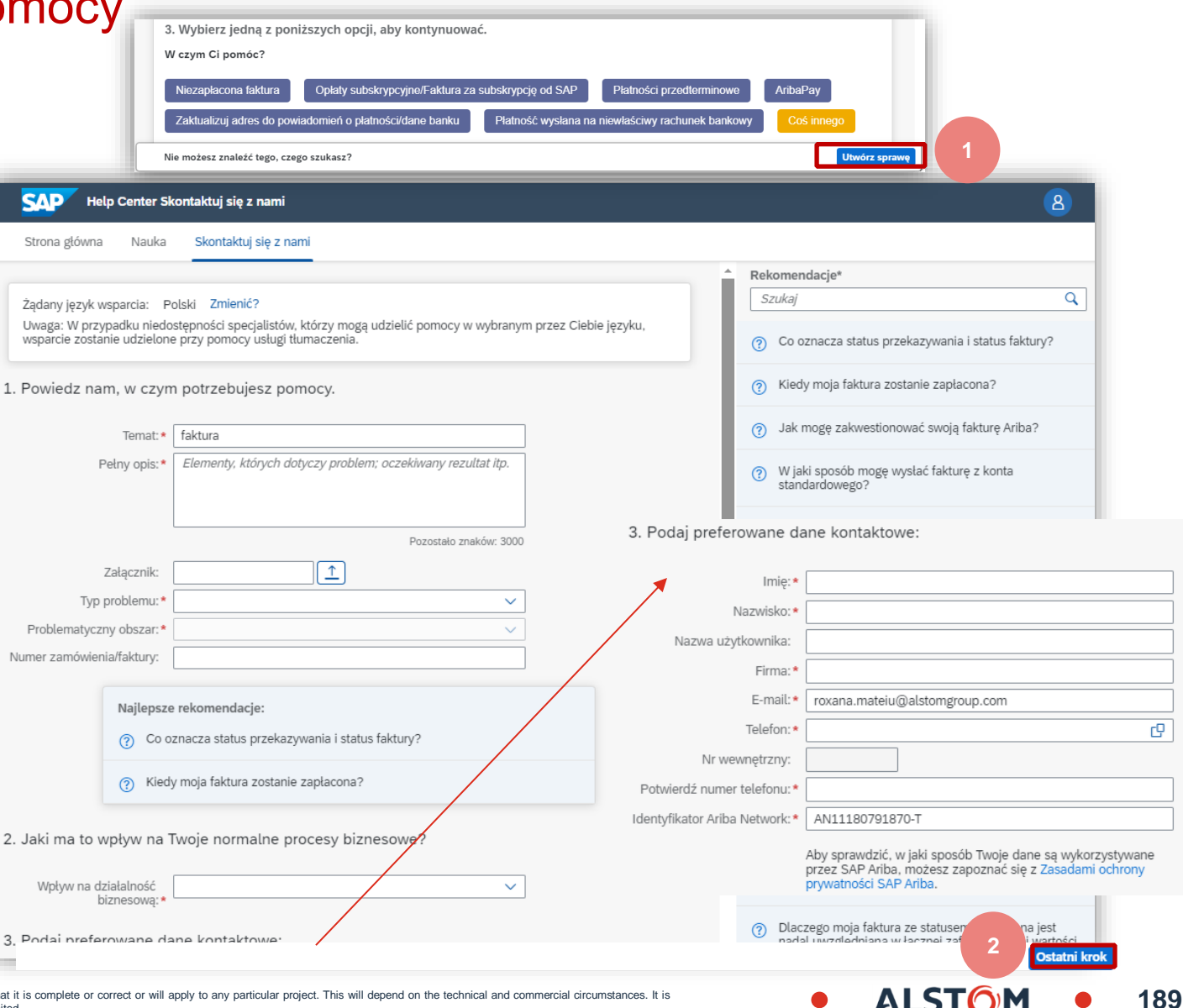

#### Skontaktuj się z nami Zalecana pomoc

Na podstawie podanych informacji Dostawcy zostanie wyświetlona lista niestandardowych opcji wskazując kanał, który może zapewnić pomoc

Zalecenia opierają się na

typie problemów, typie dostawcy (dostawa bezpośrednia źródłowych dostawców) i dostępności wsparcia

1. Wybierz metodę, której chcesz użyć za pomocą Kliknięcie przycisku radiowego

2.Kliknij przycisk Prześlij

Po kliknięciu na Prześlij, informacje umożliwiające dostęp do Pomocy

Upewnij się, że wszystkie wymagane załączniki mają zostały dostarczone, użyj wstecz, aby dodać załącznik do formularza kontaktowego

Jeśli problem został rozwiązany lub znaleziono informacje, które pomogą kliknąć Anuluj

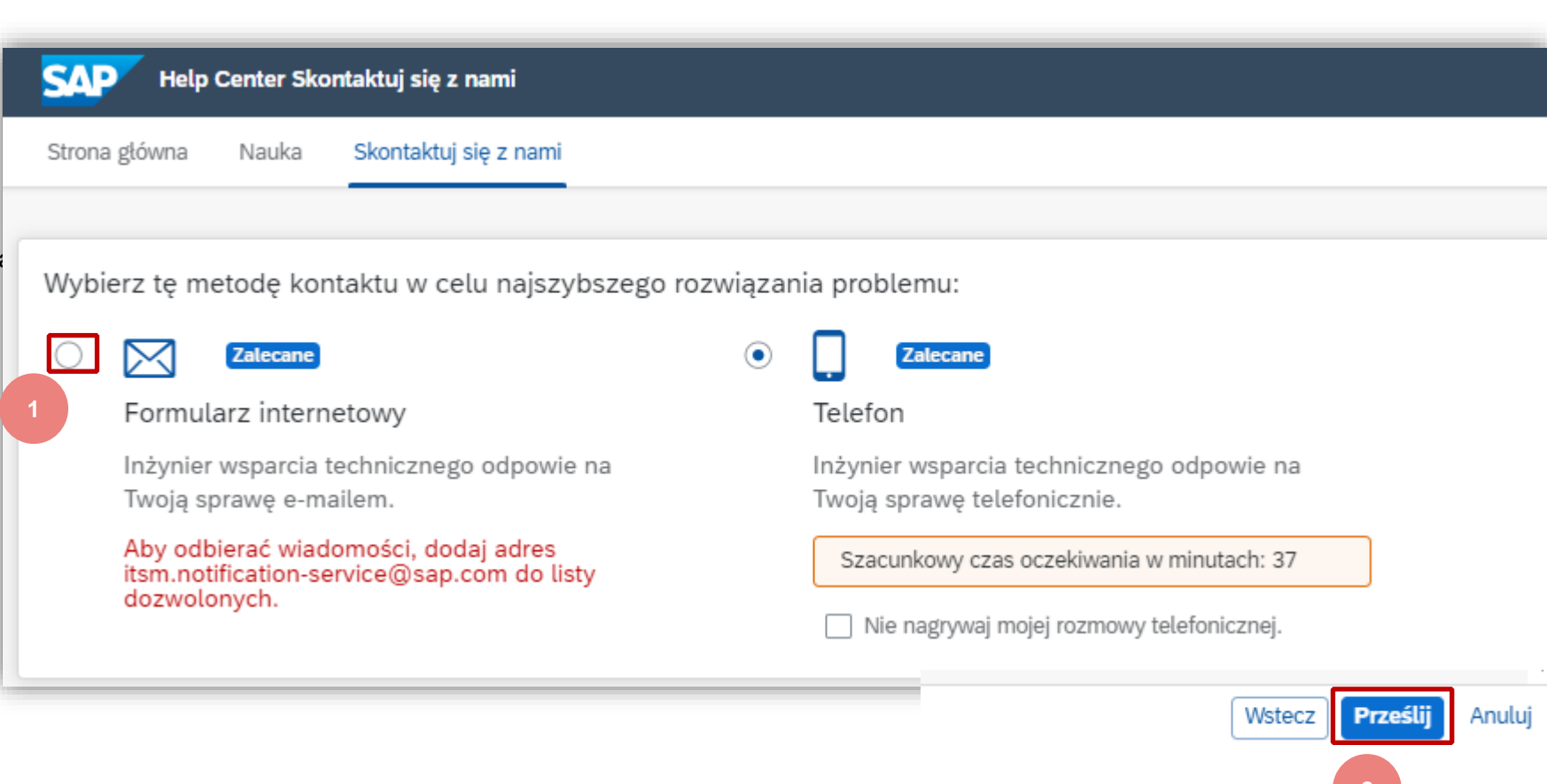

ALST()

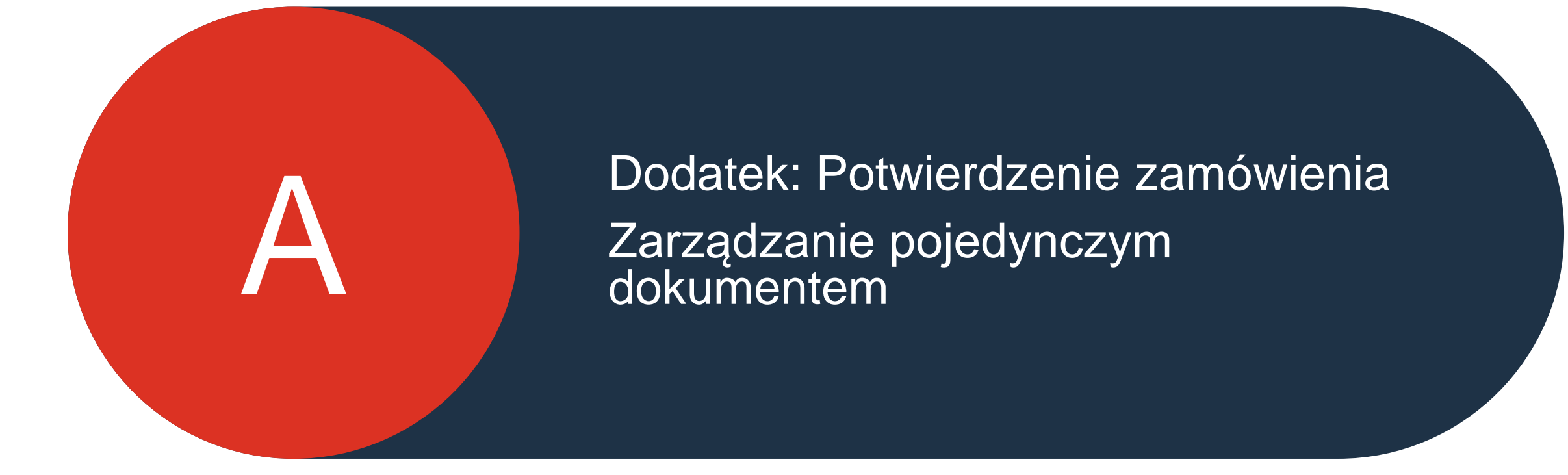

191

## Potwierdzenie zamówienia

Zarządzaj indywidualnym zamówieniem zamówienia – potwierdź całe zamówienie

Ten slajd wyjaśnia, jak potwierdzić całe zamówienie.

#### Z Zakładka Zamówienie / Zamówienie i wydania:

- 1. Wybierz opcję Potwierdź całe zamówienie.
- 2. Wypełnij obowiązkowe pola.
- 3. Sprawdź wszystkie elementy.
- 4. Po zakończeniu kliknij przycisk Dalej u dołu ekranu.
- 5. Przejrzyj potwierdzenie zamówienia i wybierz następną akcję:
  - Kliknij przycisk **Wstecz**, aby przejść do poprzedniej strony.
  - Kliknij przycisk **Prześlij**, aby wysłać potwierdzenie zamówienia do kupującego.
  - Kliknij przycisk **Wyjście**, aby opuścić stronę bez zapisywania zmian.

**UWAGA:** Po przesłaniu potwierdzenia zamówienia status zamówienia zostanie wyświetlony jako **Potwierdzone**.

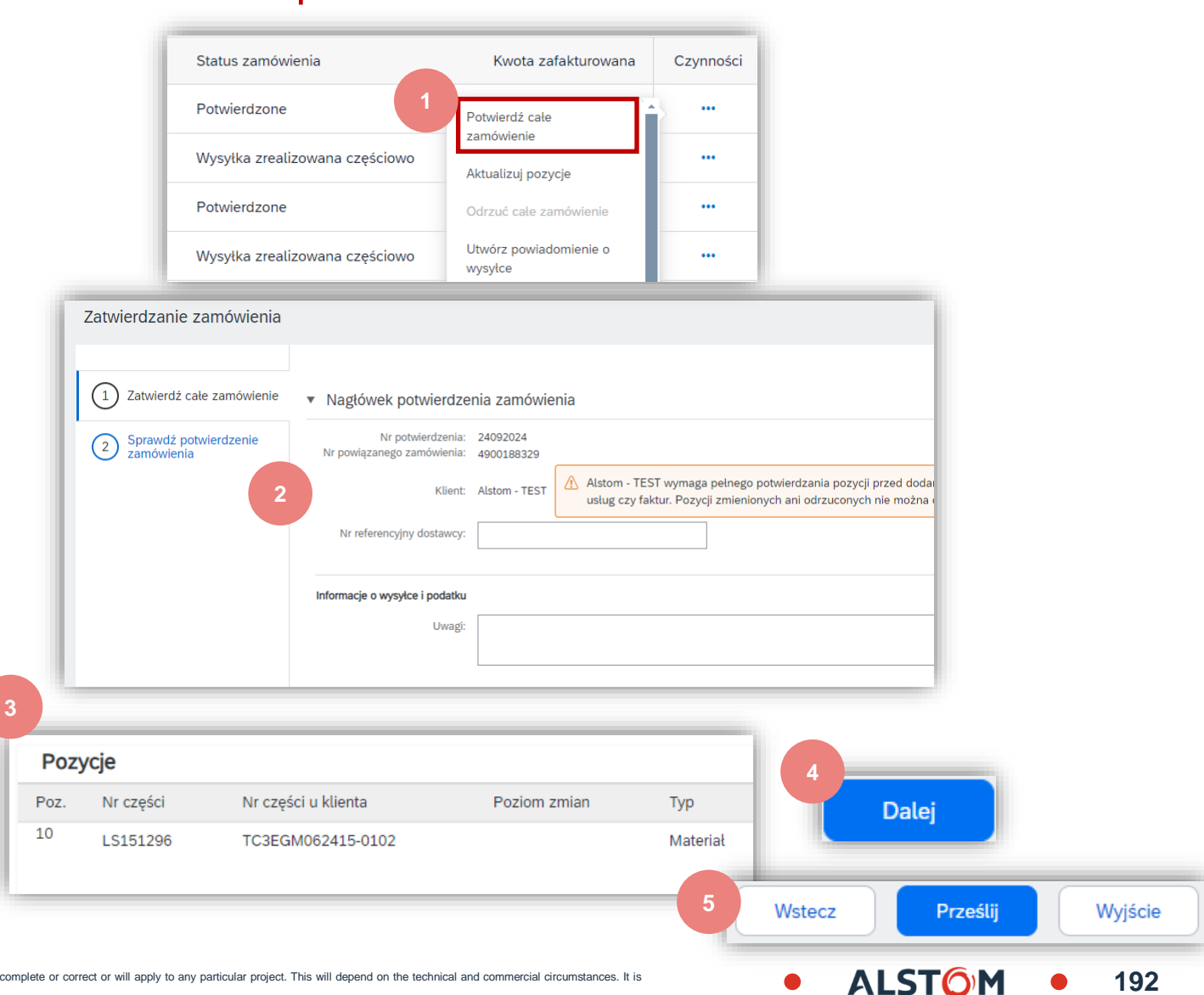

#### Potwierdzenie zamówienia Zarządzanie poszczególnymi zamówieniami zakupu – aktualizowanie elementów zamówienia

- Jeśli wybierzesz opcję Aktualizuj pozycje, możesz potwierdzać, odrzucać i aktualizować informacje o elemencie zamówienia. Potwierdzenia zamówień mają nagłówek i sekcję pozycji.
- Na poziomie nagłówka możesz dodawać komentarze, załączniki i inne szczegóły zamówienia.
- 3. Na poziomie wiersza można potwierdzać lub odrzucać elementy, w całości lub częściowo.
- Kliknij przycisk Szczegóły na poziomie wiersza, aby zmodyfikować informacje o cenie, datach wysyłki i dostawy lub dodać komentarze. Po zakończeniu kliknij OK, aby powrócić do ekranu głównego.
- Po potwierdzeniu wszystkich żądanych elementów kliknij przycisk
  Dalej u dołu ekranu.
- Przejrzyj potwierdzenie zamówienia i kliknij przycisk Prześlij, aby wysłać je do systemu kupującego. Kliknij przycisk Wyjście, aby opuścić stronę bez zapisywania zmian. Kliknij Wstecz, aby zwrócić aktualizację elementów zamówienia.

**UWAGA:** Potwierdzenie zamówienia można przesłać dopiero po potwierdzeniu wszystkich żądanych pozycji. W przeciwnym razie zostanie wyświetlony komunikat o błędzie.

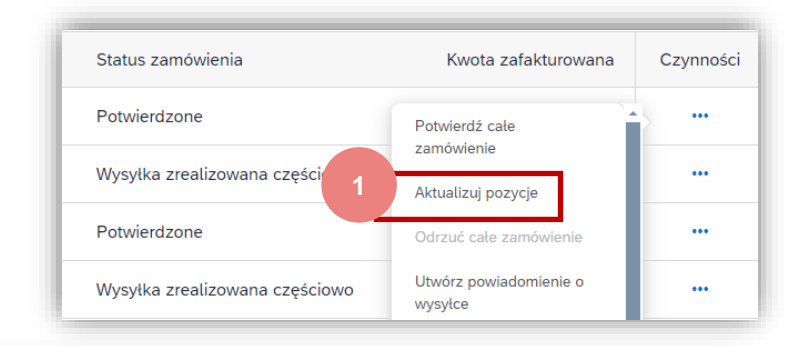

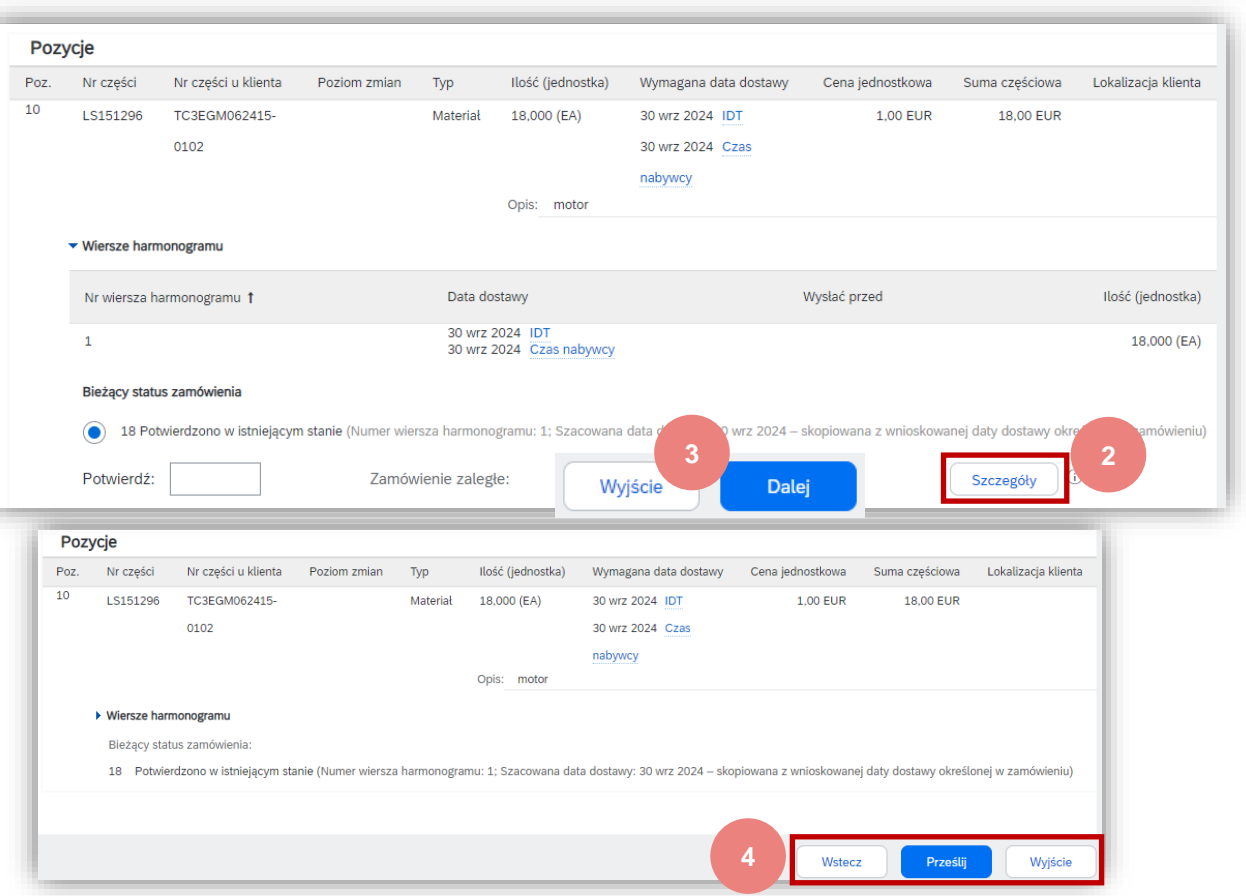

© ALSTOM SA, 2023. All rights reserved. Information contained in this document is indicative only. No representation or warranty is given or should be relied on that it is complete or correct or will apply to any particular project. This will depend on the technical and commercial circumstances. It is provided without liability and is subject to change without notice. Reproduction, use or disclosure to third parties, without express written authorisation, is strictly prohibited.

ALST()

#### Potwierdzenie zamówienia

#### Zarządzanie poszczególnymi zamówieniami zakupu – potwierdzanie na podstawie wierszy harmonogramu

Jeśli masz różne pozycje harmonogramu z różnymi datami dostawy, alternatywnie możesz je potwierdzić dla każdej pozycji harmonogramu:

Rozszerz wiersze harmonogramu, aby wyświetlić żądane daty dostawy.

- Kliknij Potwierdź na podstawie wierszy harmonogramu.
- Wybierz wiersze harmonogramu, które chcesz potwierdzić, i kliknij Utwórz status.
- Pojawi się nowy status i zmniejszy się liczba niepotwierdzonych ilości. 3.
- Aby wybrać wiersz harmonogramu, do którego istnieje odwołanie, kliknij przycisk Szczegóły.

**UWAGA:** Wybierając tę opcję, nie ma możliwości zmiany ilości, ceny ani terminu

5. Wybierz wiersz harmonogramu do odniesienia z listy rozwijanej.

dostawy.

Potwierdź:

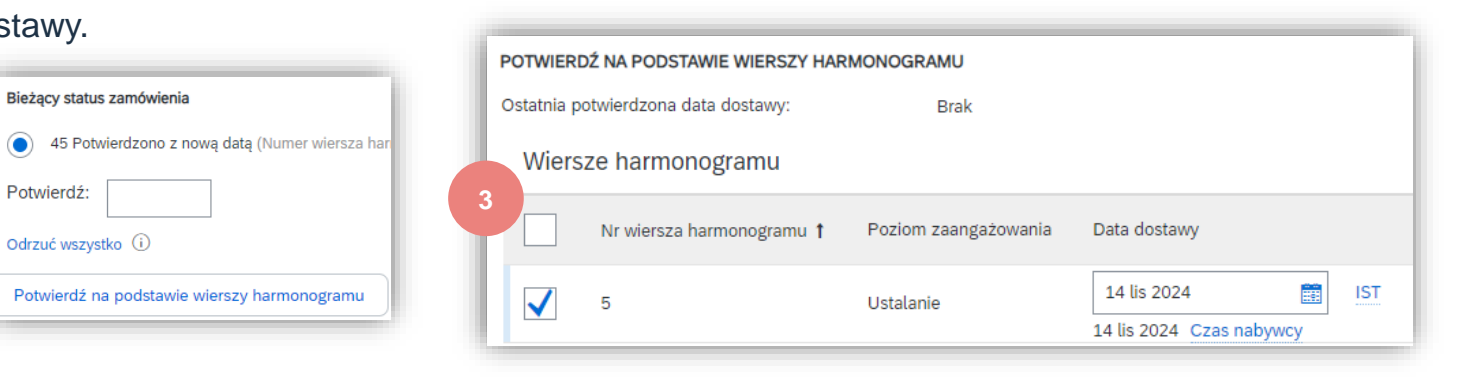

| ▼ Wiersze harmonogramu                  |                      |                                         |
|-----------------------------------------|----------------------|-----------------------------------------|
| Nr wiersza harmonogramu 🏌               | Poziom zaangażowania | Data dostawy                            |
| 5                                       | Ustalanie            | 14 cze 2022 IDT<br>14 cze 2022 Czas nab |
| 6                                       | Ustalanie            | 26 sie 2022 IDT<br>26 sie 2022 Czas nab |
| 7                                       | Ustalanie            | 13 wrz 2022 IDT<br>13 wrz 2022 Czas nab |
| 8                                       | Ustalanie            | 29 wrz 2022 IDT<br>29 wrz 2022 Czas nak |
| 9                                       | Ustalanie            | 17 paź 2022 IDT<br>17 paź 2022 Czas nak |
| Bieżący status zamówienia               |                      |                                         |
| 45,000 Niepotwierdzone                  |                      |                                         |
| Potwierdź:                              |                      | 5 Szczegóły (i)                         |
| Odrzuć wszystko 🛈                       |                      |                                         |
| Potwierdź na podstawie wierszy harmonog | ramu 2               |                                         |

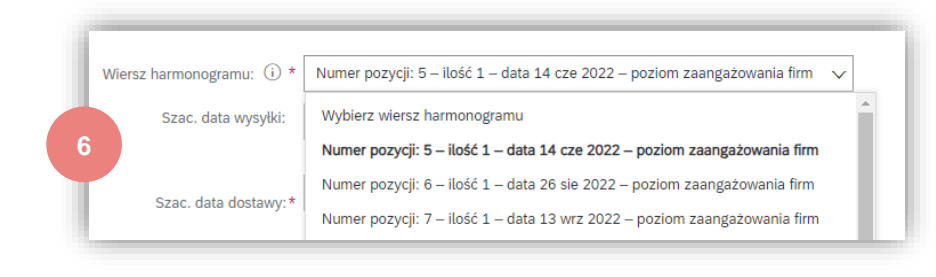

#### © ALSTOM SA, 2023. All rights reserved. Information contained in this document is indicative only. No representation or warranty is given or should be relied on that it is complete or correct or will apply to any particular project. This will depend on the technical and commercial circumstances. It is provided without liability and is subject to change without notice. Reproduction, use or disclosure to third parties, without express written authorisation, is strictly prohibited

194

#### Potwierdzenie zamówienia

#### Zarządzanie poszczególnymi zamówieniami zakupu – linie podziałowe

Akcja **PODZIEL** jest dostępna z poziomu **Obszar roboczy/ Pozycje do potwierdzenia**.

- 1. Akcja **PODZIEL** pozwala na dodawanie (lub usuwanie) linii podziału w razie potrzeby, bezpośrednio w tabeli potwierdzenia.
- 2. Ikona podziału wskazuje, które linie są dodawane za pomocą akcji podziału.
- 3. Dostosuj daty i ilości zgodnie z uzasadnieniem podziału.
- 4. W razie potrzeby usuń linię podziału.

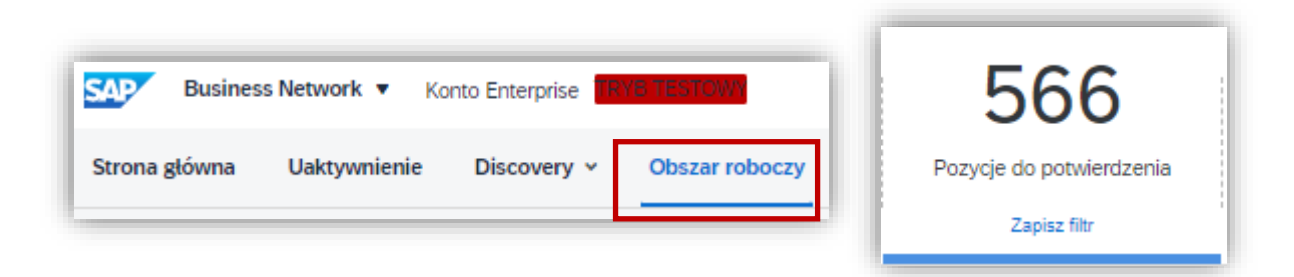

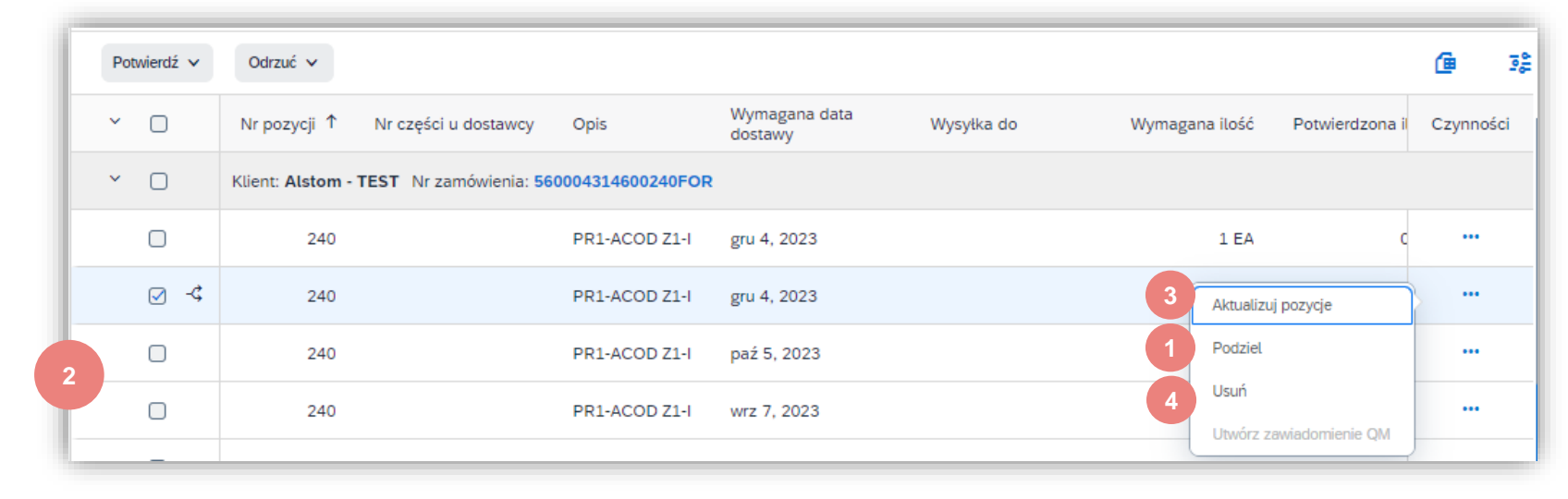

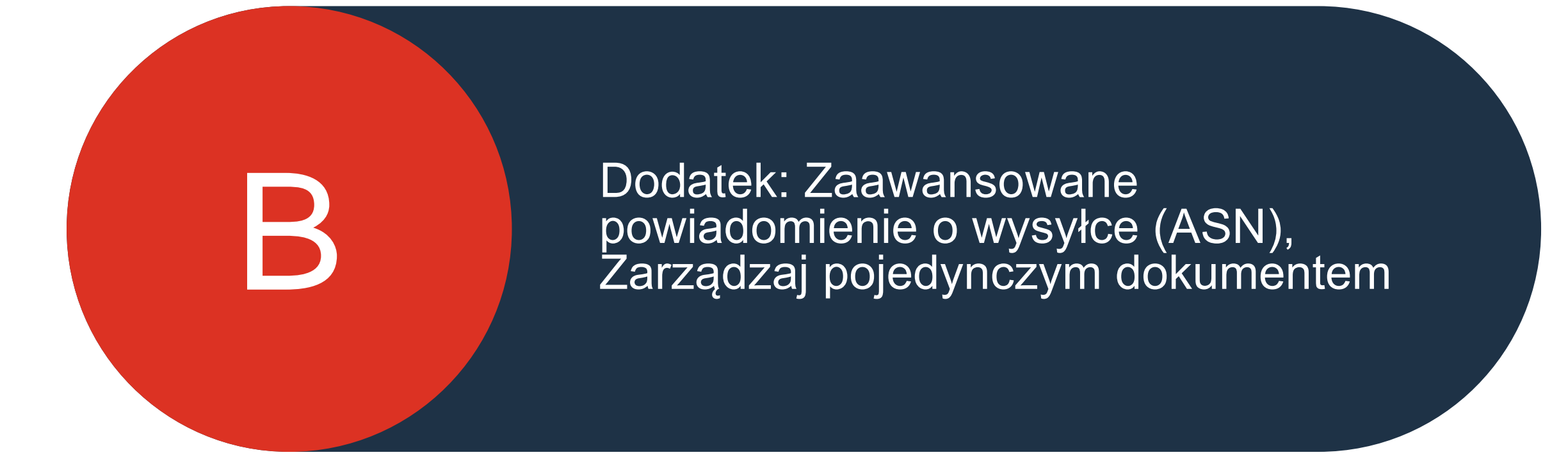

196

#### Utwórz powiadomienie o wysyłce z wyprzedzeniem (ASN)

Istnieją 3 możliwe sposoby rozpoczęcia tworzenia indywidualnego awiza.

#### Z Obszaru roboczy:

- Kliknij na Pozycje do wysłania. 1.
- Identyfikowanie odpowiednich elementów za pomocą filtrów. 2.
- Wybierz i kliknij Utwórz powiadomienie o wysyłce. 3.

#### LUB

Z zakładki Zamówienia:

- Zidentyfikuj właściwy dokument Filtrów 4. za pomoca wyszukiwania.
- Kliknij przycisk Czynności / Powiadomienie o wysyłce lub 5. Utwórz powiadomienie o wysyłce

#### LUB.

Możesz również utworzyć ASN na ekranie zamówienia 6. zakupu. Kliknij opcję Utwórz powiadomienie o wysyłce.

Uwaga: Zakładka Zamówienia zostanie wkrótce zastąpiona nową koncepcia Obszar roboczy.

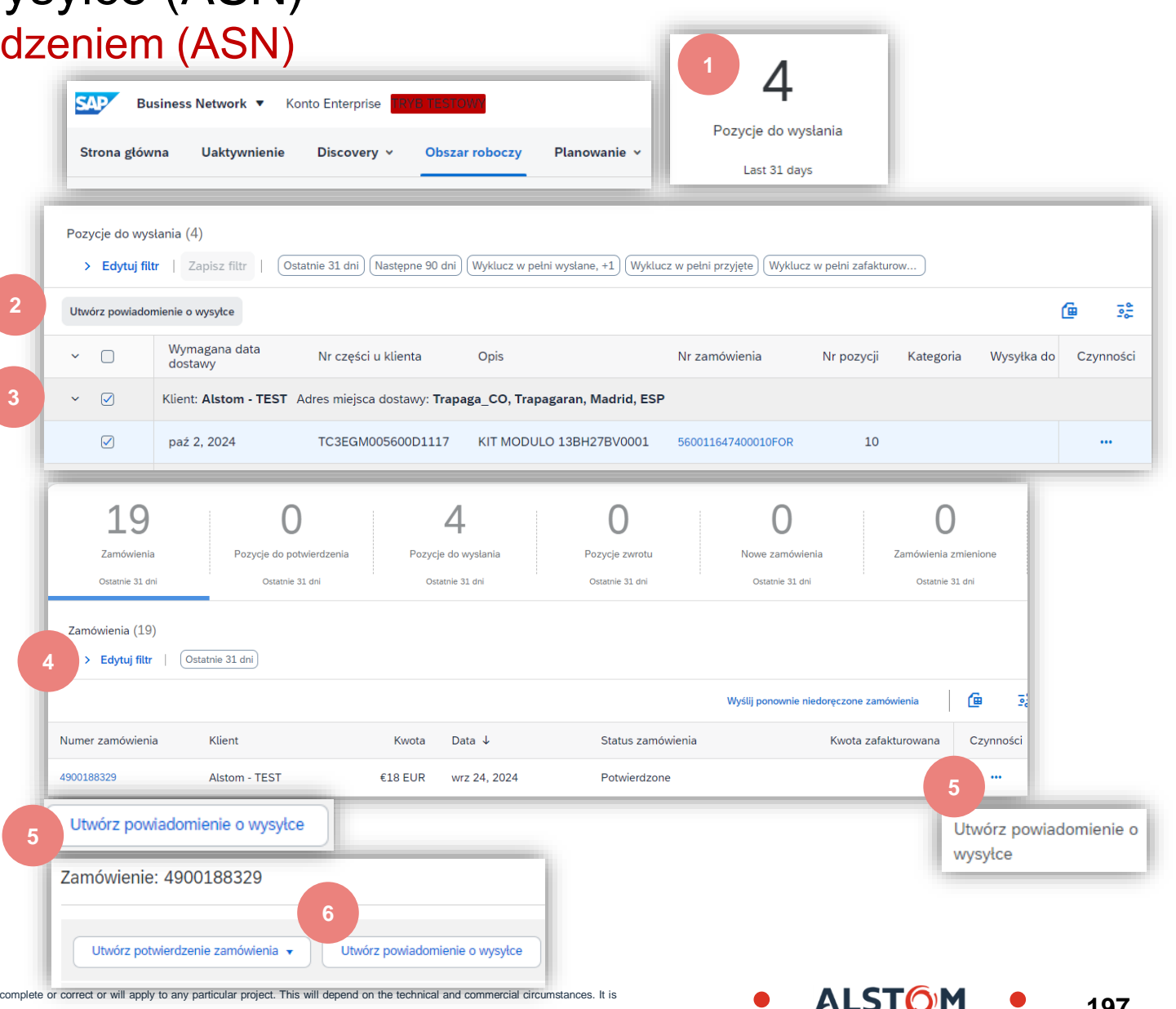

197

#### Zaawansowane powiadomienie o wysyłce (ASN) Indywidualne zarządzanie zamówieniami zakupu – Utwórz awizo wysyłki z wyprzedzeniem – po<u>ziom nag</u>łówka

Wypełnij wymagane informacje w formularzu zamówienia wysyłki.

- 1. "Identyfikator specyfikacji przesyłki" jest polem obowiązkowym. Wprowadź unikalny numer dostawy (tożsamy z numerem WZ).
- 2. Podaj datę wysyłki/dostawy.
- 3. W razie potrzeby możesz dołączyć dodatkowe dokumenty.

| Nagłówek powiadomienia o wysyłce                                                                                       |
|----------------------------------------------------------------------------------------------------|
| WYSYŁKA                                                                                                    |
| 1 Identyfikator specyfikacji *                                                                                         |
| Nr faktury:                                                                                                    |
| Wnioskowana data dostawy:                                                                                              |
| Typ powiadomienia o wysyłce 🛛 Wybierz 🗸                                                                                |
| Data wysyłki:                                                                                                    |
| 2 Data dostawy:* 30 wrz 2024 12:00 GMT                                                                                 |
| Typ zagrożenia: Wybierz 🗸                                                                                              |
| Możliwość podziału: ()<br>• Wymiary                                                                                    |
| ZAŁĄCZNIKI                                                                                                    |
| Nazwa Wielkość (w bajtach)                                                                                             |
| Wybierz plik    Nie wybrano pliku    Dodaj załącznik    3      Łączna wielkość załączników nie może przekraczać 100 MB |

ALST

# Indywidualne zarządzanie zamówieniami zakupu – Utwórz awizo wysyłki z wyprzedzeniem – poziom linii

Informacje z zamówienia są kopiowane do zawiadomienia o wysyłce (identyfikator części, ilość, potrzeba spożycia, cena itp.).

Przewiń w dół, aby wyświetlić informacje o elemencie zamówienia i zaktualizować ilość wysłaną dla każdego elementu zamówienia.

- Wypełnij wszystkie wymagane pola dla typu produktu na poziomie wiersza. W przypadku wszystkich zamówień ilość może być równa lub mniejsza niż wiersz zamówienia zakupu. Może również wystąpić przebicie zamówionej ilości (system pokaże, jaka ilość jest możliwa do wysyłki).
- 2. Kliknij przycisk **Usuń**, aby wykluczyć całą linię z tego ASN.
- 3. Jeśli klikniesz przycisk Dodaj wiersz powiadomienia o wysyłce możesz podzielić ilość, aby wypełnić wiele identyfikatorów partii.
- 4. Jeśli klikniesz przycisk **Dodaj szczególy** możesz ręcznie dodać numery seryjne. Aby móc kliknąć na **Szczegóły**, musisz podać co najmniej identyfikator opakowania i datę dostawy.

**Uwaga**: Na jedno zamówienie można wysłać wiele ASN, aż do całkowitego wysłania zamówionych ilości.

| Pozycje zamó  | wienia                                                           |                                                             |                                  |                                       |                |                                                |              |                  |                  |                     |
|---------------|------------------------------------------------------------------|-------------------------------------------------------------|----------------------------------|---------------------------------------|----------------|------------------------------------------------|--------------|------------------|------------------|---------------------|
| Nr zamówienia | Nr pozycji                                                       | Nr części                                                   | Nr części u klie                 | nta Ilość                             | Jednostka      | Wymagana data dostawy                          | Wysłać przed | Cena jednostkowa | Suma częściowa   | Lokalizacja klienta |
| 4900188329    | 10<br>Opis: motor                                                | LS151296                                                    | TC3EGM06241<br>0102              | <sup>5-</sup> 18,000                  | EA             | 30 wrz 2024 IDT<br>30 wrz 2024 Czas<br>nabywcy |              | 1,00 EUR         | 18,00 EUR        | 7048 2 Usuń         |
|               | Status wysyłk<br>Łączna należr<br>Status potwie<br>Łączna potwie | i<br>na ilość dla pozy<br>r <b>dzenia</b><br>erdzona ilość: | ycji: 18 EA<br>18 EAŁączna ilość | zamówienia zaleg                      | lego: 0 EA     |                                                |              |                  |                  |                     |
|               | Wiersz                                                           |                                                             | ość wysyłana                     | ldentyfikator<br>partii<br>u dostawcy | Kraj pochodzen | ia                                             | Data         | a produkcji      | Data wygaśnięcia | Pobierz Dodaj       |
| 3             | 1<br>Dodaj v                                                     | viersz powiado                                              | mienia o wysyłce                 |                                       | Wybierz kraj   | J -                                            | ¥            |                  |                  | PDF 4               |
| L Dodaj po    | ozycję zamówie                                                   | enia Za                                                     | arządzaj numeran                 | ni seryjnymi 🔻                        | )              |                                                |              |                  |                  |                     |

© ALSTOM SA, 2023. All rights reserved. Information contained in this document is indicative only. No representation or warranty is given or should be relied on that it is complete or correct or will apply to any particular project. This will depend on the technical and commercial circumstances. It provided without liability and is subject to change without notice. Reproduction, use or disclosure to third parties, without express written authorisation, is strictly prohibited.

ALSTO

# Zarządzanie indywidualnymi zamówieniami zakupu – Poziom wiersza – Zarządzanie pozycjami zamówienia

Interfejs indywidualnego powiadomienia o wysyłce domyślnie zaproponuje wiersze początkowego zamówienia zakupu, które nie zostały jeszcze wysłane. Możesz również dodać dodatkowe pozycje.

- 1. Kliknij Dodaj pozycje zamówienia.
- 2. Uzyskaj dostęp do listy wierszy zamówienia zakupu, które muszą zostać wysłane. Użyj Filtrów wyszukiwania, takich jak numer zamówienia, data lub inne, aby zidentyfikować właściwą linię.
- 3. Zaznacz wiersz, kliknij Dodaj wybrane pozycje.
- 4. Wracając do powiadomienia o wysyłce, wiersz zostanie dodany. Możesz dostosować ilość i wypełnić wymagane informacje.
- 5. Kliknij przycisk **Usuń**, jeśli chcesz usunąć cały wiersz zamówienia zakupu z dokumentu.

| <b>2</b> paź 2024 | LS1                                | 51296 TC                                                                       | C3EGM0624<br>102      | 16                                   |                                                            |          | 7 10                                   | )   | 1             |          |                  |              | Lilie GmbH &<br>Co.KG<br>B<br>Niemcy | 7048<br><i>Vado Ligure_RS</i> | 12 (EA)       | 10 (f   |
|-------------------|------------------------------------|--------------------------------------------------------------------------------|-----------------------|--------------------------------------|------------------------------------------------------------|----------|----------------------------------------|-----|---------------|----------|------------------|--------------|--------------------------------------|-------------------------------|---------------|---------|
| 2                 | 88327 10<br>Opis:                  | LS:<br>motor                                                                   | 151296                | TC3EGM062415-0102                    | 12,000                                                     | EA       | 2 paź 2024 IDT<br>2 paź 2024 Czas naby | wcy |               | 1,00 EUR | 12,00 EUR        | 7048         | Usuń                                 | 3                             | Dodaj wybrane | pozycje |
|                   | Statu:<br>Łączn<br>Statu:<br>Łączn | wysyłki<br>a należna ilość dla<br>potwierdzenia<br>a potwierdzona ilo<br>iersz | a pozycji: 10,0 EA    | Łączna ilość zamów<br>Ilość wysyłana | vienia zaleglego: 0 EA<br>Identyfikator<br>partii u dostar | гсу Кгај | pochodzenia                            |     | Data produkcj | i        | Data wygaśnięcia |              |                                      |                               |               |         |
| - L               | :                                  | Dodaj wiersz pow                                                               | 4<br>viadomienia o wy | 10,000                               |                                                            | - V      | /ybierz kraj -                         |     | ×             | Ē        |                  | Pobi<br>plik | erz Dodaj<br>PDF szczegóły           |                               | -             |         |

#### Indywidualne zarządzanie zamówieniami — poziom linii — numery seryjne

Numery seryjne są opcjonalne w zależności od rodzaju zakupionego produktu.

Są one obowiązkowe, jeśli zostało tak wskazane w zamówieniu. Jeśli jest to obowiązkowe, liczba numerów seryjnych musi być równa wysłanej ilości.

- 1. W razie potrzeby wypełnij numer seryjny pierwszego elementu.
- 2. Kliknij **Dodaj pozycje**, aby dodać dodatkowe numery seryjne. Wypełnij tylko jeden numer seryjny w każdym polu.

**Uwaga:** Jeśli masz wiele numerów seryjnych do podania, możesz użyć narzędzia **Wyślij numer seryjny** opisanego na następnych slajdach.

Jeśli w zamówieniu zakupu znajduje się lista numerów seryjnych, numer seryjny podany w zawiadomieniu o wysyłce przy tym zamówieniu zakupu musi być numerem z listy.

| STA<br>1. | N WYSYŁKI<br><b>Wysyłka 1 EA</b> |                  |
|-----------|----------------------------------|------------------|
|           | SZCZEGÓŁY POZYCJI                |                  |
|           | Numer seryjny                    | Etykieta aktywów |
| 1         | 123                              |                  |
| 2         | Dodaj pozycję                    |                  |
|           | SZCZEGÓŁY ZAGROŻENIA             |                  |
|           | OPAKOWANIE                       |                  |

Indywidualne zarządzanie zamówieniami zakupu – Poziom linii – Numery seryjne Wyślij narzędzie

- Kliknij opcję Zarządzaj numerami seryjnymi na ekranie powiadomienia o wysyłce.
- 2. Wybierz **Pobierz szablon** z listy rozwijanej.
- 3. Rozpakuj i zapisz plik .zip na swoim komputerze.
- 4. Otwórz plik w programie Excel. Jeśli nie widzisz kolumn tak jak na ekranie, patrz Dodatek.
- Wprowadź numery seryjne w kolumnie Numer seryjny element. Zapisz zmiany pozostałe kolumny są wstępnie wypełniane automatycznie, nie należy ich edytować.
- 6. Aby wysłać zaktualizowany plik, wybierz opcję **Wyślij** nowy plik z listy rozwijanej.
- 7. Przeglądaj i wybierz plik.
- 8. Kliknij przycisk **Dodaj**.

**Uwaga**: W przypadku wysyłki częściowej ilości (na przykład 5 z 10) można usunąć pozostałe 5 niepotrzebnych wierszy i zaktualizować łączną ilość towaru (kolumna G) do 5 w każdym wierszu.

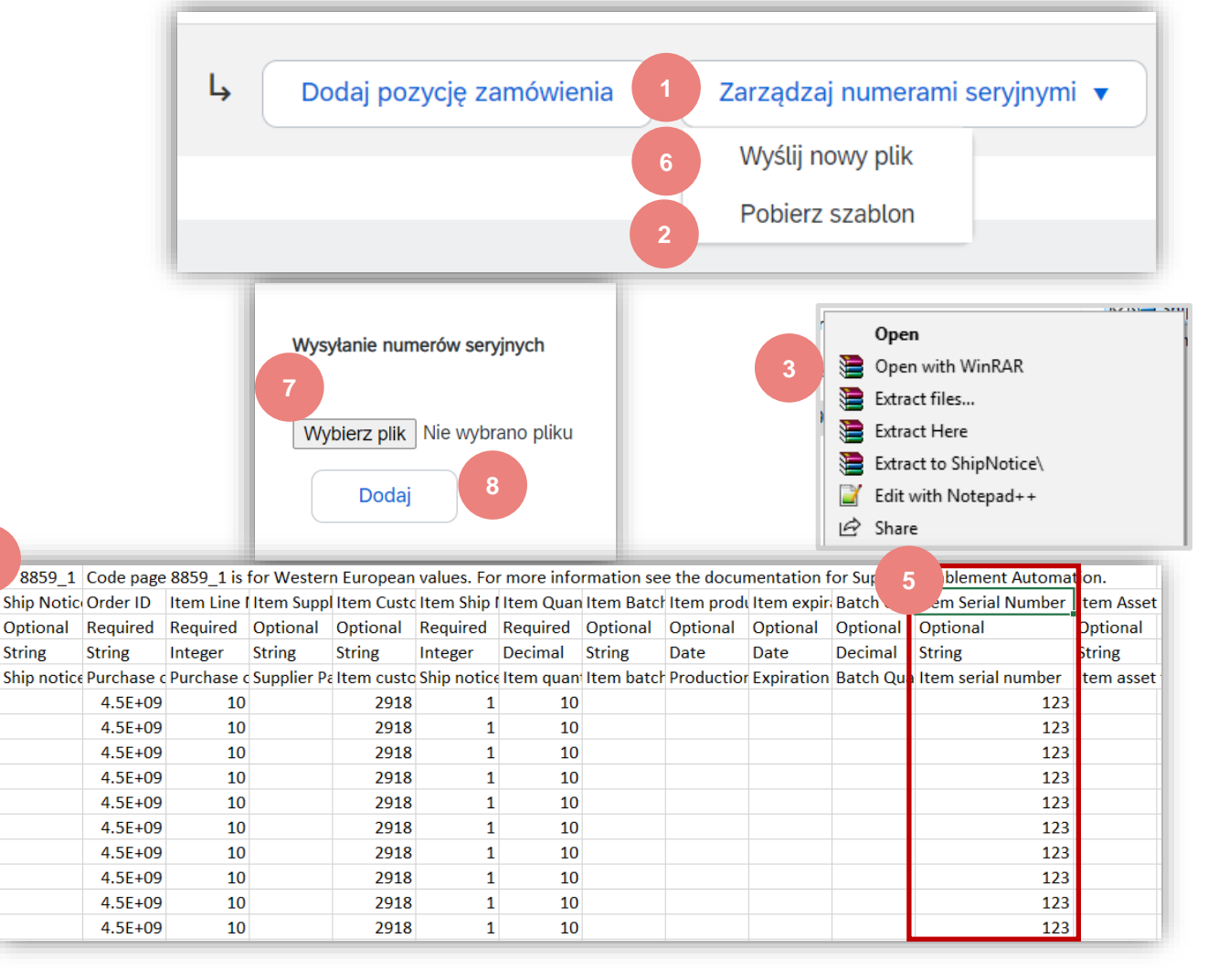

Indywidualne zarządzanie zamówieniami zakupu – przegląd przed złożeniem wniosku

- 1. Aby zapisać wersję roboczą dokumentu, kliknij przycisk Zapisz w górnej części ekranu Awizo wysyłki z wyprzedzeniem. Zapisana wersja robocza nie zostanie wysłana do klienta.
- Zapisane powiadomienie będzie przechowywane przez 60 2. dni.
- Wersja robocza jest dostępna i modyfikowana w zakładce 3. Realizacja/Wersje Robocze.
- Wybierz opcję Powiadomienie o wysyłce. 4.
- Kliknij przycisk Edytuj, aby zmodyfikować dokument i go 5. sfinalizować.

|             | 1                                           | Zapisz                                     | Wyjście                             | Dalej                                           |
|-------------|---------------------------------------------|--------------------------------------------|-------------------------------------|-------------------------------------------------|
|             | 2 Edytuj powiadomienie o                    | wysyłce.                                   |                                     |                                                 |
|             | Dewiadomienie o wysyło                      | e IM_18062021_A01 zostało zapisane. i      | Zapisane powiadomienie o wysyłce bę | dzie przechowywane do 25 lis 2024.              |
| Strona głów | vna Uaktywnienie Discovery 🗸                | Obszar roboczy Plar                        | nowanie 🗸 Zamówie                   | nia 🗸 Realizacja 🗸 Fa                           |
| Wersje ro   | bocze 3                                     |                                            |                                     | Potwierdzenia zamówienia                        |
| Na tej stro | nie wyświetlane są dokumenty zapisane w wer | sji roboczej. Możesz je edyto <sup>,</sup> | wać i przesłać, co usuwa je         | Karty usług                                     |
| Faktur      | y Powiadomienia o wysyłce 4                 |                                            | _                                   | Powiadomienia o wysyłce                         |
| Powia       | adomienia o wysyłce                         | •                                          |                                     | Przyjęcia towarów                               |
|             | Nr identyfikatora specyfikacji przesyłki    | Klient                                     | Referencje                          | Rozszerzona współpraca<br>Uzupełnienie produktu |
|             | IM_18062021_A01                             | Alstom - TEST                              | Wielokrotne                         | Zamówienia                                      |
| $\bigcirc$  | IM_18062021_A01                             | Alstom - TEST                              | Wielokrotne                         | Wersie robocze                                  |
| $\bigcirc$  | 560004314600250_94                          | Alstom - TEST                              | 560004314600250FOL                  |                                                 |
| 5 4         | Edytuj Usuń                                 |                                            |                                     |                                                 |

ALSTC

# Dziękuję

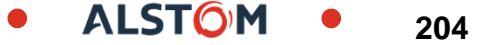

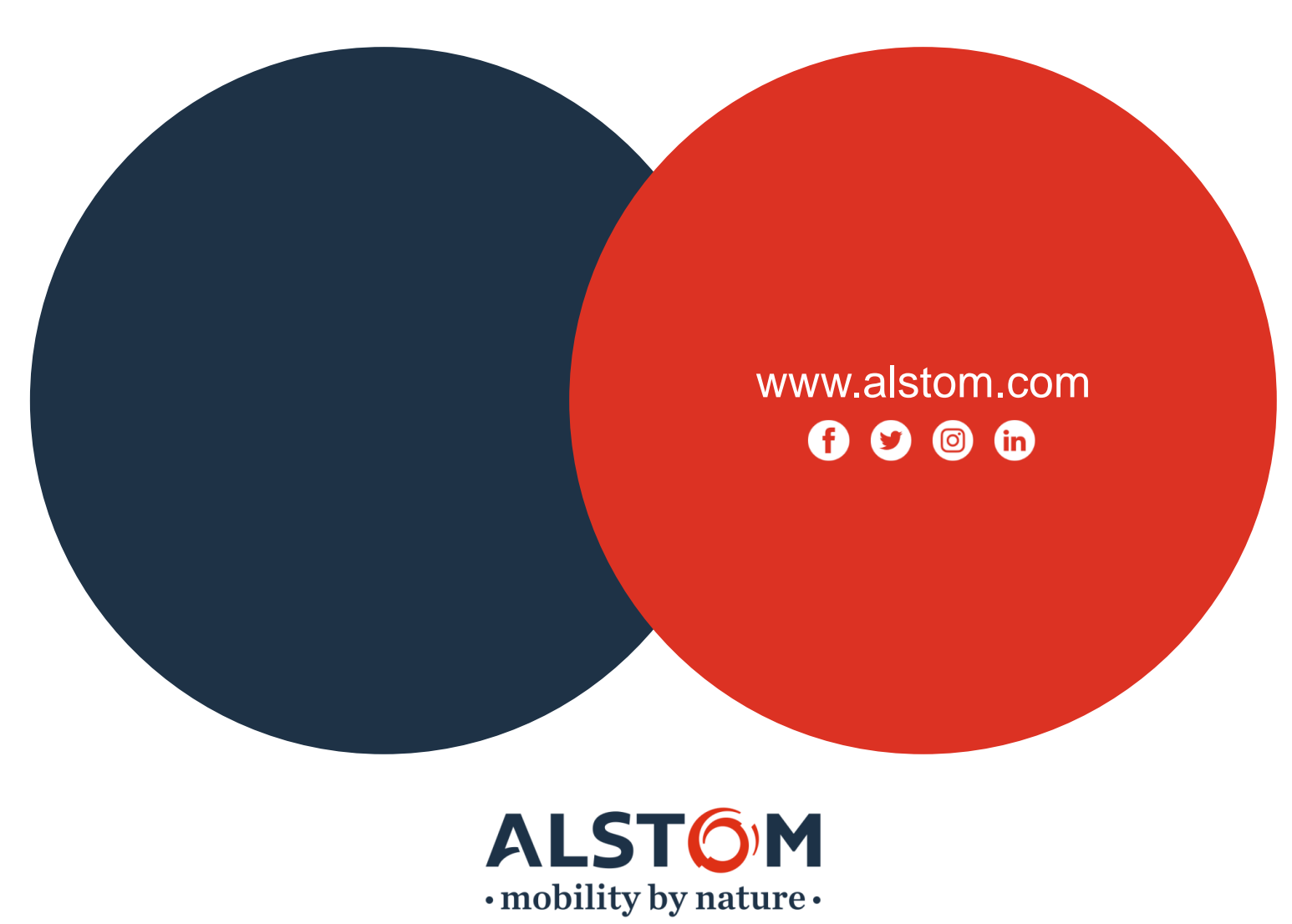